### INSTITUTO BRASILEIRO DE GEOGRAFIA E ESTATÍSTICA - IBGE

Diretoria de Pesquisas - DPE Coordenação de População e Indicadores Sociais – COPIS Gerência de Estudos e Pesquisas Sociais - GEPSO

# Pesquisa Estatísticas do Registro Civil Manual de Instrução

(Versão 14/09/2018)

setembro/2018

#### **Equipe Técnica**

**Coordenação de População e Indicadores Sociais** Bárbara Cobo Soares

**Gerente de Estudos e Pesquisas Sociais** Cristiane dos Santos Moutinho

Gerente da *Pesquisa Estatísticas do Registro Civil* Klivia Brayner de Oliveira

**Planejamento e elaboração** Alessandra Maria Silva Pinto Altino Ventura Neto Eliana Brandão de Jesus Jorcely Victorio Franco Klivia Brayner de Oliveira

## SUMÁRIO

| 1. | Apresentação                                                                                                    | 7                                                                                      |
|----|----------------------------------------------------------------------------------------------------|----------------------------------------------------------------------------------------|
| 2. | Introdução                                                                                                    | 9                                                                                      |
| 3. | Conceitos utilizados na pesquisa                                                                                                    | 11<br>11<br>19<br>21                                                                   |
| 4. | <ul> <li>Informações gerais</li> <li>4.1. A pesquisa e seus objetivos</li> <li>4.2. Abrangência geográfica e população-alvo</li> <li>4.3. Informantes</li> <li>4.4. Etapas de execução da pesquisa</li> <li>4.5. Quadro resumo do cronograma da pesquisa</li> <li>4.6. Disseminação dos resultados</li> </ul>                                                                                                    | 25<br>25<br>25<br>25<br>26<br>27<br>27                                                 |
| 5. | <ul> <li>Equipe de trabalho</li> <li>5.1. Cargos e atribuições</li> <li>5.1.1. Gerente Nacional da <i>Pesquisa Estatísticas do Registro</i><br/><i>Civil</i></li> <li>5.1.2. Gerente de sistemas (COADS/DI)</li> <li>5.1.3. Supervisor Estadual da <i>Pesquisa Estatísticas do Registro</i><br/><i>Civil</i></li> <li>5.1.4. Supervisor de Serviços de Informática</li> <li>5.1.5. Técnico Responsável pela <i>Pesquisa Estatísticas do</i><br/><i>Registro</i><br/><i>Civil</i></li> </ul>                                                                                                    | 29<br>30<br>31<br>32<br>33<br>34                                                       |
| 6. | <ul> <li>Instrumentos de trabalho</li> <li>6.1. Manual de instrução</li> <li>6.2. Sistema Integrado de Gerenciamento e Controle do Registro Civil<br/>(SIGCRCIVIL)</li> <li>6.3. Manual do usuário do SIGCRCIVIL (Manual do Usuário<br/>Registro Civil - Sistema WEB)</li> <li>6.4. Cadastro de Informantes</li> <li>6.5. Documentos orientadores para realização de primeira abordagem<br/>junto ao<br/>informante.</li> <li>6.6. Questionários (formulários impressos)</li> <li>6.7. Instrutivo para geração e envio de arquivos CARTINF.zip</li> <li>6.8. Instrutivo para a geração e envio de arquivos TABINF.zip</li> <li>6.9. Manual do usuário – SISTEMA CARTÓRIO</li> <li>6.10. Sistema Cartório (SISCART)</li> <li>6.11. Manual do usuário - Sistema Atos Divórcios</li> <li>6.12. Sistema Atos Divórcios (SISVARA)</li> </ul> | 37<br>37<br>37<br>38<br>38<br>38<br>38<br>39<br>39<br>39<br>40<br>40<br>40<br>40<br>41 |

|     | 6.13. Documentos orientadores de procedimentos em situações de        |
|-----|-----------------------------------------------------------------------|
|     | recusa do informante ou problemas no envio/recebimento de             |
|     | arquivos                                                              |
|     | eletrônicos                                                           |
|     | 6.14. Informativo                                                     |
|     | 6.15. Página do Registro Civil na internet                            |
|     |                                                                       |
| 7.  | Informantes                                                           |
|     | 71 Definição                                                          |
|     | 7.2. Cadastro de informantes                                          |
|     | 7.3 Rotinas de cadastramento                                          |
|     | 7.4 A opcão de envio de dados                                         |
|     | 7.5 Abordagem ao informante                                           |
|     | 7.5. Abbituagem ao miormane                                           |
| Q   | Obtanção dos dados                                                    |
| 0.  | 8.1 Formas da obtanção dos dados                                      |
|     | 8.1. Formas de obtenção dos dados atrovés da questionério             |
|     | 8.2. Procedimentos para obtenção de dados atraves de questionario     |
|     | 8.5. Procedimentos para envio de arquivos eletronicos CARTINF.Zip     |
|     | ou IABINF.21p pela pagina do Registro Civil na internet               |
|     | 8.4. Procedimentos para envio de arquivos eletronicos SISCART.zip     |
|     | ou SIS VARA.zip pela pagina do Registro Civil na internet             |
|     | 8.5. Detalhamento do cronograma da pesquisa                           |
| 0   |                                                                       |
| 9.  | Preenchimento dos questionarios                                       |
|     | 9.1. Orientações gerais para preenchimento de todos os questionarios. |
|     | 9.1.1. Identificação do informante - modelos RC.1 (nascidos           |
|     | vivos), R.2 (casamentos), RC.3 (obitos) e RC.4 (obitos                |
|     | tetais)                                                               |
|     | 9.1.2. Identificação do informante - modelos DJ (divorcios            |
|     | judiciais) e DE (divórcios extrajudiciais)                            |
|     | 9.2. Orientações para preenchimento do modelo RC.1 – nascidos         |
|     | vivos (margem amarela)                                                |
|     | 9.3. Orientações para preenchimento do modelo RC.2 – casamentos       |
|     | (margem verde)                                                        |
|     | 9.4. Orientações para preenchimento do modelo RC.3 – óbitos           |
|     | (margem azul)                                                         |
|     | 9.5. Orientações para preenchimento do modelo RC.4 – óbitos fetais    |
|     | (margem rosa)                                                         |
|     | 9.6. Orientações para preenchimento do modelo DJ – divórcios          |
|     | judiciais (margem vermelha)                                           |
|     | 9.7. Orientações para preenchimento do modelo DE – divórcios          |
|     | extrajudiciais (margem marrom)                                        |
|     | 9.8. Orientações para preenchimento do modelo RC.10 – folha de        |
|     | cadastro                                                              |
|     |                                                                       |
| 10. | Sistemas informatizados                                               |
|     | 10.1. O Sistema Integrado de Gerenciamento e Controle do Registro     |
|     | Civil – SIGCRCIVIL                                                    |

| C                                                                                                    |                                                                                                    |  |  |  |
|----------------------------------------------------------------------------------------------------|----------------------------------------------------------------------------------------------------|--|--|--|
|                                                                                                    | -                                                                                                    |  |  |  |
| 10.4.1. Arqu<br>TABINE zip                                                                                                    | ivos eletrônicos do tipo CARTINF.zip o                                                                                                    |  |  |  |
| 10.4.2. Sistem                                                                                                    | a Cartório (SISCART) e Sistema Atos Divórcio                                                                                                    |  |  |  |
| (SISVARA)                                                                                                    |                                                                                                    |  |  |  |
| 10.5. Arquivo eletro                                                                                                    | ônico da Fundação Sistema Estadual de Análise de                                                                                                    |  |  |  |
| Dados                                                                                                    | (Fundação SEADE/SP                                                                                                    |  |  |  |
|                                                                                                    |                                                                                                    |  |  |  |
| C                                                                                                    |                                                                                                    |  |  |  |
| Gerenciamento da coleta no SIGCRCIVIL                                                                                                    |                                                                                                    |  |  |  |
| 11.1. Passo 1 – verificar a situação do informante quanto ao envio de dados                                                                                                    |                                                                                                    |  |  |  |
| uados                                                                                                    |                                                                                                    |  |  |  |
| 11.2 Passo 2 v                                                                                                    | erificar se os arquivos enviados pela página de                                                                                                    |  |  |  |
| 11.2. Passo 2 – v<br>Registro Civi                                                                                                    | erificar se os arquivos enviados pela página de                                                                                                    |  |  |  |
| 11.2. Passo 2 – v<br>Registro Civi                                                                                                    | erificar se os arquivos enviados pela página de<br>il foram processados                                                                                                    |  |  |  |
| 11.2. Passo 2 – v<br>Registro Civi<br>11.3. Passo 3 – e<br>TABINE zin                                                                                                    | erificar se os arquivos enviados pela página de<br>il foram processados<br>efetuar a validação de arquivos CARTINF.zip<br>com falhas                                                                                                    |  |  |  |
| 11.2. Passo 2 – v<br>Registro Civi<br>11.3. Passo 3 – e<br>TABINF.zip<br>11.4. Passo 4 – regi                                                                                                    | erificar se os arquivos enviados pela página de<br>il foram processados<br>efetuar a validação de arquivos CARTINF.zip<br>com falhas<br>strar justificativa de dados ausentes                                                                                                    |  |  |  |
| 11.2. Passo 2 – v<br>Registro Civi<br>11.3. Passo 3 – e<br>TABINF.zip<br>11.4. Passo 4 – regi<br>11.5. Passo 5 – gera                                                                                                    | erificar se os arquivos enviados pela página de<br>il foram processados<br>fetuar a validação de arquivos CARTINF.zip<br>com falhas<br>strar justificativa de dados ausentes<br>ar relatório de mensagens de críticas a corrigir                                                                                                    |  |  |  |
| <ul> <li>11.2. Passo 2 - ve<br/>Registro Civit</li> <li>11.3. Passo 3 - e<br/>TABINF.zip</li> <li>11.4. Passo 4 - regi</li> <li>11.5. Passo 5 - gera</li> <li>11.6. Passo 6 - cor</li> </ul>                                                                                                    | erificar se os arquivos enviados pela página de<br>il foram processados<br>fetuar a validação de arquivos CARTINF.zip<br>com falhas<br>strar justificativa de dados ausentes<br>ar relatório de mensagens de críticas a corrigir<br>rrigir registros com erros (previamente verificado                                                                                                    |  |  |  |
| <ul> <li>11.2. Passo 2 - ve<br/>Registro Civit</li> <li>11.3. Passo 3 - e<br/>TABINF.zip</li> <li>11.4. Passo 4 - regit</li> <li>11.5. Passo 5 - gerat</li> <li>11.6. Passo 6 - corjunto ao infortante</li> </ul>                                                                                                    | erificar se os arquivos enviados pela página de<br>il foram processados<br>efetuar a validação de arquivos CARTINF.zip<br>com falhas<br>strar justificativa de dados ausentes<br>ar relatório de mensagens de críticas a corrigir<br>rrigir registros com erros (previamente verificado<br>rmante)                                                                                                    |  |  |  |
| <ul> <li>11.2. Passo 2 - veresting</li> <li>11.3. Passo 3 - eee TABINF.zip</li> <li>11.4. Passo 4 - regi</li> <li>11.5. Passo 5 - geresting</li> <li>11.6. Passo 6 - corresting</li> <li>11.7. Passo 7 - veristing</li> </ul>                                                                                                    | erificar se os arquivos enviados pela página de<br>il foram processados<br>fetuar a validação de arquivos CARTINF.zip<br>com falhas<br>strar justificativa de dados ausentes<br>ar relatório de mensagens de críticas a corrigir<br>rigir registros com erros (previamente verificado<br>rmante)<br>ficar se todas as críticas foram corrigidas                                                                                                    |  |  |  |
| <ul> <li>11.2. Passo 2 - veri Registro Civil</li> <li>11.3. Passo 3 - e TABINF.zip</li> <li>11.4. Passo 4 - regi</li> <li>11.5. Passo 5 - gera</li> <li>11.6. Passo 6 - cor junto ao infor</li> <li>11.7. Passo 7 - veri</li> <li>11.8. Passo 8 - veri</li> </ul>                                                                                                    | erificar se os arquivos enviados pela página de<br>il foram processados<br>efetuar a validação de arquivos CARTINF.zip<br>com falhas<br>strar justificativa de dados ausentes<br>ar relatório de mensagens de críticas a corrigir<br>rigir registros com erros (previamente verificado<br>rmante)<br>ficar se todas as críticas foram corrigidas<br>ficar a situação dos registros da UF                                                                    |  |  |  |
| <ul> <li>11.2. Passo 2 - veri Registro Civil</li> <li>11.3. Passo 3 - e TABINF.zip</li> <li>11.4. Passo 4 - regi</li> <li>11.5. Passo 5 - gera</li> <li>11.6. Passo 6 - cor junto ao infor</li> <li>11.7. Passo 7 - veri</li> <li>11.8. Passo 8 - veri</li> <li>11.9. Passo 9 - veri</li> </ul>                                                                                                | erificar se os arquivos enviados pela página de<br>il foram processados                                                                                                    |  |  |  |
| 11.2. Passo $2 - v_0$<br>Registro Civi<br>11.3. Passo $3 - e$<br>TABINF.zip<br>11.4. Passo $4 - regi$<br>11.5. Passo $5 - gera$<br>11.6. Passo $6 - con$<br>junto ao infor<br>11.7. Passo $7 - veri$<br>11.8. Passo $8 - veri$<br>11.9. Passo $9 - veri$<br>11.10. Passo $10 - veri$                                                                                                    | erificar se os arquivos enviados pela página de<br>il foram processados<br>efetuar a validação de arquivos CARTINF.zip<br>com falhas<br>strar justificativa de dados ausentes<br>ar relatório de mensagens de críticas a corrigir<br>rrigir registros com erros (previamente verificado<br>rmante)<br>ficar se todas as críticas foram corrigidas<br>ficar a situação dos registros da UF<br>ficar os registros omitidos<br>erificar os registros de gêmeos |  |  |  |
| 11.2. Passo $2 - v_0$<br>Registro Civi<br>11.3. Passo $3 - e$<br>TABINF.zip<br>11.4. Passo $4 - regi$<br>11.5. Passo $5 - gera$<br>11.6. Passo $5 - gera$<br>11.6. Passo $6 - cor$<br>junto ao infor<br>11.7. Passo $7 - veri$<br>11.8. Passo $8 - veri$<br>11.9. Passo $9 - veri$<br>11.10. Passo $10 - ver$<br>11.11. Passo $11 - ver$                                                       | erificar se os arquivos enviados pela página de<br>il foram processados                                                                                                    |  |  |  |
| 11.2. Passo $2 - v_0$<br>Registro Civi<br>11.3. Passo $3 - e$<br>TABINF.zip<br>11.4. Passo $4 - regi$<br>11.5. Passo $5 - gera$<br>11.6. Passo $5 - gera$<br>11.6. Passo $6 - cor$<br>junto ao infor<br>11.7. Passo $7 - veri$<br>11.8. Passo $7 - veri$<br>11.9. Passo $9 - veri$<br>11.10. Passo $10 - v_0$<br>11.11. Passo $11 - v_0$<br>11.12. Passo $12 - v_0$<br>11.13. Passo $13 - v_0$ | erificar se os arquivos enviados pela página de<br>il foram processados                                                                                                    |  |  |  |

#### 1. APRESENTAÇÃO

O uso dos dados provenientes da *Pesquisa Estatísticas do Registro Civil* vem se ampliando, sobretudo nos períodos intercensitários, quando as estatísticas vitais são imprescindíveis para o acompanhamento da evolução demográfica. A crescente melhora observada na cobertura dos registros vitais, refletem, principalmente, o esforço nacional de ampliação do acesso da população à documentação básica desde seu nascimento, assim como, o aperfeiçoamento dos mecanismos de apuração e crítica dos dados coletados.

Corroborando esforços constantes em prol da melhoria na qualidade dos dados obtidos, a Coordenação de População e Indicadores Sociais, através da Gerência de Estudos e Pesquisas Sociais (COPIS/GEPSO), apresenta, neste Manual, instruções para o desenvolvimento do processo de trabalho no âmbito da *Pesquisa Estatísticas do Registro Civil*.

Este documento é fruto do acúmulo de experiência em campo dos técnicos envolvidos com a Pesquisa (Gerência Nacional, supervisões estaduais e técnicos responsáveis pela obtenção dos dados, nas agências de coleta do IBGE). Seu propósito é oferecer definições e instruções padronizadas para a obtenção de dados de qualidade.

**Bárbara Cobo Soares** Coordenação de População e Indicadores Sociais

#### 2. INTRODUÇÃO

As estatísticas vitais referem-se ao conjunto de dados provenientes de eventos vitais que marcam o início e o final da vida do indivíduo, bem como aqueles que ocorrem ao longo da vida e acarretam mudanças de seu estado civil. Essas informações são essenciais, entre outros aspectos, para o cálculo de estimativas e projeções populacionais, além de subsidiar a elaboração de políticas públicas de melhoria da qualidade de vida da população. Nesse contexto, o sistema de registro civil constitui fonte ideal de informação, considerando a precisão e continuidade dos dados por ele produzidos (United Nations, 2014).

Segundo Oliveira (2005), o registro civil, no Brasil, teve sua origem, em 1784, com a obrigatoriedade do casamento por escritura pública. Ao longo da história, ele passou por inúmeras modificações e esteve sob coordenação de vários órgãos, em um processo diversificado e tumultuado de implantação e consolidação que reflete as mudanças pelas quais passa a sociedade brasileira. O atual sistema de registro civil brasileiro é resultado das atribuições delegadas pela Lei Federal nº 6.015/1973, que transferiu a responsabilidade pelo processamento das estatísticas vitais para o IBGE (Brasil, 1975).

No Brasil, a coleta, apuração e divulgação de estatísticas vitais provenientes de registros públicos de pessoas naturais são responsabilidades da Fundação Instituto Brasileiro de Geografia e Estatística - IBGE. Os dados de nascimentos, óbitos, óbitos fetais e casamentos são coletados desde 1974. As separações e divórcios judiciais foram incorporados ao conjunto de temas, tendo como referência temporal o ano de 1984. Em 2007 é iniciada a coleta de dados relativos às escrituras de divórcios extrajudiciais, por força da edição da Lei Federal nº 11.441, de 04 de janeiro de 2007, que prevê a realização de divórcio consensual pela via administrativa. Em 2014 o levantamento de dados sobre separações no país foi suspenso em decorrência de mudanças na legislação sobre divórcio (IBGE, 2008; IBGE, 2015; IBGE, 2016).

A *Pesquisa Estatísticas do Registro Civil* tem o objetivo de subsidiar estudos demográficos, a construção de indicadores de estatísticas vitais, análises regionais e locais sobre fecundidade, nupcialidade e mortalidade, e contribuir para o aprimoramento de políticas públicas nos diversos níveis governamentais.

Ao longo do tempo, a metodologia de obtenção dos dados passou por modificações decorrentes da informatização dos processos de trabalho. Na prática, além da coleta através de questionário de papel seguido de digitação, foram disponibilizadas estratégias adicionais de transmissão de dados diretamente para o IBGE através da página do Registro Civil na internet.

A *Pesquisa Estatísticas do Registro Civil* tem como peculiaridade a disponibilização de diferentes modalidades de coleta e entrada de dados. Essa diversidade impõe o desafio, em termos de infraestrutura de informática, de implementação de procedimentos de padronização, no momento da entrada do dado, para garantir a integridade e a qualidade da informação divulgada.

Essa complexa peculiaridade é incorporada ao Manual cujas orientações padronizadas devem ser aplicadas no processo de trabalho. O documento está organizado em nove seções que abordam os seguintes temas: conceitos utilizados na pesquisa, informações gerais, atribuições das equipes, instrumentos de trabalho, informantes, obtenção dos dados, instruções para preenchimento de questionários de papel, sistemas informatizados e gerenciamento da coleta no SIGCRCIVIL. Adicionalmente, constam a apresentação, esta introdução, as referências bibliográficas e os anexos. Não obstante a organização das *seções* seguir uma lógica, elas *são independentes entre si*, podendo, portanto, serem *lidas fora da ordem definida no documento*. A versão em .pdf deste documento está disponível no SIGCRCIVIL, menu '*Ajuda' – 'Download' – 'Manuais e Vídeos'*.

Este documento é fruto do conhecimento coletivamente acumulado pelos técnicos, da Gerência Nacional e das unidades estaduais do IBGE, que atualmente trabalham e os aposentados que já trabalharam na *Pesquisa Estatísticas do Registro Civil*, deixando importantes contribuições; um agradecimento especial aos colegas *Carlos Alberto Maia* (Gerente Nacional entre maio de 2013 e janeiro de 2017) e *Ennio Leite de Mello*.

10

#### **3. CONCEITOS UTILIZADOS NA PESQUISA**

Nesta seção são descritos conceitos relacionados à *Pesquisa Estatísticas do Registro Civil* que auxiliam a compreensão dos temas pesquisados. As definições apresentadas contemplam: 1) Conceitos gerais baseados na terceira revisão dos *Princípios e Recomendações para Sistemas de Estatísticas Vitais* da Divisão de Estatísticas das Nações Unidas (United Nations, 2014) e no ordenamento jurídico brasileiro; 2) Definições associadas à análise dos dados produzidos pela pesquisa e; 3) Termos relacionados à coleta de dados de divórcios.

#### 3.1. Conceitos gerais

Serão descritos a seguir conceitos gerais associados ao processo de obtenção de dados.

Ano de referência da pesquisa: período de tempo, equivalente ao ano civil, em que são efetuados os registros públicos dos eventos vitais de interesse para a pesquisa e para os quais são divulgados resultados. Exemplo: Em 2017 foram coletados registros públicos referentes ao ano de 2016, nesse caso, o *'ano de referência da pesquisa'* é 2016. Exclusivamente para nascidos vivos e óbitos, o ano de referência da pesquisa é composto pelo ano civil mais o primeiro trimestre do ano posterior ao ano civil. Ou seja, considerando o exemplo anterior, para nascidos vivos e óbitos, estão contemplados no *'ano de referência'* de 2016 os registros públicos ocorridos em 2016, além daqueles efetuados em janeiro, fevereiro e março de 2017.

<u>Casamento</u>: legalmente denominado '*casamento civil*'. Ato, cerimônia ou processo que estabelece a relação legal de comunhão plena de vida em família, um vínculo matrimonial, entre duas pessoas. De acordo com o Código Civil vigente, o casamento civil ou religioso, com efeito civil, somente é efetivado após cumpridas as exigências legais contidas nas etapas de habilitação, celebração e registro da cerimônia - Art. 1.511 a 1.516 do Código Civil (Brasil, 2002). Cabe destacar que o casamento civil modifica o estado civil do indivíduo.

Causa básica de morte: campo existente na Declaração de Óbito (DO), utilizado pelo

Ministério da Saúde no âmbito do Sistema de Informações sobre Mortalidade (SIM), para registro da causa básica de morte. Esta corresponde a: (1) doença ou lesão que iniciou a cadeia de eventos patológicos que conduziram diretamente à morte ou (2) circunstâncias do acidente ou violência que produziu a lesão fatal (Brasil, 2011; United Stations, 2014). A informação contida nesse campo serve de subsídio para a codificação do campo *'natureza do óbito'*, existente no questionário de óbito da *Pesquisa Estatísticas do Registro Civil*. Veja também *'natureza do óbito'*.

**Declaração de Nascido Vivo (DN):** documento impresso, padronizado e de uso obrigatório em todo o território nacional, cujos dados alimentam o Sistema de Informações sobre Nascidos Vivos (SINASC). O formulário, devidamente preenchido pelas unidades notificadoras previstas (estabelecimento de saúde, público ou privado, que prestou assistência no parto, profissional de saúde ou parteira tradicional que prestou assistência em parto domiciliar, oficial de registro civil na ocorrência de parto domiciliar sem assistência, profissional de saúde ou parteira tradicional que prestou assistência ao parto domiciliar de indígena aldeado) deve ser entregue aos pais para efetivação do posterior registro de nascimento da criança (Brasil, 2011 2; Brasil, 1975; Brasil, 1990). Veja também *'sistema de informações sobre nascidos vivos'*.

**Declaração de Óbito (DO)**: documento impresso, padronizado e de uso obrigatório em todo o território nacional, cujos dados alimentam o Sistema de Informações sobre Mortalidade (SIM). O formulário, devidamente preenchido pelas unidades notificadoras autorizadas (estabelecimentos de saúde, inclusive aqueles que realizam internação domiciliar, instituto médico legal, serviços de verificação de óbitos, médicos previamente cadastrados pelas secretarias municipais de saúde e cartórios de registro, exclusivamente em locais onde não exista médico), deve ser entregue aos familiares para efetivação do posterior registro do óbito (Brasil, 1975; Brasil, 2011). Veja também *'sistema de informações sobre mortalidade'*.

**Desquite:** ato jurídico de rompimento da sociedade conjugal, através da separação de corpos, instituído pelo Código Civil dos Estados Unidos do Brasil (Lei federal n. 3.071 de 01.01.1916 e cuja vigência, no Brasil, estendeu-se até a edição da Lei federal n°

6.1515 de 26.12.1977 ('Lei do Divórcio'). Logo, o desquite é o antecedente jurídico, e equivalente, da separação, em um contexto jurídico de inexistência de previsão legal para realização de divórcio (extinção definitiva do vínculo matrimonial estabelecido pelo casamento). Veja também '*separação judicial*' (Brasil; Cintra, 2014).

**Divórcio**: instituto jurídico que rompe definitivamente o vínculo matrimonial estabelecido pelo casamento, põe termo aos deveres constituídos por ocasião daquele e confere às partes o direito a novo casamento civil ou religioso com efeito civil. O divórcio foi regulamentado, no Brasil, através da Lei Federal nº 6.515 de 26.12.1977, inicialmente com exigência de lapso de tempo entre a separação e o posterior deferimento do divórcio. A Emenda Constitucional nº 66 de 13.07.2010 instituiu o divórcio direto, extinguindo a exigência de prévia separação (Brasil, 1975; Brasil, 2002; Brasil, 2010). Veja também '*divórcio judicial*' e '*divórcio extrajudicial*'.

**Divórcio extrajudicial:** ato jurídico tramitado em via extrajudicial para dissolução definitiva do vínculo matrimonial. Pode ser realizado em tabelionatos de notas pelo tabelião, dispensando a figura do juiz, através de escritura pública, se obedecidas as condições a seguir: 1) existência de consenso entre as partes. 2) inexistência de filhos menores de idade ou incapazes, frutos da união. 3) presença de advogado ou defensor público que assista as partes (Art. 3º do Código de Processo Civil). Entretanto, existe a possibilidade de realização de divórcio extrajudicial de casais com filhos menores de idade e/ou incapazes em tabelionatos de notas, caso as questões referentes aos filhos tenham sido previamente resolvidas em instância judicial (Brasil, 2007). Veja também *'divórcio'* e *'divórcio judicial'*.

**Divórcio judicial:** ato jurídico tramitado em via judicial (vara única, cível, de família, Justiça Itinerante ou Centro Judiciário de Solução de Conflitos e Cidadania - CEJUSC) com a participação do Ministério Público e do juiz titular da vara para dissolução definitiva do vínculo matrimonial. Essa modalidade é realizada em caso de litígio (por uma das partes de forma unilateral e sem acordo) ou para casais com filhos menores de 18 anos ou incapazes - Art. 1.572 do Código Civil (Brasil, 2002). Veja também '*divórcio*', '*divórcio extrajudicial*', '*Centro Judiciário de Solução de Conflitos e* 

**Estado civil:** situação da pessoa natural em relação ao casamento, conforme consagrado pela legislação do país (United Nations, 2014). O ordenamento jurídico brasileiro define cinco modalidades de estado civil. Veja também '*situação conjugal*'.

- <u>Solteiro(a)</u> pessoa que não está e nunca esteve ligada a outra pelo vínculo legal do casamento. Também estão incluídos nessa categoria indivíduos cujo casamento foi anulado ou considerado nulo - Art. 1.571, II do Código Civil (Brasil, 2002).
- <u>Casado(a)</u> indivíduo que se encontra ligado a outro pelo vínculo legal do casamento Art. 1.511 do Código Civil (Brasil 2002).
- <u>Separado(a)</u> pessoa que rompeu a sociedade conjugal estabelecida pelo casamento, sem, porém, extinguir definitivamente o vínculo matrimonial, mediante ação de separação judicial ou escritura pública de separação consensual Art. 2º §3º da Lei Federal nº 6.515 de 26.12.1977 (Brasil, 1977). O termo 'desquitado (a)' é o equivalente legal de 'separado(a)' antes da vigência da Lei Federal 6.515 de 26.12.1977. Veja também 'desquite'.
- <u>Divorciado(a)</u> indivíduo que dissolveu definitivamente o vínculo matrimonial estabelecido pelo casamento mediante ação judicial (divórcio judicial) ou escritura pública consensual (divórcio extrajudicial) - Art. 1.571, IV do Código Civil (Brasil, 2002).
- <u>Viúvo(a)</u> pessoa cujo vínculo conjugal, estabelecido através do casamento, foi rompido em virtude de falecimento do cônjuge Art. 1.571, I do Código Civil (Brasil, 2002).

**Evento vital**: evento relacionado com o começo e o final da vida do indivíduo, ou ainda, com mudanças de seu estado civil que ocorrem ao longo de sua vida. Também pode ser denominado '*fato vital*' (United Nations, 2014; Laurenti et al, 1987). São eventos vitais de interesse para a *Pesquisa Estatísticas do Registro Civil*: nascimentos vivos, óbitos, óbitos fetais, casamentos, divórcios judiciais e divórcios extrajudiciais.

Informante: denominação da instituição designada por lei, para efetivar o registro

público do evento vital (United Nations, 2014). No Brasil, existem quatro tipos informantes, designados por lei, para efetivar os registros públicos de interesse para a *Pesquisa Estatísticas do Registro Civil* (nascimentos, óbitos, óbitos fetais, casamentos, processos judiciais e escrituras públicas de divórcio), cujas funções serão brevemente descritas a seguir:

- Ofício (cartório) de Registro Civil de Pessoas Naturais: serventia extrajudicial responsável pela efetivação de registros e emissão da respectiva certidão de nascimento, casamento, óbito e óbito fetal, entre outros eventos. Embora sejam realizados outros tipos de registros nos ofícios de registro civil de pessoas naturais, apenas os supracitados são objeto de interesse da Pesquisa Estatísticas do Registro Civil.
- <u>Vara Cível e de Família</u>: serventia judicial onde são julgadas causas relacionadas, entre outras, ao estado civil das pessoas, ao direito de família e divórcios judiciais. Nesses informantes, são objeto de interesse da *Pesquisa Estatísticas do Registro Civil*, os processos de divórcios judiciais julgados em primeira instância. Estes podem tramitar ainda no âmbito da Justiça Itinerante ou do Centro Judiciário de Solução de Conflitos e Cidadania CEJUSC.
- <u>Tabelionato (cartório) de Notas</u>: serventia extrajudicial responsável pela lavratura de escrituras de divórcios extrajudiciais, imóveis, reconhecimento de paternidade, testamentos, autenticação de cópias e procurações, reconhecimento de assinaturas entre outros. São objeto de interesse da *Pesquisa Estatísticas do Registro Civil* as escrituras de divórcios extrajudiciais lavradas nesses informantes.
- <u>Ofício (cartório) de Registro Civil com Funções Notariais</u>: serventia extrajudicial que desempenha as mesmas atribuições dos Ofícios de Registro Civil de Pessoas Naturais e dos Tabelionatos de Notas. Portanto, os registros de nascimentos, casamentos, óbitos e óbitos fetais, além das escrituras de divórcios extrajudiciais realizadas nesses informantes são objeto de interesse da *Pesquisa Estatísticas do Registro Civil*.

Os informantes da pesquisa também são popularmente conhecidos pelas nomenclaturas '*cartório*' ou '*serventia*'. Cabe ressaltar que a denominação '*serventia*' subdivide os informantes em duas categorias: 1) '*Serventias judiciais*': varas cíveis e de

família; e 2) 'Serventias extrajudiciais': ofícios de registro civil de pessoas naturais, tabelionatos de notas e ofícios de registro civil com funções notariais. A partir da Constituição Federal de 1988, as serventias extrajudiciais passaram a ser denominadas 'Serviços Notariais e Registrais'. Veja também 'Centro Judiciário de Solução de Conflitos e Cidadania – CEJUSC' e 'justiça itinerante'.

**Nascimento vivo**: também denominado '*nascido vivo*'. É o resultado da expulsão ou extração completa, do corpo da mãe, de um produto da concepção independente da duração da gestação, que, depois dessa separação, respira ou manifesta qualquer outro sinal de vida, tal como batimento do coração, pulsação do cordão umbilical ou contração efetiva de músculos de contração voluntária, haja ou não sido cortado o cordão umbilical e esteja ou não desprendida a placenta (United Nations, 2014).

**Natureza do óbito:** campo existente no modelo de questionário RC.3 – óbitos para identificação de mortes por causas naturais ou violentas. Existem duas opções para registro, cuja definição é baseada na causa básica de morte, contida na Declaração de Óbito (DO) do Sistema de Informações sobre Mortalidade (SIM): (1) Natural – óbito cuja causa básica é uma doença ou um estado mórbido. (2) Não natural – óbito decorrente de lesão provocada por violência (agressão, suicídio, acidente ou morte suspeita), qualquer que seja o tempo decorrido entre o evento e o óbito (Brasil, 2011). Veja também '*causa básica de morte*'.

<u>Óbito</u>: é o desaparecimento permanente de todo sinal de vida em um momento qualquer depois do nascimento vivo, ou o desaparecimento dos sinais vitais sem possibilidade de ressuscitar. Esta definição exclui *'óbito fetal'* (United Nations, 2014). Veja também *'Óbito fetal'*.

**<u>Óbito fetal</u>**: é a morte de um produto da concepção ocorrida antes da expulsão ou de sua extração completa do corpo materno, independentemente da duração da gestação. A indicação do óbito fetal é dada pelo fato de, após a separação do corpo materno, o feto não respirar ou mostrar qualquer outra evidência de vida, tais como batimento do coração, pulsação do cordão umbilical ou movimento efetivo dos músculos de contração

voluntária (United Nations, 2014; Brasil, 2011). Veja também 'Óbito'.

**<u>Registro público</u>**: também denominado '*registro administrativo*'. É termo jurídico que denomina a inscrição oficial, realizada por órgão competente, que confere existência legal e autêntica a um evento vital. Os registros públicos constituem "(...) fonte do estado civil das pessoas (...) o conjunto de qualidades constitutivas que distinguem o indivíduo na sociedade e na família" (Laurenti et al, 1987). Compõem o universo da *Pesquisa Estatísticas do Registro Civil* os registros públicos de nascimentos, óbitos, óbitos fetais, casamentos, divórcios judiciais e divórcios extrajudiciais. Veja também 'evento vital'.

**Registro tardio ou extemporâneo:** é o registro de um evento vital feito após período definido pelas leis de cada país. Geralmente é considerado tardio ou extemporâneo o registro efetuado um ano ou mais após a ocorrência do evento vital de interesse (United Stations, 2014). No Brasil, a Lei Federal nº 6.015 de 31.12.1973 define os seguintes prazos para registro: 1) *nascimentos e óbitos*, 15 dias e até 90 dias para locais cuja distância é 30 km do cartório de registro civil (Art. 51° e 79°); 2) *casamentos*, 30 dias após a celebração do ato (Art. 74°). Para a *Pesquisa Estatísticas do Registro Civil* é considerado registro tardio ou extemporâneo os nascimentos e óbitos no ano de referência da pesquisa e registrados a partir do 2° trimestre do ano posterior ao ano de referência (Brasil, 1975). Exemplo: Dado que 2016 é o ano de referência da pesquisa, será considerado tardio ou extemporâneo o nascimento, óbito ou óbito fetal ocorrido em 2016 e registrado a partir de abril de 2017. Veja também '*ano de referência da pesquisa' registro público'* e *'evento vital*'.

**<u>Restauração</u>**: procedimento jurídico, aplicável a todos os eventos levados a registro, de emissão de novo registro já registrado anteriormente, cujo original não foi localizado nos livros de cartórios de registro civil de pessoas naturais, tabelionatos de notas e cartórios de registro civil com funções notariais. Portanto, todos os eventos vitais de interesse para a *Pesquisa Estatísticas do Registro Civil* (nascimentos vivos, óbitos fetais, óbitos, casamentos, divórcios extrajudiciais) são passíveis de restauração (Martins, 2017; Costa et al, 2016).

<u>Separação judicial</u>: também denominada '*separação*'. Ato jurídico que rompe a sociedade conjugal, sem, contudo, extinguir definitivamente o vínculo matrimonial estabelecido pelo casamento. A Emenda Constitucional nº 66 de 13.07.2010 instituiu o divórcio direto sem exigência de prévia separação judicial. Quando vigente, a separação poderia ser caracterizada como um '*estágio intermediário*' entre casamento e divórcio. Não obstante a aparente semelhança entre os conceitos, separação e divórcio guardam diferenças, sendo a principal delas que na primeira o vínculo conjugal persiste e no segundo é finalizado definitivamente. Portanto, somente indivíduos divorciados podem contrair nova relação conjugal (Brasil, 1977; Brasil, 2002; Brasil, 2010). Cabe esclarecer que, desde 2014, a *Pesquisa Estatísticas do Registro Civil* não coleta dados de separações judiciais. Veja também '*desquite*' e '*divórcio*'.

<u>Sistema de Informações sobre Mortalidade (SIM)</u>: sistema de informações implantado pelo Ministério da Saúde ao longo da década de 1970, e objeto de padronização em todo o território nacional, em 1976, cujo objetivo é a produção de informação epidemiológica sobre a mortalidade no país. A Declaração de óbito (DO) é o documento base do SIM a partir do qual são coletadas as informações de interesse. (Sanches et al., 2002; Brasil, 2011). Veja também '*declaração de óbito*'.

<u>Sistema de Informações sobre Nascidos Vivos (SINASC</u>): sistema de informações implantado em todo o território nacional pelo Ministério da Saúde, a partir de 1990, com o objetivo de fornecer informações sobre características dos nascidos vivos, fundamentais para o estabelecimento de indicadores de saúde específicos. A Declaração de Nascido Vivo (DN) é o documento base do SINASC a partir do qual são coletadas as informações de interesse (Brasil, 2011 2). Veja também '*declaração de nascido vivo*'.

<u>Situação conjugal</u>: campo existente na Declaração de Nascido Vivo (DN) e na Declaração de Óbito (DO), utilizado pelo Ministério da Saúde no âmbito do Sistema de Informações sobre Nascidos Vivos (SINASC) e do Sistema de Informações sobre Mortalidade (SIM) para identificação da condição do indivíduo em relação à sociedade conjugal. Esta definição difere do '*Estado civil*' por incluir, além das cinco modalidades

de estado civil definidas pelo ordenamento jurídico brasileiro, a '*união estável*' como uma das opções de classificação da condição familiar do indivíduo (Brasil, 2011; Brasil, 2011 2). Cabe esclarecer que a *Pesquisa Estatísticas do Registro Civil* não coleta a variável '*situação conjugal*'. Veja também 'e*stado civil*' e '*união estável*'.

<u>União estável</u>: é a condição de convivência pública, contínua e duradoura, entre duas pessoas que não possuem impedimento ao casamento decorrente do estado civil. Ou seja, indivíduos com estado civil solteiro, divorciado ou viúvo podem contrair união estável. Essa entidade familiar goza de proteção especial do Estado Brasileiro, sendo reconhecida pela Constituição Federal de 1988. Embora a legislação brasileira consagre à união estável o mesmo status jurídico conferido ao casamento, esta não acarreta mudança do estado civil dos companheiros. Outrossim, deve ser destacada a existência de previsão legal de conversão da união estável em casamento – Art. 266 §3º da Constituição Federal; Art. 1.723 a 1.726 do Código Civil (Brasil, 1988; Brasil, 2002; Secretaria Municipal de Saúde de São Paulo, 2011). **Cabe esclarecer que a** *Pesquisa Estatísticas do Registro Civil* não coleta dados sobre 'união estável'. Veja também 'estado civil' e 'situação conjugal'.

#### 3.2. Conceitos relacionados à análise de dados

A seguir serão apresentados alguns conceitos adicionais empregados nas análises de dados coletados pela *Pesquisa Estatísticas do Registro Civil*:

<u>Coeficiente de mortalidade infantil</u>: também denominado *'taxa de mortalidade infantil'*. É uma estimativa do risco de morte a que estão expostos os nascidos vivos menores de um ano, expressa pela relação ou quociente entre o total de óbitos ocorridos em crianças menores de um ano e o total de nascidos vivos em determinada área geográfica e período de tempo considerado. A mortalidade infantil é formada por dois componentes que refletem recortes etários dentro da população de menores de um ano de idade: mortalidade infantil neonatal e mortalidade infantil pós neonatal. É considerada uma das medidas mais sensíveis de qualidade de vida e saúde de uma população (Vermelho, 2002; RIPSA, 2008). Veja também *'coeficiente de mortalidade infantil pós neonatal'*.

<u>Coeficiente de mortalidade infantil neonatal</u>: também denominado '*taxa de mortalidade infantil neonatal*', é o componente da mortalidade infantil que mede o risco de morte de crianças nos primeiros 27 dias de vida. É expressa pela relação ou quociente entre o total de óbitos ocorridos em crianças de 0 a 27 dias e o total de nascidos vivos em determinada área geográfica e período de tempo considerado (Vermelho, 2002). Veja também '*coeficiente de mortalidade infantil*' e '*coeficiente de mortalidade infantil pós neonatal*'.

<u>Coeficiente de mortalidade infantil pós neonatal</u>: também denominado '*taxa de mortalidade infantil pós neonatal*', esse componente da mortalidade infantil que mede o risco de morte de crianças com idade igual ou superior a 28 dias e inferior a um ano. É expressa pela relação ou quociente entre o total de óbitos ocorridos em crianças entre 28 dias de vida e menores de um ano e o total de nascidos vivos em determinada área geográfica e período de tempo considerado (Vermelho, 2002; RIPSA, 2008). Veja também '*coeficiente de mortalidade infantil*' e '*coeficiente de mortalidade infantil neonatal*'.

<u>Coeficiente de mortalidade por idade</u>: também denominado '*taxa de mortalidade por idade*'. Expressa a relação ou quociente entre o total de óbitos de pessoas de um grupo de idade específico e o total da população do mesmo grupo etário em determinada área geográfica e período de tempo considerado. Estima o risco de ocorrência de determinado fenômeno, nesse caso, a mortalidade na população especificada (Vermelho, 2002). Veja também '*coeficiente de mortalidade por sexo*'.

<u>Coeficiente de mortalidade por sexo</u>: também denominado '*taxa de mortalidade por sexo*'. Expressa a relação ou quociente entre o total de óbitos de pessoas de determinado sexo e o total da população do mesmo sexo em determinada área geográfica e período de tempo considerado. Estima o risco de ocorrência de determinado fenômeno, nesse caso, a mortalidade na população especificada (Vermelho, 2002). Veja também '*coeficiente de mortalidade por idade*'.

Estimativa do sub-registro de nascimentos: é a razão entre o total de nascimentos

registrados, coletados pela *Pesquisa Estatísticas do Registro Civil* e o total de nascimentos estimados para uma população residente em determinada área geográfica e período de tempo considerado. Na publicação da *Pesquisa Estatísticas do Registro Civil*", são utilizadas estimativas do total de nascimentos produzidas pelo IBGE (IBGE, 2015). Veja também '*Sub-registro de nascimentos*'.

<u>Sub-registro de nascimentos</u>: refere-se ao conjunto de nascimentos não registrados no mesmo ano do nascimento ou no primeiro trimestre do ano subsequente, resultando em cifras/quantitativos/números oficiais inferiores ao número real de eventos ocorridos (Laurenti et al, 1987). Veja também '*Estimativa do sub-registro de nascimentos*'.

<u>Taxa de nupcialidade legal</u>: é a relação ou quociente entre o número de casamentos de cônjuges de 15 anos ou mais de idade e o total da população da mesma faixa etária em determinada área geográfica e período de tempo considerado, multiplicada por 1.000. Essa relação expressa a probabilidade de ocorrência do evento. (IBGE, 2015).

#### 3.3. Conceitos relacionados aos dados de divórcio

Finalmente serão apresentados termos relacionados especificamente com a coleta de dados de divórcio:

<u>Capa de processo</u>: folha (de papel mais grosso, tipo cartolina) que envolve o conjunto de páginas que compõem o processo de divórcio. Nela, geralmente há uma etiqueta ou anotação contendo dados sobre o processo que devem ser coletados pela '*Pesquisa Estatísticas do Registro Civil*' como: número e data de cadastramento do processo, classe ou tipo de divórcio (consensual ou litigioso). Cabe destacar que, algumas informações podem estar na folha de rosto do processo, ou seja, a primeira página após a capa (IBGE – UE/PA, 2017). Cabe destacar que, atualmente com a informatização dos tribunais de justiça, prevalecem os processos eletrônicos.

<u>Centro Judiciário de Solução de Conflitos e Cidadania - CEJUSC</u>: unidade do Poder Judiciário especializada em solução consensual de conflitos e orientação em matérias relativas à cidadania. O CEJUSC abrange setores de: 1) <u>solução de conflitos</u> <u>pré-processuais</u>, onde são realizadas sessões de conciliação e mediação na busca de acordo entre as partes antes da efetiva instauração de processo judicial; 2) <u>solução de</u> <u>conflitos processuais</u>, para processos judiciais já abertos, submetidos a sessões de conciliação e mediação em busca de um acordo entre as partes; 3) <u>cidadania</u>, que presta orientação ao cidadão. São objeto de conciliação, no âmbito do CEJUSC, demandas nas áreas cível, previdenciária, de família e da competência dos Juizados Especiais. Não obstante a exigência de estrutura funcional mínima composta, entre outros, por um juiz coordenador e profissionais devidamente capacitados para atuarem no processo de conciliação, algumas unidades funcionam sem magistrados. Neste caso, eventuais acordos firmados entre as partes não são homologados. Logo, o CEJUSC onde são realizadas sessões de conciliação em matéria de direito de família, devidamente homologadas por sentença emitida por juiz de direito estão no âmbito da *Pesquisa Estatísticas do Registro Civil* – Art. 8º da Resolução nº 125 do Conselho Nacional de Justiça (CNJ, 2010; CNJ, 2015). Veja também 'Núcleo Permanente de Métodos *Consensuais de Solução de Conflitos – NUPEMEC*'.

<u>Certidão de casamento</u>: documento emitido por ocasião da efetivação do registro de casamento civil e entregue aos cônjuges em substituição às respectivas certidões de nascimento, que são retidas no cartório. A certidão de casamento contém os dados de nascimento de cada um dos cônjuges, além de outros referentes ao registro de casamento. Tem aparência semelhante à da certidão de nascimento e, dentro do processo de divórcio, está localizada após a petição inicial junto de outros documentos anexados ao processo (IBGE – UE/PA, 2017).

**Homologação judicial:** procedimento jurídico de confirmação, efetuada por juiz de direito, de atos particulares, dando-lhe validade jurídica e força executória. Exemplo: um acordo, feito entre cônjuges em processo de divórcio, sobre os valores de pensão alimentícia a serem pagos tem validade jurídica somente se homologado judicialmente, devendo, a partir de então, ser respeitado e cumprido (IBGE – UE/PA, 2017).

**Justiça itinerante**: unidade móvel, geralmente instalada em ônibus adaptados, cuja meta é chegar a uma solução rápida e amigável do litígio entre as partes. Esta estrutura, similar a um *'fórum ambulante'*, foi criada a partir da alteração do Art. 107 da

Constituição Federal, pela Emenda Constitucional nº 45, de 30 de dezembro de 2014, com o objetivo de levar a atividade jurisdicional do Estados a lugares mais longínquos e necessitados (Brasil, 2004; Maia, 2006). Veja também '*divórcio judicial*'.

<u>Núcleo Permanente de Métodos Consensuais de Solução de Conflitos -</u> <u>NUPEMEC</u>: instância do tribunal de justiça com a atribuição de planejar, de forma centralizada, a implantação da Política Judiciária de tratamento adequado dos conflitos de interesses, instalar e coordenar o trabalho desenvolvido pelo CEJUSC. Essa atribuição inclui a proposição de convênios e parcerias com entes públicos e privados para operacionalização dos CEJUSCs. Portanto, toda a atividade desenvolvida no âmbito do CEJUSC encontra-se subordinada ao NUPEMEC estadual – Art. 8º da Resolução nº 125 do Conselho Nacional de Justiça (CNJ, 2010; CNJ, 2015). Veja também '*Centro Judiciário de Solução de Conflitos e Cidadania – CEJUSC*'.

**<u>Petição inicial</u>:** trata-se do documento que instaura o processo judicial onde o(s) autor(es) identificam-se, expõem sua situação (nos divórcios, questões como guarda dos filhos e pensão alimentícia, entre outras) e descrevem o que desejam que o juiz de direito aprecie. Geralmente localizado nas primeiras páginas do processo (IBGE – UE/PA, 2017).

**<u>Recurso</u>**: procedimento jurídico de tentativa de revisão da decisão relativa ao processo judicial, por instância hierarquicamente superior, mediante solicitação de, ao menos, uma das partes interessadas. Na prática seria uma *'segunda opinião'* a respeito da sentença do juiz de primeira instância e, cuja decisão pode ser confirmada ou, caso seja diferente da primeira, pode sobrepor-se àquela. Cabe destacar a existência de prazo legal para solicitação de recurso (IBGE – UE/PA, 2017).

<u>Sentença</u>: documento que formaliza a decisão do juiz sobre os pedidos formulados na petição inicial, ainda que o processo prossiga em outras instâncias. A sentença pode extinguir o processo com ou sem resolução de mérito, rejeitar, alterar ou acolher os pedidos formulados na *'petição inicial'*. A *'sentença' está localizada no final do processo judicial, sendo devidamente identificada (IBGE – UE/PA, 2017). Veja também* 

#### 'petição inicial'.

**Termo de audiência:** é um documento, semelhante a uma ata, onde são descritos os eventos que ocorreram ao longo de uma audiência, tornando-se um registro formal daquela. Nos divórcios, durante uma audiência, pode ser alterado o conteúdo da petição inicial: por exemplo, um divórcio litigioso pode ser convertido em consensual caso as partes entrem em acordo, assim como a guarda dos filhos pode ser definida de maneira diversa da petição inicial. Geralmente localizada entre a petição inicial/documentos e a sentença (IBGE – UE/PA, 2017). Veja também '*petição inicial*' e '*sentença*'.

**Trânsito em julgado:** refere-se à decisão, no âmbito de um processo judicial, da qual não cabe mais recurso, pelos seguintes motivos: 1) processo já passou por todas as instâncias de recurso; 2) término do prazo legal para recurso; 3) acordo homologado por sentença entre as partes (IBGE – UE/PA, 2017). Veja também '*recurso*'.

Esta seção contempla um conjunto de informações que fornece uma visão geral da pesquisa.

#### 4.1. A pesquisa e seus objetivos

A *Pesquisa Estatísticas do Registro Civil* é um levantamento, de natureza censitária, de registros administrativos públicos de eventos vitais que foram oficializados por órgão competente. São eventos vitais de interesse para a pesquisa os nascimentos vivos, óbitos, óbitos fetais, casamentos, divórcios judiciais e divórcios extrajudiciais. A periodicidade da coleta é trimestral e a divulgação dos dados é anual.

Considerando a essencialidade das estatísticas vitais para a demografia e o planejamento de políticas públicas (United Stations, 2014), a *Pesquisa Estatísticas do Registro Civil* tem o objetivo de produzir dados para subsidiar:

- Demandas de diversos setores da sociedade brasileira: governos locais, estaduais e federal, academia e cidadãos de forma geral.
- Produção de indicadores de fecundidade, nupcialidade e mortalidade em nível nacional, regional e local para acompanhamento da dinâmica demográfica.
- Produção de indicadores de monitoramento de políticas públicas nos campos econômico e social.
- Estudos e ações de ampliação do acesso da população à documentação básica desde seu nascimento.

#### 4.2. Abrangência geográfica e população-alvo

A abrangência geográfica da pesquisa é nacional e a população-alvo é constituída por registros públicos de eventos vitais oficializados no país, no ano de referência da pesquisa. A pessoa a que se refere o registro é a unidade de investigação e unidade de análise da pesquisa. Veja a definição de '*ano de referência da pesquisa*' na Seção 3 – <u>'Conceitos utilizados na pesquisa</u>'.

#### 4.3. Informantes

São informantes da pesquisa os órgãos com atribuição legal para oficialização de

registros dos eventos vitais de interesse para a pesquisa, a saber:

- Ofícios (*cartórios*) de Registro Civil de Pessoas Naturais, incluídos seus postos avançados ou sucursais onde são efetuados registros públicos de interesse.
   Varas cíveis e de família, Justiça Itinerante e Centros Judiciário de Solução de Conflitos e Cidadania CEJUSC onde são julgados processos de divórcios judiciais. Veja as definições de '*Centro Judiciário de Solução de Conflitos e Cidadania CEJUSC*' e '*justiça itinerante*' na Seção 3 '<u>Conceitos utilizados na pesquisa</u>'.
- Tabelionatos (cartórios) de Notas onde são lavradas escrituras de divórcios extrajudiciais.
- Ofícios (cartórios) de Registro Civil com Funções Notariais, incluídos seus postos avançados ou sucursais, onde são efetuados registros públicos de interesse.

#### 4.4. Etapas de execução da pesquisa

As etapas de execução da pesquisa estão apresentadas a seguir e serão detalhadas nas próximas seções deste Manual:

- Rotina de cadastramento dos informantes da pesquisa (identificação, elaboração e manutenção de cadastro).
- Abordagem aos informantes.
- Obtenção de dados de interesse para a pesquisa, através de duas modalidades:
  - Transcrição dos dados para o formulário impresso correspondente ao evento vital de interesse. Veja a definição de '*evento vital*' na Seção 3 – <u>'Conceitos</u> <u>utilizados na pesquisa'</u>. Essa modalidade inclui etapa posterior de digitação dos dados coletados no Sistema Integrado de Gerenciamento e Controle do Registro Civil (SIGCRCIVIL).
  - 2. Envio, pelos informantes que optarem por essa modalidade, de arquivos eletrônicos com os dados de interesse diretamente para o IBGE.
- Análise e validação de arquivos de dados enviados e não recebidos eletronicamente pelo Sistema Integrado de Gerenciamento e Controle do Registro Civil (SIGCRCIVIL).
- Análise de consistência dos dados recebidos eletronicamente e digitados.

- Fechamento anual do banco de dados.
- Análise dos resultados obtidos.
- Divulgação dos resultados obtidos.

#### 4.5. Quadro resumo do cronograma da pesquisa

O quadro abaixo resume o cronograma de coleta da pesquisa:

| Trimestre a que se | Etapa                         | Prazo de encerramento<br>da coleta |           |
|--------------------|-------------------------------|------------------------------------|-----------|
| refere a coleta    |                               | Ano                                | Mês       |
| 1º (ian/far/mar)   | coleta                        | Ano de<br>referência               | maio      |
|                    | digitação e critica dos dados |                                    | agosto    |
| 2º (abr/mai/inn)   | coleta                        |                                    | agosto    |
| 2 (aoi/mai/juli)   | digitação e critica dos dados |                                    | novembro  |
| 29 (ml/aga/aat)    | coleta                        |                                    | novembro  |
| 5 (Jul/ago/set)    | digitação e crítica dos dados | Ano posterior                      | fevereiro |
| 1º (out/nor/doz)   | coleta                        | ao ano de                          | fevereiro |
| + (out/nov/dez)    | digitação e crítica dos dados | referência                         | maio      |

Fonte: Gerência Nacional da *Pesquisa Estatísticas do Registro Civil*. \* Veja a definição de *'ano de referência da pesquisa'* na Seção 3 – *'<u>Conceitos utilizados na pesquisa</u>'*.

#### 4.6. Disseminação de resultados

Desde a divulgação da *Pesquisa Estatísticas do Registro Civil 2016*, em novembro de 2017, os principais resultados da Pesquisa são disseminados através de informativo digital na página do IBGE na internet. Outrossim, são disponibilizadas tabelas cujas estatísticas são desagregadas em diversos níveis territoriais: munícipio, microrregião, mesorregião, regiões metropolitanas, regiões integradas de desenvolvimento, unidades da federação, grandes regiões e Brasil. Além das tabelas, os dados agregados da pesquisa podem ser consultados através do Sistema IBGE de Recuperação Automática (SIDRA).

#### **5. EQUIPE DE TRABALHO**

As etapas de execução da *Pesquisa Estatísticas do Registro Civil* contemplam um conjunto de procedimentos com a finalidade de obtenção dos dados de interesse. Outrossim, a realização dessas atividades está vinculada ao desempenho de atribuições, distribuídas em diversos setores que compõem a estrutura do IBGE em nível nacional, estadual e local (agências de coleta), conforme demonstra o esquema abaixo:

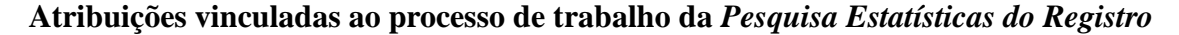

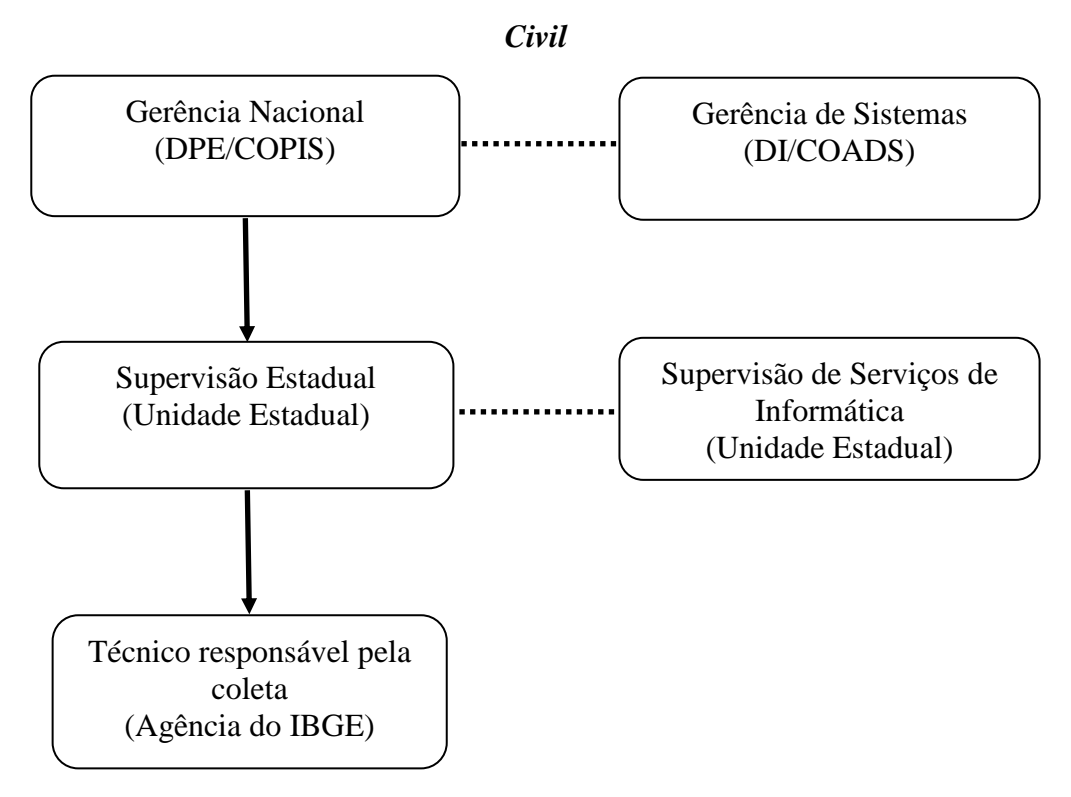

Fonte: Gerência Nacional da Pesquisa Estatísticas do Registro Civil.

A Gerência Nacional da *Pesquisa Estatísticas do Registro Civil*, subordinada à Coordenação de População e Indicadores Sociais (COPIS) da Diretoria de Pesquisas (DPE), é responsável por planejar a pesquisa, além de coordenar a coleta de dados, analisar e disseminar/divulgar os resultados obtidos. Adicionalmente, é encarregada de atuar, em parceria com a Gerência de Sistemas, da Coordenação de Atendimento e Desenvolvimento de Sistemas (COADS) da Diretoria de Informática (DI), na

organização e gerenciamento do banco de dados da pesquisa, no SIGCRCIVIL.

No âmbito das unidades estaduais, compete à Supervisão Estadual da *Pesquisa Estatísticas do Registro Civil* o acompanhamento das atividades de coleta em nível estadual, além do suporte às equipes de campo visando a garantir a obtenção dos dados de interesse. Já a Supervisão de Serviços de Informática (SSI) atua, a partir de demanda, no suporte à resolução de problemas que eventualmente incidem na entrada de dados do SIGCRCIVIL.

Finalmente, a obtenção dos dados de interesse para a pesquisa junto ao informante é responsabilidade de técnico (s) das agências de coleta do IBGE.

As atribuições supracitadas são desempenhadas pela <u>equipe de trabalho</u> da pesquisa, compreendida como o conjunto de servidores (efetivos ou temporários) direta ou indiretamente envolvidos na execução de procedimentos que compõem as diversas etapas do processo de trabalho da *Pesquisa Estatísticas do Registro Civil* (planejamento, obtenção, apuração, análise e divulgação de dados).

#### 5.1. Cargos e atribuições:

Considerando a estrutura, serão descritos a seguir os cargos e responsabilidades associados à estrutura da *Pesquisa Estatísticas do Registro Civil*:

**5.1.1. Gerente Nacional da** *Pesquisa Estatísticas do Registro Civil*: servidor efetivo, designado pela Coordenação de População e Indicadores Sociais (COPIS/DPE), responsável pelo gerenciamento da pesquisa em nível nacional. Cabe ao Gerente Nacional:

• Coordenar, em parceria com outros técnicos do IBGE e/ou especialistas externos ao instituto, a definição e atualização de conceitos e procedimentos metodológicos relativos à pesquisa em consonância com as diretrizes para sistemas de estatísticas vitais e à legislação brasileira em vigor.

- Garantir a padronização de procedimentos de obtenção e análise de dados, bem como o cumprimento do cronograma da pesquisa.
- Coordenar e executar a produção e atualização de documentação e/ou instrumentos de trabalho utilizados na pesquisa.
- Representar o IBGE nas demandas relativas à pesquisa.
- Coordenar o trabalho técnico de execução da pesquisa, seguindo as

orientações contidas neste Manual e observando procedimentos e normas previamente definidos.

• Definir procedimentos e normas padronizados para a manutenção do cadastro de informantes atualizado, pelos supervisores estaduais.

• Zelar pela manutenção do cadastro de informantes atualizado, em consonância com os procedimentos e normas previamente definidos.

• Dar suporte, quando solicitado, às supervisões estaduais, na resolução de situações de ordem técnica não previstas neste Manual.

• Zelar ou orientar o cumprimento, pelos supervisores estaduais e técnicos responsáveis pela coleta, das boas práticas de abordagem ao informante, de forma a minimizar recusas de participação na pesquisa.

 Coordenar o planejamento e a execução de treinamentos e atualizações de supervisores estaduais e técnicos responsáveis pela obtenção de dados da pesquisa.

• Executar treinamentos e atualizações dos supervisores estaduais da pesquisa.

• Preparar documentos de orientação, direcionados aos supervisores estaduais da pesquisa, para a execução de procedimentos de obtenção de dados.

• Gerenciar e acompanhar o processo de obtenção de dados da pesquisa em todo o país através do SIGCRCIVIL, visando a garantir o cumprimento dos prazos previstos na pesquisa.

• Dar suporte às equipes de campo na resolução de demandas conceituais e operacionais relacionadas às etapas de execução da pesquisa.

• Planejar e executar supervisão das equipes de campo visando a subsidiar a atualização de procedimentos metodológicos e/ou resolução de demandas técnicas específicas.

**5.1.2. Gerente de Sistemas (COADS/DI):** servidor efetivo, designado pela Coordenação de Atendimento e Desenvolvimento de Sistemas (COADS/DI), responsável pelo desenvolvimento dos sistemas que apoiam a coleta e apuração dos dados em consonância com as definições metodológicas da *Pesquisa Estatísticas do Registro Civil*.

Cabe ao Gerente de sistemas:

- Desenvolvimento e manutenção dos sistemas informatizados de coleta e/ou obtenção dos dados de interesse para a *Pesquisa Estatísticas do Registro Civil.*
- Elaboração e atualização de manuais técnicos dos sistemas que atendem à Pesquisa.
- Desenvolvimento, manutenção e gerenciamento do banco de dados da *Pesquisa Estatísticas do Registro Civil*, em consonância com as definições metodológicas daquela.
- Elaboração e atualização de documentos contendo instruções para a criação de arquivos do tipo CARTINF.zip e TABINF.zip.

**5.1.3. Supervisor Estadual da** *Pesquisa Estatísticas do Registro Civil*: servidor efetivo, designado pela chefia da unidade estadual do IBGE, responsável pelo gerenciamento da execução da pesquisa em nível estadual.

Cabe ao Supervisor Estadual:

- Coordenar o trabalho técnico de execução da pesquisa em sua unidade da federação, seguindo as orientações contidas neste Manual e observando procedimentos de normas definidos pela Gerência Nacional.
- Notificar a Gerência Nacional, preferencialmente por e-mail, a ocorrência de qualquer situação de ordem técnica não prevista neste Manual e nas demais orientações definidas pela mesma.
- Zelar pela manutenção do cadastro de informantes atualizado, definindo procedimentos padronizados para a efetivação do mesmo em sua unidade da federação, em consonância com os procedimentos e normas definidos pela Gerência Nacional.
- Na abordagem ao informante, apresentar-se com aparência condizente, tratando-o de forma respeitosa, explicando claramente os procedimentos da pesquisa e esclarecendo eventuais dúvidas, visando a estimular a participação e minimizar recusas.
- Zelar pelo cumprimento, pelos técnicos responsáveis pela coleta, das boas práticas de abordagem ao informante, de forma a minimizar recusas de participação na pesquisa.

• Planejar e executar treinamentos e atualizações das equipes de trabalho em sua unidade da federação, em consonância com as diretrizes estabelecidas pela Gerência Nacional.

• Cuidar para que os instrumentos de trabalho sejam distribuídos às equipes de trabalho em quantidade adequada e tempo hábil para a execução das etapas da pesquisa.

• Supervisionar o desenvolvimento do trabalho das equipes de campo de sua unidade da federação, visando a garantir a padronização de procedimentos de obtenção dos dados e prazos previstos no cronograma da pesquisa.

• Produzir periodicamente relatórios de acompanhamento da coleta em sua unidade da federação, incluídos aqueles disponibilizados no SIGCRCIVIL e outros eventualmente solicitados pela Gerência Nacional.

• Dar suporte, quando necessário, às equipes de campo na resolução de problemas e pendências não solucionados por elas.

• Repassar, às equipes de campo, orientações recebidas da Gerência Nacional no decorrer das etapas de execução da pesquisa orientando-as e esclarecendo dúvidas sempre que necessário.

• Notificar a Gerência Nacional, preferencialmente por e-mail, os problemas e pendências surgidos durante as etapas e execução da pesquisa, solicitando apoio para a resolução daqueles não solucionados.

• Acompanhar, quando solicitado, as visitas de campo das equipes de supervisão da Gerência Nacional.

• Verificar e comunicar a necessidade de reposição de pessoal nas equipes de trabalho junto às instâncias competentes da unidade estadual.

**5.1.4. Supervisor de Serviços de Informática**: servidor efetivo, designado pela chefia da Unidade Estadual do IBGE, responsável pela manutenção da infraestrutura de rede/informática necessária ao desenvolvimento das atividades-fim do IBGE em âmbito estadual, inclusive nas agências de coleta.

Cabe ao Supervisor de Serviços de Informática:

• Garantir o funcionamento, em âmbito estadual, inclusive nas agências de coleta, da infraestrutura de rede necessária ao acesso das equipes de trabalho da

pesquisa ao SIGCCIVIL.

 Dar suporte, quando necessário, à supervisão estadual e às agências de coleta, na resolução de demandas/proposição de soluções relacionadas a problemas identificados no SIGCRCIVIL que impactam na coleta/obtenção dos dados, seguindo as orientações/instruções da Diretoria de Informática.

• Notificar à supervisão estadual sobre problemas/incidentes relacionados à infraestrutura da rede IBGE, no âmbito da Unidade Estadual que possam eventualmente impactar a obtenção de dados e o cronograma da pesquisa.

**5.1.5. Técnico Responsável pela** *Pesquisa Estatísticas do Registro Civil*: servidor (efetivo ou temporário), designado pela chefia de agência do IBGE, para a execução, dentro da área de abrangência da agência, dos procedimentos necessários à obtenção dos dados de interesse para a pesquisa.

Cabe ao Técnico:

• Executar a pesquisa na área de abrangência de sua agência, seguindo as instruções contidas neste Manual, e observando procedimentos e normas definidos pelo Supervisão Estadual e/ou Gerência Nacional.

- Zelar pela manutenção do cadastro de informantes atualizado, identificando, durante o trabalho de campo, eventuais estabelecimentos não cadastrados e notificando essas ocorrências ao Supervisor Estadual.
- Apresentar-se com aparência condizente com as atividades da pesquisa, trajando roupas adequadas e crachá de identificação do IBGE.
- Identificar-se e tratar os informantes de maneira respeitosa.
- Expressar-se com clareza e tom de voz equilibrado, garantindo um clima amigável, de respeito e livre de preconceito durante a(s) abordagem(s) ao informante.
- Explicar com tranquilidade os procedimentos da pesquisa, esclarecendo eventuais dúvidas, visando a estimular a participação do informante na pesquisa e minimizar recusas.
- Participar de treinamentos e atualizações, associados à *Pesquisa Estatísticas do Registro Civil*, oferecidos pelo IBGE.

 Visitar os informantes cadastrados que não optaram pelo envio eletrônico de dados, para efetivar a transcrição dos registros de interesse nos respectivos formulários impressos.

• Digitar, no SIGCRCIVIL, os dados transcritos nos formulários impressos.

• Acompanhar, através de relatórios gerenciais emitidos pelo SIGCRCVIL, a recepção de arquivos de dados de informantes, localizados dentro da área de abrangência de sua agência, que optaram pelo envio eletrônico.

 Enviar periodicamente ao Supervisor Estadual, relatórios de acompanhamento da situação de coleta, notificando-o, preferencialmente por email, a eventual existência de problemas que estejam impedindo o recebimento/processamento dos dados.

• Efetuar, dentro do SIGCRCIVIL, procedimentos de crítica de dados processados provenientes de informantes localizados dentro da área de abrangência de sua agência.

• Fazer contato com os informantes, localizados dentro da área de abrangência de sua agência, cujos arquivos não foram processados pelo SIGCRCVIL por motivo de falha, dando orientações para o reenvio.

• Fazer contato com os informantes, localizados dentro da área de abrangência de sua agência, que não efetivaram o envio eletrônico de dados nos prazos definidos no cronograma da pesquisa, colocando-se à disposição para auxiliá-lo, sempre que necessário, no cumprimento dos prazos de envio das informações.

• Solicitar, ao Supervisor Estadual, ao Supervisor de Serviços de Informática (SSI) e/ou à Diretoria de Informática, orientações sobre procedimentos para resolução de problemas, relativos à infraestrutura da rede IBGE, que estejam afetando o envio eletrônico de dados e/ou a operação do SIGCRCIVIL.

• Efetuar, dentro do SIGCRCIVIL, procedimentos de análise de consistência de dados de informantes localizados dentro da área de abrangência de sua agência.

• Acompanhar, quando solicitado, os trabalhos de supervisão de campo das equipes da Supervisão Estadual e/ou Gerência Nacional da pesquisa dentro da área de abrangência de sua agência.
Esta seção é dedicada a apresentação dos instrumentos de trabalho que devem ser utilizados durante as etapas de execução da pesquisa para alcançar a padronização dos procedimentos.

### 6.1. Manual de Instrução

Este Manual, elaborado pela Gerência da *Pesquisa Estatísticas do Registro Civil*, é destinado aos servidores (efetivos e temporários) responsáveis pela obtenção de dados da *Pesquisa Estatísticas do Registro Civil*. Ele contém instruções sobre procedimentos a serem seguidos durante as etapas de execução da pesquisa, bem como a descrição de conceitos e definições relacionados.

As instruções visam a orientar, com detalhe e objetividade, o trabalho de obtenção dos dados, com o objetivo de uniformizar procedimentos e conceitos, gerar dados comparáveis para todos municípios e alcançar um bom padrão de qualidade.

É fundamental que as equipes de trabalho responsáveis pela pesquisa conheçam, com profundidade, os objetivos da pesquisa, as definições a ela relacionadas, bem como os procedimentos de obtenção dos dados. Logo, a leitura atenta deste documento é imprescindível, devendo as dúvidas eventuais relativas a procedimentos não previstos aqui, serem esclarecidos junto aos supervisores estaduais e à Gerência Nacional da Pesquisa.

# 6.2. Sistema Integrado de Gerenciamento e Controle do Registro Civil (SIGCRCIVIL)

O Sistema Integrado de Gerenciamento e Controle do Registro Civil – SIGCRCIVIL - é a plataforma, desenvolvida pelo IBGE em ambiente web, projetada para a administração integrada das etapas de execução da *Pesquisa Estatísticas do Registro Civil*. O sistema disponibiliza um grande número de rotinas de trabalho, agrupadas nas dimensões (1) administrativa, (2) acompanhamento da coleta e (3) gerencial, detalhadas na *Seção 10* – <u>'Sistemas Informatizados'</u>.

A execução das rotinas de trabalho no SIGCRCIVIL é precedida do cadastramento de usuários para acesso às diversas funcionalidades do sistema, conforme

o perfil do cadastro realizado.

O sistema registra todas as informações necessárias ao acompanhamento da coleta e gera relatórios gerenciais para subsidiar a tomada de decisões e o controle de qualidade dos dados obtidos.

# 6.3. Manual do usuário do SIGCRCIVIL (Manual do Usuário Registro Civil -Sistema WEB)

Documento, elaborado pela Gerência de Sistemas, da Coordenação de Atendimento e Desenvolvimento de Sistemas (COADS/DI), que contém instruções sobre procedimentos de operação do SIGCRCIVIL relativos a cadastramento de usuários e informantes, troca de senha de usuários, recepção, transmissão e críticas dos dados de interesse. A versão eletrônica do Manual, em extensão ".pdf", está disponível para download no SIGCRCIVIL, menu '*Ajuda'* – '*Download'* – '*Manuais e Videos'*.

## 6.4. Cadastro de informantes

É a listagem nominal de informantes que compõem o universo da *Pesquisa Estatísticas do Registro Civil*. O cadastro de informantes, inserido no SIGCRCIVIL, é composto por um conjunto de dados cadastrais que permitem a localização do informante e deve ser periodicamente atualizado para assegurar a cobertura do universo da Pesquisa e a qualidade dos resultados provenientes da mesma.

# 6.5. Documentos orientadores para realização de primeira abordagem junto ao informante.

Documentos, elaborados pela Gerência Nacional, que contém orientações sobre procedimentos a serem realizados durante a primeira abordagem junto aos informantes. São descritas rotinas específicas para a abordagem aos quatro tipos de informantes que compõem o universo da *Pesquisa Estatísticas do Registro Civil*.

O material supracitado, em extensão '.pdf', está disponível para download no SIGCRCIVIL, menu '*Ajuda'* – '*Download'* – '*Manuais e Vídeos'*: 1) primeira abordagem para cartórios e tabelionatos ("*Sugestões de procedimentos a serem realizados em uma primeira abordagem junto ao informante: cartório ou tabelionato*"); e 2) primeira abordagem para varas cíveis e de família ("*Sugestões de procedimentos a* 

serem realizados em uma primeira abordagem junto ao informante: varas cíveis e de família").

### 6.6. Questionários (formulários impressos)

Formulários impressos, padronizados e destinados à coleta de dados de informantes que não optaram pelo envio eletrônico de dados.

No total, são disponibilizados sete formulários, sendo seis destinados ao registro de dados relativos aos eventos de interesse, além de um para transcrição de informações cadastrais dos informantes: 1) <u>Modelo RC. 1 – Nascidos vivos</u> (margem amarela); 2) <u>Modelo RC. 2 – Casamentos</u> (margem verde); 3) <u>Modelo RC. 3 – Óbitos</u> (margem azul); 4) <u>Modelo RC. 4</u> – Óbitos fetais (margem rosa); 5) <u>Modelo DJ – Divórcios judiciais</u> (margem vermelha); 6) <u>Modelo DE – Divórcios extrajudiciais</u> (margem marrom); 7) <u>Modelo RC. 10</u> – Folha de cadastro.

### 6.7. Instrutivo para geração de arquivos CARTINF.zip

Instrutivo, elaborado pela Gerência de Sistemas, da Coordenação de Atendimento e Desenvolvimento de Sistemas (COADS/DI), é destinado aos informantes que efetivam registros de nascidos vivos, casamentos, óbitos e óbitos fetais e fizeram a opção de envio eletrônico de dados. A versão ".pdf" desse material, conhecido como "*Documento layout CARTINF*", está disponível para download no SIGCRCIVIL, menu '*Ajuda'* – '*Download'* – '*Manuais e Vídeos'*.

O documento, intitulado "<u>NOVAS INSTRUÇÕES PARA A GERAÇÃO DOS</u> <u>ARQUIVOS DOS CARTÓRIOS INFORMATIZADOS PARA O SISTEMA REGISTRO</u> <u>CIVIL DO IBGE</u>", descreve a rotina de procedimentos a serem seguidos para a geração eletrônico de arquivos do tipo CARTINF.zip.

## 6.8. Instrutivo para geração de arquivos TABINF.zip

Instrutivo, elaborado pela Gerência de Sistemas, da Coordenação de Atendimento e Desenvolvimento de Sistemas (COADS/DI), é destinado aos informantes que efetivam registros de divórcios extrajudiciais e fizeram a opção de envio eletrônico de dados. A versão ".pdf" desse material, conhecido como "*Documento layout TABINF*", está disponível para download no SIGCRCIVIL, menu '*Ajuda'* – '*Download'* – '*Manuais e* 

Vídeos'.

Intitulado "<u>DOCUMENTO DO LAYOUT DO ARQUIVO GERADO PELOS</u> <u>TABELIONATOS INFORMATIZADOS PARA O SISTEMA REGISTRO CIVIL DO IBGE</u> <u>DE ACORDO COM A EMENDA CONSTITUCIONAL nº 66 de 14/07/2010</u>", descreve a rotina de procedimentos a serem seguidos para a geração de arquivos do tipo TABINF.zip.

# 6.9. Manual do usuário – SISTEMA CARTÓRIO

Documento elaborado pela Gerência de Sistemas, da Coordenação de Atendimento e Desenvolvimento de Sistemas (COADS/DI), destinado aos informantes que efetivam registros de nascidos vivos, casamentos, óbitos e óbitos fetais e optaram pela instalação e utilização do SISTEMA CARTÓRIO, desenvolvido pelo IBGE.

Esse manual, disponível para download na página do Registro Civil na internet (<u>www.registrocivil.ibge.gov.br</u>), traz instruções detalhadas sobre os procedimentos de instalação e utilização SISTEMA CARTÓRIO.

## 6.10. Sistema Cartório (SISCART)

Software, elaborado pela Gerência de Sistemas, da Coordenação de Atendimento e Desenvolvimento de Sistemas (COADS/DI), destinado aos informantes que efetivam registros de nascidos vivos, casamentos, óbitos e óbitos fetais e optaram pela instalação e utilização do sistema desenvolvido pelo IBGE. O SISCART está disponível para download na página do Registro Civil na internet (<u>www.registrocivil.ibge.gov.br</u>).

# 6.11. Manual do usuário - Sistema Atos Divórcios

Documento, elaborado pela Gerência de Sistemas, da Coordenação de Atendimento e Desenvolvimento de Sistemas (COADS/DI), destinado às varas cíveis ou de família que oficializam divórcios judiciais e optaram pela instalação e utilização do SISTEMA ATOS DIVÓRCIOS, desenvolvido pelo IBGE.

Esse manual, disponível para download na página do Registro Civil na internet (<u>www.registrocivil.ibge.gov.br</u>), traz instruções detalhadas sobre os procedimentos de instalação e utilização SISTEMA ATOS DIVÓRCIOS.

### 6.12. Sistema Atos Divórcios (SISVARA)

Software, elaborado pela Gerência de Sistemas, da Coordenação de Atendimento e Desenvolvimento de Sistemas (COADS/DI), destinado aos informantes que oficializam divórcios judiciais e optaram pela instalação e utilização do sistema desenvolvido pelo IBGE. O SISVARA está disponível para download na página do Registro Civil na internet (www.registrocivil.ibge.gov.br).

# 6.13. Documentos orientadores de procedimentos em situações de recusa do informante ou problemas no envio/recebimento de arquivos eletrônicos

Documentos, elaborados pela Gerência Nacional, que contém orientações sobre procedimentos a serem realizados em situações de recusa do informante e/ou problemas no envio/recebimento de arquivos eletrônicos. São descritas rotinas específicas para a abordagem aos quatro tipos de informantes que compõem o universo da *Pesquisa Estatísticas do Registro Civil*.

O material supracitado, em extensão ".pdf", está disponível para download no SIGCRCIVIL, menu 'Ajuda' – 'Download' – 'Manuais e Vídeos': 1) situações de recusa e/ou problemas com arquivos eletrônicos para cartórios e tabelionatos ("Sugestões de procedimentos em casos de RECUSA ou problemas de envio/recebimento dos arquivos do informante: cartório ou tabelionato"); e 2) situações de recusa e/ou problemas com arquivos eletrônicos para varas cíveis ou de família ("Sugestões de procedimentos em casos de RECUSA ou problemas de envio/recebimento dos arquivos do informante: cartório para varas cíveis ou de família ("Sugestões de procedimentos em casos de RECUSA ou problemas de envio/recebimento dos arquivos do informante: varas cíveis e de família").

### 6.14. Informativo

Documento contendo a análise resumida dos resultados, elaborado em conjunto por técnicos da Gerência de Estudos e Análises da Dinâmica Demográfica e da Gerência Nacional, que substituiu, a partir de 2017, a publicação anual impressa da *Pesquisa Estatísticas do Registro Civil* 2016.

A estratégia de divulgação dos resultados através de informativo objetiva, entre outros, ampliar a disponibilização dos resultados aos informantes, tornando-o um instrumento de trabalho durante a primeira abordagem ao informante e/ou reversão de recusa em participar da pesquisa.

# 6.15. Página do Registro Civil na internet

Conteúdo em ambiente internet, acessado pelo endereço eletrônico <u>http://www.registrocivil.ibge.gov.br/</u>, que disponibiliza serviços de envio de dados (arquivos eletrônicos) e download de manuais e sistemas informatizados desenvolvidos pelo IBGE

# 7. INFORMANTES

Nesta seção são apresentados os informantes da pesquisa, o cadastro e rotinas de cadastramento. Adicionalmente são descritas orientações de abordagem ao informante e procedimentos cuja adoção é recomendada em situações de recusa na participação da *Pesquisa Estatísticas do Registro Civil*.

### 7.1. Definição

No contexto deste Manual, o termo *informante* refere-se à instituição que produz dados sobre eventos vitais de interesse para a *Pesquisa Estatísticas de Registro Civil* (United Nations, 2014). Esses dados são provenientes da oficialização de registros de nascimentos, óbitos, óbitos fetais, casamentos, escrituras públicas de divórcios extrajudiciais e da tramitação de processos judiciais de divórcios.

São utilizados vários outros vocábulos para nomear os informantes da pesquisa: cartórios, serviços notariais, serventias, estabelecimentos etc. O termo '*estabelecimento*' é comumente utilizado no IBGE em oposição a '*domicílio*', para determinar a '*unidade de investigação*' de inquéritos realizados pela instituição. Dessa forma, constitui um dos critérios de distinção entre as pesquisas de estabelecimentos e as domiciliares.

Já o vocábulo '*cartório*' é genérico e popularmente utilizado para designar os locais de prestação de serviços (judiciais ou extrajudiciais), não possuindo personalidade jurídica (Brasil, 1994; Brasil, 1988; Pastura, 2010).

Finalmente, a denominação '*serventia*' é utilizada, no ordenamento jurídico brasileiro para classificar os informantes em duas categorias: 1) '*Serventias judiciais*': cartórios dos juízos e as secretarias dos tribunais, onde funcionam os escrivães do Poder Judiciário; e 2) '*Serventias extrajudiciais*': locais onde funcionam os serviços notariais (tabelionatos) e de registro (ofícios de registro) (Brasil, 1994; Brasil, 1988; Pastura, 2010).

Existem quatro tipos de informantes na Pesquisa Estatísticas do Registro Civil:

 Ofício (cartório) de Registro Civil de Pessoas Naturais: serventia extrajudicial responsável pela efetivação de registros e emissão da respectiva certidão de nascimento, casamento, óbito e óbito fetal, entre outros eventos. Embora sejam realizados outros tipos de registros nos ofícios de registro civil de pessoas naturais, apenas os supracitados são objeto de interesse da *Pesquisa Estatísticas* do *Registro Civil*.

- <u>Vara Cível e de Família</u>: serventia judicial onde são julgadas causas relacionadas, entre outras, ao estado civil das pessoas, ao direito de família e divórcios judiciais. Nesses informantes, são objeto de interesse da *Pesquisa Estatísticas do Registro Civil*, os processos de divórcios judiciais julgados em primeira instância. Estes podem tramitar ainda no âmbito da Justiça Itinerante e do Centro Judiciário de Solução de Conflitos e Cidadania CEJUSC. Veja as definições de 'Centro Judiciário de Solução de Conflitos e Cidadania CEJUSC' e 'justiça itinerante' na Seção 3 'Conceitos utilizados na pesquisa'.
- <u>Tabelionato (cartório) de Notas</u>: serventia extrajudicial responsável pela lavratura de escrituras de divórcios extrajudiciais, imóveis, reconhecimento de paternidade, testamentos, autenticação de cópias e procurações, reconhecimento de assinaturas entre outros. São objeto de interesse da *Pesquisa Estatísticas do Registro Civil* as escrituras de divórcios extrajudiciais lavradas nesses informantes.
- Ofício (cartório) de Registro Civil com Funções Notariais: serventia extrajudicial que desempenha as mesmas atribuições dos Ofícios de Registro Civil de Pessoas Naturais e dos Tabelionatos de Notas. Portanto, os registros de nascimentos, casamentos, óbitos e óbitos fetais, além das escrituras de divórcios extrajudiciais realizadas nesses informantes são objeto de interesse da Pesquisa Estatísticas do Registro Civil.

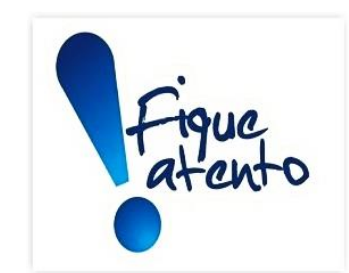

Sentenças de divórcio judicial podem ser homologadas na Justiça Itinerante e nos Centros Judiciários de Solução de Conflito e Cidadania (CEJUSC). Veja as definições de '*Centro Judiciário de Solução de Conflito e Cidadania*' e '*justiça itinerante*' na Seção 3 – '<u>*Conceitos*</u> *utilizados na pesquisa*'.

Logo, unidades da Justiça Itinerante e CEJUSC's que homologam **sentenças de divórcio judicial** devidamente **proferidas por juiz de direito** SÃO INFORMANTES da *Pesquisa Estatísticas do Registro Civil*, devendo os dados de divórcios judiciais por eles homologados serem coletados.

#### ATENÇÃO!!!

As normas de organização e o funcionamento dessas unidades são definidas pelos tribunais de justiça. Por isso, elas podem ser diferentes em cada unidade da federação.

Veja como proceder:

- Justiça Itinerante: informar-se, junto à área responsável pela Justiça Itinerante na sede do Tribunal de Justiça estadual, sobre quantitativos e localização das unidades, cadastrá-las no SIGCRCIVIL como informante do tipo "vara" e coletar os dados.

- <u>CEJUSC</u>: informar-se, junto ao Núcleo Permanente de Métodos Consensuais de Solução de Conflitos (NUPEMEC), sobre quantitativos e localização de CEJUSC's, cadastrá-los no SIGCRCIVIL como informante do tipo "vara" e coletar os dados. Veja a definição de 'Núcleo Permanente de Métodos Consensuais de Solução de Conflitos' na Seção 3 – '<u>Conceitos utilizados na pesquisa</u>'.

## 7.2. O cadastro de informantes

O cadastro de informantes, fisicamente inserido no SIGCRCIVIL, é a listagem nominal de serventias judiciais e extrajudiciais que compõem o universo da *Pesquisa Estatísticas do Registro Civil*. Ele é composto por um conjunto de dados cadastrais que subsidiam a identificação e a localização do informante, bem como asseguram o envio e recebimento eletrônico dos dados de interesse.

Dado o caráter censitário da pesquisa, a manutenção do cadastro de informantes atualizado é essencial para garantir a boa cobertura e a qualidade dos dados coletados. Nessa perspectiva, a rotina de atualização deve contemplar os procedimentos de:

(a) Identificação e cadastramento de informantes que ainda não constam na listagem nominal (cadastro) da pesquisa.

(b) Manutenção das variáveis relativas aos dados cadastrais devidamente preenchidas e atualizadas no SIGCRCIVIL.

No que tange à atualização do cadastro de informantes, a Gerência Nacional está em processo de elaboração de tarefas a serem realizadas, ainda não finalizado até o fechamento deste Manual. Portanto, as orientações relativas ao tema, serão divulgadas posteriormente.

### 7.3. Rotinas de cadastramento

O cadastramento de informantes compreende um conjunto de rotinas de registro de variáveis cadastrais das serventias no SIGCRCIVIL. Após a efetivação desse procedimento, alterações posteriores, caso ocorram, devem ser registradas no sistema, visando à manutenção do cadastro atualizado, conforme descrito no item 7.2. A figura abaixo descreve o fluxo de cadastramento de informantes no SIGCRCIVIL.

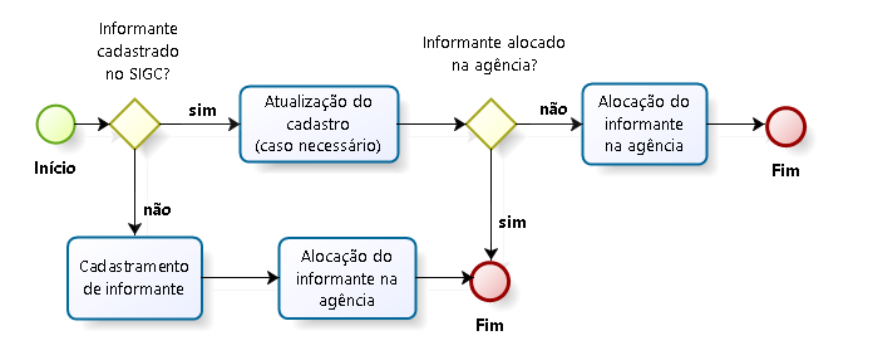

Cadastramento e alocação de informantes à agência de coleta no SIGCRCIVIL

Fonte: Gerência Nacional da Pesquisa Estatísticas do Registro Civil.

A efetivação do cadastramento, seguido de alocação do informante à respectiva agência de coleta, é condição indispensável para o recebimento dos dados de interesse. Compõem a tela de cadastro de informantes, no SIGCRCIVIL, os seguintes campos de registro:

• **TIPO** – campo para registro da classificação atribuída ao informante, conforme categorias descritas a seguir:

<u>Cartório</u> – serventia extrajudicial com atribuição de efetivar registros e emissão de certidões de nascimentos, casamentos, óbitos e óbitos fetais. <u>Vara de família</u> – serventia judicial com atribuição de julgamento, entre outros, de processos de divórcios judiciais. Essa denominação contempla as varas cíveis ou de família, a Justiça Itinerante e os Centros Judiciários de Solução de Conflitos e Cidadania – CEJUSC. Veja as definições de *Centro Judiciário de Solução de Conflitos e Cidadania - CEJUSC* e *justiça itinerante* na Seção 3 – <u>*Conceitos utilizados na pesquisa'*</u>. <u>*Tabelionato*</u> – serventia extrajudicial responsável, entre outros, pela lavratura de escrituras de divórcios extrajudiciais.

- UF campo para registro da unidade da federação de localização do informante.
- MUNICÍPIO campo para registro do município de localização do informante, ativado somente após selecionada 'UF'.
- DISTRITO campo para registro do distrito de localização do informante, ativado somente após selecionado '*município*'.
- CÓDIGO campo atribuído automaticamente pelo SIGCRCVIL, no momento de efetivação do cadastramento, para compor a identificação do informante.
- CNS campo composto por seis dígitos para preenchimento do '<u>código</u> <u>nacional da serventia</u>', número de identificação atribuído pelo Conselho Nacional de Justiça (CNJ) às serventias extrajudiciais localizadas em território nacional. Disponível para consulta, na internet, na página do CNJ. Estes dados são utilizados para o batimento do cadastro de informantes com aquele do CNJ, sendo imprescindível seu correto preenchimento para assegurar a cobertura da Pesquisa.
- CNPJ campo de 14 dígitos para preenchimento do 'Código Nacional de Pessoa Jurídica' do informante (campo atualmente indisponível no SIGRCIVIL, com previsão de implantação na próxima versão).
- NOME campo destinado ao registro, por extenso, do nome do informante.
- ENDEREÇO campo para registro dos itens que compõem o endereço de localização do informante: logradouro, número e complemento.
- CEP campo de oito dígitos destinado ao registro do '*Código de Endereçamento Postal*' de localização do informante.
- **TELEFONE** campo destinado ao preenchimento do DDD e número de telefone para contato com o responsável da serventia.
- E-MAIL campo para registro do endereço eletrônico do informante e/ou responsável.
- **TITULAR** campo para registro, por extenso, do nome do oficial responsável pela serventia.

 CÓDIGO DE ENVIO – campo para seleção da opção de envio dos dados escolhida pelo informante. Cabe destacar que existem opções de envio específicas, de acordo com o tipo de informante. Veja a descrição das categorias a seguir:

# Informantes do tipo cartório:

2 – <u>Informatizado Internet</u> – envio de arquivos eletrônicos CARTINF.zip diretamente pelo informante através da página do Registro Civil na internet.

4 – <u>*Questionário*</u> – coleta dos dados, pelo técnico do IBGE, através de questionário de papel, seguido de digitação, no SIGCRCIVIL.

6 – <u>Sistema Cartório Internet</u> – envio de arquivos eletrônicos SISCART.zip diretamente pelo informante através da página do Registro Civil na internet.

8 – <u>Supervisor Informatizado</u> – arquivos eletrônicos CARTINF.zip são encaminhados pelo informante ao técnico do IBGE que, posteriormente, acessa a página do Registro Civil na internet e envia os dados.

9 – <u>Supervisor Sistema</u> - arquivos eletrônicos SISCART.zip são encaminhados pelo informante ao técnico do IBGE que, posteriormente, acessa a página do Registro Civil na internet e envia os dados.

# Informantes do tipo Vara de família:

4 – <u>*Questionário*</u> – coleta dos dados, pelo técnico do IBGE, através de questionário de papel, seguido de digitação, no SIGCRCIVIL.

7 – <u>Sistema Vara Internet</u> – envio de arquivos eletrônicos SISVARA.zip diretamente pelo informante através da página do Registro Civil na internet.

9 – <u>Supervisor Sistema</u> - arquivos eletrônicos SISVARA.zip são encaminhados pelo informante ao técnico do IBGE que, posteriormente, acessa a página do Registro Civil na internet e envia os dados.

## Informantes do tipo *Tabelionato*:

2 – <u>Informatizado Internet</u> – envio de arquivos eletrônicos TABINF.zip diretamente pelo informante através da página do Registro Civil na internet.

4 – <u>*Questionário*</u> – coleta dos dados, pelo técnico do IBGE, através de questionário de papel, seguido de digitação, no SIGCRCIVIL.

8 – <u>Supervisor Informatizado</u> – arquivos eletrônicos TABINF.zip são encaminhados pelo informante ao técnico do IBGE que, posteriormente, acessa a página do Registro Civil na internet e envia os dados.

 TEM COMPUTADOR – campo para registro da condição do informante em relação a disponibilidade de computador, conforme categorias descritas a seguir: <u>SIM</u>

<u>NÃO</u>

 INTERNET – campo para registro da condição do informante em relação ao tipo de conexão com a internet disponível, conforme categorias descritas a seguir:

<u>BANDA LARGA</u> <u>MINI-MODEM</u> <u>LINHA DISCADA</u>

Cabe destacar que somente usuários, previamente cadastrados no SIGCRCIVIL, têm permissão para efetivar o cadastramento de informantes. Na rede de coleta, os seguintes perfis do SIGCRCIVIL têm permissão para essa tarefa: '<u>Supervisor UE</u>', '<u>Chefe agência</u>' e '<u>Técnico agência</u>'. Para maiores informações sobre o cadastramento de usuários no SIGCRCIVIL, consulte a Seção 10 - <u>'Sistemas informatizados'</u> e o documento '<u>Manual do usuário Registro Civil – Sistema Web</u>'.

Para os informantes que ainda utilizam o formulário impresso o cadastro é realizado utilizando-se o formulário impresso RC.10 - Folha de Cadastro. O Quadro 1 (IDENTIFICAÇÃO) desse formulário contém alguns campos para registro de variáveis cadastrais. Todavia, além do preenchimento desses campos, é necessário complementar as demais variáveis presentes no SIGC e não disponíveis no formulário, tais como: CÓDIGO', 'CNS', 'CNPJ', 'CÓDIGO DE ENVIO', 'TEM COMPUTADOR' e 'INTERNET'

# 7.4. A opção de envio de dados

Conforme descrito no item anterior, a variável 'CÓDIGO DE ENVIO' define a opção de envio dos dados feita pelo informante. Ela decorre de uma especificidade da *Pesquisa Estatísticas do Registro Civil*, detalhada na Seção 8 - '*Obtenção dos dados*': ser o único levantamento realizado pelo IBGE que disponibiliza diversas formas de obtenção dos dados de interesse.

Na prática, os códigos de envio disponíveis no SIGCRCIVIL são definidos em função de dois critérios: tipo de informante e opção de envio. Este, por sua vez, está relacionado à infraestrutura de informática existente: em geral, serventias extrajudiciais que possuem sistemas informatizados próprios, sob gestão de firmas de informática, conhecidas por '*desenvolvedores*' optam pelo envio de arquivos eletrônicos do tipo CARTINF.zip ou TABINF.zip. Já os informantes, que não possuem sistema informatizado próprio, costumam optar pela modalidade de coleta em questionário de papel ou pela instalação de softwares ofertados pelo IBGE para registro dos dados de interesse. Cabe destacar que o IBGE disponibiliza atualmente softwares por ele desenvolvidos apenas para cartórios (SISCART) e varas cíveis e de família (SISVARA).

Mas, atenção! Essa não é uma regra rígida. O exemplo abaixo indica que, a cada trimestre de coleta, o informante pode alterar sua opção de envio de dados independente da estrutura de informática que possui. Por isso, o campo 'CÓDIGO DE ENVIO' deve estar sempre atualizado para não impedir o recebimento de dados pelo SIGCRCIVIL.

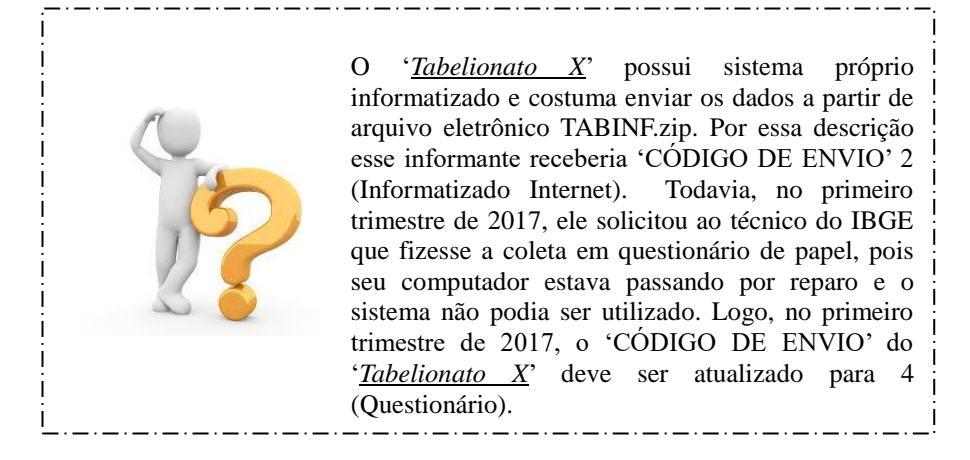

No Quadro a seguir estão descritas as opções de envio, acompanhadas dos respectivos códigos de envio.

# Códigos de envio de dados da Pesquisa Estatísticas do Registro Civil, segundo tipo

| Tipo de<br>Informante               | Código de envio      | Opção de envio        | Sistema        | Quem coleta/envia          |  |  |  |
|-------------------------------------|----------------------|-----------------------|----------------|----------------------------|--|--|--|
|                                     | 4 - Questionário     | Questionário em papel | -              | Técnico IBGE               |  |  |  |
| Cartório                            | 2 - Informatizado    | arquivo eletrônico -  | Próprio        | Informante                 |  |  |  |
|                                     | Internet             | CARTINF.zip           | Порно          |                            |  |  |  |
|                                     | 8 - Supervisor       | arquivo eletrônico -  | Dróppio        | Técnico ou supervisor IBGE |  |  |  |
|                                     | Informatizado        | CARTINF.zip           | горно          |                            |  |  |  |
|                                     | 6 - Sistema Cartório | arquivo eletrônico -  | SISCART IBGE   | Informante                 |  |  |  |
|                                     | Internet             | SISCART.zip           | SISCARI - IDOL |                            |  |  |  |
|                                     | 9 - Supervisor       | arquivo eletrônico -  | SISCART IDCE   | Técnico ou supervisor IBGE |  |  |  |
|                                     | Sistema              | SISCART.zip           | SISCARI - IDOL |                            |  |  |  |
|                                     | 4 - Questionário     | Questionário em papel | -              | Técnico IBGE               |  |  |  |
|                                     | 2 - Informatizado    | arquivo eletrônico -  | Próprio        | Informante                 |  |  |  |
| Tabelionato                         | Internet             | TABINF.zip            | Порно          |                            |  |  |  |
|                                     | 8 - Supervisor       | arquivo eletrônico -  | Dróprio        | Tácnico ou cuporticor IPGE |  |  |  |
|                                     | Informatizado        | TABINF.zip            | горно          | Techico ou supervisor IDOL |  |  |  |
| Vara civel e de<br>familia, Justiça | 4 - Questionário     | Questionário em papel | -              | Técnico IBGE               |  |  |  |
|                                     | 7 - Sistema Vara     | arquivo eletrônico -  | SISVARA IBGE   | Informante                 |  |  |  |
|                                     | Internet             | SISVARA.zip           | SISVARA - IDOL |                            |  |  |  |
| CEUSC                               | 9 - Supervisor       | arquivo eletrônico -  | SISVADA IDCE   | Técnico ou supervisor IBGE |  |  |  |
| CESUSC                              | Sistema              | SISVARA.zip           | SISVARA - IDUE |                            |  |  |  |

# de informante

Fonte: Gerência Nacional da Pesquisa Estatísticas do Registro Civil.

Cada um dos três tipos de informante cadastrados no SIGCRCIVL, dispõe de diferentes opções de envio dos dados refletidas em códigos de envio e procedimentos a serem seguidos, conforme descrito a seguir:

# Para Informantes do tipo cartório:

- Sem sistema informatizado próprio para registro de dados existem duas opções para envio dos dados:
  - O técnico responsável pela coleta visita o informante e transcreve para o questionário os dados que serão posteriormente digitados no SIGCRCIVIL. Nesse caso, o 'CÓDIGO DE ENVIO' cadastrado será 4 (Questionário).
  - 2. O informante solicita ao técnico responsável pela coleta o software '<u>Sistema</u> <u>Cartório (SISCART)</u>'. Após a instalação, o informante passa a registrar os dados de interesse no sistema SISCART e gera o arquivo eletrônico do tipo SISCART.zip. O arquivo pode ser enviado ao IBGE através da página do Registro Civil na internet de duas maneiras:

- 2.1.1. Informante envia diretamente o SISCART.zip, acessando a página do Registro Civil na internet. Nesse caso, o 'CÓDIGO DE ENVIO' deve ser 6 (Sistema Cartório Internet).
- 2.1.2. Informante envia o SISCART.zip para o técnico responsável pela coleta ou o supervisor que, posteriormente acessa a página do Registro Civil na internet e envia os dados. Nesse caso, o 'CÓDIGO DE ENVIO' será 9 (Supervisor Sistema).
- Com sistema informatizado próprio para registro de dados nesse caso, o técnico responsável pela coleta ou o supervisor enviam para o informante o instrutivo para geração de arquivos do tipo CARTINF.zip (documento intitulado "<u>NOVAS</u> <u>INSTRUÇÕES PARA A GERAÇÃO DOS ARQUIVOS DOS CARTÓRIOS</u> <u>INFORMATIZADOS PARA O SISTEMA REGISTRO CIVIL DO IBGE</u>"). O arquivo gerado pode ser enviado ao IBGE através da página do Registro Civil na internet de duas maneiras:
  - Informante envia diretamente o CARTINF.zip, acessando a página do Registro Civil na internet. Nesse caso, o 'CÓDIGO DE ENVIO' deve ser 2 (Informatizado Internet).
  - Informante envia o CARTINF.zip para o técnico responsável pela coleta ou o supervisor que, posteriormente acessa a página do Registro Civil na internet e envia os dados. Nesse caso, o 'CÓDIGO DE ENVIO' será 8 (Supervisor Informatizado).

# Para informantes do tipo *Tabelionato*:

- Sem sistema informatizado próprio para registro de dados o técnico responsável pela coleta visita o informante e transcreve para o questionário os dados que serão posteriormente digitados no SIGCRCIVIL. Nesse caso, o 'CÓDIGO DE ENVIO' cadastrado será 4 (Questionário).
- Com sistema informatizado próprio para registro de dados nesse caso, o técnico responsável pela coleta ou o supervisor enviam para o informante o instrutivo para geração de arquivos do tipo TABINF.zip (documento intitulado "<u>DOCUMENTO DO</u>

# LAYOUT DO ARQUIVO GERADO PELOS TABELIONATOS INFORMATIZADOS PARA O SISTEMA REGISTRO CIVIL DO IBGE DE ACORDO COM A EMENDA CONSTITUCIONAL nº 66 de 14/07/2010"). O arquivo gerado pode ser enviado ao IBGE através da página do Registro Civil na internet de duas maneiras:

- Informante envia diretamente o TABINF.zip, acessando a página do Registro Civil na internet. Nesse caso, o 'CÓDIGO DE ENVIO' deve ser 2 (Informatizado Internet).
- Informante envia o TABINF.zip para o técnico responsável pela coleta ou o supervisor que, posteriormente acessa a página do Registro Civil na internet e envia os dados. Nesse caso, o 'CÓDIGO DE ENVIO' será 8 (Supervisor Informatizado).

# Para informantes do tipo Vara de Família:

- Sem sistema informatizado próprio para registro de dados existem duas opções para envio dos dados:
  - O técnico responsável pela coleta visita o informante e transcreve para o questionário os dados que serão posteriormente digitados no SIGCRCIVIL. Nesse caso, o 'CÓDIGO DE ENVIO' cadastrado será 4 (Questionário).
  - 2. O informante solicita ao técnico responsável pela coleta o software '<u>Sistema</u> <u>Atos Divórcios (SISVARA)</u>'. Após a instalação, o informante passa a registrar os dados de interesse no SISVARA e gera o arquivo eletrônico do tipo SISVARA.zip. O arquivo deve ser enviado ao IBGE através da página do Registro Civil na internet de duas maneiras:
    - 2.1.3. Informante envia diretamente o SISVARA.zip, acessando a página do Registro Civil na internet. Nesse caso, o 'CÓDIGO DE ENVIO' deve ser 7 (Sistema Vara Internet).
    - 2.1.4. Informante envia o SISVARA.zip para o técnico responsável pela coleta ou o supervisor que, posteriormente acessa a página do Registro Civil na internet e envia os dados. Nesse caso, o 'CÓDIGO DE ENVIO' será 9 (Supervisor Sistema).

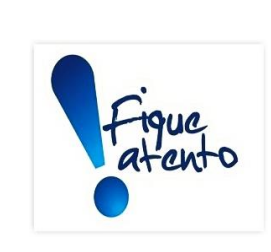

Antes de efetivar os procedimentos de envio dos dados ou digitação de dados provenientes de questionário de papel, verifique se o campo 'CÓDIGO DE ENVIO' está compatível com a opção de envio escolhida pelo informante.

Os informantes que optarem pelo envio eletrônico de dados diretamente através da página do Registro Civil na internet devem receber previamente do IBGE o login e senha de acesso. Procedimentos de obtenção de login e senha estão detalhados na Seção 8 '<u>Obtenção dos dados</u>'

# 7.5. Abordagem ao informante

A abordagem é o processo de interação com o informante visando a convencê-lo a fornecer os dados de interesse para a pesquisa. Considerando a essencialidade da informação prestada para o trabalho desenvolvido pelo IBGE, a abordagem é uma das mais importantes etapas no desenvolvimento de levantamentos censitários e inquéritos populacionais. Nessa perspectiva, o IBGE desenvolveu o documento '*Cartilha do entrevistador*' que reúne orientações gerais de boas práticas de abordagem para auxiliar a preparação dos técnicos responsáveis pela coleta, visando a obter êxito na obtenção dos dados de interesse. Uma questão, bem explorada no documento e que deve ser cuidadosamente observada refere-se a apresentação e comunicação adequadas ao informante. A versão ".pdf" dessa publicação está disponível para download no SIGCRCIVIL, menu '*Ajuda'* – '*Download'* – '*Manuais e Videos'*.

Os informantes da *Pesquisa Estatísticas do Registro Civil* guardam a especificidade de pertencerem à estrutura organizacional do Poder Judiciário, estando submetidos às normais daí provenientes, cuja missão é assegurar o cumprimento de direitos individuais, coletivos e sociais, além de resolver conflitos. Adicionalmente, gozam de autonomia administrativa e financeira conferida pela Constituição Federal de 1988.

Nessa perspectiva, a abordagem fundamentada na obrigatoriedade da prestação de informação ao IBGE deve ser relativizada, priorizando argumentos voltados para o eventual retorno advindo da prestação de informações: destacar, por exemplo, que a Pesquisa está inserida em um contexto mundial de produção de estatísticas vitais, cujos princípios e recomendações são definidos pela Divisão de Estatísticas das Nações Unidas. Assim, os dados fornecidos subsidiam a produção de estudos sobre a dinâmica demográfica em escala mundial.

Outrossim, é essencial que o(s) técnico(s) conheça(m) todas as etapas de desenvolvimento da pesquisa, inclusive os resultados divulgados. Nesse sentido, a Seção 4 - '*Informações gerais*' apresenta um quadro geral de informações sobre a pesquisa que pode subsidiar essa tarefa.

Considerando as especificidades supracitadas na abordagem ao informante, a Gerência Nacional da Pesquisa elaborou quatro documentos contendo orientações de abordagem ao informante, conforme descrito abaixo. Esses documentos estão disponíveis para download no SIGCRCIVIL, menu '*Ajuda'* – '*Download'* – '*Manuais e Vídeos'*.

- '<u>Sugestões de procedimentos a serem realizados em uma primeira abordagem junto</u> ao informante: cartório ou tabelionato'.
- 'Sugestões de procedimentos a serem realizados em uma primeira abordagem junto ao informante: varas cíveis e de família'.
- 'Sugestões de procedimentos em casos de RECUSA ou problemas de envio/recebimento dos arquivos do informante: cartório ou tabelionato'.
- '<u>Sugestões de procedimentos em casos de RECUSA ou problemas de</u> <u>envio/recebimento dos arquivos eletrônicos: varas cíveis e de família</u>'.

Esta seção detalha a estratégia de obtenção dos dados de interesse para a Pesquisa, bem como procedimentos para efetivação do processo e o cronograma de coleta.

# 8.1. Formas de obtenção dos dados

Conforme descrito anteriormente, uma especificidade da *Pesquisa Estatísticas do Registro Civil* refere-se à existência de duas formas para a obtenção de dados:

• **Questionário em papel** 

Os dados de interesse são transcritos em questionários (formulários impressos) padronizados, elaborados e fornecidos pelo IBGE. Esta é a forma tradicionalmente utilizada para obtenção dos dados. Nesse caso, o técnico do IBGE visita o informante e transcreve para o questionário os dados de interesse. Estes são posteriormente digitados no SIGCRCIVIL e automaticamente salvos no banco de dados. Essa forma de obtenção de dados vem sendo cada vez menos utilizada no IBGE, em função do crescente uso de sistemas informatizados pelos informantes. As instruções para preenchimento dos seis modelos de formulários impressos estão detalhadas na Seção 9 - '*Preenchimento dos questionários'*.

- <u>Arquivos eletrônicos (CARTINF.zip, TABINF.zip, SISCART.zip e SISVARA.zip)</u>
   Os dados de interesse são enviados diretamente ao IBGE pela página do Registro Civil na internet através de arquivos eletrônicos que podem ser do tipo CARTINF.zip, TABINF.zip, SISCART.zip e SISVARA.zip. Essa opção de envio elimina a etapa de digitação dos dados, podendo ser utilizada por:
  - Informantes (cartórios e tabelionatos) que possuem sistemas informatizados próprios para registro de dados. Nesse caso, o IBGE disponibiliza o instrutivo para geração de arquivos padronizados do tipo CARTINF.zip (dados provenientes de cartórios) ou TABINF.zip (dados provenientes de tabelionatos).
  - Informantes que não possuem sistemas informatizados próprios para registro de dados, mas optaram pela instalação e utilização dos softwares ofertados pelo IBGE para entrada dos dados de interesse. Atualmente o IBGE

disponibiliza apenas os softwares SISCART (para cartórios) e SISVARA (para varas cíveis e de família) para a geração de arquivos do tipo SISCART.zip (dados provenientes do SISCART) ou SISVARA.zip (dados provenientes do SISVARA).

Após o envio dos arquivos eletrônicos, a página emite um recibo de comprovação. A figura abaixo resume o processo de obtenção dos dados da pesquisa.

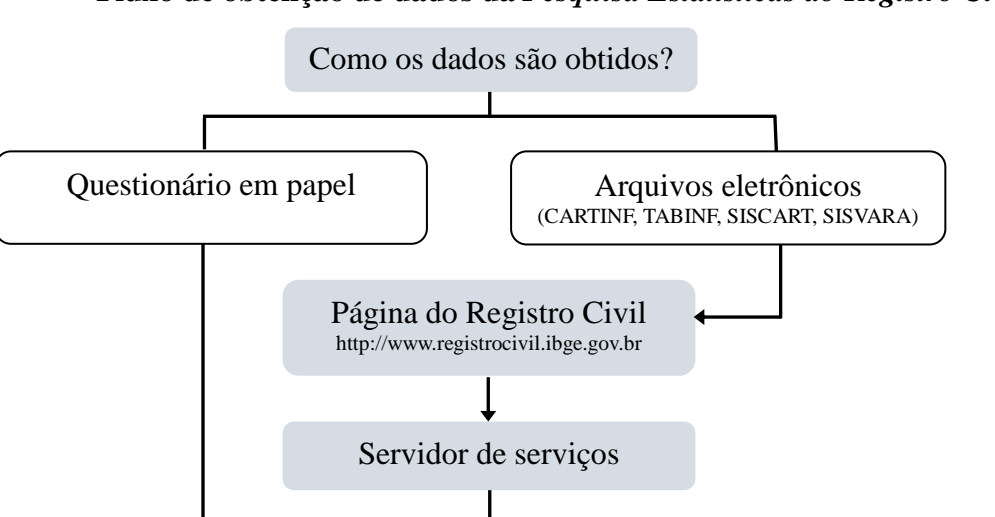

**SIGCRCIVIL** 

Servidor central (banco de dados)

Fluxo de obtenção de dados da Pesquisa Estatísticas do Registro Civil

Fonte: Gerência Nacional da Pesquisa Estatísticas do Registro Civil.

No estado de São Paulo, os dados provenientes de cartórios de registro civil são obtidos diretamente da Fundação SEADE, a partir de convênio firmado entre esta instituição e o IBGE. Portanto, os técnicos do IBGE responsáveis pela coleta de dados naquele estado, são responsáveis apenas pela obtenção dos dados de divórcios judiciais.

## 8.2. Procedimentos para obtenção de dados através de questionário

- 1. Coletar os dados cadastrais do informante.
- Efetivar o cadastramento do informante no SIGCRCVIL, selecionando o 'CÓDIGO DE ENVIO' 4 (questionário em papel).

- Transcrever os dados de interesse do trimestre nos respectivos modelos de questionários, seguindo as instruções de preenchimento detalhadas na Seção 9 -<u>'Preenchimento dos questionários'</u>.
- 4. Cadastrar o livro no SIGCRCIVIL (aba "Cadastros"  $\rightarrow$  "Livros"  $\rightarrow$  "Cadastrar").
- 5. Na tela "Cadastro de Livros", clique em "Novo Registro"

#### OU

preencha os "Dados do Informante" (UF, Município, Distrito, Modelo, Informante) e os "Dados do Livro". Em seguida, clique em "Salvar".

- Caso o livro já esteja cadastrado, vá na tela "Cadastro de Livros" e selecione os filtros (UF, Município, Distrito, Agência, Informante, Modelo e Status livro). Clique em "Pesquisar".
- Na aba "Coleta" → "Questionários" → Selecione o modelo desejado (nascidos vivos, casamentos, óbitos, óbitos fetais, divórcios judiciais ou divórcios extrajudiciais).
- Na tela do modelo desejado (nascidos vivos, casamentos, óbitos, óbitos fetais, divórcios judiciais ou divórcios extrajudiciais), clique em "Novo Registro"

# OU

selecione o filtro (UF, Município, Distrito, Agência, Ano, Trimestre, Informante, Livro) e clique em "Pesquisar".

- 9. Selecione o ícone "Editar" da coluna "Ações".
- 10. Na tela de edição do modelo desejado, preencha os campos e clique em "Salvar".

# 8.3. Procedimentos para envio de arquivos eletrônicos CARTINF.zip ou TABINF.zip pela página do Registro Civil na internet

- Cadastrar o informante no SIGCRCIVIL (aba "Cadastros" → "Informantes" → "Cadastrar").
- 2. Verificar se a variável 'CÓDIGO DE ENVIO' é compatível com a opção de envio de arquivos CARTINF.zip e TABINF.zip (*'2 Informatizado Internet'*).

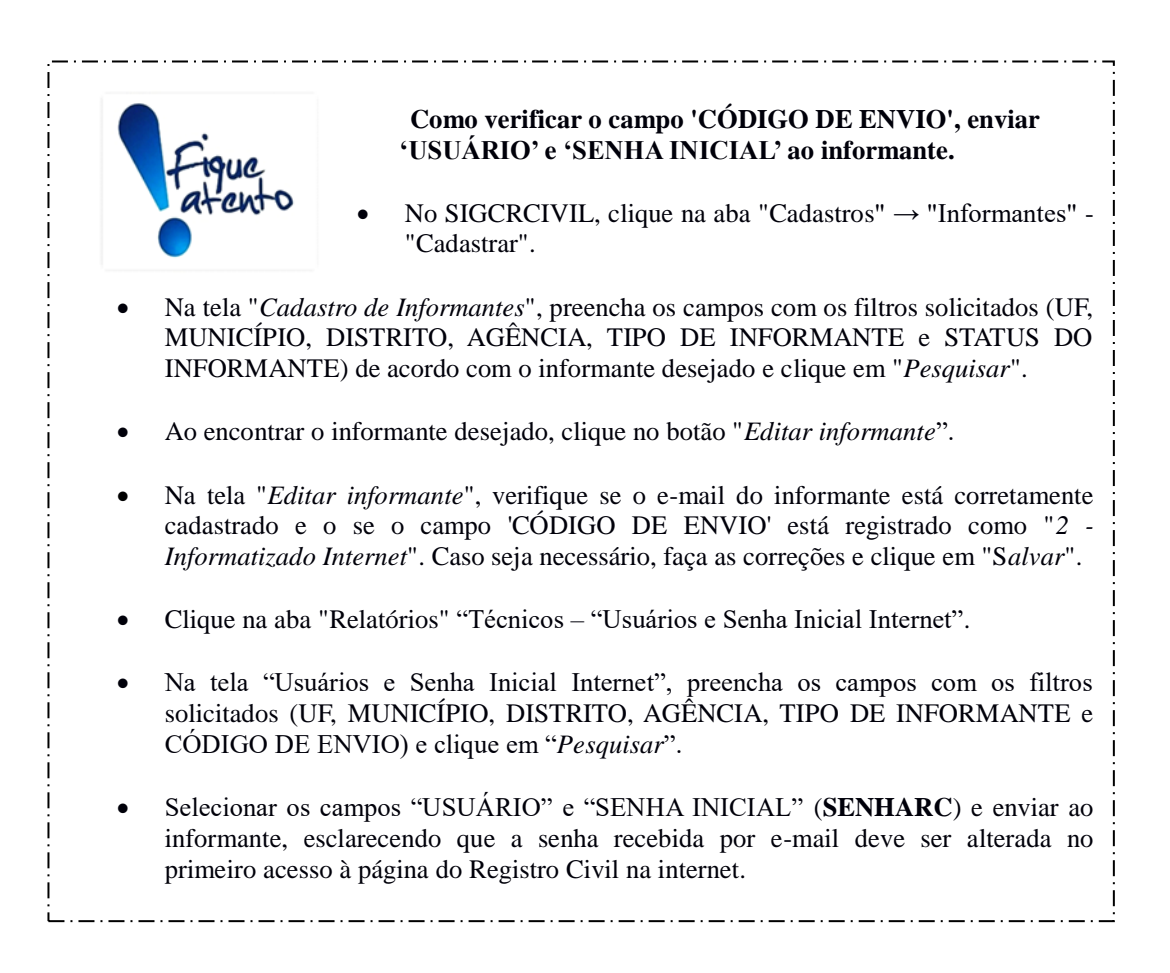

- 3. Verificar se o informante recebeu do IBGE:
  - 3.1. Sua "CHAVE DE IDENTIFICAÇÃO" (chave de identificação do informante).
  - 3.2. Login (USUÁRIO e SENHA) de acesso à página do Registro Civil na internet.
  - 3.3. Instrutivos para geração de arquivos eletrônicos:

CARTINF.zip: "<u>NOVAS INSTRUÇÕES PARA A GERAÇÃO DOS ARQUIVOS DOS</u> <u>CARTÓRIOS INFORMATIZADOS PARA O SISTEMA REGISTRO CIVIL DO IBGE</u>".

TABINF.zip:"DOCUMENTO DO LAYOUT DO ARQUIVO GERADO PELOSTABELIONATOS INFORMATIZADOS PARA O SISTEMA REGISTRO CIVIL DO IBGE DEACORDO COM A EMENDA CONSTITUCIONAL nº 66 de 14/07/2010".

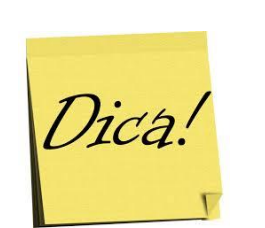

- O campo **CÓDIGO** do cartório/tabelionato consta, no SIGCRCIVIL, com apenas um dígito. Porém, para compor a chave de identificação deve ser acrescido um zero (0) à esquerda.
- O login de acesso à página do Registro Civil na internet é composto de dois campos: "USUÁRIO" e "SENHA".
- O campo "USUÁRIO" é composto por 12 dígitos: UF de localização do cartório/tabelionato (dois dígitos) + MUNICÍPIO de localização do cartório/tabelionato (cinco dígitos) + DISTRITO de localização do cartório/tabelionato (dois dígitos) + CÓDIGO do cartório/tabelionato (dois dígitos) + 0 (zero), se cartório OU 2 (dois), se tabelionato.
- O campo "SENHA" corresponde a SENHA INICIAL PADRÃO (SENHARC) para todos os informantes.
- O login ("USUÁRIO" e "SENHA") de acesso à página do Registro Civil na internet devem ser enviados para o informante nas seguintes situações: (1) No momento do primeiro envio. (2) O informante esqueceu a senha. (3) Quando houver alteração do campo 'CÓDIGO DE ENVIO'.
- Quando o informante **esquecer a senha**, esta deverá ser **apagada** no SIGCRCIVIL (Tela "Cadastro de informantes" → coluna "internet" → "Limpar Senha de Acesso da Internet") com posterior envio da **senha inicial padrão**.
- Quando houver alteração do campo 'CODIGO DE ENVIO' e posterior retorno para o código "2
   INFORMATIZADO INTERNET", a senha que foi cadastrada pelo informante é automaticamente apagada, sendo necessário que este faça o seu próximo acesso com a senha inicial padrão.
  - Orientar o informante a repassar para o desenvolvedor, os instrutivos e a chave de identificação do informante para que os arquivos CARTINF.zip e/ou TABINF.zip sejam devidamente gerados.
  - 5. Verificar se o informante possui um navegador na versão compatível com a página do Registro Civil na internet. São exemplos o Internet Explorer versão 10, Mozilla Firefox versão 26, Google Chrome versão 28. Versões mais atualizadas dos navegadores supracitados podem inviabilizar o envio de arquivos. Além disso, ainda que utilizando as versões recomendadas, quaisquer alterações, feitas pelo usuário, na configuração padrão do navegador também podem ocasionar erros de envio.
  - 6. Orientar o informante a cumprir as seguintes etapas:
    - 6.1. Acessar a página do Registro Civil na internet (www.registrocivil.ibge.gov.br), utilizando login de acesso (USUÁRIO e SENHA) recebidos do IBGE.

- 6.2. Selecionar o ano e o trimestre de referência do arquivo que será enviado.
- 6.3. Selecionar o tipo de arquivo a ser enviado e clicar em "Confirmar".
- 6.4. Imprimir o recibo de envio do arquivo enviado, onde constam o quantitativo de registros enviados para cada modelo de questionário (nascidos vivos, casamentos, óbitos, óbitos fetais ou divórcios extrajudiciais).

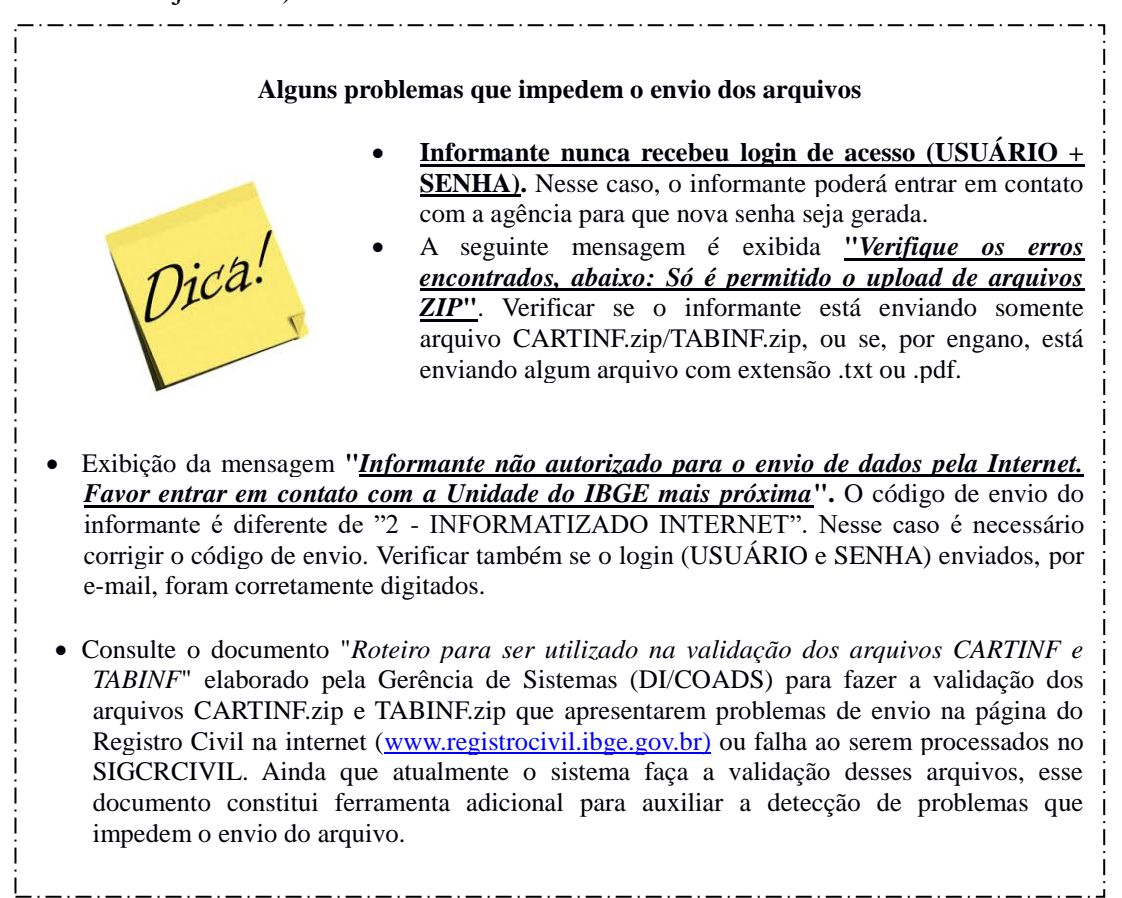

Quando o informante encontrar dificuldade no envio de arquivos pela internet, recomenda-se que o técnico e/ou supervisor responsável pela coleta solicite, excepcionalmente, ao informante o envio, por e-mail, dos arquivos CARTINF.zip e/ou TABINF.zip para que a própria agência faça o envio através da página.

Nesse caso será necessário alterar o cadastro do informante no SIGCRCIVIL e acessar, em seguida, a página do Registro Civil na internet utilizando o USUÁRIO do cartório/tabelionato e a senha de supervisor (**Suprc8#9**).

Os passos a seguir devem ser realizados para que o envio do arquivo seja realizado:

• No SIGCRCIVIL, clique na aba "Cadastros"  $\rightarrow$  "Informantes"  $\rightarrow$  "Cadastrar".

- Na tela "Cadastro de Informantes", preencha os campos com os filtros solicitados (UF, MUNICÍPIO, DISTRITO, AGÊNCIA, TIPO DE INFORMANTE e STATUS DO INFORMANTE), de acordo com o informante desejado e clique em "Pesquisar".
- Ao encontrar o informante desejado, clique no botão "Editar informante".
- Na tela "Editar informante", altere o campo 'CÓDIGO DE ENVIO' de "2 -Informatizado Internet" para "8 - Supervisor Informatizado" e clique em "Salvar".
- Acesse a aba "Relatórios" → "Usuário e Senha Inicial Internet". Na tela "Usuários e senha inicial internet", preencha os campos com os filtros solicitados (UF, MUNICÍPIO, DISTRITO, AGÊNCIA, TIPO DE INFORMANTE e CODIGO DE ENVIO), de acordo com o filtro desejado e clique em "Pesquisar".
- Localize o cartório/tabelionato desejado e copie USUÁRIO e a senha inicial (Suprc8#9) exibidos nas respectivas colunas.
- Acesse a página do Registro Civil na internet e entre com o usuário e senha copiados. ATENÇÃO para as letras maiúsculas que houver na senha que DEVEM ser digitadas dessa forma, já que o programa diferencia letras maiúsculas de minúsculas.
- Selecione o ano, o trimestre e clique no botão "Selecionar Arquivo". Localize o arquivo que será enviado e clique em "Confirmar". ATENÇÃO! O nome do arquivo deve estar grafado conforme segue: CARTINF.zip ou TABINF.zip.
- Em seguida, emita o recibo, salve no computador e envie ao informante.
- Para finalizar, retorne à tela de cadastro de informantes e selecione o informante correspondente. Na tela "*Editar Informante*" altere o campo "CÓDIGO DE ENVIO" de "8 *Supervisor Informatizado*" para "2 *Informatizado Internet*". Nesse caso, oriente o informante que ao acessar novamente a página para novo envio, ele deverá digitar a senha inicial padrão (SENHARC), esclarecendo que a senha utilizada anteriormente foi apagada.

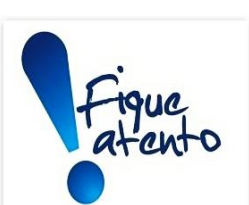

# CHAVE DE IDENTIFICAÇÃO DO INFORMANTE ≠ CHAVE DE IDENTIFICAÇÃO DO REGISTRO

Embora ambos os códigos tenham nomes parecidos, suas funções e forma de construção são diferentes:

- A <u>CHAVE DE IDENTIFICAÇÃO DO INFORMANTE</u> é um código exclusivo para cada informante e que o identifica no SIGCRCIVIL. Esse código é essencial para a geração de arquivos CARTINF.zip e TABINF.zip. É composto por 11 dígitos, assim descritos: UF de localização do cartório/tabelionato (dois dígitos) + MUNICÍPIO de localização do cartório/tabelionato (cinco dígitos) + DISTRITO de localização do cartório/tabelionato (dois dígitos) + CÓDIGO do cartório/tabelionato (dois dígitos).
- A <u>CHAVE DE IDENTIFICAÇÃO DO REGISTRO</u> é um código exclusivo para cada registro e que o identifica no SIGCRCIVIL. Esse código é formado pela chave de identificação do informante, além de outras informações que caracterizam o registro. A composição desse código é diferente nos arquivos CARTINF.zip e TABINF.zip, conforme descrito abaixo:

<u>CHAVE DE IDENTIFICAÇÃO DO REGISTRO em arquivos CARTINF.zip (33 dígitos)</u>: UF de localização do cartório/tabelionato (dois dígitos) + MUNICÍPIO de localização do cartório/tabelionato (cinco dígitos) + DISTRITO de localização do cartório/tabelionato (dois dígitos) + CÓDIGO do cartório/tabelionato (dois dígitos) + TRIMESTRE da pesquisa (um dígito) + ANO da pesquisa (dois dígitos) + NÚMERO do livro (12 dígitos) + NÚMERO DO REGISTRO no livro (sete dígitos).

<u>CHAVE DE IDENTIFICAÇÃO DO REGISTRO em arquivos TABINF.zip (43 dígitos)</u>: UF de localização do cartório/tabelionato (dois dígitos) + MUNICÍPIO de localização do cartório/tabelionato (cinco dígitos) + DISTRITO de localização do cartório/tabelionato (dois dígitos) + ANO da pesquisa (quatro dígitos) + TRIMESTRE da pesquisa (um dígito) + NÚMERO do livro (18 dígitos) + NÚMERO INICIAL da folha (quatro dígitos) + NÚMERO FINAL da folha (quatro dígitos) + COMPLEMENTO da folha (um dígito).

# 8.4. Procedimentos para envio de arquivos eletrônicos SISCART.zip ou SISVARA.zip pela página do Registro Civil na internet

- 1. Cadastrar o informante no SIGCRCIVIL (aba "Cadastros"  $\rightarrow$  "Informantes"  $\rightarrow$  "Cadastrar").
- Verificar se o informante, somente aqueles que possuem computador e acesso à internet, tem interesse em instalar o software desenvolvido pelo IBGE (<u>Sistema</u> <u>Cartório SISCART</u> ou <u>Sistema Atos Divórcios SISVARA</u>). Em caso de interesse, providenciar a instalação dos mesmos nos computadores do informante, bem como o envio dos respectivos manuais de instrução.
- 3. Verificar se a variável 'CÓDIGO DE ENVIO' é compatível com a opção de envio de arquivos SISCART.zip ('6 Sistema Cartório Internet') ou

SISVARA.zip ('7 – Sistema Vara Internet').

- 4. Verificar se o informante recebeu do IBGE:
  - 4.1. Sua "CHAVE DE IDENTIFICAÇÃO" (chave de identificação do informante).
  - 4.2. Login (USUÁRIO e SENHA) de acesso à página do Registro Civil na internet.
- 5. Verificar se o informante possui um navegador na versão compatível com a página do Registro Civil na internet. São exemplos o Internet Explorer versão 10, Mozilla Firefox versão 26, Google Chrome versão 28. Versões mais atualizadas dos navegadores supracitados podem inviabilizar o envio de arquivos. Além disso, ainda que utilizando as versões recomendadas, quaisquer alterações, feitas pelo usuário, na configuração padrão do navegador também podem ocasionar erros de envio.
- 6. Orientar o informante a cumprir as seguintes etapas:
  - 6.1. Acessar a página do Registro Civil na internet (www.registrocivil.ibge.gov.br), utilizando login de acesso (USUÁRIO e SENHA) recebidos do IBGE.
  - 6.2. Selecionar o ano e o trimestre de referência do arquivo que será enviado.
  - 6.3. Selecionar o tipo de arquivo a ser enviado e clicar em "Confirmar".
  - 6.4. Imprimir o recibo de envio do arquivo enviado, onde constam o quantitativo de registros enviados para cada modelo de questionário (nascidos vivos, casamentos, óbitos, óbitos fetais ou divórcios judiciais).

Quando o informante encontrar dificuldade no envio de arquivos pela internet, recomenda-se que o técnico e/ou supervisor responsável pela coleta solicite, excepcionalmente, ao informante o envio, por e-mail, dos arquivos SISCART.zip ou SISVARA.zip para que a própria agência faça o envio através da página.

Nesse caso será necessário alterar o cadastro do informante no SIGCRCIVIL e acessar, em seguida, a página do Registro Civil na internet utilizando o USUÁRIO do cartório/tabelionato e a senha de supervisor (**Suprc8#9**).

Os passos a seguir devem ser realizados para que o envio do arquivo seja realizado:

• No SIGCRCIVIL, clique na aba "Cadastros"  $\rightarrow$  "Informantes"  $\rightarrow$  "Cadastrar".

- Na tela "Cadastro de Informantes", preencha os campos com os filtros solicitados (UF, MUNICÍPIO, DISTRITO, AGÊNCIA, TIPO DE INFORMANTE e STATUS DO INFORMANTE), de acordo com o informante desejado e clique em "Pesquisar".
- Ao encontrar o informante desejado, clique no botão "Editar informante".
- Na tela "Editar informante", altere o campo 'CÓDIGO DE ENVIO', tanto no SISCART quanto no SISVARA, para "9 - Supervisor Sistema" e clique em "Salvar".
- Acesse a aba "Relatórios" → "Usuário e Senha Inicial Internet". Na tela "Usuários e senha inicial internet", preencha os campos com os filtros solicitados (UF, MUNICÍPIO, DISTRITO, AGÊNCIA, TIPO DE INFORMANTE e CODIGO DE ENVIO), de acordo com o filtro desejado e clique em "Pesquisar".
- Localize o cartório/tabelionato desejado e copie USUÁRIO e a senha inicial (Suprc8#9) exibidos nas respectivas colunas.
- Acesse a página do Registro Civil na internet e entre com o usuário e senha copiados. ATENÇÃO para as letras maiúsculas que houver na senha que DEVEM ser digitadas dessa forma, já que o programa diferencia letras maiúsculas de minúsculas.
- Selecione o ano, o trimestre e clique no botão "Selecionar Arquivo". Localize o arquivo que será enviado e clique em "Confirmar". ATENÇÃO! O nome do arquivo de deve estar grafado conforme segue: SISCART.zip ou SISVARA.zip.
- Em seguida, emita o recibo, salve no computador e envie ao informante.
- Para finalizar, retorne à tela de cadastro de informantes e selecione o informante correspondente. Na tela "Editar Informante" altere o campo "CÓDIGO DE ENVIO" de "9 Supervisor Sistema" para "6 Sistema Cartório Internet" (SISCART) ou "7 Sistema Vara Internet" (SISVARA). Nesse caso, oriente o informante que ao acessar novamente a página para novo envio, ele deverá digitar a senha inicial padrão (SENHARC), esclarecendo que a senha utilizada anteriormente foi apagada.

# 8.5. Detalhamento do cronograma da pesquisa

A periodicidade da coleta é trimestral e a divulgação dos dados da *Pesquisa Estatísticas do Registro Civil*, anual. Nesse cenário, o cronograma é um instrumento essencial para o desenvolvimento do processo, devendo subsidiar a definição de prazos e estratégias de atuação da equipe de trabalho. A divulgação de resultados ocorre no ano posterior ao ano de referência da pesquisa. Veja a definição de '*ano de referência da pesquisa*' na Seção 3 – <u>'Conceitos utilizados na pesquisa</u>'.

Para um ano de referência, os prazos de coleta e digitação/críticas dos dados de cada trimestre estão apontados a seguir:

No 1° trimestre do ano de referência (janeiro, fevereiro e março), a coleta deve ser finalizada em maio e o processo de digitação/crítica dos dados, em agosto.

O 2º trimestre (abril, maio e junho) deve ter a coleta encerrada no final de agosto e a digitação/crítica dos dados, em novembro.

Para o 3º trimestre (julho, agosto, setembro) os prazos de finalização são: novembro, para a coleta, e fevereiro do ano posterior ao ano de referência para a digitação/crítica dos dados.

A coleta do 4º trimestre (outubro, novembro e dezembro) deve ser encerrada em fevereiro do ano posterior ao ano de referência. Já o prazo final para digitação/crítica dos dados é maio do ano posterior ao ano de referência.

A legislação brasileira admite que registros civis de nascimentos e óbitos sejam efetuados em até três meses após a ocorrência do evento vital. Veja a definição de *'evento vital'* na Seção 3 – <u>*'Conceitos utilizados na pesquisa'*</u>. Para fins de metodologia da Pesquisa, TODOS os eventos de nascimentos vivos e óbitos, ocorridos no ano de referência da pesquisa, mas registrados no primeiro trimestre do ano posterior, devem compor o conjunto de dados do ano de referência da pesquisa.

Assim sendo, SOMENTE para esses registros o cronograma de coleta se estende até o mês de maio do ano posterior ao ano de referência da pesquisa e a digitação e crítica dos dados até o mês de junho.

O Quadro abaixo apresenta o cronograma de coleta/digitação e crítica dos dados da Pesquisa Estatísticas do Registro Civil:

67

| Trimestre a que se | Etapa                         | Prazo de encerramento<br>da coleta |           |  |  |
|--------------------|-------------------------------|------------------------------------|-----------|--|--|
| refere a coleta    |                               | Ano                                | Mês       |  |  |
| 1º (ian/far/mar)   | coleta                        |                                    | maio      |  |  |
| 1 (Jan/Tev/Inar)   | digitação e critica dos dados | Ano do                             | agosto    |  |  |
| 2º (abr/mai/inn)   | coleta                        | Allo de                            | agosto    |  |  |
| 2 (abi/ma/juli)    | digitação e critica dos dados | Telefelicia                        | novembro  |  |  |
| 20 (ml/aga/aat)    | coleta                        |                                    | novembro  |  |  |
| 5 (Jul/ago/set)    | digitação e critica dos dados | Ano posterior                      | fevereiro |  |  |
| 1º (ant/nar/daz)   | Coleta                        | ao ano de                          | fevereiro |  |  |
| + (outnov/dez)     | digitação e critica dos dados | referência                         | maio      |  |  |

# Cronograma da Pesquisa Estatísticas do Registro Civil\*

Fonte: Gerência Nacional da Pesquisa Estatísticas do Registro Civil.

\* **SOMENTE** para os nascidos vivos e os óbitos ocorridos no ano de referência da pesquisa e registrados no 1º trimestre do ano posterior ao ano de referência, o cronograma de coleta estende-se até o mês de maio do ano posterior ao ano de referência. A digitação e crítica dos dados é realizada até o mês de junho posterior ao ano de referência.

# 9. PREENCHIMENTO DOS QUESTIONÁRIOS

Esta seção descreve as instruções padronizadas de preenchimento dos questionários impressos utilizados na coleta de dados. Inicialmente serão detalhadas orientações gerais, válidas para preenchimento de todos os formulários, seguidas de instruções específicas de registro de cada campo dos seis modelos para coleta dos dados de interesse: RC.1 – Nascidos vivos, RC. 2 – Casamentos, RC. 3 – Óbitos, RC.4 – Óbitos fetais, DJ – Divórcios judiciais e DE – Divórcios extrajudiciais. Finalmente, será apresentado o formulário RC. 10 – Folha de cadastro, acompanhado das respectivas observações. Todos os formulários estão disponíveis na Seção 13 <u>'Anexos'</u>.

# 9.1. Orientações gerais para preenchimento de todos os questionários

As orientações descritas a seguir devem ser consideradas no preenchimento de todos os questionários impressos, visando à padronização da coleta dos dados:

- Preencher os campos dos formulários impressos com letra legível, utilizando preferencialmente esferográfica azul ou preta.
- Não transcrever registros que pertençam a mês não abrangido pelo trimestre considerado.
- Não há necessidade de mudar de questionário para separar cada mês do trimestre de coleta.
- O informante deverá preencher apenas uma via de cada modelo de questionário.
- Quando houver registro anulado (aplicável somente para registros de nascimentos vivos, casamentos, óbitos e óbitos fetais), o campo Nº DO REGISTRO NO LIVRO (coluna 3) deverá ser coletado e, a seguir, na mesma linha, escrever: ANULADO PELO CARTÓRIO.
- Não usar aspas para transcrever qualquer tipo de registro.

Os formulários impressos são compostos de quadros que contemplam informações de identificação do informante e características dos eventos de interesse. Nos seis impressos, o Quadro 1 (identificação do informante) apresenta campos similares, à exceção de algumas diferenças nos modelos DJ – Divórcios judiciais e DE – Divórcios extrajudiciais. A seguir, serão apresentadas as instruções para preenchimento desse quadro, especificando os dois grupos e suas respectivas diferenças:

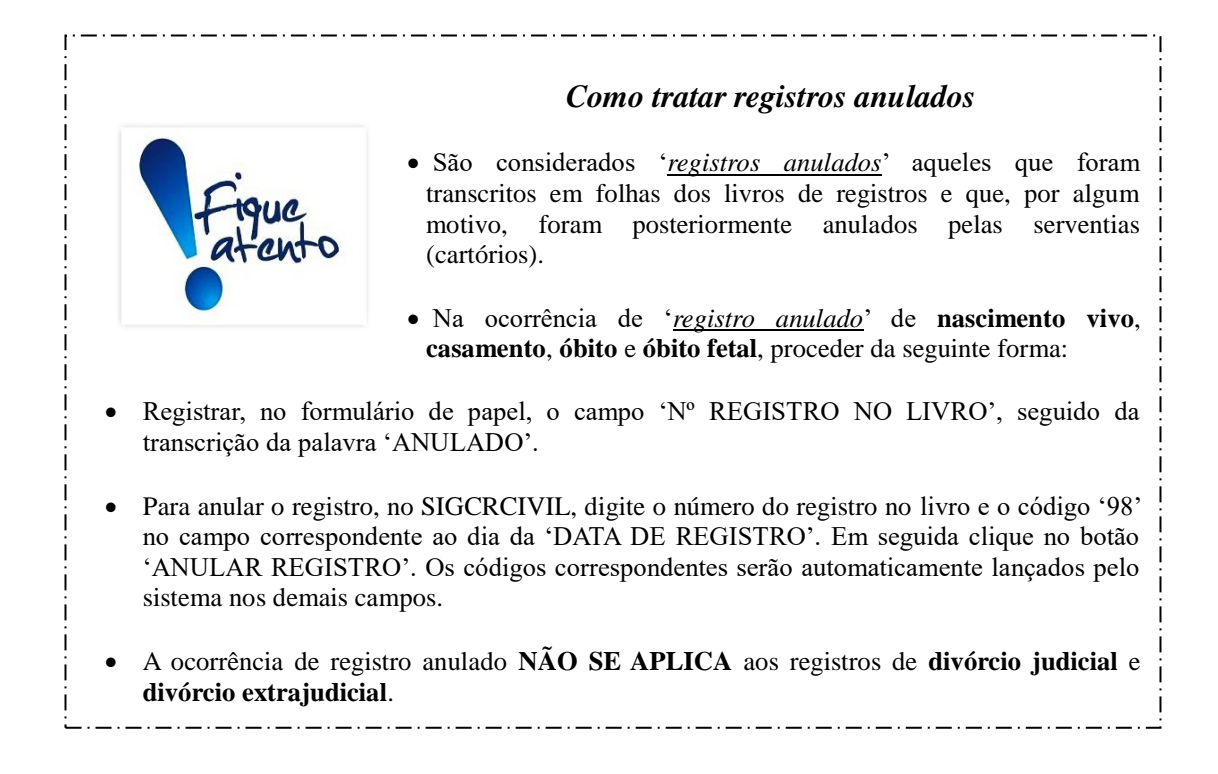

# 9.1.1. Identificação do informante - modelos RC.1 (nascidos vivos), RC.2 (casamentos), RC.3 (óbitos) e RC.4 (óbitos fetais).

Devem ser registrados aqui os dados da fonte de origem da informação, bem como os respectivos códigos utilizados pelo IBGE, agrupados em IDENTIFICAÇÃO e PARA USO DO IBGE.

| 1   | 1 IDENTIFICAÇÃO |   |   |  |   |   |   |   |          |          |   |   |  | PARA USO DO IBGE |   |                               |   |   |   |   |   |  |          |     |      |    |                |       |      |       |
|-----|-----------------|---|---|--|---|---|---|---|----------|----------|---|---|--|------------------|---|-------------------------------|---|---|---|---|---|--|----------|-----|------|----|----------------|-------|------|-------|
|     |                 |   |   |  |   |   |   |   |          |          |   |   |  |                  |   |                               |   |   |   |   |   |  |          |     |      |    |                |       |      |       |
|     |                 |   |   |  |   |   |   |   |          |          |   |   |  |                  |   | CAMPO-CHA                     | E |   |   |   |   |  |          |     |      |    |                |       |      |       |
| MUN | NICÍPIOL        |   |   |  |   |   |   |   | 1        | <u> </u> | 1 | 1 |  |                  |   | 1                             | 1 | 1 |   | 1 | 1 |  | <u> </u> | MOD | TRIM | UF | MUNICÍPIO - DV | DISTR | CART | ARROL |
|     | L               |   |   |  |   |   |   |   |          |          |   |   |  |                  |   |                               |   |   |   |   |   |  |          |     |      |    |                |       |      |       |
| DI  | STRITO          | 1 | 1 |  | 1 | 1 | 1 | 1 | 1        |          | 1 | 1 |  | 1                | 1 | I                             | 1 |   | 1 | I | 1 |  |          | 1   |      |    |                |       |      |       |
|     | TRIM ANO        |   |   |  |   |   |   |   | LIVRO Nº |          |   |   |  |                  |   | Nº DE QUESTIONÁRIOS POR LIVRO |   |   |   |   |   |  |          |     |      |    |                |       |      |       |
|     |                 |   |   |  |   |   |   |   |          |          |   |   |  |                  |   |                               |   |   |   |   |   |  |          |     |      |    |                |       |      |       |

# • IDENTIFICAÇÃO:

Reúne dados de identificação do informante onde os registros de interesse estão sendo coletados. Veja a seguir os campos que deverão ser preenchidos, bem como as orientações sobre cada um.

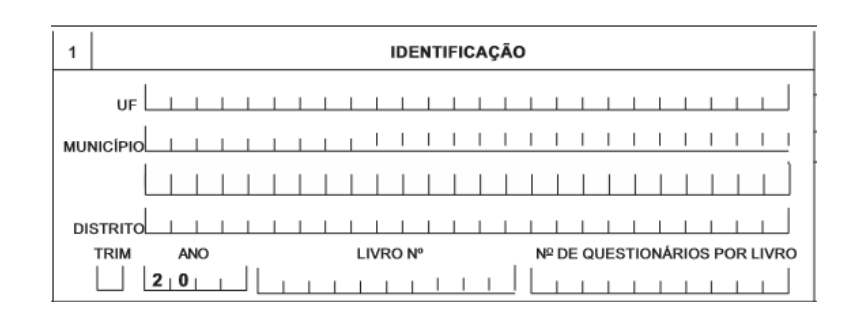

**UF** – registrar, por extenso, o nome da unidade da federação de localização geográfica do informante onde foram efetuados os registros de interesse.

**MUNICÍPIO** – registrar, por extenso, o nome do município de localização geográfica onde foram efetuados os registros de interesse.

**DISTRITO** – registrar o nome do distrito de localização geográfica do informante onde foram efetuados os registros de interesse.

TRIM – registrar o trimestre de referência do levantamento. O campo deve conter um dígito, conforme categorias descritas a seguir: 1 – primeiro trimestre;
2 – segundo trimestre; 3 – terceiro trimestre; 4 – quarto trimestre.

**ANO** – registrar o ano de referência da pesquisa. O campo contém quatro dígitos, devendo ser completados os dois últimos. Veja a definição na Seção 3 – <u>'Conceitos utilizados na pesquisa'</u>.

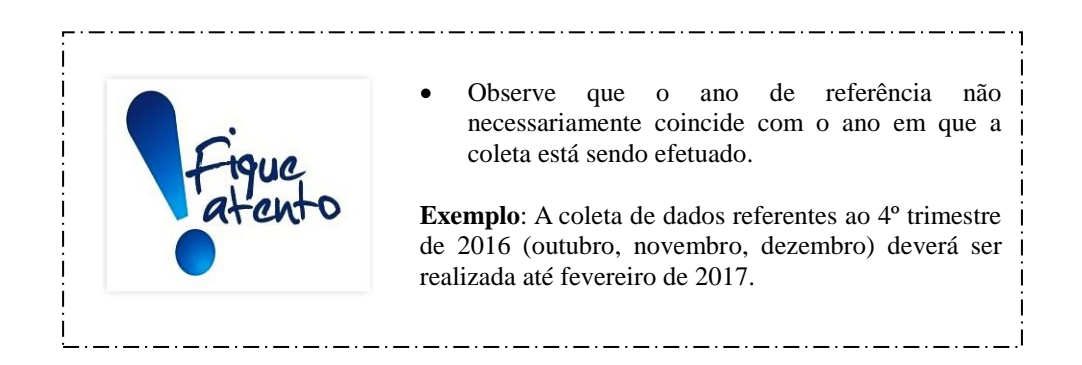

**LIVRO** N° - preencher com a letra e o número do livro de onde foram coletados os registros de interesse. Os livros contendo os registros de interesse são iniciados por uma letra, definida de acordo com o tipo de evento, seguido de um número diferente de zero. Veja a seguir as letras iniciais dos livros: A - nascidos*vivos*;  $B \ e \ B \ Auxiliar - casamentos$ ; C - óbitos;  $C \ Auxiliar - óbitos \ fetais$ . N° DE QUESTIONÁRIOS POR LIVRO – registrar o total de questionários preenchidos por livro. A informação desse campo tem o objetivo de auxiliar no controle do quantitativo de registros. Exemplo: Para transcrever todos os registros de interesse feitos no livro A30, no trimestre de coleta, foram utilizados três formulários impressos. Logo, neste campo deve ser colocado '3', acrescentando-se zeros a esquerda desse número.

## • PARA USO DO IBGE: CAMPO CHAVE

Aqui são registrados os códigos de controle utilizados pelo IBGE para identificação geográfica do informante. Veja a seguir os campos que deverão ser preenchidos, bem como as orientações sobre cada um deles.

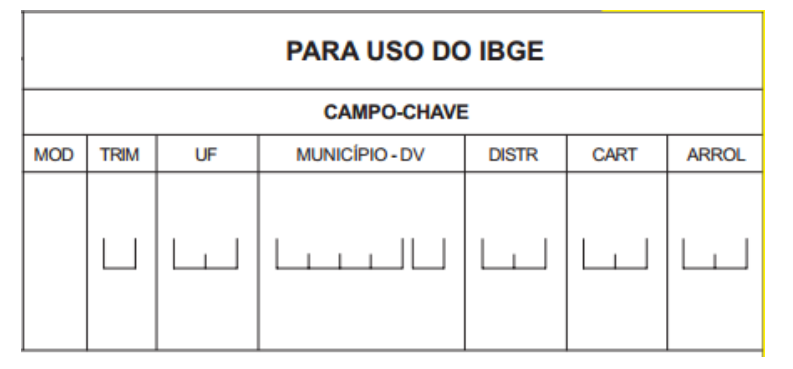

MOD – campo previamente codificado, correspondente ao tipo de questionário:
1 para nascidos vivos; 2 para casamentos; 3 para óbitos e 4 para óbitos fetais.

**TRIM** - registrar o trimestre de referência do levantamento, conforme categorias descritas a seguir: 1 - primeiro trimestre; 2 - segundo trimestre; 3 - terceiro trimestre; 4 - quarto trimestre. Observe que este campo deve conter a mesma informação do campo "**TRIM**" contido no quadro "**IDENTIFICAÇÃO**".

UF – campo de dois dígitos para registro da sigla ou código numérico da unidade da federação de localização do informante, conforme discriminado na tabela disponível na Seção 13 - '<u>Anexos</u>'.

**MUNICÍPIO-DV** – campo de cinco dígitos para registro do código numérico do município de localização do informante. Esse campo é composto por quatro números + dígito verificador.

DISTR - código do distrito de localização do informante.

CART – campo composto de dois dígitos correspondente ao código do informante no distrito, atribuído automaticamente pelo SIGCRCIVIL no momento de cadastramento do informante. Cabe destacar que o código do
informante, fornecido pelo SIGCRCIVIL, possui apenas um dígito. Portanto, para preenchimento dos questionários deve ser acrescido a esse código um zero (0) à esquerda.

**ARROL** – campo numérico composto de dois dígitos onde deve ser escrito o total de arrolamentos (registros) preenchidos no questionário.

# 9.1.2. Identificação do informante - modelos DJ (divórcios judiciais) e DE (divórcios extrajudiciais).

Devem ser registrados aqui os dados da fonte de origem da informação, bem como os respectivos códigos utilizados pelo IBGE, agrupados em IDENTIFICAÇÃO e PARA USO DO IBGE.

|       | ANO 20        |             | PARA USO DO IBGE                         |  |  |
|-------|---------------|-------------|------------------------------------------|--|--|
| 1     | IDENTIFICAÇÃO | CAMPO-CHAVE |                                          |  |  |
|       |               | MOD         | D TRIM UF MUNICÍPIO - DV DISTR CART ARRO |  |  |
| UF    |               |             |                                          |  |  |
| MUNI  |               |             |                                          |  |  |
| DIST  |               |             |                                          |  |  |
| NOM   |               |             |                                          |  |  |
| ப     |               |             |                                          |  |  |
| ENDE  |               |             |                                          |  |  |
| E - M |               |             |                                          |  |  |

# • IDENTIFICAÇÃO:

Reúne dados de identificação da vara única, cível ou de família onde os registros de divórcio judicial estão sendo coletados. Veja a seguir os campos que deverão ser preenchidos, bem como as orientações sobre cada um.

| ANO 20          |     |
|-----------------|-----|
| 1 IDENTIFICAÇÃO | _   |
|                 |     |
| MUNICÍPIO       |     |
|                 | . 1 |
|                 |     |
|                 |     |
|                 |     |
| E-MAIL CEP      |     |

ANO – registrar, com dois dígitos, o ano de referência do levantamento. Veja a definição na Seção 3 – <u>'Conceitos utilizados na pesquisa'</u>.

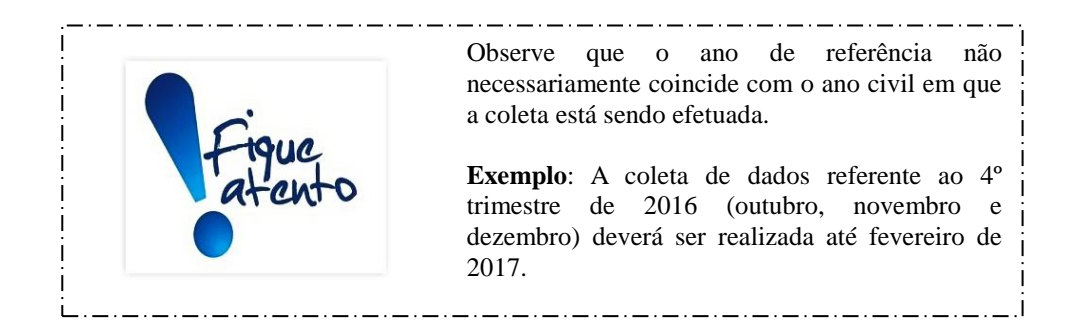

**UF** – registrar, por extenso, o nome da unidade da federação de localização do informante onde foi efetuada a ação de divórcio judicial ou a lavratura da escritura de divórcio extrajudicial.

**MUNICÍPIO** – registrar, por extenso, o nome da unidade da federação de localização do informante onde foi efetuada a ação de divórcio judicial ou a lavratura da escritura de divórcio extrajudicial.

**DISTRITO** – registrar o nome do distrito de localização do informante onde foi efetuada a ação de divórcio judicial ou a lavratura da escritura de divórcio extrajudicial.

**NOME DO ÓRGÃO INFORMANTE** – registrar, por extenso, o nome do informante onde foi efetuada a ação de divórcio judicial ou a lavratura da escritura de divórcio extrajudicial.

**ENDEREÇO** – registrar, por extenso e sem abreviaturas, o endereço completo do informante onde foi efetuada a ação de divórcio judicial ou a lavratura da escritura de divórcio extrajudicial.

**E-MAIL** – registrar o endereço eletrônico fornecido pelo responsável pela serventia onde foi efetuada a ação de divórcio judicial ou a lavratura da escritura de divórcio extrajudicial.

**CEP** – campo composto por oito dígitos para registro do código de endereçamento postal do informante onde foi efetuada a ação de divórcio judicial ou a lavratura da escritura de divórcio extrajudicial.

**TELEFONE** – registrar o telefone de contato, fornecido pelo responsável pela serventia onde foi efetuada a ação de divórcio judicial ou a lavratura da escritura de divórcio extrajudicial.

#### • PARA USO DO IBGE: CAMPO CHAVE

Aqui são registrados os códigos de controle utilizados pelo IBGE para identificação geográfica do informante. Veja a seguir os campos que deverão ser preenchidos, bem como as orientações sobre cada um deles.

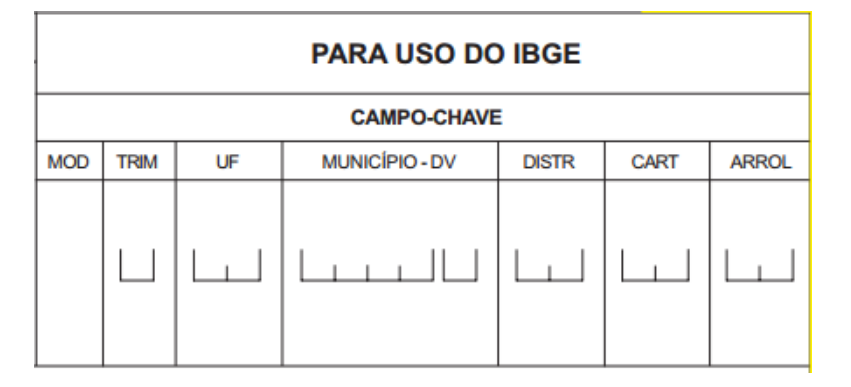

MOD – campo previamente codificado, correspondente ao tipo de questionário:
7 divórcios extrajudiciais e 9 para divórcios judiciais.

**TRIM** - registrar o trimestre de referência do levantamento, conforme categorias descritas a seguir: 1 - primeiro trimestre; 2 - segundo trimestre; 3 - terceiro trimestre; 4 - quarto trimestre. Observe que este campo deve conter a mesma informação do campo "**TRIM**" contido no quadro "**IDENTIFICAÇÃO**".

UF – campo de dois dígitos para registro da sigla ou código numérico da unidade da federação de localização do informante, conforme discriminado na tabela disponível na Seção 13 - <u>'Anexos'</u>.

**MUNICÍPIO-DV** – campo de cinco dígitos para registro do código numérico do município de localização do informante. Esse campo é composto por quatro números + dígito verificador.

DISTR - código do distrito de localização do informante.

**CART** – campo composto de dois dígitos correspondente ao código do informante no distrito, atribuído automaticamente pelo SIGCRCIVIL no momento de cadastramento do informante. Cabe destacar que o código do informante, fornecido pelo SIGCRCIVIL, possui apenas um dígito. Portanto, para preenchimento dos questionários deve ser acrescido a esse código um zero (0) à esquerda.

**ARROL** – campo numérico composto de dois dígitos onde deve ser escrito o total de arrolamentos (registros) preenchidos no questionário.

# 9.2. Orientações para preenchimento do modelo RC.1 – nascidos vivos (margem amarela)

O questionário – modelo RC.1 é utilizado para a coleta de registros de nascimentos vivos efetivados nos informantes que optaram pela modalidade tradicional de coleta de dados. Veja a definição de *'nascimento vivo'* na Seção 3 – <u>'Conceitos utilizados na pesquisa'</u>.

As informações são transcritas do livro **A** de registros de nascimentos – existente nos ofícios de registro civil de pessoas naturais ou nos ofícios de registro civil com funções notariais – onde os mesmos são registrados de forma sequencial.

As instruções a seguir contemplam variáveis específicas dos registros de nascimentos vivos.

Os dados coletados deverão ser posteriormente, digitados no SIGCRCIVIL.

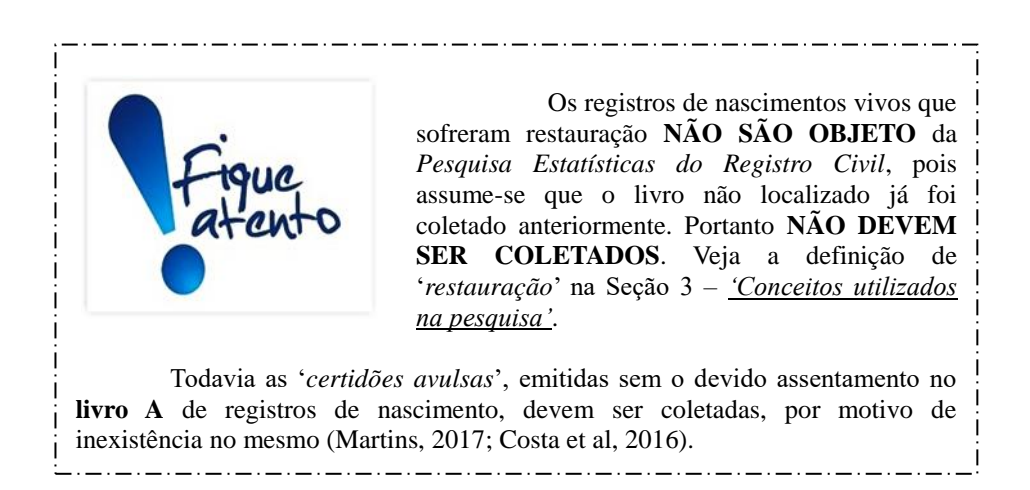

# QUADRO 2 – CARACTERÍSTICAS DO REGISTRO.

Nesse quadro devem ser transcritos os registros de nascimentos realizados pelo informante no trimestre em coleta. Veja a seguir os campos que deverão ser preenchidos, bem como as orientações sobre cada um deles.

| 2                                    | CARACTERÍSTICAS DO REGISTRO       |                                  |                 |                 |     |               |               |                                                                                                    |                |                     |                                                                                                    |                                                                     |
|--------------------------------------|-----------------------------------|----------------------------------|-----------------|-----------------|-----|---------------|---------------|----------------------------------------------------------------------------------------------------|----------------|---------------------|----------------------------------------------------------------------------------------------------|---------------------------------------------------------------------|
| № DE                                 |                                   |                                  | DA<br>D<br>REGI | TA<br>O<br>STRO |     | DAT/<br>NASCI | A DO<br>MENTO | LOCAL DO<br>NASCIMENTO                                                                                            |                | LUGAR DO NASCIMENTO | TIPO DE<br>GRAVIDEZ                                                                                 | SEXO                                                                |
| ORDEM<br>DO<br>ARRO-<br>LA-<br>MENTO | DECLARAÇÃO DE<br>NASCIMENTO<br>Nº | N° DO<br>REGISTRO<br>NO<br>LIVRO | Dia             | Mês             | Dia | Mês           | Ano           | 1 = Hospital<br>2 = Outros<br>estab. de<br>saúde sem<br>internação<br>3 = Domicilio<br>5 = Outros<br>9 = Ignorado | Sigla<br>da UF | Municipio           | 1 = Única<br>2 = Dupla<br>(gêmeo)<br>3 = Tripla ou<br>mais<br>(trigêmeo<br>ou mais)<br>9 = Ignorado | 1= Mas-<br>culi-<br>no<br>2= Fe-<br>mini-<br>no<br>9= Igno-<br>rado |
| 1                                    | 2                                 | 3                                | 4               | 5               | 6   | 7             | 8             | 9                                                                                                    | 10             | 11                  | 12                                                                                                  | 13                                                                  |

 Nº DE ORDEM DO ARROLAMENTO (coluna 1) – campo previamente codificado de 1 a 35 no questionário – modelo RC.1.  DECLARAÇÃO DE NASCIMENTO Nº (coluna 2) – campo para registro do número da Declaração de Nascidos Vivos (DNV)<sup>1</sup> do Ministério da Saúde.

O número da DNV é previamente atribuído e consta da primeira linha deste documento, com onze algarismos, divididos em três partes:

| 6 | República Federativa do Brasil<br>Ministório da Saúde | Declaração de Nascido Vivo | 00-0000000-0  |  |
|---|-------------------------------------------------------|----------------------------|---------------|--|
|   | Ministerio da Saude<br>1º VIA - SECRETARIA DE SAÚDE   | Declaração de Nascido VIVo | 00-00000000-0 |  |

A primeira parte, com dois algarismos, corresponde a um código de identificação nacional, sob a responsabilidade da Caixa Econômica Federal

A segunda parte, com oito algarismos, corresponde à numeração sequencial de cada jogo de DNV

A terceira parte contém um algarismo, que é o dígito verificador, cuja principal função é evitar erros de digitação, bem como reduzir a possibilidade de fraudes na emissão do documento ou na digitação de registros. Este algarismo expressa o resultado de um algoritmo aplicado aos dez algarismos anteriores.

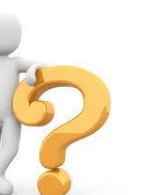

O Provimento nº 2, de 27 de abril de 2009, da Corregedoria Nacional de Justiça, órgão do Conselho Nacional de Justiça (CNJ), torna *OBRIGATÓRIA* a inclusão do número da DN na certidão, quando houver (CNJ, 2009). Portanto, esse <u>campo é obrigatório nos livros de assentamento</u>.

Todavia, existem QUATRO SITUAÇÕES EXCEPCIONAIS caracterizadas pela inexistência de DN. Nesses casos, o campo DN deve ser preenchido com as denominações abaixo:
1) SENTENCA JUDICIAL: utilizado para registros de nascimento feitos por decisão judicial, exceto os casos de adoção nos quais a pessoa foi registrada anteriormente (Veja legislação a seguir).
2) ADOCAO COM SEGUNDO REGISTRO: Quando o registro for feito por decisão judicial de adoção, para casos em que a pessoa já tem o registro de nascimento, conforme parágrafo 1º do artigo 47 da Lei nº 8.069, de 13 de julho de 1990.
3) RANI OU REQUERIMENTO FUNAI: usado em situações de registros for feito a partir do Registro Administrativo de Nascimento Indígena (RANI) ou de requerimento feito por representante da FUNAI.
4) TESTEMUNHAS: Quando não houver DN, sentença judicial, requerimento de representante da FUNAI ou RANI, mesmo que tenham outros documentos comprobatórios.

Nos quadros abaixo é apresentada a legislação associada às situações

<sup>&</sup>lt;sup>1</sup> Documento padrão de uso obrigatório em todo o território nacional, para a coleta dos dados sobre nascidos vivos e considerado como documento hábil para os fins do Art. 51 da Lei nº 6.015/1973, para a lavratura da Certidão de Nascimento pelo Cartório de Registro Civil (Brasil, 2001 2).

#### excepcionais que resultam na inexistência de DN.

#### Legislação: SENTENÇA JUDICIAL

• LEI FEDERAL nº 6.015 de 31 de dezembro de 1973 (Brasil, 1975).

TÍTULO II - Do Registro de Pessoas Naturais

CAPÍTULO III - Das Penalidades

Art. 46. As declarações de nascimento feitas após o decurso do prazo legal serão registradas no lugar de residência do interessado. (Redação dada pela Lei nº 11.790, de 2008). § 10 O requerimento de registro será assinado por 2 (duas) testemunhas, sob as penas da lei. (Redação dada pela Lei nº 11.790, de 2008). § 30 O oficial do Registro Civil, se suspeitar da falsidade da declaração, poderá exigir prova suficiente. (Redação dada pela Lei nº 11.790, de 2008). § 40 Persistindo a suspeita, o oficial encaminhará os autos ao juízo competente. (Redação dada pela Lei nº 11.790, de 2008).

CAPÍTULO IV - Do Nascimento Art. 52. São obrigados a fazer declaração de nascimento: (Renumerado do art. 53, pela Lei nº 6.216, de 1975). § 2º Tratando-se de registro fora do prazo legal o oficial, em caso de dúvida, poderá requerer ao Juiz as providências que forem cabíveis para esclarecimento do fato.

• LEI FEDERAL Nº 8.069 de 13 de julho de 1990 - Estatuto da Criança e do Adolescente (Brasil, 1990)

Art. 102. As medidas de proteção de que trata este Capítulo serão acompanhadas da regularização do registro civil. § 1º Verificada a inexistência de registro anterior, o assento de nascimento da criança ou adolescente será feito à vista dos elementos disponíveis, mediante requisição da autoridade judiciária. § 2º Os registros e certidões necessários à regularização de que trata este artigo são isentos de multas, custas e emolumentos, gozando de absoluta prioridade.

#### Legislação: ADOÇÃO COM SEGUNDO REGISTRO

• LEI FEDERAL Nº 8.069 de 13 de julho de 1990 - Estatuto da Criança e do Adolescente (Brasil, 1990)

Art. 47. O vínculo da adoção constitui-se por sentença judicial, que será inscrita no registro civil mediante mandado do qual não se fornecerá certidão.

§ 1º A inscrição consignará o nome dos adotantes como pais, bem como o nome de seus ascendentes.

§ 2º O mandado judicial, que será arquivado, cancelará o registro original do adotado.

§ 3º A pedido do adotante, o novo registro poderá ser lavrado no Cartório do Registro Civil do Município de sua residência. (Nova redação dada pela Lei nº 12.010, de 29/07/2009 - DOU de 04/08/2009).

§ 4º Nenhuma observação sobre a origem do ato poderá constar nas certidões do registro. (Nova redação dada pela Lei nº 12.010, de 29/07/2009 - DOU de 04/08/2009).

§ 5º A sentença conferirá ao adotado o nome do adotante e, a pedido de qualquer deles, poderá determinar a modificação do prenome. (Nova redação dada pela Lei nº 12.010, de 29/07/2009 - DOU de 04/08/2009).

§ 6º Caso a modificação de prenome seja requerida pelo adotante, é obrigatória a oitiva do adotando, observado o disposto nos §§ 1 o e 2 o do art. 28 desta Lei. (Nova redação dada pela Lei nº 12.010, de 29/07/2009 - DOU de 04/08/2009).

§ 7° A adoção produz seus efeitos a partir do trânsito em julgado da sentença constitutiva, exceto na hipótese prevista no § 6 o do art. 42 desta Lei, caso em que terá força retroativa à data do óbito. (Incluído pela Lei nº 12.010, de 29/07/2009 - DOU de 04/08/2009).

§ 8º O processo relativo à adoção assim como outros a ele relacionados serão mantidos em arquivo, admitindo-se seu armazenamento em microfilme ou por outros meios, garantida a sua conservação para consulta a qualquer tempo. (Incluído pela Lei nº 12.010, de 29/07/2009 - DOU de 04/08/2009).

Art. 48. O adotado tem direito de conhecer sua origem biológica, bem como de obter acesso irrestrito ao processo no qual a medida foi aplicada e seus eventuais incidentes, após completar 18 (dezoito) anos. (Nova redação dada pela Lei nº 12.010, de 29/07/2009 - DOU de 04/08/2009).

Parágrafo único. O acesso ao processo de adoção poderá ser também deferido ao adotado menor de

18 (dezoito) anos, a seu pedido, assegurada orientação e assistência jurídica e psicológica. (Incluído pela Lei nº 12.010, de 29/07/2009 - DOU de 04/08/2009)

Art. 49. A morte dos adotantes não restabelece o pátrio poder dos pais naturais.

#### Legislação: RANI OU REQUERIMENTO FUNAI

• LEI FEDERAL nº 6.015 de 31 de dezembro de 1973 (Brasil, 1975).

#### TÍTULO II - Do Registro de Pessoas Naturais

CAPÍTULO IV - Do Nascimento

Art. 50. Todo nascimento que ocorrer no território nacional deverá ser dado a registro, no lugar em que tiver ocorrido o parto ou no lugar da residência dos pais, dentro do prazo de quinze dias, que será ampliado em até três meses para os lugares distantes mais de trinta quilômetros da sede do cartório. (Redação dada pela Lei nº 9.053, de 1995).

§ 1º Quando for diverso o lugar da residência dos pais, observar-se-á a ordem contida nos itens 1º e 2º do art. 52. (Incluído pela Lei nº 9.053, de 1995).

§ 2º Os índios, enquanto não integrados, não estão obrigados a inscrição do nascimento. Este poderá ser feito em livro próprio do órgão federal de assistência aos índios. (Renumerado do § 1º, pela Lei nº 9.053, de 1995).

• LEI FEDERAL nº 6.001 de 19 de dezembro de 1973 - Estatuto do Índio (Brasil, 1973).

#### TÍTULO II – Dos Direitos Civis e Políticos.

CAPÍTULO III - Do Registro Civil.

Art.12° Os nascimentos e óbitos, e os casamentos civis dos índios não integrados, serão registrados de acordo com a legislação comum, atendidas as peculiaridades de sua condição quanto à qualificação do nome, prenome e filiação.

Parágrafo único. O registro civil será feito a pedido do interessado ou da autoridade administrativa competente.

Art.13º Haverá livros próprios, no órgão competente de assistência, para o registro administrativo de nascimentos e óbitos dos índios, da cessação de sua incapacidade e dos casamentos contraídos segundo os costumes tribais.

Parágrafo único. O registro administrativo constituirá, quanto couber, documento hábil para proceder ao registro civil do alto correspondente, admitido, na falta deste, como meio subsidiário de prova. Resolução do CNJ/CNMP O plenário do Conselho Nacional de Justica (CNJ) aprovou, na 144ª sessão plenária, resolução conjunta com o Conselho Nacional do Ministério Público (CNMP) para regulamentar o registro de nascimento de indígenas. A norma estabelece que o registro de nascimento de indígena no Registro Civil de Pessoas Naturais seja facultativo e prevê que sejam incluídas, no registro de nascimento, informações relativas à sua origem indígena, caso haja interesse. Em caso de dúvida sobre a autenticidade das informações prestadas ou suspeita de duplicidade do registro, o oficial poderá exigir a presença de representante da Funai e a apresentação de certidão negativa de registro de nascimento das serventias de registro com atribuição para os territórios em que nasceu o indígena, onde está situada sua aldeia de origem e onde o indígena esteja sendo atendido pelo serviço de saúde. Persistindo a dúvida, o registrador deve submeter o caso ao juízo competente para fiscalização dos atos notariais e registrais. O registro tardio do indígena poderá ser feito de três formas: com a apresentação do Registro Administrativo de Nascimento do Indígena (Rani), por meio de requerimento e apresentação de dados feitos por representante da Funai e, no lugar de residência do indígena, de acordo com o artigo 46 da Lei 6.015/73. O oficial deverá comunicar imediatamente à Funai os registros de nascimento do indígena.

• NÚMERO DE REGISTRO NO LIVRO (coluna 3) – preencher com o número de registro no livro de assentamento de nascimentos. A numeração deve ser sequencial em cada livro. A codificação padrão para livros de registro de

nascimentos é iniciar com A, seguido de um número diferente de zero.

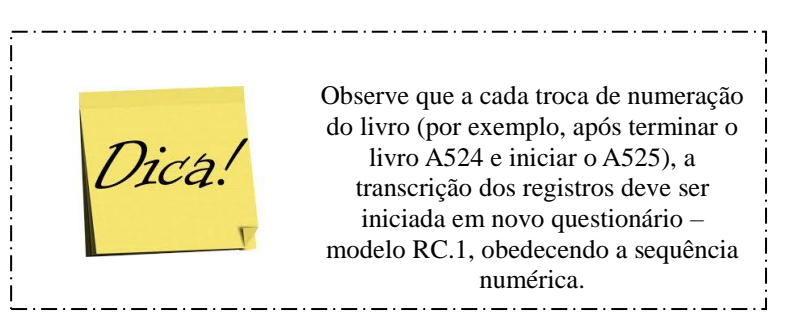

• **DATA DO REGISTRO** (colunas 4 e 5) – composto por dia e mês de realização do registro, devendo ser compatível com o trimestre de coleta.

**Dia** (coluna 4) – registrar com dois dígitos o dia em que o registro foi efetuado. O campo deverá ser preenchido conforme categorias descritas a seguir: 01 a 31 (exceto fevereiro). Em fevereiro, temos duas possibilidades: 01 a 29 (ano bissexto) e 01 a 28 (caso contrário).

**Mês** (coluna 5) – registrar com dois dígitos o mês em que o registro foi efetuado considerando o trimestre informado. O campo deverá ser preenchido conforme categorias descritas a seguir: 01- janeiro; 02- fevereiro; 03- março; 04- abril; 05- maio; 06- junho; 07- julho; 08- agosto; 09- setembro; 10- outubro; 11- novembro; 12- dezembro.

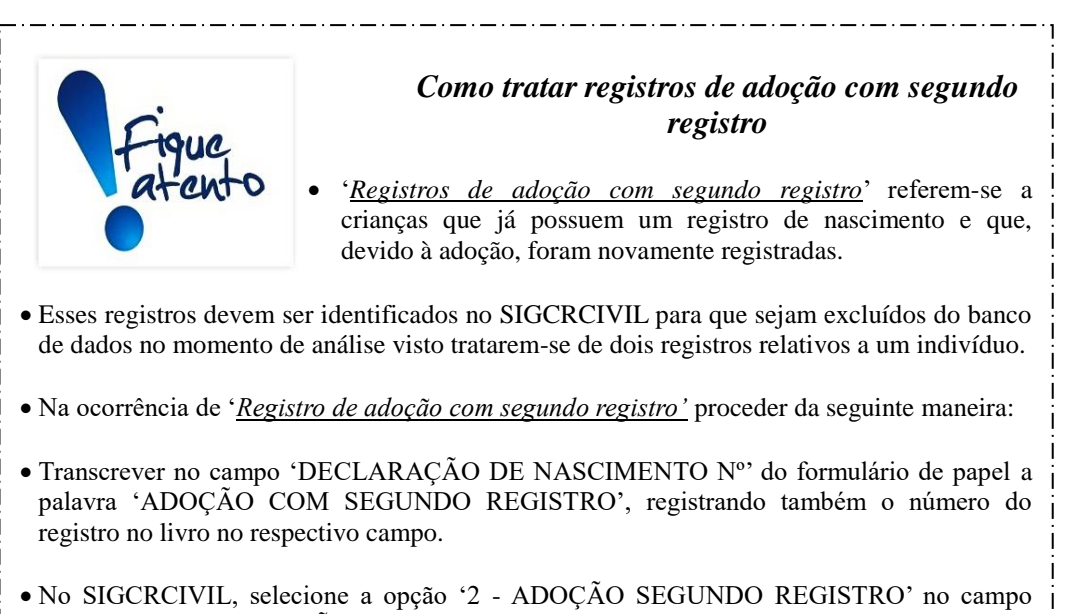

 No SIGCRCIVIL, selecione a opção '2 - ADOÇAO SEGUNDO REGISTRO' no campo 'OUTRAS DECLARAÇÕES'. Em seguida, digite o número do registro do livro no respectivo campo e clique em 'Salvar'. Os códigos correspondentes serão automaticamente lançados pelo sistema nos demais campos. • DATA DO NASCIMENTO (colunas 6 a 8) – composto pelo dia, mês e ano do nascimento.

**Dia** (coluna 6) - registrar com dois dígitos o dia do nascimento. O campo deverá ser preenchido conforme categorias descritas a seguir: 01 a 31 (exceto fevereiro). Em fevereiro, temos duas possibilidades: 01 a 29 (ano bissexto) e 01 a 28 (caso contrário).

**Mês** (coluna 7) - registrar com dois dígitos o mês do nascimento. O campo deverá ser preenchido conforme categorias descritas a seguir: 01-janeiro; 02- fevereiro; 03- março; 04- abril; 05- maio; 06- junho; 07-julho; 08- agosto; 09- setembro; 10- outubro; 11- novembro; 12-dezembro.

Ano (coluna 8) - registrar com quatro dígitos o ano do nascimento.

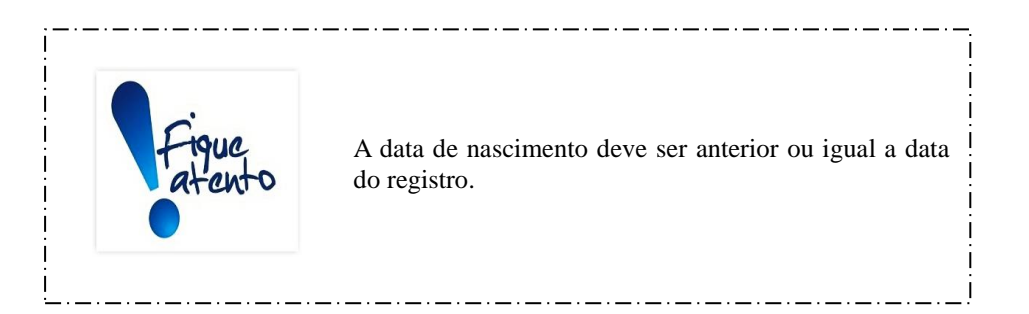

• LOCAL DO NASCIMENTO (coluna 9) - é a determinação física do local de ocorrência do nascimento. Campo com um dígito, classificado a partir das categorias abaixo:

1 – Hospital - se o nascimento ocorreu em um estabelecimento de saúde que tem por finalidade básica prestar assistência médica em regime de internação, possuindo leitos e instalações apropriadas, com assistência médica permanente de pelo menos um médico;

2 - Outros estabelecimentos de saúde sem internação - se o nascimento ocorreu em outros estabelecimentos que prestam atenção à saúde coletiva ou individual, que não sejam hospitais (Postos e Centros de Saúde);

3 - Domicílio - se o nascimento ocorreu em um domicílio;

**5 - Outros -** se o nascimento não ocorreu em um estabelecimento de saúde ou domicílio;

9 - Ignorado - quando não for possível identificar onde ocorreu o nascimento.

 LUGAR DO NASCIMENTO (colunas 10 e 11) – é a localização geográfica do local de ocorrência do nascimento, composta por unidade da federação e município de ocorrência. Para nascimentos ocorridos em estabelecimentos de saúde, as colunas 10 e 11 se referem à unidade da federação e ao município de localização desses estabelecimentos. Para nascimentos ocorridos em domicílio ou outros locais, o lugar do nascimento é composto por unidade da federação e município onde o referido domicílio ou local mencionado está localizado.

**Sigla da UF** (coluna 10) – campo de dois dígitos para registro da sigla ou código numérico correspondente a unidade da federação de ocorrência do nascimento, conforme tabela disponível na Seção 13 - 'Anexos'.

**Município** (coluna 11) – registrar, por extenso, o nome do município onde ocorreu o nascimento.

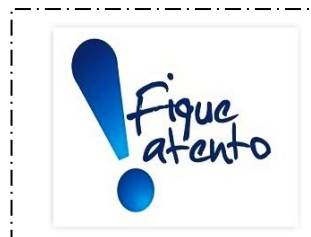

Verifique se o nome do município é compatível com a sigla da UF lançada na coluna anterior.

\_.\_.\_.

NÃO são admitidos nomes de distrito, subdistrito ou povoado.

Registre o nome do município sem abreviação e com letra legível, de tal forma que permita sua identificação.

Veja como registrar o 'Lugar de nascimento' ignorado no SIGCRICIVIL:

- No campo 'UF' selecione o código 59 (Brasil).
- No campo 'Município', selecione o código 99999 (ignorado).

TIPO DE GRAVIDEZ (coluna 12) - registrar o tipo de gravidez, conforme as categorias a seguir: 1 – Única; 2 - Dupla (Gêmeos); 3 - Tripla ou mais (Trigêmeos ou mais); 9 – Ignorado.

# Dica!

No caso de gestações múltiplas deverá ser emitida uma DN para cada nascido vivo, identificados como 1º gemelar, 2º gemelar, 3º gemelar, etc.

• Quando o campo TIPO DE GRAVIDEZ for codificado com 2 ou 3, verifique a sequência dos registros no livro, pois a tendência é que os registros de nascidos gêmeos, trigêmeos, etc, sejam feitos sequencialmente.

• Caso isso não ocorra, solicite a explicação ao responsável pelo cartório ou tabelionato.

SEXO (coluna 13) – registrar o sexo do nascido vivo. Campo com um dígito, conforme categorias a seguir: 1 – Masculino; 2 – Feminino; 9 - Ignorado - só deverá ser assinalado em casos especiais como genitália indefinida ou hermafroditismo.

# QUADRO 3 – CARACTERÍSTICAS INDIVIDUAIS DOS GENITORES.

Nesse quadro deverão ser relacionadas as informações referentes aos genitores de cada um dos registros de nascimentos realizados pelo informante, dentro do trimestre em coleta. Veja a seguir os campos que deverão ser preenchidos, bem como as orientações sobre cada um deles.

| 3                                       | CARACTERÍSTICAS INDIVIDUAIS DOS GENITORES                 |                |                     |                                               |                |  |  |  |  |  |  |  |  |  |
|-----------------------------------------|-----------------------------------------------------------|----------------|---------------------|-----------------------------------------------|----------------|--|--|--|--|--|--|--|--|--|
| LUG<br>NASC<br>DOS GI                   | AR DO<br>IMENTO<br>ENITORES                               |                | NA OCASIÃO DO PARTO |                                               | Nº DE<br>ORDEN |  |  |  |  |  |  |  |  |  |
| Pai                                     | Mãe Lugar de domicílio ou residência da genitora Idade da |                |                     |                                               |                |  |  |  |  |  |  |  |  |  |
| Sigla<br>da UF<br>ou<br>nome<br>do País | Sigla<br>da UF<br>ou<br>nome<br>do País                   | Sigla<br>da UF | Município ou País   | geni-<br>tora<br>em<br>anos<br>com-<br>pletos | LA-<br>MENTO   |  |  |  |  |  |  |  |  |  |
| 14                                      | 15                                                        | 15 16 17 18    |                     |                                               |                |  |  |  |  |  |  |  |  |  |

• LUGAR DO NASCIMENTO DOS GENITORES (colunas 14 e 15) - é a localização geográfica (unidade da federação ou país estrangeiro) de nascimento do pai e/ou da mãe. Registrar a sigla da unidade da federação dos genitores quando nascidos em território brasileiro ou o país de nascimento quando nascidos no estrangeiro.

Pai - Sigla da UF ou Nome do País (coluna 14). Campo de dois dígitos

para registro da sigla ou código numérico correspondente à unidade da federação, conforme tabela disponível na Seção 13 - <u>'Anexos'</u>. Se estrangeiro, siga o procedimento recomendado no quadro '*Fique Atento*', a seguir.

Mãe – Sigla da UF ou Nome do País (coluna 15). Campo de dois dígitos para registro da sigla ou código numérico correspondente à unidade da federação, conforme tabela disponível na Seção 13 - <u>'Anexos'</u>. Se estrangeiro, siga o procedimento recomendado no quadro '*Fique Atento*', a seguir.

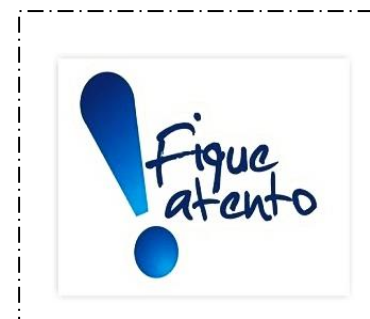

Quando os genitores forem estrangeiros proceder da seguinte maneira:

- 1) Registre a sigla '*EST*' nas colunas 14 e/ou 15.
- Escrever, no campo "OBSERVAÇÕES", ao final do formulário, o nome do país, sem abreviaturas e com letra legível, seguido do número do registro de nascimento a que se refere.

Quando os genitores forem naturalizados ou a UF de nascimento dos genitores for desconhecida, registrar a sigla 'BR' nas colunas 14 e/ou 15.

Veja como registrar o '*Lugar de nascimento dos genitores*' no SIGCRICIVIL: <u>Estrangeiro</u>: 1) No campo '*UF*', selecione o código 98 (estrangeiro); 2) No campo '*País*', selecione o país de nascimento.

<u>Brasileiro com unidade da federação de nascimento ignorada</u>: No campo 'UF', selecione o código 59 (Brasil). O campo '*País*' será automaticamente preenchido com o código 999 (ignorado).

Lugar de nascimento ignorado: No campo '*UF*', selecione o código 99 (ignorado). O campo '*País*' será automaticamente preenchido com o código 999 (ignorado).

 (NA OCASIÃO DO PARTO) LUGAR DE DOMICÍLIO OU RESIDÊNCIA DA GENITORA (colunas 16 e 17) - é a localização geográfica (unidade da federação ou país estrangeiro) de domicílio ou residência da mãe na ocasião do parto.

**Sigla da UF** (coluna 16) – campo de dois dígitos para registro da sigla ou código numérico correspondente a unidade da federação de domicílio ou residência da mãe (genitora), conforme discriminado na tabela disponível na Seção 13 - <u>'Anexos'</u>. Se estrangeiro, siga o procedimento recomendado no quadro '*Fique Atento*', a seguir.

**Município ou País** (coluna 17) – registrar, por extenso, o nome do município ou do país de domicílio ou residência da mãe (genitora). Se estrangeiro, registre, por extenso, o nome do país.

Quando o lugar de residência da mãe for em país estrangeiro, proceder da seguinte maneira: 1) Registrar a sigla 'EST' na coluna 16. 2) Escrever, por extenso, na coluna 17 o nome do país, sem abreviaturas e com letra legível. Verifique se o nome do município é compatível com a sigla da UF lançada na coluna 16. NÃO são admitidos nomes de distrito, subdistrito ou povoado, em substituição ao nome do município. Registre o nome do município sem abreviação e com letra legível, de tal forma que permita sua identificação. Veja como registrar o 'Lugar de domicílio ou residência da genitora' no SIGCRICIVIL: Estrangeiro: 1) No campo 'UF', selecione o código 98 (estrangeiro); 2) No campo 'País', selecione o país de domicílio ou residência; 3) O campo 'Município' será automaticamente preenchido com o código 99999 (ignorado). Brasileiro com unidade da federação de domicílio ou residência ignorada: No campo 'UF', selecione o código 59 (Brasil). Os campos 'País' e 'Município' serão automaticamente preenchidos, respectivamente, com os códigos 999 e 99999 (ignorado). Lugar de domicílio ou residência ignorado: No campo 'UF', selecione o código 99 (ignorado). Os campos 'País' e 'Município' serão automaticamente preenchidos, respectivamente, com os códigos 999 e 99999 (ignorado).

 (NA OCASIÃO DO PARTO) IDADE DA GENITORA EM ANOS COMPLETOS (coluna 18) - É a idade, em anos completos, que a mãe tinha na ocasião do parto. Quando a idade for ignorada, registrar 99. É importante ficar atento para os registros tardios de nascimentos onde por equívoco é lançado a idade da mãe na ocasião do registro ao invés de na ocasião do parto. Veja a definição de *'registro tardio ou extemporâneo'* na Seção 3 – <u>'Conceitos</u> <u>utilizados na pesquisa'</u>.

• Nº DE ORDEM DO ARROLAMENTO (coluna 19) – campo previamente codificado de 1 a 35 no questionário – modelo RC.1.

O campo OBSERVAÇÃO é destinado a anotações que justifiquem alterações no

processo de registro descrito acima. Ao final do questionário modelo RC.1, há um espaço para que o oficial de registro civil date e assine, declarando que o preenchimento foi feito de acordo com as instruções.

OBSERVAÇÕEs:

# 9.3. Orientações para preenchimento do modelo RC.2 – casamentos (margem verde)

O questionário – modelo RC.2 é utilizado para a coleta de registros de casamento civil efetivados nos informantes que optaram pela modalidade tradicional de coleta de dados. Veja a definição de '*casamento*' na Seção 3 – <u>'Conceitos utilizados na pesquisa'</u>.

As informações são transcritas do **Livro B** de registro de casamento civil<sup>2</sup> e do **Livro B Auxiliar** de matrimônio religioso para efeitos civis – existentes nos ofícios de registro civil de pessoas naturais ou nos ofícios de registro civil com funções notariais – onde os mesmos são registrados de forma sequencial

As instruções a seguir contemplam variáveis específicas dos registros de casamentos.

Os dados coletados deverão ser posteriormente, digitados no SIGCRCIVIL.

<sup>&</sup>lt;sup>2</sup> Para fins de coleta, estão compreendidos na definição de **casamento civil**:

<sup>•</sup> Casamento civil independente do sexo dos cônjuges (sexos diferentes ou do mesmo sexo). Vide Resolução 175 do CNJ (CNJ, 2013).

União estável convertida em casamento civil independente do sexo dos cônjuges (sexos diferentes ou do mesmo sexo Vide Art. 226 - § 3 da Constituição Federal e Art. 1726 do Código Civil (Brasil, 1988; Brasil, 2002). Veja também as definições de '*casamento*' e '*união estável*' na Seção 3 – <u>'Conceitos utilizados na pesquisa'</u>.

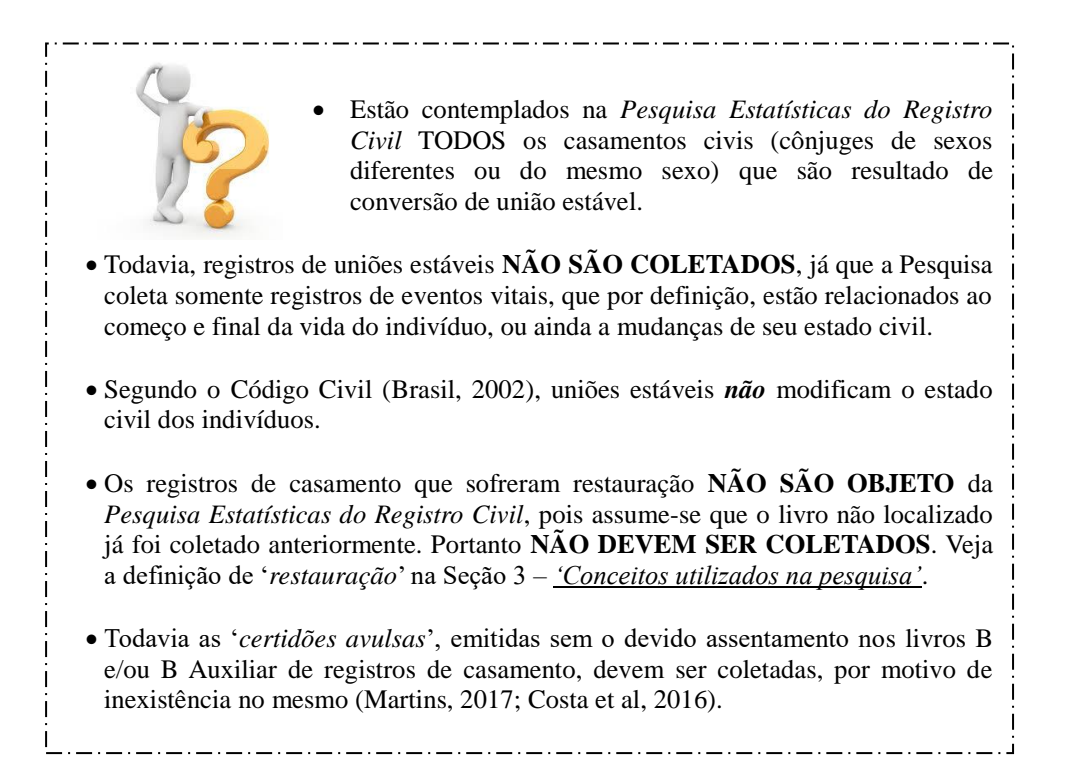

# QUADRO 2 - CARACTERÍSTICAS DO REGISTRO

Nesse quadro devem ser transcritos os registros de casamento realizados pelo informante no trimestre em coleta. Veja a seguir os campos que deverão ser preenchidos, bem como as orientações sobre cada um deles.

| 2 CARACTERÍSTICAS DO REGISTRO |    |                         |                 |                 |     |               |               |  |  |  |
|-------------------------------|----|-------------------------|-----------------|-----------------|-----|---------------|---------------|--|--|--|
| Nº D                          | E  | NR DO                   | DA<br>D<br>REGI | TA<br>O<br>STRO |     | DAT.<br>CASAI | A DO<br>MENTO |  |  |  |
| DO<br>ARRO<br>LA-<br>MENT     | -0 | REGISTRO<br>NO<br>LIVRO | Dia             | Més             | Dia | Mês           | Ano           |  |  |  |
| 1                             |    | 2                       | 3               | 4               | 5   | 6             | 7             |  |  |  |

• Nº DE ORDEM DO ARROLAMENTO (coluna 1) – campo previamente codificado de 1 a 20 no questionário.

 NÚMERO DO REGISTRO NO LIVRO (coluna 2) – preencher com o número de registro de assentamento de casamentos. A numeração deve ser sequencial em cada livro. A codificação padrão para livros de registro de casamentos é iniciar com B ou B Auxiliar, seguido de um número diferente de zero.

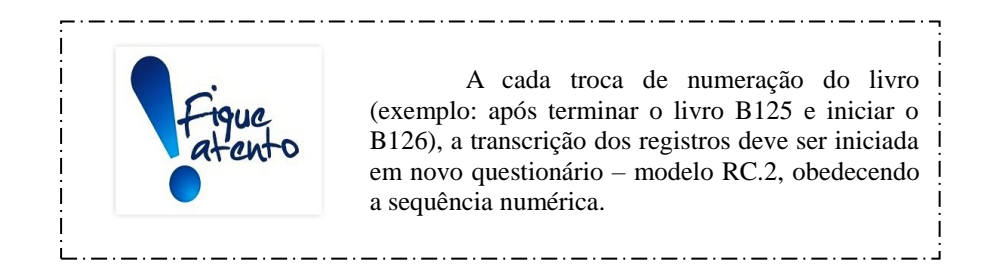

• **DATA DO REGISTRO** (colunas 3 e 4) – campo composto por dia e mês da realização (averbação/lavratura) do casamento, devendo ser compatível com o trimestre de coleta.

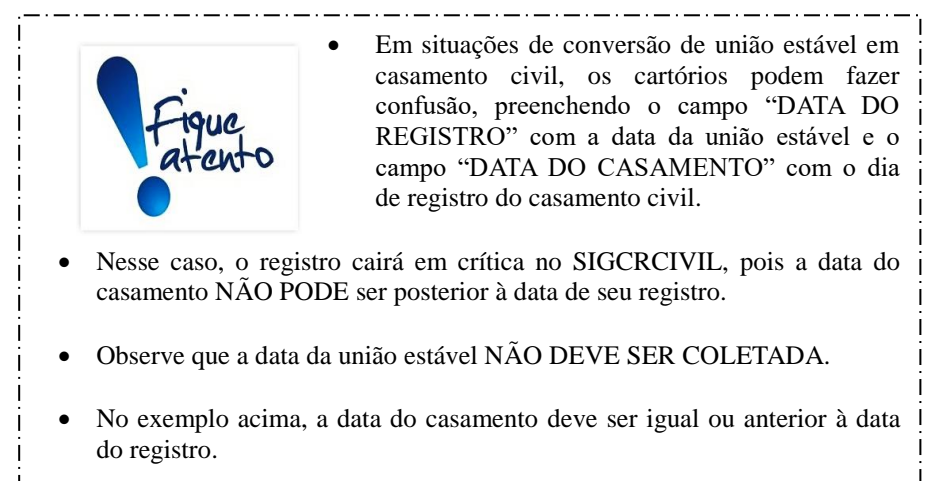

**Dia** (coluna 3) – registrar com dois dígitos o dia em que o registro foi efetuado. O campo deverá ser preenchido conforme categorias descritas a seguir: 01 a 31 (exceto fevereiro). Em fevereiro, temos duas possibilidades: 01 a 29 (ano bissexto) e 01 a 28 (caso contrário).

**Mês** (coluna 4) – registrar com dois dígitos o mês em que o registro foi efetuado considerando o trimestre informado. O campo deverá ser preenchido conforme categorias descritas a seguir: 01- janeiro; 02- fevereiro; 03- março; 04- abril; 05- maio; 06- junho; 07- julho; 08- agosto; 09- setembro; 10- outubro; 11- novembro; 12- dezembro.

 DATA DO CASAMENTO (colunas 5 a 7) – campo composto por dia, mês e ano que se referem à data de celebração do matrimônio em templo religioso ou no próprio cartório. A data da celebração só pode ser anterior ou igual à data do registro do casamento. **Dia** (coluna 5) - registrar com dois dígitos o dia em que o registro foi efetuado. O campo deverá ser preenchido conforme categorias descritas a seguir: 01 a 31 (exceto fevereiro). Em fevereiro, temos duas possibilidades: 01 a 29 (ano bissexto) e 01 a 28 (caso contrário).

**Mês** (coluna 6) - registrar com dois dígitos o mês em que o registro foi efetuado considerando o trimestre informado. O campo deverá ser preenchido conforme categorias descritas a seguir: 01- janeiro; 02- fevereiro; 03- março; 04- abril; 05- maio; 06- junho; 07- julho; 08- agosto; 09- setembro; 10- outubro; 11- novembro; 12- dezembro.

**Ano** (coluna 7) - registrar com quatro dígitos o ano do casamento. Este campo NÃO aceita cadastramento de ano anterior a 1940.

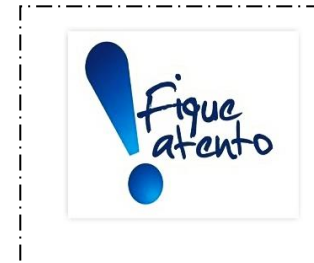

Registros cuja data de celebração do casamento é anterior 2 anos a do registro devem ser confirmados com o informante, pois o Código Civil (Brasil, 2002): determina que o registro civil do casamento religioso seja feito em até 90 dias de sua celebração, sob pena de ser exigida nova habilitação aos nubentes.

\_.\_...

# QUADRO 3 – CARACTERÍSTICAS INDIVIDUAIS DOS CASADOS

Nesse quadro devem transcritos os registros de casamento realizados pelo informante no trimestre em coleta. Observe que, para cada registro de casamento, existem duas linhas para transcrição dos dados de cada cônjuge. Veja a seguir os campos que deverão ser preenchidos, bem como as orientações sobre cada um deles.

| 3                                       | CARACTERÍSTICAS INDIVIDUAIS DOS CASADOS                                   |     |      |            |                |                     |                                           |                   |                             |  |  |  |  |
|-----------------------------------------|---------------------------------------------------------------------------|-----|------|------------|----------------|---------------------|-------------------------------------------|-------------------|-----------------------------|--|--|--|--|
| SEXO                                    | ESTADO<br>CIVIL<br>ANTERIOR                                               | N   | DATA | DO<br>ENTO |                | LUGAR DO NASCIMENTO | SCIMENTO LUGAR DE DOMICÍLIO OU RESIDÊNCIA |                   |                             |  |  |  |  |
| 1 = Mas-<br>culino<br>2 = Femi-<br>nino | 1 = Solteiro(a)<br>2 = Viúvo(a)<br>3 = Divor-<br>ciado(a)<br>9 = Ignorado | Dia | Mês  | Ano        | Sigla<br>da UF | Município ou País   | Sigla<br>da UF                            | Município ou País | DO<br>ARRO-<br>LA-<br>MENTO |  |  |  |  |
| 8                                       | 9                                                                         | 10  | 11   | 12         | 13             | 14                  | 15                                        | 16                | 17                          |  |  |  |  |

- SEXO (coluna 8) campo com um dígito para registro do sexo dos cônjuges, conforme categorias abaixo: 1 – Masculino; 2 - Feminino.
- ESTADO CIVIL ANTERIOR (coluna 9) campo com um dígito para registro do estado civil anterior ao casamento, conforme as categorias abaixo: 1 -

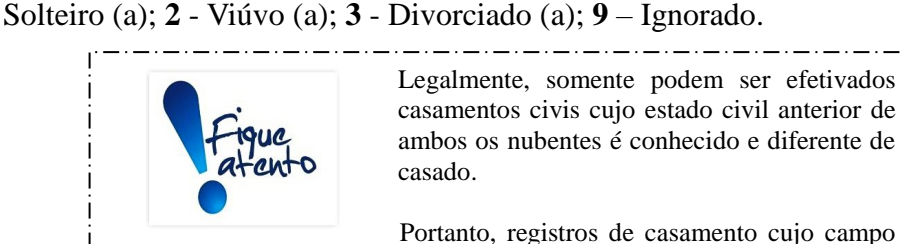

"ESTADO CIVIL ANTERIOR" encontra-se codificado com "9 ignorado" devem ser verificados junto aos informantes.

• DATA DO NASCIMENTO (colunas 10 a 12) - campo composto por dia, mês e ano que compõem a data de nascimento de ambos os cônjuges.

**Dia** (coluna 10) - registrar com dois dígitos o dia em que cada um dos cônjuges nasceu. O campo deverá ser preenchido conforme categorias descritas a seguir: 01 a 31 (exceto fevereiro). Em fevereiro, temos duas possibilidades: 01 a 29 (ano bissexto) e 01 a 28 (caso contrário).

Mês (coluna 11) - registrar com dois dígitos o mês em que cada um dos cônjuges nasceu. O campo deverá ser preenchido conforme categorias descritas a seguir: 01- janeiro; 02- fevereiro; 03- março; 04- abril; 05maio; 06- junho; 07- julho; 08- agosto; 09- setembro; 10- outubro; 11novembro; 12- dezembro.

Ano (coluna 12) - registrar com quatro dígitos o ano em que cada um dos cônjuges nasceu. Este campo NÃO aceita registros anteriores a 1900.

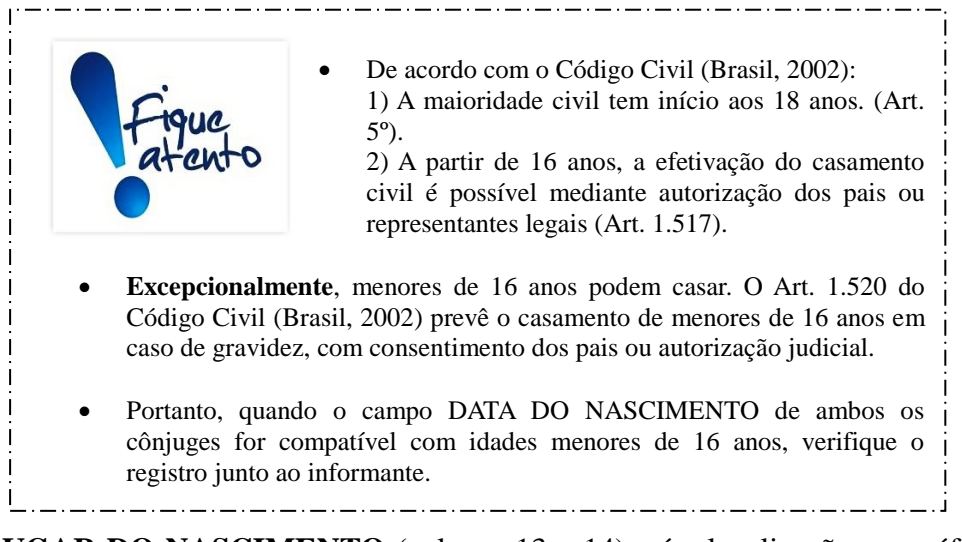

• LUGAR DO NASCIMENTO (colunas 13 e 14) - é a localização geográfica de nascimento dos cônjuges, composta por unidade da federação e município ou país de ocorrência, quando nascido no estrangeiro.

Sigla da UF (coluna 13) – campo de dois dígitos para registro da sigla ou código numérico correspondente a unidade da federação de ocorrência do nascimento, conforme tabela disponível na Seção 13 - <u>'Anexos'</u>.

**Município** (coluna 14) – registrar, por extenso, o nome do município onde ocorreu o nascimento ou código numérico correspondente a unidade da federação de domicílio ou residência dos cônjuges, conforme tabela disponível na Seção 13 - <u>'Anexos'</u>.

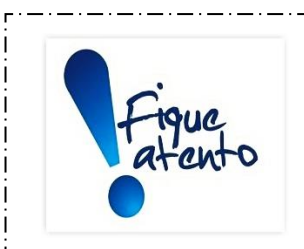

Verifique se o nome do município é compatível com a sigla da UF lançada na coluna 13.

NÃO são admitidos nomes de distrito, subdistrito ou povoado.

Registre o nome do município sem abreviação e com letra legível, de tal forma que permita sua identificação.

Quando os cônjuges forem estrangeiros proceder da seguinte maneira: 1) Registrar a sigla '*EST*' na coluna 13. 2) Escrever, na coluna 14, o nome do país, sem abreviaturas e com letra legível.

Quando os cônjuges forem naturalizados ou a UF de nascimento dos mesmos for desconhecida, registrar a sigla 'BR' na coluna 13.

Veja como registrar o 'Lugar de nascimento' dos cônjuges no SIGCRICIVIL: <u>Estrangeiro</u>: 1) No campo 'UF', selecione o código 98 (estrangeiro); 2) No campo 'País', selecione o país de domicílio ou residência; 3) O campo 'Município' será automaticamente preenchido com o código 99999 (ignorado). <u>Brasileiro com unidade da federação de domicílio ou residência ignorada</u>: No campo 'UF', selecione o código 59 (Brasil). Os campos 'País' e 'Município' serão automaticamente preenchidos, respectivamente, com os códigos 999 e 99999 (ignorado). <u>Lugar de domicílio ou residência ignorado</u>: No campo 'UF', selecione o código 99 (ignorado). Os campos 'País' e 'Município' serão automaticamente preenchidos, respectivamente, com os

códigos 999 e 99999 (ignorado).

• LUGAR DE DOMICÍLIO OU RESIDÊNCIA (colunas 15 e 16) - é a localização geográfica de residência dos cônjuges, composta por unidade da federação e município ou país de domicílio ou residência, quando estrangeiro.

Sigla da UF (coluna 15) – campo de dois dígitos para registro da sigla Município (coluna 16) – registrar, por extenso, o nome do município onde ocorreu o nascimento.

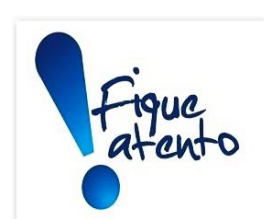

Verifique se o nome do município é compatível com a sigla da UF lançada na coluna 15.

NÃO são admitidos nomes de distrito, subdistrito ou povoado.

Registre o nome do município sem abreviação e com letra legível, de tal forma que permita sua identificação.

Quando os cônjuges forem estrangeiros proceder da seguinte maneira: 1) Registrar a sigla '*EST*' na coluna 15. 2) Escrever, na coluna 16, o nome do país, sem abreviaturas e com letra legível.

Quando os cônjuges forem naturalizados ou a UF de nascimento dos mesmos for desconhecida, registrar a sigla 'BR' na coluna 15.

Veja como registrar o 'Lugar de domicílio ou residência' dos cônjuges no SIGCRICIVIL: <u>Estrangeiro</u>: 1) No campo 'UF', selecione o código 98 (estrangeiro); 2) No campo 'País', selecione o país de domicílio ou residência; 3) O campo 'Município' será automaticamente preenchido com o código 99999 (ignorado). <u>Brasileiro com unidade da federação de domicílio ou residência ignorada</u>: No campo 'UF', selecione o código 59 (Brasil). Os campos 'País' e 'Município' serão automaticamente preenchidos, respectivamente, com os códigos 999 e 99999 (ignorado). <u>Lugar de domicílio ou residência ignorado</u>: No campo 'UF', selecione o código 99 (ignorado). Os campos 'País' e 'Município' serão automaticamente preenchidos, respectivamente, com os códigos 999 e 99999 (ignorado).

• Nº DE ORDEM DO ARROLAMENTO (coluna 17) – campo previamente codificado de 1 a 35 no questionário – modelo RC.2.

O campo **OBSERVAÇÃO** é destinado a anotações que justifiquem alterações no processo de registro descrito acima. Ao final do questionário – modelo RC.2, há um espaço para que o oficial de registro civil date e assine, declarando que o preenchimento foi feito de acordo com as instruções.

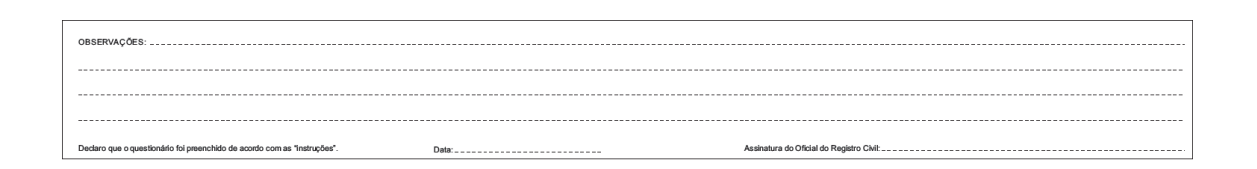

## 9.4. Orientações para preenchimento do modelo RC.3 – óbitos (margem azul)

O questionário – modelo RC.3 é utilizado para a coleta de registros de óbitos efetivados nos informantes que optaram pela modalidade tradicional de coleta de dados. Veja a definição de '*óbito*' na Seção 3 – <u>'Conceitos utilizados na pesquisa'</u>.

As informações são transcritas do Livro C de registro de óbitos, existentes nos

ofícios de registro civil de pessoas naturais ou nos ofícios de registro civil com funções notariais – onde os mesmos são registrados de forma sequencial

As instruções a seguir contemplam variáveis específicas dos registros de óbitos. Os dados coletados deverão ser posteriormente, digitados no SIGCRCIVIL.

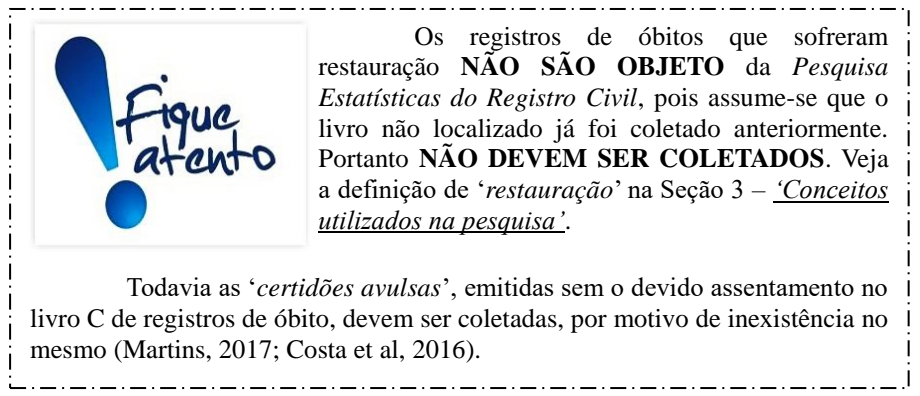

# QUADRO 2 - CARACTERÍSTICAS DO REGISTRO

Nesse quadro devem ser transcritos os registros de óbito realizados pelo informante no trimestre de coleta. Veja a seguir os campos que deverão ser preenchidos. Bem como as orientações sobre casa um deles.

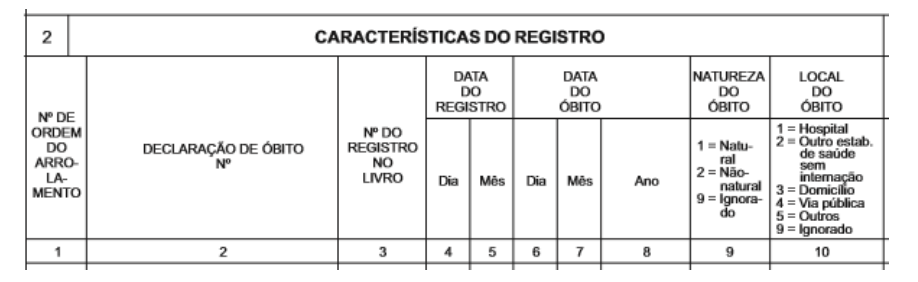

• Nº DE ORDEM DO ARROLAMENTO (coluna 1) – campo previamente codificado de 1 a 20 no questionário.

• DECLARAÇÃO DE ÓBITO Nº (coluna 2) – campo para registro do número

da Declaração de Óbito (DO)<sup>3</sup> do Ministério da Saúde.

O número da DO é previamente atribuído e consta da primeira linha deste documento, com nove algarismos, divididos em duas partes:

<sup>&</sup>lt;sup>3</sup> Documento padrão de uso obrigatório em todo o território acional, para a coleta dos dados sobre óbitos e considerado como documento hábil para os fins do Art. nº 77 da Lei Federal nº 6.015/1973 (Brasil, 1975) para a lavratura da Certidão de Óbito em ofícios (cartórios) de Registro Civil de Pessoas Naturais ou ofícios (cartórios) de Registro Civil com Funções Notariais. Veja definição de '*declaração de óbito*' na Seção 3 – <u>'Conceitos utilizados na pesquisa</u>'.

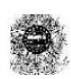

República Federativa do Brasil Ministério da Saúde 1ª VIA - SECRETARIA DE SAÚDE

A primeira parte, com oito algarismos, corresponde à numeração sequencial de cada jogo de DO.

A segunda parte contém um algarismo, que é o dígito verificador, cuja principal função é evitar erros de digitação, bem como reduzir a possibilidade de fraudes na emissão do documento ou na digitação de registros. Este algarismo expressa o resultado de um algoritmo aplicado aos oito algarismos anteriores.

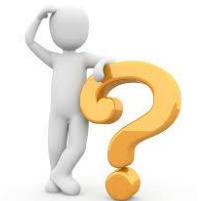

Quando não houver número da DO, esse campo somente deverá ser preenchido com uma das quatro denominações abaixo:

1) **SENTENCA JUDICIAL** - Quando o registro de Óbito for feito por decisão judicial.

2) **TESTEMUNHAS QUALIFICADAS** – Quando o registro for feito na presença de testemunhas qualificadas, conforme determina a lei.

3) **REGISTRO ADMINISTRATIVO DA FUNAI** - Quando o registro for feito a partir do Registro Administrativo de Óbitos ou de requerimento feito por representante da FUNAI.

4) **TESTEMUNHAS** - Quando não houver Declaração de Óbito, Sentença Judicial, Testemunhas Qualificadas, Requerimento de representante da FUNAI, mesmo que tenham outros documentos comprobatórios.

Nos quadros abaixo é apresentada a legislação associada às situações que resultam na inexistência de DO.

#### Legislação: SENTENÇA JUDICIAL

• LEI FEDERAL nº 6.015 de 31 de dezembro de 1973 (Brasil, 1975).

#### CAPÍTULO IX - Do Óbito

Art. 78. Na impossibilidade de ser feito o registro dentro de 24 (vinte e quatro) horas do falecimento, pela distância ou qualquer outro motivo relevante, o assento será lavrado depois, com a maior urgência, e dentro dos prazos fixados no artigo 50. (Renumerado do art. 79 pela Lei nº 6.216, de 1975).
 (...)

**Art. 79**. São obrigados a fazer declaração de óbitos: (Renumerado do art. 80 pela Lei nº 6.216, de 1975). 1°) o chefe de família, a respeito de sua mulher, filhos, hóspedes, agregados e fâmulos;

2°) a viúva, a respeito de seu marido, e de cada uma das pessoas indicadas no número antecedente;

3°) o filho, a respeito do pai ou da mãe; o irmão, a respeito dos irmãos e demais pessoas de casa, indicadas no nº 1; o parente mais próximo maior e presente;

4°) o administrador, diretor ou gerente de qualquer estabelecimento público ou particular, a respeito dos que nele faleceram, salvo se estiver presente algum parente em grau acima indicado;

5°) na falta de pessoa competente, nos termos dos números anteriores, a que tiver assistido aos últimos momentos do finado, o médico, o sacerdote ou vizinho que do falecimento tiver notícia;

6°) a autoridade policial, a respeito de pessoas encontradas mortas.

**Parágrafo único**. A declaração poderá ser feita por meio de preposto, autorizando-o o declarante em escrito, de que constem os elementos necessários ao assento de óbito.

**Art. 88**. Poderão os Juízes togados admitir justificação para o assento de óbito de pessoas desaparecidas em naufrágio, inundação, incêndio, terremoto ou qualquer outra catástrofe, quando estiver provada a sua presença no local do desastre e não for possível encontrar-se o cadáver para exame. (Renumerado do art. 89 pela Lei nº 6.216, de 1975).

**Parágrafo único**. Será também admitida a justificação no caso de desaparecimento em campanha, provados a impossibilidade de ter sido feito o registro nos termos do artigo 85 e os fatos que convençam da ocorrência do óbito.

• LEI FEDERAL nº 10.406 de 10 de janeiro de 2002 - Código Civil (Brasil, 2002).

LIVRO I – Das pessoas

TÍTULO I – Das pessoas naturais

CAPÍTULO I – Da personalidade e da capacidade

Art. 6º. A existência da pessoa natural termina com a morte; presume-se esta, quanto aos ausentes, nos casos em que a lei autoriza a abertura de sucessão definitiva.

Art. 7º. Pode ser declarada a morte presumida, sem decretação de ausência:

I - se for extremamente provável a morte de quem estava em perigo de vida;

II - se alguém, desaparecido em campanha ou feito prisioneiro, não for encontrado até dois anos após o término da guerra.

**Parágrafo único.** A declaração da morte presumida, nesses casos, somente poderá ser requerida depois de esgotadas as buscas e averiguações, devendo a sentença fixar a data provável do falecimento.

Art. 9º. Serão registrados em registro público:

I - os nascimentos, casamentos e óbitos;

II - a emancipação por outorga dos pais ou por sentença do juiz;

III - a interdição por incapacidade absoluta ou relativa;

IV - a sentença declaratória de ausência e de morte presumida.

#### Legislação: TESTEMUNHAS QUALIFICADAS

• LEI FEDERAL nº 6.015 de 31 de dezembro de 1973 (Brasil, 1975).

#### CAPÍTULO IX - Do Óbito

**Art. 77** - Nenhum sepultamento será feito sem certidão, do oficial de registro do lugar do falecimento, extraída após a lavratura do assento de óbito, em vista do atestado de médico, se houver no lugar, ou em caso contrário, de duas pessoas qualificadas que tiverem presenciado ou verificado a morte. (Renumerado do art. 78 com nova redação, pela Lei nº 6.216, de 1975).

§ 1º Antes de proceder ao assento de óbito de criança de menos de 1 (um) ano, o oficial verificará se houve registro de nascimento, que, em caso de falta, será previamente feito.

§ 2º A cremação de cadáver somente será feita daquele que houver manifestado a vontade de ser incinerado ou no interesse da saúde pública e se o atestado de óbito houver sido firmado por 2 (dois) médicos ou por 1 (um) médico legista e, no caso de morte violenta, depois de autorizada pela autoridade judiciária.

Legislação: REGISTRO ADMINISTRATIVO DA FUNAI

• LEI FEDERAL nº 6.001 de 19 de dezembro de 1973 - Estatuto do Índio (Brasil, 1973).

TÍTULO II - Dos Direitos Civis e Políticos

CAPÍTULO III - Do Registro Civil

**Art.12**° Os nascimentos e óbitos, e os casamentos civis dos índios não integrados, serão registrados de acordo com a legislação comum, atendidas as peculiaridades de sua condição quanto à qualificação do nome, prenome e filiação.

Parágrafo único. O registro civil será feito a pedido do interessado ou da autoridade administrativa

competente.

**Art.13**º Haverá livros próprios, no órgão competente de assistência, para o registro administrativo de nascimentos e óbitos dos índios, da cessação de sua incapacidade e dos casamentos contraídos segundo os costumes tribais.

**Parágrafo único.** O registro administrativo constituirá, quanto couber, documento hábil para proceder ao registro civil do alto correspondente, admitido, na falta deste, como meio subsidiário de prova.

#### Legislação: TESTEMUNHAS

• LEI FEDERAL n° 6.015 de 31 de dezembro de 1973 (Brasil, 1975).

#### CAPÍTULO IX - Do Óbito

**Art. 83**. Quando o assento for posterior ao enterro, faltando atestado de médico ou de duas pessoas qualificadas, assinarão, com a que fizer a declaração, duas testemunhas que tiverem assistido ao falecimento ou ao funeral e puderem atestar, por conhecimento próprio ou por informação que tiverem colhido, a identidade do cadáver. (Renumerado do art. 84 pela Lei nº 6.216, de 1975).

• Nº DO REGISTRO NO LIVRO (coluna 3) – preencher com o número de registro no livro de assentamento de óbitos. A codificação padrão para livros de registro de óbitos é iniciar com C, seguido de número diferente de zero.

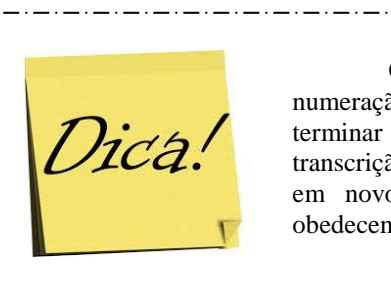

Observe que a cada troca de numeração do livro (por exemplo, após terminar o livro C40 e iniciar o C41), a transcrição dos registros deve ser iniciada em novo questionário - modelo RC.3, obedecendo a sequência numérica. \_.\_.\_.

• **DATA DO REGISTRO** (colunas 4 e 5) – campo composto por dia e mês de realização do registro, devendo ser compatível com o trimestre de coleta.

**Dia** (coluna 4) – registrar com dois dígitos o dia em que o registro foi efetuado. O campo deverá ser preenchido conforme categorias descritas a seguir: 01 a 31 (exceto fevereiro). Em fevereiro, temos duas possibilidades: 01 a 29 (ano bissexto) e 01 a 28 (caso contrário).

**Mês** (coluna 5) – registrar com dois dígitos o mês em que o registro foi efetuado, considerando o trimestre informado. O campo deverá ser preenchido conforme categorias descritas a seguir: 01 – janeiro; 02 - fevereiro; 03 – março; 04 – abril; 05 – maio; 06 – junho; 07 – julho; 08 – agosto; 09 – setembro; 10 – outubro; 11 – novembro; 12 – dezembro.

• DATA DO ÓBITO (colunas 6 a 8) – campo composto por dia, mês e ano de ocorrência do óbito.

**Dia** (coluna 6) – registrar com dois dígitos o dia em que o registro foi efetuado. O campo deverá ser preenchido conforme categorias descritas a seguir: 01 a 31 (exceto fevereiro). Em fevereiro, temos duas possibilidades: 01 a 29 (ano bissexto) e 01 a 28 (caso contrário).

**Mês** (coluna 7) – registrar com dois dígitos o mês em que o registro foi efetuado, considerando o trimestre informado. O campo deverá ser preenchido conforme categorias descritas a seguir: 01 – janeiro; 02 - fevereiro; 03 – março; 04 – abril; 05 – maio; 06 – junho; 07 – julho; 08 – agosto; 09 – setembro; 10 – outubro; 11 – novembro; 12 – dezembro.

Ano (coluna 8) - registrar com quatro dígitos o ano do óbito.

NATUREZA DO ÓBITO (coluna 9) – campo composto por um dígito associado à circunstância em que se deu o falecimento, conforme categorias descritas a seguir. Veja também as definições de 'causa básica de morte' e 'natureza do óbito' na Seção 3 – '<u>Conceitos utilizados na pesquisa</u>':

1 - Natural – devido a causas biológicas (doença ou estado mórbido).

2 - Não natural – decorre de lesão(ões) provocada(s) por violência (acidentes, agressões, afogamentos, suicídios, homicídios, morte suspeita etc).

9 – Ignorado – causa não discriminada.

• LOCAL DO ÓBITO (coluna 10) - é a determinação física do local de ocorrência do óbito.

**1 - Hospital** - estabelecimento de saúde que tem por finalidade básica prestar assistência médica em regime de internação, possuindo leitos e instalações apropriadas, com assistência médica permanente de pelo menos um médico.

**2 - Outro estab. de saúde sem internação -** outros estabelecimentos que prestam assistência à saúde coletiva ou individual que não hospitais (postos/centros de Saúde e unidades básicas de saúde entre outros).

**3 - Domicílio** – local estruturalmente separado e independente que se destina a servir de habitação a uma ou mais pessoas, ou que esteja sendo utilizado para tal (IBGE, 2011).

4 - Via Pública – superfície por onde transitam veículos, pessoas e

animais, compreendendo a pista, a calçada, o acostamento, ilha e o canteiro central - Anexo I da Lei Federal nº 9.503 de 23.09.1997 (Brasil, 1997).

**5 - Outros** - se o óbito não ocorreu em um estabelecimento de saúde, domicílio ou via pública.

**9 - Ignorado** - quando não for possível identificar o local de ocorrência do óbito.

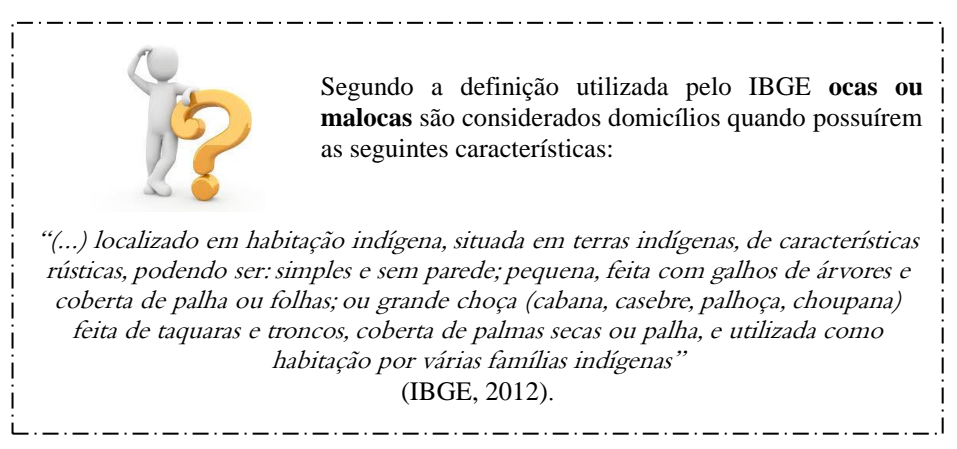

# QUADRO 3 – CARACTERÍSTICAS INDIVIDUAIS DA PESSOA FALECIDA

Nesse quadro deverão ser relacionadas às informações da pessoa que faleceu e teve seu registro de óbito realizado pelo informante dentro do trimestre em coleta. Veja a seguir os campos que deverão ser preenchidos, bem como as orientações sobre cada um deles.

| - |                |                                                |                                                              |                                 |                                                                                 |                                                                                                    |                              |                                      |  |  |  |  |  |  |
|---|----------------|------------------------------------------------|--------------------------------------------------------------|---------------------------------|---------------------------------------------------------------------------------|----------------------------------------------------------------------------------------------------|------------------------------|--------------------------------------|--|--|--|--|--|--|
|   | 3              | CARACTERÍSTICAS INDIVIDUAIS DA PESSOA FALECIDA |                                                              |                                 |                                                                                 |                                                                                                    |                              |                                      |  |  |  |  |  |  |
|   | LU             | GAR DE DOMICÍLIO OU RESIDÊNCIA                 | SEXO TEMPO<br>DE VIDA                                        |                                 | MPO<br>VIDA                                                                     | ESTADO<br>CIVIL                                                                                                  | LUGAR DO NASCIMENTO          | Nº D E                               |  |  |  |  |  |  |
|   | Sigla<br>da UF | Município ou País                              | 1 = Mas-<br>culino<br>2 = Fe-<br>minino<br>9 = Igno-<br>rado | Idade em<br>números<br>inteiros | 0 = Min.<br>1 = Horas<br>2 = Dias<br>3 = Meses<br>4 = Anos<br>9 = Igno-<br>rado | 1 = Solteiro<br>2 = Casado<br>3 = Viúvo<br>4 = Sep. Judicial<br>6 = Divorciado<br>7 = Desquitado<br>9 = Ignorado | Unidade da Federação ou País | ORDEM<br>DO<br>ARRO-<br>LA-<br>MENTO |  |  |  |  |  |  |
| ] | 11             | 12                                             | 13                                                           | 14                              | 15                                                                              | 16                                                                                                    | 17                           | 18                                   |  |  |  |  |  |  |
|   |                |                                                |                                                              |                                 |                                                                                 |                                                                                                    |                              |                                      |  |  |  |  |  |  |

• LUGAR DE DOMICÍLIO OU RESIDÊNCIA (colunas 11 e 12) – é a localização geográfica de residência do (a) falecido (a) na ocasião do óbito, composta por unidade da federação e município ou país de domicílio ou residência, quando residente no estrangeiro.

Sigla da UF (coluna 11) – campo de dois dígitos para registro da sigla ou código numérico correspondente a unidade da federação de domicílio ou residência

do(a) falecido(a), conforme tabela disponível na Seção 13 - <u>'Anexos'</u>.

**Município ou País** (coluna 12) – registrar, por extenso, o nome do município de domicílio ou residência do (a) falecido (a) compatível com a unidade da federação lançada na coluna anterior. Se o domicílio ou residência do(a) falecido(a) for no estrangeiro, registre o nome do país.

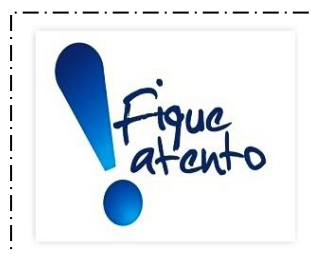

Verifique se o nome do município é compatível com a sigla da UF lançada na coluna 11.

NÃO são admitidos nomes de distrito, subdistrito ou povoado.

Registre o nome do município sem abreviação e com letra legível, de tal forma que permita sua identificação.

Quando o lugar de residência da pessoa falecida for em país estrangeiro, proceder da seguinte maneira:

1) Registrar a sigla '*EST*' na coluna 11.

2) Escrever, na coluna 12 o nome do país, sem abreviaturas e com letra legível.

Veja como registrar o 'Lugar de domicílio ou residência' da pessoa falecida no SIGCRICIVIL:

<u>Estrangeiro</u>: 1) No campo '*UF*', selecione o código 98 (estrangeiro); 2) No campo '*País*', selecione o país de domicílio ou residência; 3) O campo '*Município*' será automaticamente preenchido com o código 99999 (ignorado).

<u>Brasileiro com unidade da federação de domicílio ou residência ignorada</u>: No campo 'UF', selecione o código 59 (Brasil). Os campos '*País*' e '*Município*' serão automaticamente preenchidos, respectivamente, com os códigos 999 e 99999 (ignorado).

Lugar de domicílio ou residência ignorado: No campo '*UF*', selecione o código 99 (ignorado). Os campos '*País*' e '*Município*' serão automaticamente preenchidos, respectivamente, com os códigos 999 e 99999 (ignorado).

• SEXO (coluna 13) - registrar o sexo do(a) falecido(a): 1 - Masculino; 2 -

**Feminino**; **9 - Ignorado** - essa alternativa só deverá ser assinalada em casos especiais como cadáveres mutilados, em estado avançado de decomposição, genitália indefinida ou hermafroditismo.

• **TEMPO DE VIDA** (colunas 14 e 15) – variável composta por dois campos para registro da idade real ou presumida do (a) falecido (a), obedecendo a relação existente entre a discriminação da idade em números inteiros e a unidade de medida adotada (minuto, hora, dia, mês, ano, ignorado etc).

**Idade em números inteiros** (coluna 14) – campo de três dígitos para registro da idade do (a) falecido (a). Idade limite para preenchimento do campo é 130 anos.

**0=Min.; 1=Horas; 2=Dias; 3=Meses; 4=Anos; 9=Ignorado** (coluna 15) – campo composto por um dígito onde deve ser registrado o código correspondente à unidade de medida relacionada à idade registrada na coluna 14. Para pessoas falecidas com um ano ou mais de idade, somente será possível o registro do código '4' neste campo. Para óbitos de menores de um ano de idade devem ser utilizados os códigos '0', '1', '2' ou '3', correspondentes aos óbitos de nascidos vivos que viveram minutos, horas, dias ou meses após o parto.

Veja como preencher o campo 'TEMPO DE VIDA'

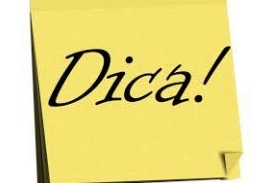

- Crianças que viveram menos de uma hora (60 minutos) registre o número de minutos de vida na coluna 14 e o código "0 (*Min.*)" na coluna 15.
- Crianças que viveram uma hora (60 minutos) ou mais e menos de um dia completo (24 horas) registre o número de horas de vida na coluna 14 e o código "1 (Horas)" na coluna 15.
- Crianças que viveram um dia (24 horas) ou mais e menos de 30 dias (um mês) registre o número de dias de vida na coluna 14 e o código "2 (*Dias*)" na coluna 15.
- Crianças que viveram 30 dias (um mês) ou mais e menos de 12 meses (um ano) registre o número de meses de vida na coluna 14 e o código "3 (Meses)" na coluna 15.
- Pessoas que viveram 12 meses (um ano) ou mais registre o número de anos completos de vida na coluna 14 e o código "4 (Anos)" na coluna 15.
- Idade real ou presumida ignorada preencha a coluna 14 com um traço "-" e o código "9 (Ignorado)" na coluna 15.

.....

ESTADO CIVIL (coluna 16) – registrar o estado civil do (a) falecido (a), conforme as categorias descritas a seguir: 1 = Solteiro(a); 2 = Casado(a); 3 = Viúvo(a); 4 = Separado(a) Judicialmente; 6 = Divorciado(a); 7 = Desquitado(a); 9 = Ignorado.

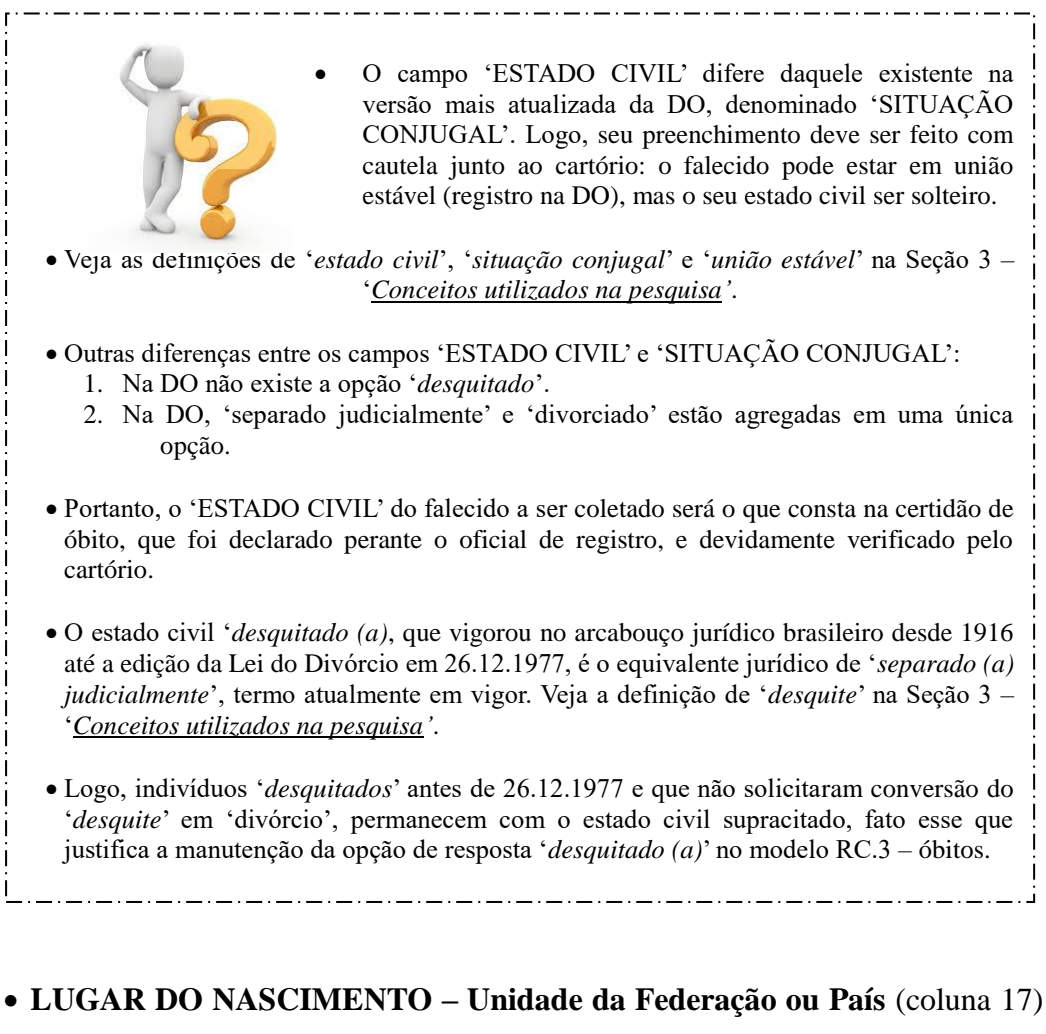

- é a localização geográfica (unidade da federação ou país estrangeiro) de nascimento do (a) falecido (a) que deve ser preenchido conforme tabela disponível na Seção 13 - <u>'Anexos</u>'.

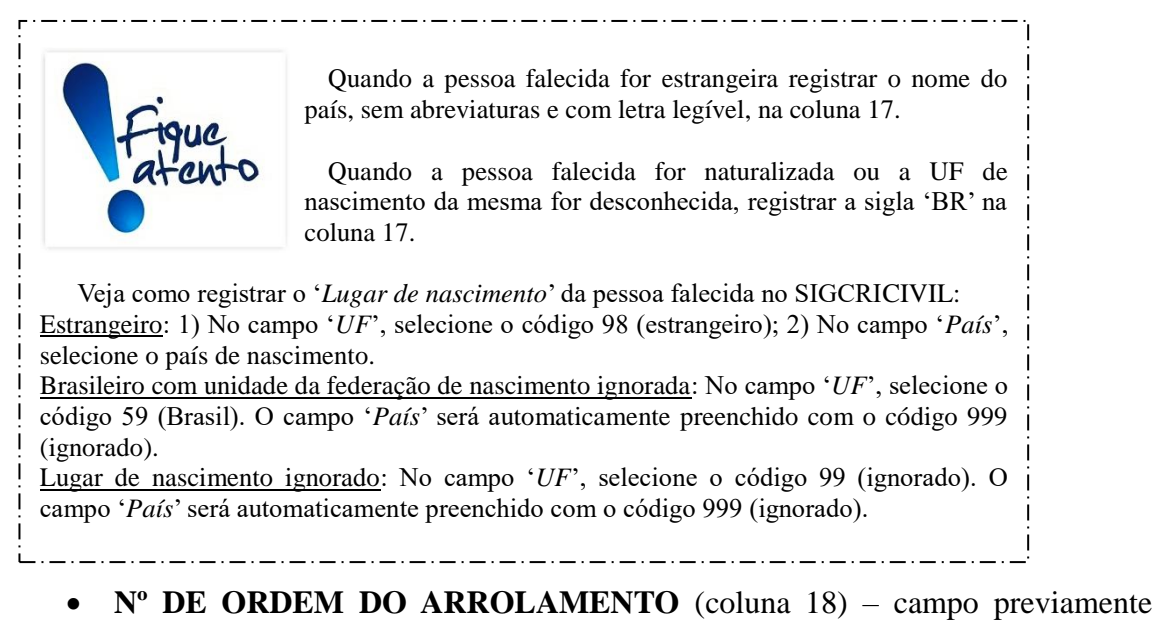

codificado de 1 a 35 no questionário - modelo RC.3.

O campo **OBSERVAÇÃO** é destinado a anotações que justifiquem alterações no processo de registro descrito acima. Ao final do questionário – modelo RC.3, há um espaço para que o oficial de registro civil date e assine, declarando que o preenchimento foi feito de acordo com as instruções.

| OBSERVAÇÕES:                                                             |       |                                          |
|--------------------------------------------------------------------------|-------|------------------------------------------|
|                                                                          |       |                                          |
|                                                                          |       |                                          |
|                                                                          |       |                                          |
| Declaro que o questionário foi preenchido de acordo com as "instruções". | Data: | Assinatura do Oficial do Registro Civil: |

9.5. Orientações para preenchimento do modelo RC.4 – óbitos fetais (margem rosa)

O questionário – modelo RC.4 é utilizado para a coleta de registros de óbitos fetais efetivados nos informantes que optaram pela modalidade tradicional de coleta de dados. Veja a definição de '*óbito fetal*' na Seção 3 – <u>'Conceitos utilizados na pesquisa'</u>.

As informações são transcritas do **Livro C Auxiliar** de registro de óbitos fetais, existentes nos ofícios de registro civil de pessoas naturais ou nos ofícios de registro civil com funções notariais – onde os mesmos são registrados de forma sequencial. As instruções a seguir contemplam variáveis específicas dos registros de óbitos fetais.

Os dados coletados deverão ser posteriormente, digitados no SIGCRCIVIL.

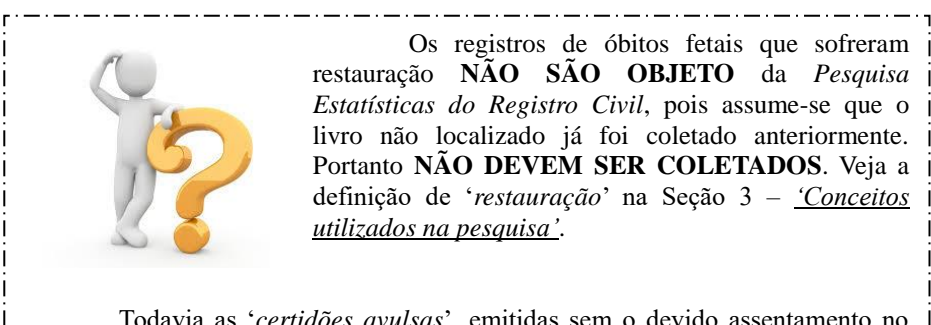

Todavia as '*certidões avulsas*', emitidas sem o devido assentamento no livro C Auxiliar de registros de óbito fetal, devem ser coletadas, por motivo de inexistência no mesmo (Martins, 2017; Costa et al, 2016).

\_.\_....

# QUADRO 2 – CARACTERÍSTICAS DO REGISTRO

Nesse quadro devem ser transcritos os registros de óbitos fetais realizados pelo informante no trimestre em coleta. Veja a seguir os campos que deverão ser preenchidos, bem como as orientações sobre cada um deles.

| - Hereiter 1997 |                                      |                             |                                 |     |                    |                                                                                                    |                |                                   |                                                                                                    |                                                              |  |  |  |
|-----------------|--------------------------------------|-----------------------------|---------------------------------|-----|--------------------|----------------------------------------------------------------------------------------------------|----------------|-----------------------------------|----------------------------------------------------------------------------------------------------|--------------------------------------------------------------|--|--|--|
|                 | 2                                    | CARACTERÍSTICAS DO REGISTRO |                                 |     |                    |                                                                                                    |                |                                   |                                                                                                    |                                                              |  |  |  |
| № DE            | № DE                                 |                             |                                 |     | ATA<br>IO<br>ISTRO | LOCAL DE<br>OCORRÊNCIA DO<br>ÓBITO FETAL                                                                       | l              | UGAR DE OCORRÊNCIA DO ÓBITO FETAL | TIPO DE<br>GRAVIDEZ                                                                                 | SEXO                                                         |  |  |  |
|                 | ORDEM<br>DO<br>ARRO-<br>LA-<br>MENTO | DECLARAÇÃO DE ÓBITO<br>Nº   | № DO<br>REGISTRO<br>NO<br>LIVRO | Dia | Mês                | 1 = Hospital<br>2 = Outros estab. de<br>saúde sem<br>intermação<br>3 = Domicílio<br>4 = Outros<br>9 = Ignorado | Sigla<br>da UF | Município                         | 1 = Única<br>2 = Dupla<br>(gêmeo)<br>3 = Tripla ou<br>mais<br>(trigêmeo<br>ou mais)<br>9 = Ignorado | 1 = Mas-<br>culino<br>2 = Fe-<br>minino<br>9 = Igno-<br>rado |  |  |  |
|                 | 1                                    | 2                           | 3                               | 4   | 5                  | 6                                                                                                    | 7              | 8                                 | 9                                                                                                   | 10                                                           |  |  |  |
|                 |                                      |                             |                                 |     |                    |                                                                                                    |                |                                   |                                                                                                    |                                                              |  |  |  |

• Nº DE ORDEM DO ARROLAMENTO (coluna 1) – campo previamente codificado de 1 a 35 no questionário.

 DECLARAÇÃO DE ÓBITO Nº (coluna 2) – campo para registro do número da Declaração de Óbito (DO)<sup>4</sup> do Ministério da Saúde.

O número da DO é previamente atribuído e consta da primeira linha deste documento, com nove algarismos, divididos em duas partes:

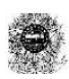

República Federativa do Brasil Ministério da Saúde 1º VIA - SECRETARIA DE SAÚDE

Declaração de Óbito 13600062-2

O número da Declaração de Óbito é previamente atribuído e consta da primeira linha do documento, com nove algarismos, divididos em duas partes.

A primeira parte, com oito algarismos, corresponde à numeração sequencial de cada jogo de DO.

A segunda parte contém um algarismo, que é o dígito verificador, cuja principal função é evitar erros de digitação, bem como reduzir a possibilidade de fraudes na emissão do documento ou na digitação de registros. Este algarismo expressa o resultado de um algoritmo aplicado aos oito algarismos anteriores.

<sup>&</sup>lt;sup>4</sup> Documento padrão de uso obrigatório em todo o território acional, para a coleta dos dados sobre óbitos e considerado como documento hábil para os fins do Art. nº 77 da Lei Federal nº 6.015/1973 para a lavratura da Certidão de Óbito em ofícios (cartórios) de Registro Civil de Pessoas Naturais e ofícios (cartórios) de Registro Civil com Funções Notariais (Brasil, 1975; Brasil, 2011).

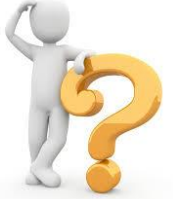

Quando não houver número da DO, esse campo somente deverá ser preenchido com uma das quatro denominações abaixo:

1) **SENTENCA JUDICIAL** - Quando o registro de Óbito for feito por decisão judicial.

2) **TESTEMUNHAS QUALIFICADAS** – Quando o registro for feito na presença de testemunhas qualificadas, conforme determina a lei.

3) **REGISTRO ADMINISTRATIVO DA FUNAI** - Quando o registro for feito a partir do Registro Administrativo de Óbitos ou de requerimento feito por representante da FUNAI.

4) **TESTEMUNHAS** - Quando não houver Declaração de Óbitos, Sentença Judicial, Testemunhas Qualificadas, Requerimento de representante da FUNAI, mesmo que tenham outros documentos comprobatórios.

Nos quadros abaixo é apresentada a legislação associada às situações que

resultam na inexistência de DO.

## Legislação: SENTENÇA JUDICIAL

• LEI FEDERAL nº 6.015 de 31 de dezembro de 1973 (Brasil, 1975).

CAPÍTULO IX - Do Óbito

Art. 78. Na impossibilidade de ser feito o registro dentro de 24 (vinte e quatro) horas do falecimento, pela distância ou qualquer outro motivo relevante, o assento será lavrado depois, com a maior urgência, e dentro dos prazos fixados no artigo 50. (Renumerado do art. 79 pela Lei nº 6.216, de 1975).
 (...)

**Art. 79**. São obrigados a fazer declaração de óbito: (Renumerado do art. 80 pela Lei nº 6.216, de 1975). 1°) o chefe de família, a respeito de sua mulher, filhos, hóspedes, agregados e fâmulos;

2°) a viúva, a respeito de seu marido, e de cada uma das pessoas indicadas no número antecedente;

3°) o filho, a respeito do pai ou da mãe; o irmão, a respeito dos irmãos e demais pessoas de casa, indicadas no nº 1; o parente mais próximo maior e presente;

4°) o administrador, diretor ou gerente de qualquer estabelecimento público ou particular, a respeito dos que nele faleceram, salvo se estiver presente algum parente em grau acima indicado;

5°) na falta de pessoa competente, nos termos dos números anteriores, a que tiver assistido aos últimos momentos do finado, o médico, o sacerdote ou vizinho que do falecimento tiver notícia;

 $6^{\circ}$ ) a autoridade policial, a respeito de pessoas encontradas mortas.

**Parágrafo único**. A declaração poderá ser feita por meio de preposto, autorizando-o o declarante em escrito, de que constem os elementos necessários ao assento de óbito.

**Art. 88**. Poderão os Juízes togados admitir justificação para o assento de óbito de pessoas desaparecidas em naufrágio, inundação, incêndio, terremoto ou qualquer outra catástrofe, quando estiver provada a sua presença no local do desastre e não for possível encontrar-se o cadáver para exame. (Renumerado do art. 89 pela Lei nº 6.216, de 1975).

**Parágrafo único**. Será também admitida a justificação no caso de desaparecimento em campanha, provados a impossibilidade de ter sido feito o registro nos termos do artigo 85 e os fatos que convençam da ocorrência do óbito.

• LEI FEDERAL nº 10.406 de 10 de janeiro de 2002 - Código Civil (Brasil, 2002).

LIVRO I – Das pessoas

TÍTULO I – Das pessoas naturais

CAPÍTULO I – Da personalidade e da capacidade

Art. 6º. A existência da pessoa natural termina com a morte; presume-se esta, quanto aos ausentes, nos casos em que a lei autoriza a abertura de sucessão definitiva.

Art. 7º. Pode ser declarada a morte presumida, sem decretação de ausência:

I - se for extremamente provável a morte de quem estava em perigo de vida;

II - se alguém, desaparecido em campanha ou feito prisioneiro, não for encontrado até dois anos após o término da guerra.

**Parágrafo único.** A declaração da morte presumida, nesses casos, somente poderá ser requerida depois de esgotadas as buscas e averiguações, devendo a sentença fixar a data provável do falecimento.

Art. 9º. Serão registrados em registro público:

I - os nascimentos, casamentos e óbitos;

II - a emancipação por outorga dos pais ou por sentença do juiz;

III - a interdição por incapacidade absoluta ou relativa;

IV - a sentença declaratória de ausência e de morte presumida.

#### Legislação: TESTEMUNHAS QUALIFICADAS

• LEI FEDERAL nº 6.015 de 31 de dezembro de 1973 (Brasil, 1975).

#### CAPÍTULO IX - Do Óbito

**Art. 77** - Nenhum sepultamento será feito sem certidão, do oficial de registro do lugar do falecimento, extraída após a lavratura do assento de óbito, em vista do atestado de médico, se houver no lugar, ou em caso contrário, de duas pessoas qualificadas que tiverem presenciado ou verificado a morte. (Renumerado do art. 78 com nova redação, pela Lei nº 6.216, de 1975).

§ 1º Antes de proceder ao assento de óbito de criança de menos de 1 (um) ano, o oficial verificará se houve registro de nascimento, que, em caso de falta, será previamente feito.

§ 2º A cremação de cadáver somente será feita daquele que houver manifestado a vontade de ser incinerado ou no interesse da saúde pública e se o atestado de óbito houver sido firmado por 2 (dois) médicos ou por 1 (um) médico legista e, no caso de morte violenta, depois de autorizada pela autoridade judiciária.

#### Legislação: REGISTRO ADMINISTRATIVO DA FUNAI

• LEI FEDERAL nº 6.001 de 19 de dezembro de 1973 - Estatuto do Índio (Brasil, 1973)

### TÍTULO II - Dos Direitos Civis e Políticos

CAPÍTULO III - Do Registro Civil

**Art.12**° Os nascimentos e óbitos, e os casamentos civis dos índios não integrados, serão registrados de acordo com a legislação comum, atendidas as peculiaridades de sua condição quanto à qualificação do nome, prenome e filiação.

Parágrafo único. O registro civil será feito a pedido do interessado ou da autoridade administrativa competente.

**Art.13º** Haverá livros próprios, no órgão competente de assistência, para o registro administrativo de nascimentos e óbitos dos índios, da cessação de sua incapacidade e dos casamentos contraídos segundo os costumes tribais.

**Parágrafo único.** O registro administrativo constituirá, quanto couber, documento hábil para proceder ao registro civil do alto correspondente, admitido, na falta deste, como meio subsidiário de prova.

#### Legislação: TESTEMUNHAS

• LEI FEDERAL nº 6.015 de 31 de dezembro de 1973 (Brasil, 1975).

#### CAPÍTULO IX - Do Óbito

**Art. 83**. Quando o assento for posterior ao enterro, faltando atestado de médico ou de duas pessoas qualificadas, assinarão, com a que fizer a declaração, duas testemunhas que tiverem assistido ao falecimento ou ao funeral e puderem atestar, por conhecimento próprio ou por informação que tiverem colhido, a identidade do cadáver. (Renumerado do art. 84 pela Lei nº 6.216, de 1975).

 Nº DO REGISTRO NO LIVRO (coluna 3) – preencher com o número de registro no livro de assentamento de óbitos fetais. A codificação padrão para livros de registro de óbitos é iniciar com C Auxiliar, seguido de número diferente de zero.

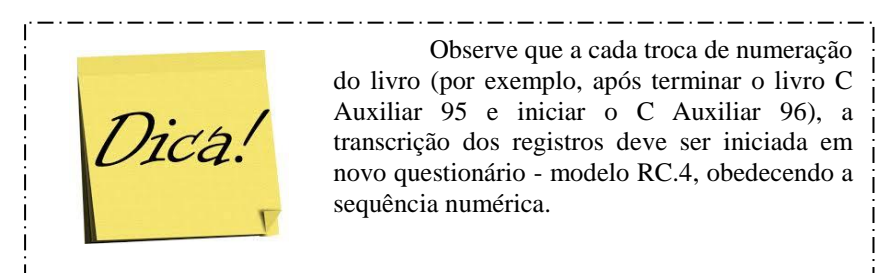

 DATA DO REGISTRO (colunas 4 e 5) – campo composto por dia e mês de realização do registro, devendo ser compatível com o trimestre de coleta.

**Dia** (coluna 4) – registrar com dois dígitos o dia em que o registro foi efetuado. O campo deverá ser preenchido conforme categorias descritas a seguir: 01 a 31 (exceto fevereiro). Em fevereiro, temos duas possibilidades: 01 a 29 (ano bissexto) e 01 a 28 (caso contrário).

**Mês** (coluna 5) – registrar com dois dígitos o mês em que o registro foi efetuado, considerando o trimestre informado. O campo deverá ser preenchido conforme categorias descritas a seguir: 01 – janeiro; 02 - fevereiro; 03 – março; 04 – abril; 05 – maio; 06 – junho; 07 – julho; 08 – agosto; 09 – setembro; 10 – outubro; 11 – novembro; 12 – dezembro.

 LOCAL DE OCORRÊNCIA DO ÓBITO FETAL (coluna 6) – é a determinação do espaço físico onde ocorreu o óbito fetal. Campo com um dígito, classificado a partir das categorias abaixo:

1 - Hospital - se óbito fetal ocorreu em um estabelecimento de saúde que tem por finalidade básica prestar assistência médica em regime de internação, possuindo leitos e instalações apropriadas, com assistência médica permanente, ao menos, um médico; 2 - Outros estabelecimentos de saúde sem internação - se o óbito fetal ocorreu em outros estabelecimentos que prestam atenção à saúde coletiva ou individual, que não sejam hospitais (Postos e Centros de Saúde);

3 - Domicílio - se o óbito fetal ocorreu em um domicílio;

**5 - Outros -** se óbito fetal não ocorreu em um estabelecimento de saúde ou domicílio;

**9 - Ignorado -** quando não for possível identificar onde ocorreu o óbito fetal.

 LUGAR DE OCORRÊNCIA DO ÓBITO FETAL (colunas 7 e 8) – é a localização geográfica de ocorrência do óbito fetal, composta por unidade da federação e município de ocorrência.

**Sigla da UF** (coluna 7) – campo de dois dígitos para registro da sigla ou código numérico correspondente a unidade da federação de ocorrência do óbito fetal, conforme tabela disponível na Seção 13 - *'Anexos'*.

**Município** (coluna 8) – registrar, por extenso, o nome do município onde ocorreu o óbito fetal.

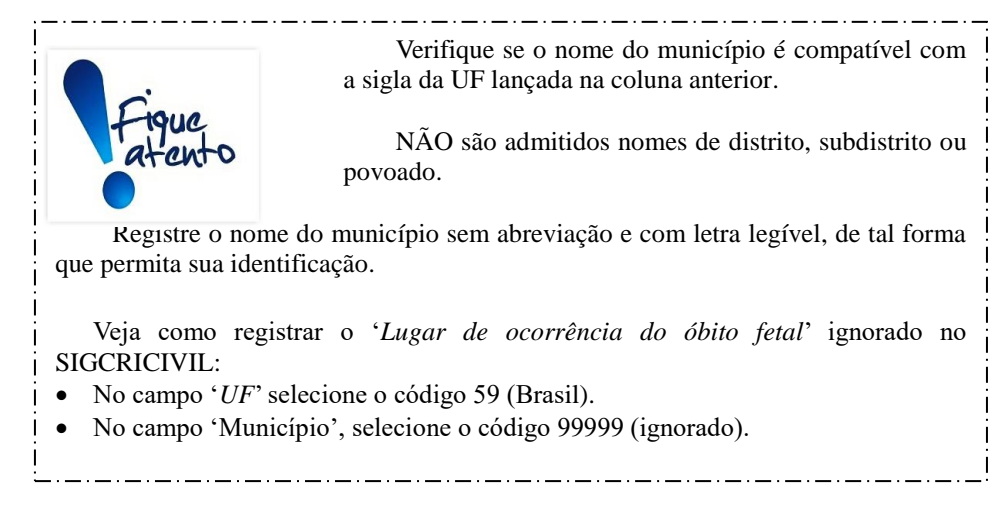

TIPO DE GRAVIDEZ (coluna 9) - registrar o tipo de gravidez, conforme as categorias a seguir: 1 – Única; 2 - Dupla (gêmeo); 3 - Tripla ou mais (trigêmeos ou mais); 9 – Ignorado.

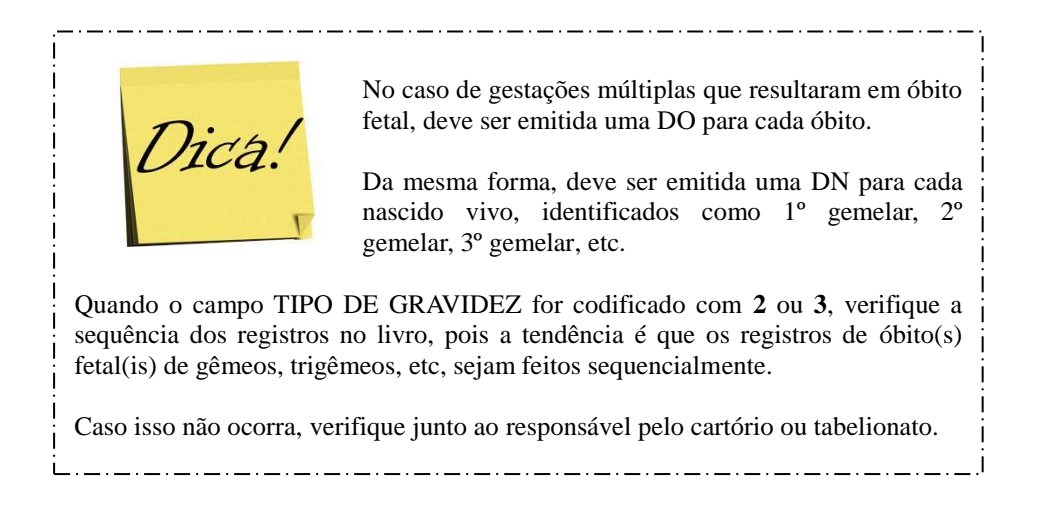

SEXO (coluna 10) – registrar o sexo do feto ou recém-nascido morto. Campo com um dígito, conforme categorias a seguir: 1 - Masculino; 2 – Feminino; 9 - Ignorado – opção que deverá ser assinalado somente em casos especiais como genitália indefinida ou hermafroditismo.

# QUADRO 3 – CARACTERÍSTICAS INDIVIDUAIS DOS GENITORES

Nesse quadro devem ser transcritas as informações dos genitores de cada um dos registros de óbito fetal realizados pelo informante dentro do trimestre em coleta. Veja a seguir os campos que deverão ser preenchidos, bem como as orientações sobre cada um deles.

| 3                                              |                                      |                      | CARACTERÍSTICAS INDIVIDUAIS DO               | S GEN                                      | NITORES                                                                                                |              |                                      |               |
|------------------------------------------------|--------------------------------------|----------------------|----------------------------------------------|--------------------------------------------|----------------------------------------------------------------------------------------------------|--------------|--------------------------------------|---------------|
| LUGAR DE<br>NASCIMEN-<br>TO DOS GE-<br>NITORES |                                      | IE<br>N-<br>DE-<br>S |                                              | NA OCASIÃO DO PARTO                        |                                                                                                    |              | DURAÇÃO DA<br>GESTAÇÃO<br>EM SEMÁNAS | № DE<br>ORDEN |
| Pai                                            | Mãe                                  |                      | Lugar de domicílio ou residência da genitora | Idade                                      | 1 = Menos de                                                                                           | DO<br>ARRO-  |                                      |               |
| Sigla<br>da UF<br>ou<br>nome<br>País           | Sigla<br>da UF<br>ou<br>nome<br>País | Sigla<br>da UF       | Município ou País                            | geni-<br>tora em<br>anos<br>com-<br>pletos | 2 = De 22 a 27<br>3 = De 28 a 31<br>4 = De 32 a 36<br>5 = De 37 a 41<br>6 = 42 ou mais<br>9 = Ignorado | LA-<br>MENTO |                                      |               |
| 11                                             | 12                                   | 13                   | 14                                           | 15                                         | 16                                                                                                    | 17           |                                      |               |

• LUGAR DE NASCIMENTO DOS GENITORES (colunas 11 e 12) - é a localização geográfica (unidade da federação ou país estrangeiro) de nascimento do pai e/ou da mãe. Registrar a sigla da unidade da federação dos genitores quando nascidos em território brasileiro ou o país de nascimento quando nascidos no estrangeiro. Se estrangeiro, siga as orientações do quadro '*Fique*
atento', a seguir.

Pai – Sigla da UF ou Nome do País (coluna 11). Campo de dois dígitos para registro da sigla ou código numérico correspondente a unidade da federação, conforme tabela disponível na Seção 13 - <u>Anexos</u>'.

Mãe – Sigla da UF ou Nome do País (coluna 12). Campo de dois dígitos para registro da sigla ou código numérico correspondente a unidade da federação, conforme tabela disponível na Seção 13 - <u>Anexos'</u>. Se estrangeiro, siga as orientações do quadro '*Fique atento*', a seguir.

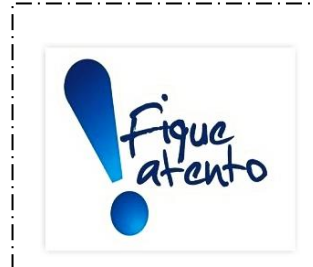

Quando os genitores forem estrangeiros proceder da seguinte maneira:

- 1) Registre a sigla '*EST*' nas colunas 11 e/ou 12.
- Escrever, no campo "OBSERVAÇÕES", ao final do formulário, o nome do país, sem abreviaturas e com letra legível, seguido do número do registro de nascimento a que se refere.

Quando os genitores forem naturalizados ou a UF de nascimento dos genitores for desconhecida, registrar a sigla '*BR*' nas colunas 11 e/ou 12.

Veja como registrar o '*Lugar de nascimento dos genitores*' no SIGCRICIVIL: <u>Estrangeiro</u>: 1) No campo '*UF*', selecione o código 98 (estrangeiro); 2) No campo '*País*', selecione o país de nascimento. <u>Brasileiro com unidade da federação de nascimento ignorada</u>: No campo '*UF*', selecione o código 59 (Brasil). O campo '*País*' será automaticamente preenchido com o código 999 (ignorado). <u>Lugar de nascimento ignorado</u>: No campo '*UF*', selecione o código 99 (ignorado). O campo '*País*' será automaticamente preenchido com o código 999 (ignorado).

\_\_\_\_\_

 (NA OCASIÃO DO PARTO) LUGAR DE DOMICÍLIO OU DE RESIDÊNCIA DA GENITORA (colunas 13 e 14) - é a localização geográfica (unidade da federação ou país estrangeiro) de residência da mãe na ocasião do óbito fetal.

**Sigla da UF** (coluna 13) – campo de dois dígitos para registro da sigla ou código numérico correspondente a unidade da federação de domicílio ou residência da mãe (genitora), conforme tabela disponível na Seção 13 - <u>'Anexos'</u>.

**Município ou País** (coluna 14) – registrar, por extenso, o nome do município ou do país de domicílio ou residência da mãe (genitora).

Quando o lugar de residência da mãe for em país estrangeiro, da seguinte maneira: 1) Registrar a sigla '*EST*' na coluna 13. 2) Escrever, por extenso, na coluna 14 o nome do país, sem abrevi: e com letra legível. Verifique se o nome do município é compatível com a sigla da UF lançada na coluna anterior. NÃO são admitidos nomes de distrito, subdistrito ou povoado, em substituição ao nome do município. Registre o nome do município sem abreviação e com letra legível, de tal forma que permita sua identificação. Veja como registrar o 'Lugar de domicílio ou residência da genitora' no SIGCRICIVIL: Estrangeiro: 1) No campo 'UF', selecione o código 98 (estrangeiro); 2) No campo 'País', selecione o país de domicílio ou residência; 3) O campo 'Município' será automaticamente preenchido com o código 99999 (ignorado). Brasileiro com unidade da federação de domicílio ou residência ignorada: No campo 'UF', selecione o código 59 (Brasil). Os campos 'País' e 'Município' serão automaticamente preenchidos, respectivamente, com os códigos 999 e 99999 (ignorado). Lugar de domicílio ou residência ignorado: No campo 'UF', selecione o código 99 (ignorado). Os campos 'País' e 'Município' serão automaticamente preenchidos, respectivamente, com os códigos 999 e 99999 (ignorado).

• (NA OCASIÃO DO PARTO) IDADE DA GENITORA EM ANOS COMPLETOS (coluna 15) - é a idade, em anos completos, que a mãe tinha na ocasião do óbito fetal. Quando a idade for ignorada, registrar **99**.

DURAÇÃO DA GESTAÇÃO EM SEMANAS (coluna 16) – é o período de tempo observado de desenvolvimento do embrião no útero materno, desde a sua concepção até a ocorrência do óbito fetal. A duração da gestação é investigada em número de semanas completas, conforme códigos descritos a seguir: 1 = Menos de 22; 2 = De 22 a 27; 3 = De 28 a 31; 4 = De 32 a 36; 5 = De 37 a 41; 6 = 42 ou mais; 9 = Ignorado.

• Nº DE ORDEM DO ARROLAMENTO (coluna 17) – campo previamente codificado de 1 a 35 no questionário – modelo RC.4.

O campo **OBSERVAÇÃO** é destinado a anotações que justifiquem alterações no processo de registro descrito acima. Ao final do questionário – modelo RC.4, há um espaço para que o oficial de registro civil date e assine, declarando que o preenchimento foi feito de acordo com as instruções.

| OBSERVAÇÕES:                                                             |       |                                          |
|--------------------------------------------------------------------------|-------|------------------------------------------|
|                                                                          |       |                                          |
|                                                                          |       |                                          |
|                                                                          |       |                                          |
| Declaro que o questionário foi preenchido de acordo com as "instruções". | Data: | Assinatura do Oficial do Registro Civil: |

# 9.6. Orientações para preenchimento do modelo DJ – divórcios judiciais (margem vermelha)

O questionário (formulário impresso – modelo DJ) é utilizado para a coleta de processos de divórcios judiciais em varas cíveis e de família, Justiça Itinerante e Centro Judiciário de Solução de Conflitos e Cidadania – CEJUSC que optaram por essa modalidade tradicional de coleta de dados. A coleta se refere somente aos processos de divórcios judiciais consensuais e não consensuais (litigioso) em que houve julgamento do mérito após a tramitação nessas varas. Veja as definições de '*divórcio*', '*divórcio judicial*', '*Centro Judiciário de Solução de Conflitos e Cidadania - CEJUSC*' e '*justiça itinerante*' na Seção 3 – '*Conceitos utilizados na pesquisa'*.

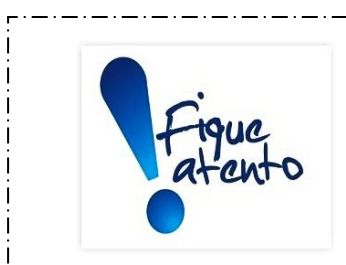

Sentenças de divórcio judicial podem ser homologadas na Justiça Itinerante e nos Centros Judiciários de Solução de Conflito e Cidadania (CEJUSC). Veja as definições de 'Centro Judiciário de Solução de Conflito e Cidadania' e 'justiça itinerante' na Seção 3 – <u>'Conceitos utilizados na pesquisa'</u>.

Portanto, TODAS as **sentenças de divórcio judicial** devidamente homologadas **por juiz de direito** na Justiça Itinerante e nos CEJUSC's estão no âmbito da *Pesquisa Estatísticas do Registro Civil*, devendo os dados de divórcios judiciais por eles homologados serem coletados.

#### ATENÇÃO!!!

As normas de organização e o funcionamento dessas unidades são definidas pelos tribunais de justiça. Por isso, elas podem ser diferentes em cada unidade da federação. Para maiores informações, consulte o quadro '*Fique Atento*' na Seção 7 – '*Informantes*'.

#### Não estão no âmbito da Pesquisa, não devendo, portanto, ser coletados:

- Processos de divórcios judiciais consensuais e não consensuais para os quais NÃO houve (sentença de) julgamento do mérito.
- Conciliações realizadas em CEJUSC's, cuja matéria refere-se a divórcio judicial, para as quais NÃO exista sentença judicial devidamente homologada por um juiz de direito. Veja definição de '*Centro Judiciário*

*de Solução de Conflito e Cidadania - CEJUSC*' na Seção 3 – '<u>*Conceitos*</u> <u>utilizados na pesquisa</u>'.

- Processos judiciais que tramitam nas varas cíveis e de família que julgam pedidos diferentes de divórcio judicial, como dissolução de união estável, partilha de bens, curatelas etc.
- Processos de divórcio judicial extintos sem (sentença de) julgamento do mérito por quaisquer das causas previstas no Art. 485 do Código de Processo Civil (Brasil, 2015):

Não devem ser coletados processos de divórcio judicial extintos sem julgamento do mérito por quaisquer das causas previstas no Art. 485 do Código de Processo Civil (Brasil, 2015), descritas a seguir:

1. Indeferimento da petição inicial.

2. Processo parado, há mais de um ano, por negligência de uma ou ambas as partes.

3. Abandono da causa, há mais de 30 dias pela parte autora.

4. <u>Ausência de pressupostos de constituição e de desenvolvimento válido e regular do</u> processo.

5. <u>Perempção</u> (perda da capacidade processual por abandono da causa por três vezes), <u>litispendência</u> (existência simultânea de outra ação tramitando em outra vara envolvendo as mesmas partes e o mesmo objeto) ou <u>coisa julgada</u> (existência de julgamento anterior de outra ação envolvendo as mesmas partes e o mesmo objeto).

6. <u>Ausência de legitimidade ou interesse processual</u> (somente um dos cônjuges pode pleitear o divórcio).

7. <u>Desistência da ação</u>.

8. *Morte de uma das partes*.

As instruções a seguir contemplam variáveis específicas dos registros de processos de divórcios judiciais.

Os dados coletados deverão ser posteriormente, digitados no SIGCRCIVIL.

## Breve história do divórcio no Brasil... O divórcio foi regulamentado no Brasil, através da Lei Federal nº 6.515 de 26.12.1977 (Brasil, 1977), em duas situações, caracterizadas por diferentes intervalos de tempo entre separação e o efetivo pedido de divórcio: 1) Separação judicial há mais de três anos; 2) Separação de fato há mais de cinco anos. O art. nº 266 da Constituição Federal de 1988 (Brasil, 1988) instituiu outra redução do intervalo de tempo entre separação e divórcio: 1) Separação judicial - mais de um ano; 2) Separação de fato - mais de dois anos. A Lei Federal nº 11.441 de 04.01.2007 (Brasil, 2007) regulamentou a efetivação de separação e divórcio consensual pela via extrajudicial, através de escritura pública, eliminando assim a necessidade de ação judicial. Esse ato é denominado divórcio extrajudicial. Finalmente, a Emenda Constitucional nº 66 de 13.07.2010 (Brasil, 2010) extinguiu a exigência de lapso temporal entre a data da separação e do divórcio. A partir daí a dissolução do casamento civil passou a ser efetivada diretamente pelo divórcio.

## QUADRO 2: INFORMAÇÕES SOBRE O PROCESSO EM PRIMEIRA INSTÂNCIA

Nesse quadro devem ser transcritas informações referentes às características dos processos de divórcio judicial em primeira instância, dentro do trimestre em coleta. Veja a seguir os campos que deverão ser preenchidos, bem como as orientações sobre cada um deles.

| 2           |     | INFORMAÇÕES SOBRE O PROCESSO EM PRIMEIRA INSTÂNCIA |     |                       |                                                                                                    |     |     |     |                                                                       |  |
|-------------|-----|----------------------------------------------------|-----|-----------------------|----------------------------------------------------------------------------------------------------|-----|-----|-----|-----------------------------------------------------------------------|--|
| N⁰<br>D     |     | DAT/<br>ABER                                       | URA |                       | NATUREZADO<br>DIVÓRCIO ATO FINAL<br>1 = Consensual                                                                                                    |     |     | AL. |                                                                       |  |
| D D         |     |                                                    | Ano | NÚMERO DO<br>PROCESSO | <ul> <li>2 = Nao-consensual<br/>requerido pelo<br/>cônjuge 1</li> <li>3 = Não-consensual<br/>requerido pelo<br/>cônjuge 2</li> <li>9 = Sem declaração<br/>de naturare</li> </ul> |     | De  | ata | Sentença                                                              |  |
| D<br>E<br>M | Dia | Mês                                                |     |                       |                                                                                                    | Dia | Mês | Ano | 1 = Concessão<br>2 = Denegação<br>9 = Sem declara-<br>ção de sentença |  |
| 1           | 2   | 3                                                  | 4   | 5                     | 6                                                                                                    | 7   | 8   | 9   | 10                                                                    |  |

• Nº DE ORDEM (coluna 1) – campo previamente codificado de 1 a 18 no questionário – modelo DJ.

• DATA DE ABERTURA (colunas 2 a 4) – campo composto por dia, mês e ano para registro da data em que a petição inicial (processo) foi cadastrada nos sistemas de protocolo dos tribunais de justiça. Cuidado com outras datas, como a data de autuação, que não indicam a abertura do processo (IBGE – UE/PA, 2017). Veja definição de '*petição inicial*' na Seção 3 – '<u>Conceitos utilizados na</u> <u>pesquisa</u>'.

**Dia** (coluna 2) – registrar com dois dígitos o dia da abertura do processo. O campo deverá ser preenchido conforme categorias descritas a seguir: 01 a 31 (exceto fevereiro). Em fevereiro, temos duas possibilidades: 01 a 29 (ano bissexto) e 01 a 28 (caso contrário).

**Mês** (coluna 3) – registrar com dois dígitos o mês da abertura do processo. O campo deverá ser preenchido conforme categorias descritas as seguir: 01 – janeiro; 02 – fevereiro; 03 – março; 04 – abril; 05 – maio; 06 – junho; 07 – julho; 08 – agosto; 09 – setembro; 10 – outubro; 11 – novembro; 12 – dezembro.

Ano (coluna 4) - registrar com quatro dígitos o ano da abertura do processo.

NÚMERO DO PROCESSO (coluna 5) – campo para registro do número do processo, atribuído pelas varas cíveis ou de família, no momento de sua abertura. Observe que a numeração dos processos do Poder Judiciário é unificada e constituída por 20 (vinte) dígitos. A numeração do processo deve ser integralmente transcrita no questionário, excluindo hifens e pontos, já que o campo correspondente, no SIGCRCIVIL, aceita apenas números.

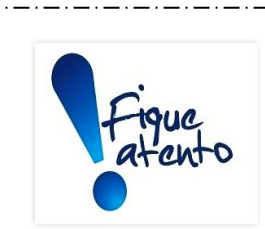

(CNJ, 2008), a numeração dos processos do Poder Judiciário é constituída por seis campos e 20 (vinte) dígitos, conforme se segue:

De acordo com a Resolução CNJ nº 65 de 16.12.2008

#### NNNNNN-DD.AAAA.J.TR.OOOO

onde,

<u>NNNNNN</u> – campo com sete dígitos, composto por número sequencial do processo por unidade de origem (OOOO), a ser reiniciado a cada ano.

 $\underline{DD}$  – campo com dois dígitos que corresponde ao dígito verificador.

<u>AAAA</u> - campo com quatro dígitos relativos ao ano de ajuizamento do processo.

 $\underline{J}$  – campo com um dígito que identifica o órgão ou segmento do Poder Judiciário de ajuizamento do processo. Os tribunais de justiça dos estados possuem código 8 (oito).

 $\underline{TR}$  – campo com dois dígitos que identifica o tribunal de ajuizamento do processo. Os tribunais de justiça são identificados pelos números 01 a 27, observados os estados da federação e o Distrito Federal, em ordem alfabética (vide Resolução).

<u>0000</u> – campo com quatro dígitos que identifica a unidade de origem do processo.

- NATUREZA DO DIVÓRCIO (coluna 6) campo para registro da natureza do divórcio constante na petição inicial, podendo ser transcrito o código ou nome correspondente, a partir das categorias abaixo:
  - 1 Consensual: originado de petição conjunta dos cônjuges.

2 - Não consensual requerido pelo cônjuge 1: originado de petição do cônjuge 1.

**3 - Não consensual requerido pelo cônjuge 2**: originado de petição do cônjuge 2.

9 - Sem declaração de natureza: não consta, no processo, a natureza do

divórcio.

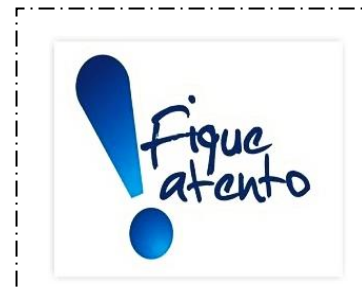

O dado sobre a natureza do divórcio não está literalmente descrito no processo, sendo obtido indiretamente, conforme características descritas a seguir:

 Ambos os cônjuges são representados pelo mesmo advogado (ver as procurações e/ou a petição inicial).
 A petição inicial, assinada pelo mesmo advogado

representante de ambos os cônjuges, solicita ao juiz a homologação do acordo firmado entre as partes.

3) Sentença final informando a homologação, pelo juiz, do acordo feito entre os cônjuges.

Teoricamente, um processo de divórcio NÃO pode ser iniciado/existir sem a determinação de sua natureza (consensual ou não consensual). Portanto, a opção "9-sem declaração de natureza" provavelmente é indicativo de dado inconsistente.

Há situações em que a petição inicial de divórcio judicial é "não consensual" e, no decorrer do processo, converte-se em "consensual". Nesse caso, o campo "NATUREZA DO DIVÓRCIO" deve ser preenchido com as informações da petição inicial, ou seja, codificado como "2 – Não consensual requerido pelo cônjuge 1" ou "3 – Não consensual requerido pelo cônjuge 2".

Veja as definições de '*homologação judicial*', '*petição inicial*' e 'sentença' na Seção 3 – <u>'Conceitos utilizados na pesquisa'</u>.

• ATO FINAL (colunas 7 a 10) – constituído por dois campos para registro da data e status da sentença final de concessão do divórcio.

**DATA** (colunas 7 a 9) – composto por dia, mês e ano da sentença final que decretou o divórcio do casal. Observe que, para esse campo, não importam movimentações posteriores à sentença de divórcio em primeira instância: trânsito em julgado, arquivamento, recurso etc (IBGE –

UE/PA, 2017). Veja as definições de 'recurso', 'sentença' e 'trânsito em julgado' na Seção 3 – <u>'Conceitos utilizados na pesquisa'</u>.

**Dia** (coluna 7) – registrar com dois dígitos o dia da sentença. O campo deverá ser preenchido conforme as categorias descritas a seguir: 01 a 31 (exceto fevereiro). Em fevereiro, temos duas possibilidades: 01 a 29 (ano bissexto) e 01 a 28 (caso contrário). **Mês** (coluna 8) – registrar com dois dígitos o mês da sentença, que deve ser compatível com o trimestre de coleta. O campo deverá ser preenchido conforme as categorias a seguir: 01 – janeiro; 02 – fevereiro; 03 – março; 04 – abril; 05 – maio; 06 – junho; 07 – julho; 08 – agosto; 09 – setembro; 10 – outubro; 11 – novembro; 12 – dezembro.

Ano (coluna 9) - registrar com quatro dígitos o ano da sentença.
SENTENÇA (coluna 10) – campo para preenchimento do tipo de sentença concedida, conforme categorias a seguir: 1 – Concessão; 2 –

Denegação; 9 - Sem declaração de sentença. Veja a definição de *sentença*' na Seção 3 – *Conceitos utilizados na pesquisa*'.

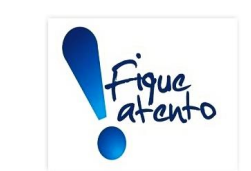

#### Sobre a 'denegação do divórcio'...

- O termo '*denegação do divórcio*' significa que o pedido de divórcio foi indeferido pelo juiz.
- A figura jurídica da '*denegação do divórcio*' deixou de existir, na esfera judicial, a partir da Emenda Constitucional nº 66 de 13.07.2010 (Brasil, 2010), que eliminou a necessidade de requisitos, como o cumprimento do lapso temporal, para que o divórcio seja requerido. Logo, não existindo requisitos a serem cumpridos, não existe razão para indeferimento do pedido de divórcio.
- Atualmente os divórcios pleiteados são sempre concedidos, restando apenas outras discussões relativas a questões decorrentes do rompimento da sociedade conjugal, como guarda de filhos, alimentos, partilha de bens, entre outras. Portanto, a '*denegação de divórcio*' não é mais aplicável no âmbito do ordenamento jurídico

• Logo, não obstante a existência de três opções de resposta para o campo "SENTENÇA", **TODOS** os dados devem ser codificados com "*1 – concessão*".

#### QUADRO 3 – INFORMAÇÕES SOBRE O CASAMENTO

Nesse quadro serão transcritas informações relativas ao casamento. Veja a seguir os campos que deverão ser preenchidos, bem como as orientações sobre cada um deles.

| 3   | INFORMAÇÕES SOBRE<br>O CASAMENTO |                   |                                                                                               |  |  |  |  |  |  |  |  |
|-----|----------------------------------|-------------------|-----------------------------------------------------------------------------------------------|--|--|--|--|--|--|--|--|
|     | DA                               | REGIME<br>DE BENS |                                                                                               |  |  |  |  |  |  |  |  |
| Dia | Mês                              | Ano               | 1 =Comunhão<br>Universal<br>2 = Comunhão<br>Parcial<br>3 = Separação<br>9 = Sem<br>declaração |  |  |  |  |  |  |  |  |
| 11  | 12                               | 13                | 14                                                                                            |  |  |  |  |  |  |  |  |

DATA (colunas 11 a 13) – transcrever a data de celebração do casamento, constante na certidão de casamento. Não confundir com a data de registro do documento, que pode ser diferente (IBGE – UE/PA, 2017). Veja a definição de *certidão de casamento*' na Seção 3 – <u>'Conceitos utilizados na pesquisa'</u>.

**Dia** (coluna 11) –registrar com dois dígitos o dia de celebração do casamento. O campo deverá ser preenchido conforme categorias descritas a seguir: 01 a 31 (exceto fevereiro). Em fevereiro, temos duas possibilidades: 01 a 29 (ano bissexto) e 01 a 28 (caso contrário).

**Mês** (coluna 12) – registrar com dois dígitos o mês de celebração do casamento. O campo deverá ser preenchido conforme categorias descritas a seguir: 01 – janeiro; 02 – fevereiro; 03 – março; 04 – abril; 05 – maio; 06 – junho; 07 – julho; 08 – agosto; 09 – setembro; 10 – outubro; 11 – novembro; 12 – dezembro.

Ano (coluna 13) - registrar com quatro dígitos o ano de celebração do casamento.

• **REGIME DE BENS** (coluna 14) – campo para registro, conforme categorias descritas a seguir, do tipo de regime de bens adotado por ocasião do casamento. Essa informação consta na certidão de casamento, na petição inicial ou na sentença do processo de divórcio (IBGE – UE/PA, 2017). Observe que, para casamentos realizados antes 26.12.1977 - data de edição da Lei Federal nº 6.515 (Brasil, 1977) para os quais não há convenção ou pacto antenupcial, o regime de

bens adotado é a comunhão universal de bens. Em casamentos contraídos a partir daquela data, o regime adotado passa a ser comunhão parcial de bens. Todavia, o casal, por meio do pacto antenupcial, pode escolher outro regime de bens. Ainda que no Brasil, estejam previstos, pelo Código Civil, quatro regimes de bens diferentes, o preenchimento do questionário contempla somente os três regimes de bens mais comuns e importantes. As opções de preenchimento para esse campo são as que seguem:

**1 - Comunhão universal**: todos os bens adquiridos antes ou durante a união são passíveis de partilha em um futuro divórcio.

**2 - Comunhão parcial**: todos os bens adquiridos onerosamente durante a união são passíveis de partilha. Todos os bens adquiridos por cada um individualmente antes da data do casamento permanecem de propriedade individual de cada um, inclusive bens cuja aquisição tiver por título uma causa anterior, como por exemplo, uma herança.

**3** – **Separação**: todos os bens atuais e futuros de ambos os cônjuges permanecerão sempre de propriedade individual de cada um. Esse regime pode decorrer de convenção das partes (pacto antenupcial) ou de expressa obrigação legal no casamento quando: a) das pessoas que o contraírem com inobservância das causas suspensivas da celebração do casamento; b) da pessoa maior de setenta anos; e c) de todos os que dependerem, para casar, de suprimento judicial.

#### 9 - Sem declaração: regime de bens não declarado.

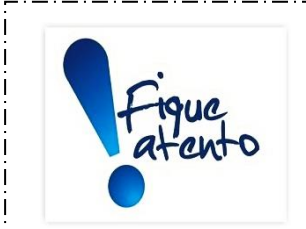

#### Como tratar situações de 'Participação final nos aquestos'...

- Embora ainda não contemplado no questionário, existe um regime de bens denominado '*Participação final nos aquestos*' que será incluído futuramente.
- De forma simplificada, nesse regime de bens, instituído pelo Art. 1.672 do Código Civil (Brasil, 2002), os bens que cada cônjuge possuía antes do casamento e aqueles que adquiriram após, permanecem próprios de cada um, como se fosse uma separação total de bens. Porém, em caso de dissolução do casamento (divórcio ou óbito), os bens adquiridos na constância do casamento serão partilhados entre os cônjuges.
- Quando identificar, durante a coleta, processos de divórcio cujo regime de bens adotado à época do casamento civil era 'Participação final nos aquestos', devem receber o código '9 – Sem declaração'.

#### QUADRO 4 – INFORMAÇÕES SOBRE OS CÔNJUGES

Nesse quadro serão relacionadas às informações referentes aos cônjuges. Observe a seguir os campos que deverão ser preenchidos, bem como as orientações sobre cada um deles.

| 4                           |                                  | INFORMAÇÕES SOBRE OS CÔNJUGES                                                                              |                                |                                              |                |                              |                                      |      |      |           |         |  |  |
|-----------------------------|----------------------------------|----------------------------------------------------------------------------------------------------|--------------------------------|----------------------------------------------|----------------|------------------------------|--------------------------------------|------|------|-----------|---------|--|--|
| NÚMERO DE<br>FILHOS         |                                  | RESPONSÁVEL (eis)<br>PELA GUARDA DO(s)<br>FILHO(s)                                                         |                                | SEXO                                         | LUGAF          | R DO DOMICÍLIO<br>RESIDÊNCIA | LUGAR<br>DO<br>NASCI-<br>MENTO       | DATA | DO N | ASCIMENTO | N°<br>D |  |  |
| Maio-<br>res<br>de<br>Idade | Me-<br>no-<br>res<br>de<br>Idade | 1 = Cônjuge 1<br>2 = Cônjuge 2<br>3 = Ambos os<br>cônjuges<br>4 = Outro<br>9 = Sem declaração<br>de guarda | Cônjuge 1 = 1<br>Cônjuge 2 = 2 | 1 = MAS-<br>CULI-<br>NO<br>2 = FEMI-<br>NINO | Sigla<br>da UF | MUNICÍPIO<br>OU PAÍS         | Sigla da<br>UF ou<br>Nome do<br>País | Dia  | Mês  | Ano       | ORDEM   |  |  |
| 15                          | 16                               | 17                                                                                                    | 18                             | 19                                           | 20             | 21                           | 22                                   | 23   | 24   | 25        | 26      |  |  |

 NÚMERO DE FILHOS (colunas 15 e 16) – composto por dois campos, cada um com dois dígitos, para registro em separado do número de filhos vivos do casal na data de abertura do processo. Caso necessário, os campos à esquerda devem ser completados com zero e, nos casos em que não haja registro colocar traço (-).

**Maiores de idade** (coluna 15) – registrar o total de filhos com 18 anos ou mais.

**Menores de idade** (coluna 16) – registrar o total de filhos menores de 18 anos.

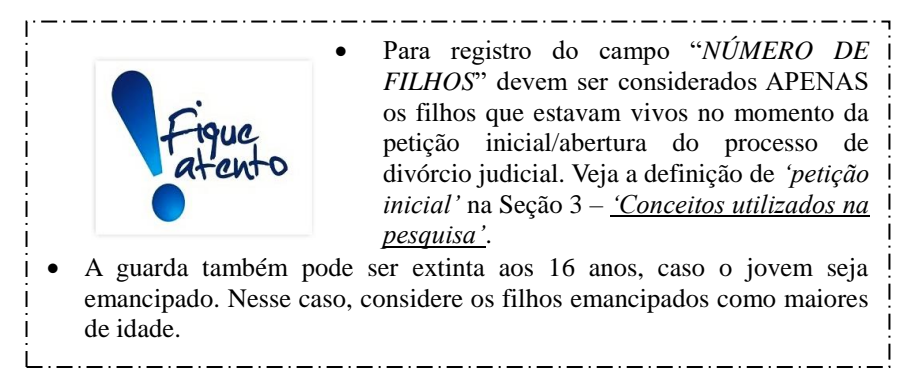

RESPONSÁVEL (eis) PELA GUARDA DO(s) FILHO(S) (coluna 17) – campo para registro, por extenso ou código correspondente, do responsável pela guarda os filhos menores resultantes da união. Observe que essa informação é somente cabível em situações onde o campo "NÚMERO DE

*FILHOS – Menores de idade*" estiver preenchido. Caso existam apenas filhos maiores de idade, colocar traço (-).

- Cônjuge 1 filhos menores de idade sob responsabilidade do cônjuge 1.
- **2 Cônjuge 2** filhos menores de idade sob responsabilidade do cônjuge 2.

**3 - Ambos cônjuges** – filhos menores de idade sob responsabilidade de ambos os cônjuges.

4 - Outro(s) – filhos menores de idade sob responsabilidade de pessoa diversa dos cônjuges (avós, tios etc).

**9 - Sem declaração de guarda** – opção de registro quando não consta na sentença de divórcio judicial a declaração de guarda dos filhos menores de idade.

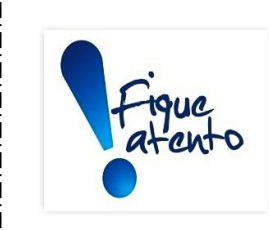

- A partir da edição da Lei Federal nº 13.058 de 22.12.2014 (Brasil, 2014), a guarda compartilhada dos filhos passou a ser a regra por ocasião do divórcio, podendo ser alterada somente em casos especiais.
- Existem situações que o juiz opta por separar/desmembrar a sentença de divórcio da outra de declaração de guarda, mantendo ambas no mesmo processo judicial. Nesses casos, a opção "*Sem declaração de guarda*" deve ser escolhida.
- Em situações caracterizadas pela existência de mais de um filho menor de idade cuja guarda foi dividida (uma criança fica com o cônjuge 1 e outra, com o cônjuge 2) o campo "*RESPONSÁVEL(eis) PELA GUARDA(s) DO(s) FILHO(s)*" deve ser preenchido com a opção "*3 Ambos os cônjuges*".
  - Cônjuge 1 = 1 Cônjuge 2 = 2 (coluna 18) campo a partir do qual o questionário modelo DJ passa a ter duas linhas para transcrição de dados de ambos os cônjuges.

\_.\_..

- 1 linha onde devem ser registrados os dados do cônjuge 1.
- 2 linha onde devem ser registrados os dados do cônjuge 2.
- SEXO (coluna 19): registrar, na linha correspondente, o sexo de ambos os cônjuges. Campo com um dígito conforme categorias a seguir: 1 Masculino; 2 Feminino.

LUGAR DO DOMICÍLIO OU RESIDÊNCIA (colunas 20 e 21) – é a localização geográfica (unidade da federação e município ou país estrangeiro) de domicílio ou residência dos cônjuges. Registrar na linha correspondente para ambos os cônjuges.

Sigla da UF (coluna 20) – campo para registro, na linha correspondente a cada cônjuge, da sigla ou código numérico relativo à unidade da federação de domicílio ou residência, conforme tabela disponível na Seção 13 - <u>'Anexos'</u>.

**Município ou país** (coluna 21) – campo para registro, por extenso, na linha correspondente a cada cônjuge, do nome do município ou do país de domicílio ou residência. Se domicílio ou residência for no estrangeiro, informe o nome do país.

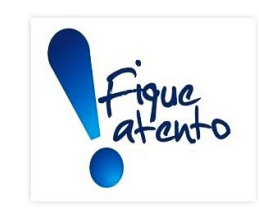

Quando o lugar de residência dos cônjuges for em país estrangeiro, proceder da seguinte maneira:

1) Registrar a sigla '*EST*' na coluna 20.

 Escrever, por extenso, na coluna 21 o nome do país, sem abreviaturas e com letra legível.

Verifique se o nome do município é compatível com a sigla da UF lançada na coluna anterior.

NÃO são admitidos nomes de distrito, subdistrito ou povoado, em substituição ao nome do município.

Registre o nome do município sem abreviação e com letra legível, de tal forma que permita sua identificação.

Veja como registrar o '*Lugar de domicílio ou residência*' dos cônjuges no SIGCRICIVIL: <u>Estrangeiro</u>: 1) No campo '*UF*', selecione o código 98 (estrangeiro); 2) No campo '*País*', selecione o país de domicílio ou residência; 3) O campo '*Município*' será automaticamente preenchido com o código 99999 (ignorado).

<u>Brasileiro com unidade da federação de domicílio ou residência ignorada</u>: No campo 'UF', selecione o código 59 (Brasil). Os campos '*País*' e '*Município*' serão automaticamente preenchidos, respectivamente, com os códigos 999 e 99999 (ignorado).

Lugar de domicílio ou residência ignorado: No campo '*UF*', selecione o código 99 (ignorado). Os campos '*País*' e '*Município*' serão automaticamente preenchidos, respectivamente, com os códigos 999 e 99999 (ignorado).

#### • LUGAR DO NASCIMENTO – Sigla da UF ou Nome do País (coluna 22)

– é a localização geográfica (unidade da federação ou país estrangeiro) de nascimento dos cônjuges. Campo para registro, na linha correspondente a cada cônjuge, da sigla ou código numérico relativo à unidade da federação ou país de nascimento, conforme tabela disponível na Seção 13 <u>'Anexos'</u>. Se estrangeiro, registrar o país de nascimento.

| Figue                                                                                                    | <ul> <li>Quando os cônjuges forem estrangeiros proceder da seguinte maneira:</li> <li>1) Registrar a sigla '<i>EST</i>' na coluna 22.</li> <li>2) Escrever, no campo "OBSERVAÇÕES", ao final do formulário, o nome do país, sem abreviaturas e com letra legível, seguido pela identificação do cônjuge, número processo a que se refere.</li> </ul> |  |  |  |  |  |  |  |
|----------------------------------------------------------------------------------------------------|----------------------------------------------------------------------------------------------------|--|--|--|--|--|--|--|
| Quando os cônjuges<br>desconhecida, registrar a s                                                                                                    | forem naturalizados ou a UF de nascimento dos mesmos for sigla 'BR' na coluna 22.                                                                                                    |  |  |  |  |  |  |  |
| Veja como registrar o 'Lugar de nascimento' dos cônjuges no SIGCRICIVIL:         Estrangeiro: 1) No campo 'UF', selecione o código 98 (estrangeiro); 2) No campo 'País', selecione o país de nascimento.         Brasileiro com unidade da federação de nascimento ignorada: No campo 'UE' selecione o                                              |                                                                                                    |  |  |  |  |  |  |  |
| Brasileiro com unidade da federação de nascimento ignorada: No campo 'UF', selecione o código 59 (Brasil). O campo 'País' será automaticamente preenchido com o código 999 (ignorado).<br>Lugar de nascimento ignorado: No campo 'UF', selecione o código 99 (ignorado). O campo 'País' cará automaticamente preenchido com o código 90 (ignorado). |                                                                                                    |  |  |  |  |  |  |  |

 DATA DO NASCIMENTO (colunas 23 a 25) – campo composto por dia, mês e ano, para registro, na linha correspondente a cada cônjuge, da data de nascimento.

i.\_\_\_\_\_i

**Dia** (coluna 23) - registrar com dois dígitos o dia do nascimento. O campo deverá ser preenchido conforme categorias descritas a seguir: 01 a 31 (exceto fevereiro); em fevereiro, temos duas possibilidades: 01 a 29 (ano bissexto) e 01 a 28 (caso contrário).

**Mês** (coluna 24) - registrar com dois dígitos o mês do nascimento. O campo deverá ser preenchido conforme categorias descritas a seguir: 01 – janeiro; 02 – fevereiro; 03 – março; 04 – abril; 05 – maio; 06 – junho; 07 – julho; 08 – agosto; 09 – setembro; 10 – outubro; 11 – novembro; 12 – dezembro.

Ano (coluna 25) - registrar com quatro dígitos o ano do nascimento.

• Nº DE ORDEM (coluna 16) – campo previamente codificado de 1 a 18 no questionário – modelo DJ.

Os campos OBSERVAÇÕES e AUTENTICAÇÃO são destinados

respectivamente a anotações que justifiquem alterações nos dados coletados, além do registro de informações e assinatura do responsável pela informação prestada e o agente de coleta.

| OBSERVAÇÕES | AUTENTICAÇÃO |                                                 |  |  |  |
|-------------|--------------|-------------------------------------------------|--|--|--|
|             | INFORMANTE   | AGENTE DE COLETA                                |  |  |  |
|             | Nome:        | Nome:                                           |  |  |  |
|             | Cargo:       | Data de entrega: <i>J</i> J Data da coleta: J J |  |  |  |
|             | Assinatura   | Assinatura                                      |  |  |  |

## 9.7. Orientações para preenchimento do modelo DE – divórcios extrajudiciais (margem marrom)

O questionário – modelo DE é utilizado para a coleta de registros de divórcios extrajudiciais levantados junto aos informantes que optaram pela modalidade tradicional de coleta de dados. Veja as definições de '*divórcio*' e '*divórcio extrajudicial*' na Seção 3 – <u>'Conceitos utilizados na pesquisa'</u>.

O divórcio extrajudicial é regulamentado pela Lei Federal nº 11.441 de 04.01.2007 que, poderá ser efetivado pela via extrajudicial quando há consenso entre as partes e o casal não tem filhos menores de idade ou incapazes resultantes da união (Brasil, 2007).

Os dados coletados deverão ser, posteriormente, digitados no SIGCRCIVIL.

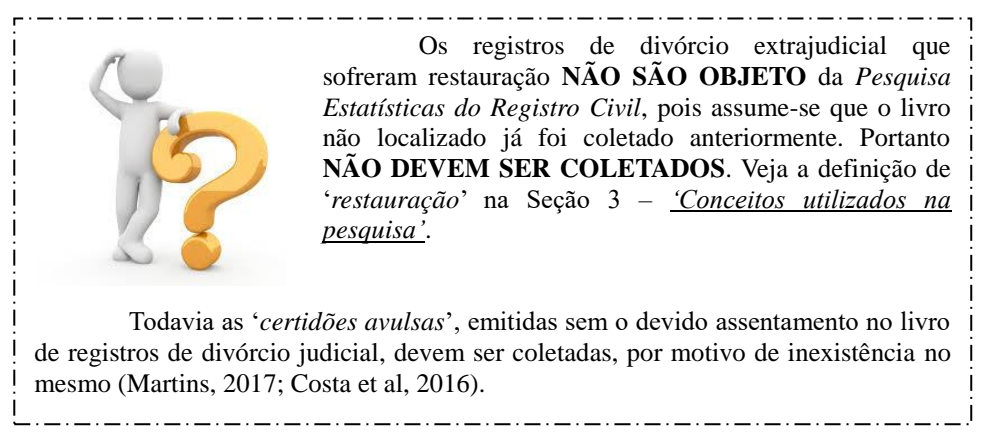

### QUADRO 2 - INFORMAÇÕES SOBRE A ESCRITURA

Nesse quadro deverão ser relacionadas as informações referentes a escritura de divórcio extrajudicial lavrada pelo informante no trimestre de coleta. Veja a seguir os campos que deverão ser preenchidos, bem como as orientações sobre cada um deles.

| 2           |             | INFORMAÇÕES SOBRE A ESCRITURA |                       |         |                            |         |     |              |     |  |  |  |  |
|-------------|-------------|-------------------------------|-----------------------|---------|----------------------------|---------|-----|--------------|-----|--|--|--|--|
| N°<br>D     | ,<br>C      | DATA<br>ABER<br>DA ESC        | ADE<br>TURA<br>RITURA | IDENTIF | IDENTIFICAÇÃO DA ESCRITURA |         |     | ATO NOTARIAL |     |  |  |  |  |
| 0           |             |                               |                       |         | NÚMERO [                   | DAFOLHA |     | Da           | ita |  |  |  |  |
| D<br>E<br>M | Dia Mês Ano | Ano                           | NUMERO DO<br>LIVRO    | INICIAL | FINAL                      | Dia     | Mês | Ano          |     |  |  |  |  |
| 1           | 2           | 3                             | 4                     | 5       | 6                          | 7       | 8   | 9            | 10  |  |  |  |  |

- Nº DE ORDEM (coluna 1) campo previamente codificado de 1 a 18 no questionário modelo DE.
- DATA DE ABERTURA DA ESCRITURA (colunas 2 a 4) refere-se à data que o representante legal (advogado) dos cônjuges entregou os documentos de ambos (carteira de identidade, CPF e certidão de casamento) no tabelionato e deu entrada ao pedido de divórcio. Composto por dia, mês e ano da solicitação, devendo ser compatível com o trimestre de coleta.

**Dia** (coluna 2) – registrar com dois dígitos o dia da abertura da escritura. O campo deverá ser preenchido conforme categorias descritas a seguir: 01 a 31 (exceto fevereiro). Em fevereiro, temos duas possibilidades: 01 a 29 (ano bissexto) e 01 a 28 (caso contrário).

Mês (coluna 3) – registrar com dois dígitos o mês de abertura da escritura, conforme categorias a seguir: 01 – janeiro; 02 – fevereiro; 03 – março; 04 – abril; 05 – maio; 06 – junho; 07 – julho; 08 – agosto; 09 – setembro; 10 – outubro; 11 – novembro; 12 – dezembro.

Ano (coluna 4) - registrar com quatro dígitos o ano de abertura da escritura.

 IDENTIFICAÇÃO DA ESCRITURA (colunas 5 a 7) – informação composta por três campos de registro que definem a localização da escritura de divórcio extrajudicial.

**NÚMERO DO LIVRO** (coluna 5) – transcrever o número do livro onde foi lavrada a escritura.

**NÚMERO DA FOLHA** (colunas 6 e 7) – composto por dois campos que se referem às folhas inicial e final onde foi lavrada a escritura.

**INICIAL** (coluna 6) - registrar o número da folha inicial onde foi lavrada a escritura.

FINAL (coluna 7) - registrar o número da folha final onde foi

lavrada a escritura.

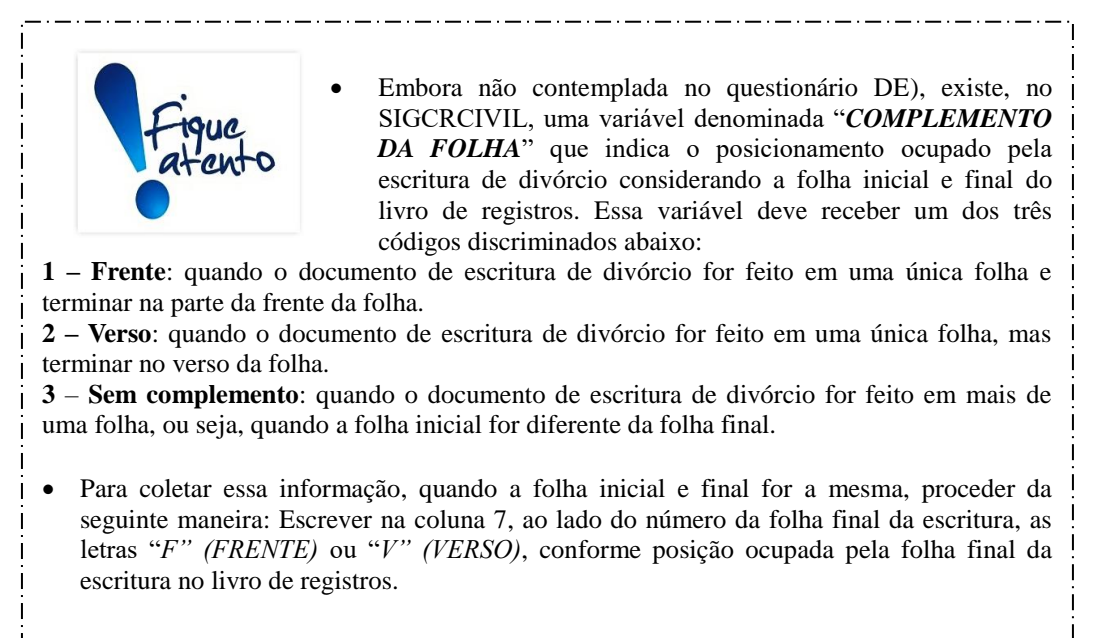

 ATO NOTARIAL (colunas 8 a 10) – refere-se à data que os cônjuges compareceram ao tabelionato para assinatura da escritura de divórcio. Campo composto por dia, mês e ano.

**Dia** (coluna 8) – registrar com dois dígitos o dia da assinatura da escritura. O campo deverá ser preenchido conforme categorias descritas a seguir: 01 a 31 (exceto fevereiro). Em fevereiro, temos duas possibilidades: 01 a 29 (ano bissexto) e 01 a 28 (caso contrário).

**Mês** (coluna 9) – registrar com dois dígitos o mês da assinatura da escritura. O campo deverá ser preenchido conforme categorias descritas a seguir: 01 – janeiro; 02 – fevereiro; 03 – março; 04 – abril; 05 – maio; 06 – junho; 07 – julho; 08 – agosto; 09 – setembro; 10 – outubro; 11 – novembro; 12 – dezembro.

Ano (coluna 10) - registrar com quatro dígitos o ano de assinatura da escritura.

#### QUADRO 3 – INFORMAÇÕES SOBRE O CASAMENTO

Nesse quadro deverão ser relacionadas informações referentes ao registro de casamento. Veja a seguir os campos que deverão ser preenchidos, bem como as orientações sobre cada um deles.

| 3   | 3 INFORMAÇÕES SOBRE O CASAMENTO |     |                                                                                             |  |  |  |  |  |  |  |  |
|-----|---------------------------------|-----|---------------------------------------------------------------------------------------------|--|--|--|--|--|--|--|--|
|     | DA                              | ΤA  | REGIME<br>DE BENS                                                                           |  |  |  |  |  |  |  |  |
| Dia | Mês                             | Ano | 1 = Comunhão<br>Universal<br>2 = Comunhão<br>Parcial<br>3 = Separação<br>9 = Sem declaração |  |  |  |  |  |  |  |  |
| 11  | 12                              | 13  | 14                                                                                          |  |  |  |  |  |  |  |  |

DATA (colunas 11 a 13) – transcrever a data celebração do casamento, constante na certidão de casamento. Não confundir com a data de registro do documento, que pode ser diferente (IBGE – UE/PA, 2017). Veja a definição de '*certidão de casamento*' na Seção 3 – <u>'Conceitos utilizados na pesquisa'</u>.

**Dia** (coluna 11) –registrar com dois dígitos o dia da celebração do casamento. O campo deverá ser preenchido conforme categorias descritas a seguir: 01 a 31 (exceto fevereiro). Em fevereiro, temos duas possibilidades: 01 a 29 (ano bissexto) e 01 a 28 (caso contrário).

**Mês** (coluna 12) – registrar com dois dígitos o mês de celebração do casamento. O campo deverá ser preenchido conforme categorias descritas a seguir: 01 – janeiro; 02 – fevereiro; 03 – março; 04 – abril; 05 – maio; 06 – junho; 07 – julho; 08 – agosto; 09 – setembro; 10 – outubro; 11 – novembro; 12 – dezembro.

Ano (coluna 13) - registrar com quatro dígitos o ano de celebração do casamento.

REGIME DE BENS (coluna 14) – campo para registro, conforme categorias descritas a seguir, do tipo de regime de bens adotado por ocasião do casamento. Essa informação consta na certidão de casamento, na petição inicial ou na sentença do processo de divórcio (IBGE – UE/PA, 2017). Veja as definições de *certidão de casamento*', *petição inicial*' e *sentença*' na Seção 3 – <u>'Conceitos utilizados na pesquisa'</u>. Observe que, para casamentos realizados antes

26.12.1977 (data de edição da Lei Federal nº 6.515) para os quais não há convenção ou pacto antenupcial, o regime de bens adotado é a comunhão universal de bens. Em casamentos contraídos a partir daquela data, o regime adotado passa a ser comunhão parcial de bens. Todavia, o casal, por meio do pacto antenupcial, pode escolher outro regime de bens. Ainda que no Brasil, estejam previstos, pelo Código Civil, quatro regimes de bens diferentes, o preenchimento do questionário contempla somente os três regimes de bens mais comuns e importantes. As opções de preenchimento para esse campo são as que seguem:

**1 - Comunhão universal**: todos os bens adquiridos antes ou durante a união são passíveis de partilha em um futuro divórcio.

**2 - Comunhão parcial**: todos os bens adquiridos onerosamente durante a união são passíveis de partilha. Todos os bens adquiridos por cada um individualmente antes da data do casamento permanecem de propriedade individual de cada um, inclusive bens cuja aquisição tiver por título uma causa anterior, como por exemplo, uma herança.

**3** – **Separação**: todos os bens atuais e futuros de ambos os cônjuges permanecerão sempre de propriedade individual de cada um. Esse regime pode decorrer de convenção das partes (pacto antenupcial) ou de expressa obrigação legal no casamento quando: a) das pessoas que o contraírem com inobservância das causas suspensivas da celebração do casamento; b) da pessoa maior de setenta anos; e c) de todos os que dependerem, para casar, de suprimento judicial.

9 - Sem declaração: regime de bens não declarado.

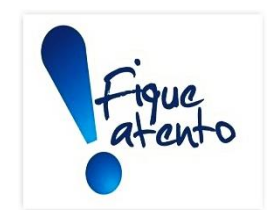

Como tratar situações de 'Participação final nos aquestos'

- Embora ainda não contemplado no questionário, existe um regime de bens denominado '*Participação final nos aquestos*' que será incluído futuramente.
- De forma simplificada, nesse regime de bens, instituído pelo Art. 1.672 do Código Civil (Brasil, 2002), os bens que cada cônjuge possuía antes do casamento e aqueles que adquiriram após, permanecem próprios de cada um, como se fosse uma separação total de bens. Porém, em caso de dissolução do casamento (divórcio ou óbito), os bens adquiridos na constância do casamento serão partilhados entre os cônjuges.
- Quando identificar, durante a coleta, processos de divórcio cujo regime de bens adotado à época do casamento civil era '*Participação final nos aquestos*', devem receber o código '9 Sem declaração'.

## QUADRO 4 – INFORMAÇÕES SOBRE OS CÔNJUGES

Nesse quadro serão relacionadas às informações referentes aos cônjuges. Observe a seguir os campos que deverão ser preenchidos, bem como as orientações sobre cada um deles.

|              | 4                           | 4 INFORMAÇÕES SOBRE OS CÔNJUGES                        |                                                                                                    |                                                                                                  |                                              |                                |                      |                                      |           |         |     |       |
|--------------|-----------------------------|--------------------------------------------------------|----------------------------------------------------------------------------------------------------|--------------------------------------------------------------------------------------------------|----------------------------------------------|--------------------------------|----------------------|--------------------------------------|-----------|---------|-----|-------|
| NÚME<br>FILI |                             | RESPONSÁVEL (eis)<br>HOS PELA GUARDA DO(s)<br>FILHO(s) |                                                                                                    | O DE RESPONSÁVEL (eis)<br>PELA GUARDA DO(s)<br>FILHO(s) SEXO LUGAR DO DOMICÍLIO<br>OU RESIDÊNCIA |                                              | LUGAR<br>DO<br>NASCI-<br>MENTO | DATA                 | DO NA                                | ASCIMENTO | N°<br>D |     |       |
|              | Maio-<br>res<br>de<br>Idade | Me-<br>no-<br>res<br>de<br>Idade                       | 1 = Cônjuge 1<br>2 = Cônjuge 2<br>3 = Ambos os<br>cônjuges<br>4 = Outro<br>9 = Sem declaração<br>de guarda | Cônjuge 1 = 1<br>Cônjuge 2 = 2                                                                   | 1 = MAS-<br>CULI-<br>NO<br>2 = FEMI-<br>NINO | Sigla<br>da UF                 | MUNICÍPIO<br>OU PAÍS | Sigla da<br>UF ou<br>Nome do<br>País | Dia       | Mês     | Ano | ORDEM |
|              | 15                          | 16                                                     | 17                                                                                                    | 18                                                                                               | 19                                           | 20                             | 21                   | 22                                   | 23        | 24      | 25  | 26    |

• NÚMERO DE FILHOS (colunas 15 e 16) – composto por dois campos, cada um com dois dígitos, para registro em separado do número de filhos vivos do casal na data de abertura da escritura. Caso necessário, os campos à esquerda devem ser completados com zero e, nos casos em que não haja registro colocar traço (-).

**Maiores de idade** (coluna 15) – registrar o total de filhos com 18 anos ou mais.

**Menores de idade** (coluna 16) – registrar o total de filhos menores de 18 anos.

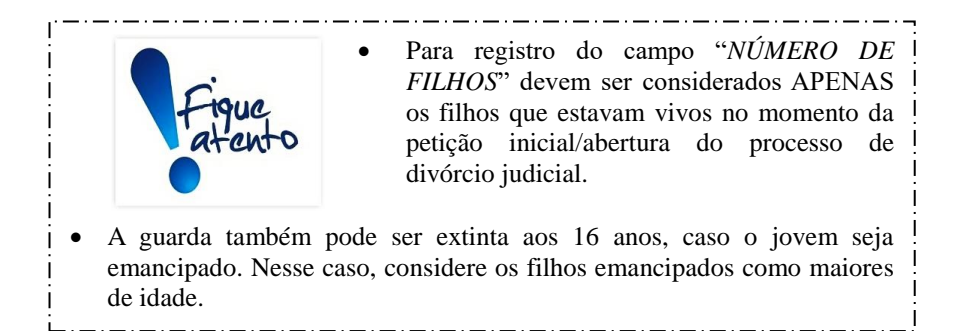

RESPONSÁVEL (eis) PELA GUARDA DO (s) FILHO (S) (coluna 17) – campo para registro, por extenso ou código correspondente, do responsável pela guarda os filhos menores resultantes da união. Observe que essa informação é somente cabível em situações onde o campo "NÚMERO DE FILHOS – Menores de idade" estiver preenchido. Caso existam apenas filhos maiores de idade, colocar traço (-).

1 - Cônjuge 1 - filhos menores de idade sob responsabilidade do cônjuge 1.

**2 - Cônjuge 2** – filhos menores de idade sob responsabilidade do cônjuge 2.

**3 - Ambos cônjuges** – filhos menores de idade sob responsabilidade de ambos os cônjuges.

**4 - Outro** (s) – filhos menores de idade sob responsabilidade de pessoa diversa dos cônjuges (avós, tios etc).

**9 - Sem declaração de guarda** – opção de registro quando não consta na sentença de divórcio judicial a declaração de guarda dos filhos menores de idade.

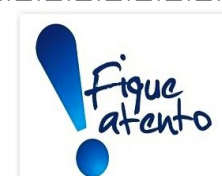

O art. 3° da Lei Federal nº 11.441 de 04.01.2007 (Brasil. 2007) estabelece a possibilidade de realização de divórcio extrajudicial de casais com filhos menores de idade e/ou incapazes em tabelionatos de notas.

Baseados no dispositivo supracitado, os Tribunais de Justiça de algumas unidades da federação, como São Paulo, excepcionalmente autorizam o divórcio extrajudicial para cônjuges com filhos menores de idade e/ou incapazes. Todavia, a realização desse procedimento exige a definição prévia, em instância judicial, de pensão, visitas e guarda dos filhos menores e/ou incapazes, devidamente comprovados junto ao cartório.

Atualmente, o campo de registro da variável "RESPONSÁVEL (eis) PELA GUARDA DO (s) FILHO (s) não está disponível no SIGCRCIVIL. Porém, a inclusão da variável encontra-se em processo de efetivação.

Portanto, a orientação é pela manutenção da coleta da variável através dos formulários impressos.

Em situações caracterizadas pela existência de mais de um filho menor de idade cuja guarda foi dividida (uma criança fica com o cônjuge 1 e outra, com o cônjuge 2) o campo "RESPONSÁVEL (eis) PELA GUARDA (s) DO(s) FILHO(s)" deve ser preenchido com a opção "3 – Ambos os cônjuges".

- Cônjuge 1 = 1 Cônjuge 2 = 2 (coluna 18) campo a partir do qual o questionário modelo DJ passa a ter duas linhas para transcrição de dados de ambos os cônjuges.
  - 1 linha onde devem ser registrados os dados do cônjuge 1.
  - 2 linha onde devem ser registrados os dados do cônjuge 2.
- SEXO (coluna 19): registrar, na linha correspondente, o sexo de ambos os cônjuges. Campo com um dígito conforme categorias a seguir: 1 Masculino; 2 Feminino.
- LUGAR DO DOMICÍLIO OU RESIDÊNCIA (colunas 20 e 21) é a localização geográfica (unidade da federação e município ou país estrangeiro) de domicílio ou residência dos cônjuges. Registrar na linha correspondente a ambos os cônjuges.

Sigla da UF (coluna 20) – campo para registro, na linha correspondente a cada cônjuge, da sigla ou código numérico relativo à unidade da federação de domicílio ou residência, conforme tabela disponível na Seção 13 - <u>Anexos'</u>.

Município ou país (coluna 21) - campo para registro, por extenso, na

linha correspondente a cada cônjuge, do nome do município de domicílio ou residência. Se o domicílio ou residência for no estrangeiro, registre o nome do país.

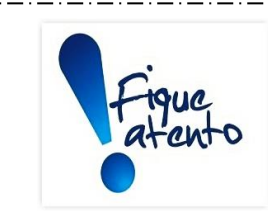

Quando o lugar de residência da mãe for em país estrangeiro, proceder da seguinte maneira:

1) Registrar a sigla '*EST*' na coluna 20.

2) Escrever, por extenso, na coluna 21 o nome do país, sem abreviaturas e com letra legível.

Verifique se o nome do município é compatível com a sigla da UF lançada na coluna anterior.

NÃO são admitidos nomes de distrito, subdistrito ou povoado, em substituição ao nome do município.

Registre o nome do município sem abreviação e com letra legível, de tal forma que permita sua identificação.

Veja como registrar o '*Lugar de domicílio ou residência*' dos cônjuges no SIGCRICIVIL: <u>Estrangeiro</u>: 1) No campo '*UF*', selecione o código 98 (estrangeiro); 2) No campo '*País*', selecione o país de domicílio ou residência. 3) O campo '*Município*' será automaticamente preenchido com o código 99999 (ignorado).

<u>Brasileiro com unidade da federação de domicílio ou residência ignorada</u>: No campo 'UF', selecione o código 59 (Brasil). Os campos '*País*' e '*Município*' serão automaticamente preenchidos, respectivamente, com os código 999 e 99999 (ignorado).

<u>Lugar de domicílio ou residência ignorado</u>: No campo '*UF*', selecione o código 99 (ignorado). Os campos '*País*' e '*Município*' serão automaticamente preenchidos, respectivamente, com os códigos 999 e 99999 (ignorado).

### • LUGAR DO NASCIMENTO – Sigla da UF ou Nome do País (coluna 22)

- é a localização geográfica (unidade da federação ou país estrangeiro) de nascimento dos cônjuges. Campo para registro, na linha correspondente a cada cônjuge, da sigla ou código numérico relativo à unidade da federação de nascimento, conforme tabela disponível na Seção 13 - <u>'Anexos</u>'. Se for estrangeiro, registre o nome do país de nascimento.

| <ul> <li>Quando os cônjuges forem estrangeiros proceder da seguinte maneira:</li> <li>1) Registrar a sigla '<i>EST</i>' na coluna 22.</li> <li>2) Escrever, no campo "OBSERVAÇÕES", ao final do formulário, o nome do país, sem abreviaturas e com letra legível, seguido pela identificação do cônjuge, número processo a que se refere.</li> </ul> |
|----------------------------------------------------------------------------------------------------|
|----------------------------------------------------------------------------------------------------|

Quando os cônjuges forem naturalizados ou a UF de nascimento dos mesmos for desconhecida, registrar a sigla 'BR' na coluna 22.

Veja como registrar o '*Lugar de nascimento*' dos cônjuges no SIGCRICIVIL: <u>Estrangeiro</u>: 1) No campo '*UF*', selecione o código 98 (estrangeiro); 2) No campo '*País*', selecione o país de nascimento. <u>Brasileiro com unidade da federação de nascimento ignorada</u>: No campo '*UF*', selecione

o código 59 (Brasil). O campo '*País*' será automaticamente preenchido com o código 999 (ignorado).

<u>Lugar de nascimento ignorado</u>: No campo 'UF', selecione o código 99 (ignorado). O campo '*País*' será automaticamente preenchido com o código 999 (ignorado).

 DATA DO NASCIMENTO (colunas 23 a 25) – campo composto por dia, mês e ano, para registro, na linha correspondente a cada cônjuge, da data de nascimento.

**Dia** (coluna 23) - registrar com dois dígitos o dia do nascimento. O campo deverá ser preenchido conforme categorias descritas a seguir: 01 a 31 (exceto fevereiro); em fevereiro, temos duas possibilidades: 01 a 29 (ano bissexto) e 01 a 28 (caso contrário).

**Mês** (coluna 24) - registrar com dois dígitos o mês do nascimento. O campo deverá ser preenchido conforme categorias descritas a seguir: 01 – janeiro; 02 – fevereiro; 03 – março; 04 – abril; 05 – maio; 06 – junho; 07 – julho; 08 – agosto; 09 – setembro; 10 – outubro; 11 – novembro; 12 – dezembro.

Ano (coluna 25) - registrar com quatro dígitos o ano do nascimento.

 Nº DE ORDEM (coluna 26) – campo previamente codificado de 1 a 18 no questionário - modelo DJ.

Os campos **OBSERVAÇÕES** e **AUTENTICAÇÃO** são destinados respectivamente a anotações que justifiquem alterações nos dados coletados, além do registro de informações e assinatura do responsável pela informação prestada e o agente de coleta.

| OBSERVAÇÕES | AUTENTICAÇÃO |                  |  |  |  |  |
|-------------|--------------|------------------|--|--|--|--|
|             | INFORMANTE   | AGENTE DE COLETA |  |  |  |  |
|             | Nome:        | Nome:            |  |  |  |  |
|             | Cargo:       | Data de entrega: |  |  |  |  |
|             | Assinatura   | Assinatura       |  |  |  |  |

#### 9.8. Orientações para preenchimento do modelo RC.10 - folha de cadastro

O formulário RC.10 – Folha de cadastro destina-se ao registro de dados cadastrais dos ofícios (cartórios) de Registro Civil de Pessoas Naturais e/ou ofícios (cartórios) de Registro Civil com Funções Notariais e subsidiam, entre outros, a composição e atualização de parte do Cadastro de Informantes. Adicionalmente apresenta quantitativos resumidos dos registros efetivados pelo informante no trimestre de coleta.

O preenchimento da Folha de cadastro RC.10 deve ser realizado mesmo que o informante não tenha efetivado qualquer registro dos eventos de interesse (nascimentos vivos, casamentos, óbitos e óbitos fetais). Campos anulados ou zerados devem ser registrados com um traço (-).

O formulário RC.10 é composto de dois quadros com o conteúdo que se segue:

#### **QUADRO 1:**

Nesse quadro são registrados dados de identificação do informante, bem como os respectivos códigos utilizados pelo IBGE, agrupados em IDENTIFICAÇÃO e PARA USO DO IBGE.

| 1  | IDENTIFICAÇÃO              | REGISTRO CIVIL          | PARA USO DO IBGE |          |                 |             |  |  |
|----|----------------------------|-------------------------|------------------|----------|-----------------|-------------|--|--|
|    |                            |                         |                  |          |                 |             |  |  |
|    | UF                         |                         | TRIM             | UF       | MUNICÍPIO-DV    | DISTR CART  |  |  |
| MU |                            |                         |                  |          |                 |             |  |  |
| D  | STRITO                     |                         |                  |          |                 |             |  |  |
|    | en ominação oficial do Ca  | 16/10                   |                  |          |                 |             |  |  |
| E  | ndereço                    |                         |                  | CONDIÇÃO | DEFUNCIONAMENTO | DO CARTÓRIO |  |  |
| L  |                            |                         |                  |          |                 |             |  |  |
| a  | ₽                          | Telefone         E-mail | 1 [              | Emati    | vidade 2        | Paralisado  |  |  |
| N  | ome do titular do cartório | ,<br>                   | 3                | Vago     | 4               | Extinto     |  |  |

#### **IDENTIFICAÇÃO:**

Reúne dados de identificação do informante onde os registros foram coletados. Veja a seguir os campos que deverão ser preenchidos, bem como as orientações sobre cada um.

| 1  | IDEN      | TIFIC   | AÇÃ    | 0    |      |           |   |      |     |   |    |   |   | RI | EG | SIS | ST | R | 20 | С | :I\ | /IL |    |      |   |   |   |   |   |   |   |  |   |   |   |   |  |
|----|-----------|---------|--------|------|------|-----------|---|------|-----|---|----|---|---|----|----|-----|----|---|----|---|-----|-----|----|------|---|---|---|---|---|---|---|--|---|---|---|---|--|
|    | UF        |         | 1      | 1    | 1    |           | _ |      |     | I | 1  | + | _ | _  | _  | _   |    |   | 1  | 1 | 1   | _   | -  |      | _ | _ | _ |   | _ |   |   |  | 1 | 1 | 1 |   |  |
| MU | NICÍPIO   |         |        | 1    | 1    | 1         | - |      |     | L | 1  | 1 | - | -  | -  | _   | _  |   | 1  | 1 | 1   | 1   | 1  | -    | - | - | - | _ | - |   | 1 |  | 1 | 1 | 1 | Ц |  |
| D  | ISTRITO   |         |        |      |      |           | - |      |     | L | +  | + | + | -  | -  | _   | _  |   | -  | 1 | +   | +   | +  | +    | + | - | - | - | + | - |   |  | L | 1 | 1 | Ц |  |
|    | Xen omina | çãoo    | ficial | do ( | Cart | ório<br>I |   |      |     |   |    |   |   |    |    |     |    | 1 |    |   |     |     |    |      |   |   |   |   |   |   |   |  |   |   |   | . |  |
| E  | Indereço  |         |        |      |      |           |   |      |     |   |    |   |   |    |    |     |    |   |    |   |     |     |    |      |   |   |   |   |   |   | _ |  |   |   |   |   |  |
| L  |           |         |        |      |      |           |   |      |     |   |    | 1 |   |    |    |     |    |   |    |   |     |     |    |      |   |   |   |   |   |   |   |  |   |   |   |   |  |
| ¢  | EP        |         | П      |      |      | 1         | T | elef | one | , |    |   |   |    |    |     |    |   |    |   |     | 1   | E- | mail |   |   |   |   |   |   |   |  |   |   |   | ī |  |
| L  |           |         |        |      |      |           | L |      |     |   | ١L |   |   |    |    |     |    |   |    |   |     |     | L  |      |   |   |   |   |   |   |   |  |   |   |   |   |  |
| N  | lome do   | titular | do o   | artó | irio |           |   |      |     |   |    |   |   |    |    |     |    |   |    |   |     |     |    |      |   |   |   |   |   |   |   |  |   |   |   |   |  |
| L  |           | 1 1     |        |      |      |           |   |      |     |   |    | 1 |   |    |    |     |    |   | 1  |   | 1   | 1   |    |      |   |   |   |   |   |   |   |  |   |   | 1 |   |  |

UF – registrar, por extenso, o nome da unidade da federação de localização do ofício (cartório) de Registro Civil de Pessoas Naturais e/ou ofício (cartório) de Registro Civil com Funções Notariais.

**MUNICÍPIO** – registrar, por extenso, o nome da unidade da federação de localização do ofício (cartório) de Registro Civil de Pessoas Naturais e/ou ofício (cartório) de Registro Civil com Funções Notariais.

**DISTRITO** – registrar o nome do distrito de localização do ofício (cartório) de Registro Civil de Pessoas Naturais e/ou ofício (cartório) de Registro Civil com Funções Notariais.

**Denominação oficial do Cartório** – registrar, por extenso, a denominação do ofício (cartório) de Registro Civil de Pessoas Naturais e/ou ofício (cartório) de Registro Civil com Funções Notariais.

**Endereço** – registrar, por extenso e sem abreviaturas, o endereço completo do ofício (cartório) de Registro Civil de Pessoas Naturais e/ou ofício (cartório) de Registro Civil com Funções Notariais.

**CEP** – campo composto por oito dígitos para registro do código de endereçamento postal do ofício (cartório) de Registro Civil de Pessoas Naturais e/ou ofício (cartório) de Registro Civil com Funções Notariais.

**Telefone** – registrar o telefone de contato, fornecido pelo responsável pelo ofício (cartório) de Registro Civil de Pessoas Naturais e/ou ofício (cartório) de Registro Civil com Funções Notariais.

**E-mail** – registrar o endereço eletrônico fornecido pelo responsável do ofício (cartório) de Registro Civil de Pessoas Naturais e/ou ofício (cartório) de Registro Civil com Funções Notariais.

Nome do titular do cartório - registrar, por extenso, o nome completo do

responsável do ofício (cartório) de Registro Civil de Pessoas Naturais e/ou ofício (cartório) de Registro Civil com Funções Notariais.

#### PARA USO DO IBGE: CAMPO CHAVE

Aqui são registrados os códigos de controle utilizados pelo IBGE para identificação geográfica do informante. Veja a seguir os campos que deverão ser preenchidos, bem como as orientações sobre cada um deles.

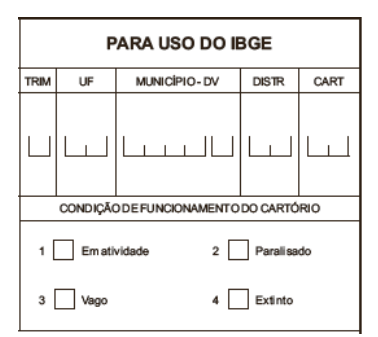

**TRIM** - registrar o trimestre de referência do levantamento, conforme categorias descritas a seguir: 1 – primeiro trimestre; 2 – segundo trimestre; 3 – terceiro trimestre; 4 – quarto trimestre.

UF – campo de dois dígitos para registro da sigla ou código numérico da unidade da federação de localização do informante, conforme discriminado na tabela disponível na Seção  $13 - \frac{Anexos}{2}$ .

**MUNICÍPIO-DV** – campo de cinco dígitos para registro do código numérico do município de localização do informante. Esse campo é composto por quatro números + dígito verificador.

DISTR - código do distrito de localização do informante.

**CART** – campo composto de dois dígitos correspondente ao código do informante no distrito, atribuído automaticamente pelo SIGCRCIVIL no momento de cadastramento do informante. Cabe destacar que o código do informante possui apenas um dígito. Portanto, para preenchimento dos questionários deve ser acrescido a esse código um zero (0) à esquerda.

**CONDIÇÃO DE FUNCIONAMENTO DO CARTÓRIO** – registrar a condição de funcionamento do informante, conforme categorias a seguir:

**1 – Em atividade** – informante em expediente de funcionamento e efetivando os registros de interesse.

2 – Paralisado – interrupção temporária, pelo informante, do expediente de funcionamento e da efetivação dos registros de interesse.

**3 - Vago** – informante não localizado no endereço físico constante cadastro do SIGCRCIVIL.

4 – Extinto - interrupção definitiva, pelo informante, do desempenho da atividade fim de efetivação dos registros de interesse.

#### **QUADRO 2:**

Nesse quadro devem ser transcritos dados e quantitativos dos registros de interesse (nascidos vivos, casamentos, óbitos e óbitos fetais) efetivados pelo informante. Veja a seguir os campos que deverão ser preenchidos, bem como as orientações sobre cada um deles:

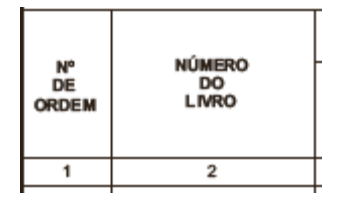

- N° DE ORDEM (coluna 1) campo previamente codificado de 1 a 30 no formulário RC.10.
- NÚMERO DO LIVRO (coluna 2) registrar em cada linha a letra e o número do livro de onde foram coletados os registros de interesse. Estes livros são iniciados por uma letra, definida de acordo com o tipo de evento, seguido de um número. Veja a seguir as letras iniciais dos livros: <u>A nascidos vivos;</u> <u>B</u>
   <u>e B Auxiliar casamentos;</u> <u>C óbitos;</u> <u>C Auxiliar óbitos fetais</u>.

| NÚMERO DO REGISTRO           |                          |                        |  |  |  |  |  |  |
|------------------------------|--------------------------|------------------------|--|--|--|--|--|--|
| Último Trimestre<br>Anterior | Primeiro do<br>Trimestre | Último do<br>Trimestre |  |  |  |  |  |  |
| 3                            | 4                        | 5                      |  |  |  |  |  |  |

• NÚMERO DO REGISTRO - Último Trimestre Anterior (coluna 3) – campo para transcrição do último registro do evento de interesse, efetuado no trimestre anterior no livro registrado na coluna 2.

• NÚMERO DO REGISTRO – Primeiro do Trimestre (coluna 4) - campo para transcrição do primeiro registro do evento de interesse, efetuado no trimestre de coleta, no livro registrado na coluna 2.

• NÚMERO DO REGISTRO – Último do Trimestre (coluna 5) - campo para transcrição do último registro do evento de interesse, efetuado no trimestre de coleta, no livro registrado na coluna 2.

| TOTAL DE QUESTIONÁRIOS      |                      |                  |                            |  |  |  |  |  |  |
|-----------------------------|----------------------|------------------|----------------------------|--|--|--|--|--|--|
| Nascidos<br>Vivos<br>(RC.1) | Casamentos<br>(RC.2) | Óbitos<br>(RC.3) | Óbitos<br>Fetais<br>(RC.4) |  |  |  |  |  |  |
| 6                           | 7                    | 8                | 9                          |  |  |  |  |  |  |

- TOTAL DE QUESTIONÁRIOS Nascidos Vivos (RC.1) (coluna 6) registrar o número total de questionários – modelo RC.1 utilizados para a transcrição dos registros de nascimentos vivos efetivados no trimestre de coleta.
- TOTAL DE QUESTIONÁRIOS Casamentos (RC.2) (coluna 7) registrar o número total de questionários modelo RC.2 utilizados para a transcrição dos registros de casamentos efetivados no trimestre de coleta.
- TOTAL DE QUESTIONÁRIOS Óbitos (RC.3) (coluna 8) registrar o número total de questionários – modelo RC.3 utilizados para a transcrição dos registros de óbitos efetivados no trimestre de coleta.
- TOTAL DE QUESTIONÁRIOS Óbitos fetais (RC.4) (coluna 9) registrar o número total de questionários modelo RC.4 utilizados para a transcrição dos registros de óbitos fetais efetivados no trimestre de coleta.

| TOTAL DE ARROLAMENTOS       |                      |                  |                            |  |  |  |  |  |  |  |
|-----------------------------|----------------------|------------------|----------------------------|--|--|--|--|--|--|--|
| Nascidos<br>Vivos<br>(RC.1) | Casamentos<br>(RC-2) | Óbitos<br>(RC.3) | Óbitos<br>Fetais<br>(RC.4) |  |  |  |  |  |  |  |
| 10                          | 11                   | 12               | 13                         |  |  |  |  |  |  |  |

• TOTAL DE ARROLAMENTOS – Nascidos vivos (RC.1) (coluna 10) – campo para transcrição do número total de registros de nascidos vivos, excluídos os registros anulados e repetidos efetivados no livro constante na coluna 2.

• TOTAL DE ARROLAMENTOS – Casamentos (RC.2) (coluna 11) – campo para transcrição do número total de registros de casamentos, excluídos os registros anulados e repetidos efetivados no livro constante na coluna 2.

• TOTAL DE ARROLAMENTOS – Óbitos (RC.3) (coluna 12) – campo para transcrição do número total de registros de óbitos, excluídos os registros anulados e repetidos efetivados no livro constante na coluna 2.

• TOTAL DE ARROLAMENTOS – Óbitos Fetais (RC.4) (coluna 13) – campo para transcrição do número total de registros de óbitos fetais, excluídos os registros anulados e repetidos efetivados no livro constante na coluna 2.

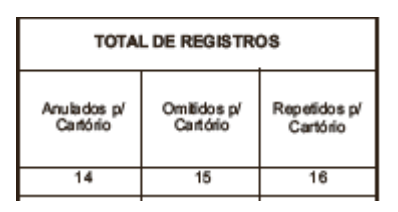

- TOTAL DE REGISTROS Anulados p/ Cartório (coluna 14) campo para transcrição do total de registros anulados pelo informante contidos no livro constante na coluna 2.
- TOTAL DE REGISTROS Omitidos p/ Cartório (coluna 15) campo para transcrição do total de registros contidos no livro constante na coluna 2 que não obedecem a sequência numérica de registro nesse livro.
- TOTAL DE REGISTROS Repetidos p/ Cartório (coluna 16) campo para transcrição do total de registros repetidos contidos no livro constante na coluna 2. São casos de registros repetidos os registros realizados dentro de um mesmo livro que por erro do cartório recebem o mesmo número, ainda que se tratem de registros diferentes.

Na parte inferior da frente do formulário, constam campos para registro do nome e assinatura do oficial responsável pelo ofício (cartório) e do técnico responsável pela coleta.

|                                         | Declaro ter recebido os questionários registrados nesta Folha de Cadastro, que foram preenchidos de acordo com as "instruções". |
|-----------------------------------------|----------------------------------------------------------------------------------------------------|
| Astinutura do Oficial do Registro Civil | Assinatura do Agente de Coleta                                                                                                  |
|                                         | Nome Leginel                                                                                                    |
|                                         |                                                                                                    |

Finalmente, os campos **OBSERVAÇÕES**, **DATA** e **ASSINATURA DO OFICIAL DO REGISTRO CIVIL** são destinados respectivamente a anotações que justifiquem alterações nos dados coletados, além, uma vez mais, do registro de informações e assinatura do responsável pela informação prestada e o técnico responsável pela coleta.

OBSERVAÇÕE S: \_\_\_\_\_

#### **10. SISTEMAS INFORMATIZADOS**

Nesta seção são descritos os sistemas informatizados e recursos de informática que subsidiam a obtenção dos dados. Além do SIGCRCIVIL, serão detalhadas outras ferramentas de suporte à Pesquisa, como a página do Registro Civil na Internet, os arquivos eletrônicos para envio de dados (CARTINF.zip, TABINF.zip, SISCART.zip e SISVARA.zip), o Sistema Cartório (SISCART) e o Sistema Atos Divórcios (SISVARA).

## 10.1. O Sistema Integrado de Gerenciamento e Controle do Registro Civil -SIGCRCVIL

O SIGC é uma plataforma construída em ambiente web e projetada para a administração integrada dos diversos sistemas gerenciais de coleta de dados das pesquisas do IBGE. A plataforma SIGC ancora diversos sistemas gerenciais de pesquisas: Pesquisa Nacional por Amostra de Domicílios - Contínua (PNAD Contínua), Censo Agro 2017, Pesquisa de Orçamentos Familiares (POF), Pesquisa de Informações Básicas Estaduais (ESTADIC), Pesquisa de Informações Básicas Municipais (MUNIC) e *Pesquisa Estatísticas do Registro Civil*.

O SIGCRCIVIL possui um grande número de rotinas de trabalho disponíveis, agrupadas em três dimensões: administrativa, acompanhamento da coleta e gerencial.

A dimensão administrativa permite a definição das equipes de trabalho através de rotinas como:

- Cadastramento de usuários no sistema;
- Alocação/vinculação dos usuários cadastrados às agências de coleta;
- Distribuição das áreas de coleta entre as equipes de trabalho etc.

A dimensão de acompanhamento da coleta contempla as rotinas relativas à coleta dos dados, tais como:

- Cadastramento de informantes (cartórios, tabelionatos, varas cíveis e de família, Justiça Itinerante ou Centro Judiciário de Solução de Conflitos e Cidadania – CEJUSC. Veja as definições de 'Centro Judiciário de Solução de Conflitos e Cidadania - CEJUSC' e 'justiça itinerante' na Seção 3 – <u>'Conceitos utilizados</u> <u>na pesquisa'</u>);
- Alocação/vinculação dos informantes cadastrados às agências de coleta;

- Digitação de registros provenientes dos questionários em papel;
- Recebimento dos arquivos eletrônicos (CARTINF.zip; TABINF.zip, SISCART, SISVARA, TABINF-Múltiplo e SEADE).

Por fim, a dimensão Gerencial reúne tarefas relativas ao gerenciamento da coleta, tais como:

- Gerenciamento de arquivos eletrônicos recebidos;
- Emissão de relatórios de acompanhamento da coleta;
- Emissão de relatórios gerenciais de verificação de consistência dos dados etc.

#### Dimensões de organização das rotinas de trabalho dentro do SIGCRICIVIL

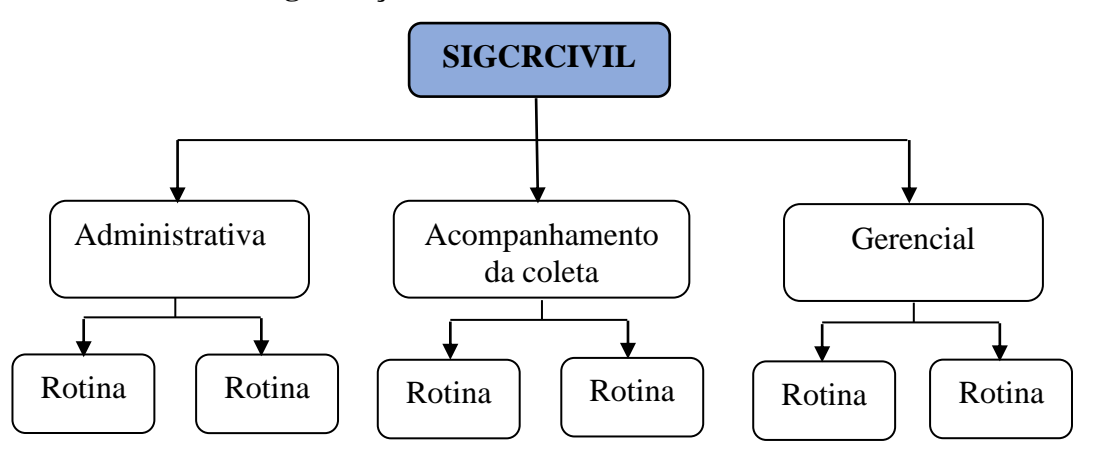

Fonte: Gerência Nacional da Pesquisa Estatísticas do Registro Civil.

As três dimensões supracitadas estão associadas a telas de rotinas de trabalho organizadas nas opções de menu (Administração, Cadastro, Coleta e Relatórios) disponibilizadas conforme figura abaixo.

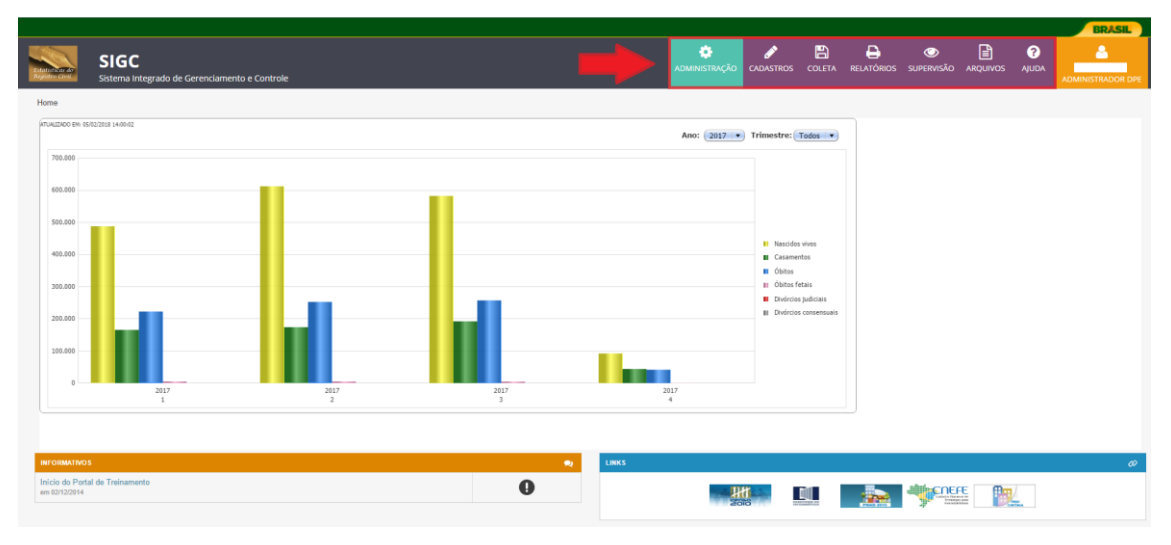

#### Tela inicial do SIGCRCIVIL

Fonte: Gerência Nacional da Pesquisa Estatísticas do Registro Civil.

A dimensão Administrativa está associada às opções de menu 'ADMINISTRAÇÃO', que contempla as rotinas relativas à definição de equipes de trabalho. O cadastramento de usuário será detalhado no próximo item. O acompanhamento da coleta está associado a rotinas contidas nas opções de menu 'CADASTROS', 'COLETA' e 'ARQUIVOS' cujas orientações encontram-se descritas nas seções 7 - <u>'Informantes'</u> e 8 - <u>'Obtenção dos dados'</u>. Já a dimensão Gerencial relacionase às rotinas dos menus "RELATÓRIOS", "ARQUIVOS" e "SUPERVISÃO", com instruções apresentadas na Seção 11 - <u>'Gerenciamento da coleta no SIGCRCIVIL'</u>.

No menu '*AJUDA*' são disponibilizadas especificações técnicas do SIGCRCIVIL, além de documentos, elaborados pela Gerência de Sistemas (COADS/DI), para subsidiar a operação do sistema, entre eles o Manual do Usuário Registro Civil – Sistema WEB.

#### 10.2. Cadastramento de usuários no SIGCRCIVIL

O cadastramento de usuários refere-se ao conjunto de tarefas de efetivação de registro e alocação de servidores (efetivos e temporários) às equipes de trabalho da *Pesquisa Estatísticas do Registro Civil*, no SIGCRCIVIL. A realização de rotinas de trabalho no sistema depende de permissão de acesso e do perfil de usuário. Existem diferentes perfis de acesso ao sistema e estes são definidos no menu '*ADMINISTRAÇÃO*' (veja tela no item 10.1.). A denominação '*Usuário*' corresponde

aos servidores (efetivos e temporários) que possuem login e senha de acesso ao sistema.

O acesso às telas de rotinas do SIGCRCIVIL depende do perfil de cadastramento de cada um dos usuários, ou seja, certas telas estarão disponíveis para alguns usuários e para outros não, caso eles estejam cadastrados em perfis diferentes. Para as equipes das agências de coleta são disponibilizados dois tipos de perfis de acesso: *chefe agência* e *técnico agência*. Existem ainda outros seis perfis de acesso: *chefe agência* e *técnico agência*. Existem ainda outros seis perfis de acesso: *chefe agência* e *técnico agência*. Existem ainda outros seis perfis de acesso: *chefe agência* e *técnico DPE*, *chefe UE*, *supervisor de serviço de informática UE*, *supervisor UE*, *técnico DPE* e *técnico UE*.

O cadastramento de usuários no SIGCRCIVIL respeita o seguinte fluxo:

- O 'Administrador DPE' cadastra o supervisor da Unidade Estadual (UE).
- Após recebimento da senha inicial, o supervisor da UE cadastra os técnicos de sua equipe e os chefes das agências de coleta sob sua jurisdição.
- Após recebimento da senha inicial, o chefe da agência cadastra os técnicos de sua equipe.

Após o cadastramento dos usuários no SIGCRCIVIL é necessário que lhes seja atribuído um perfil de acesso. Usuários cadastrados com perfil de *'chefe agência'* ou *'técnico agência'*, devem ser obrigatoriamente alocados em postos de coleta (agência) para que possam realizar rotinas e trabalho e visualizar telas do sistema.

Dentro do SIGCRCIVIL, o '*supervisor UE*' tem a atribuição de alocar o '*chefe agência*' ao posto de coleta (agência). Posteriormente, o '*chefe agência*' fará a alocação do '*técnico agência*'. Observe que o cadastramento é feito em cascata. Cabe ressaltar que o perfil '*chefe agência*' somente poderá fazer alocação de servidores (efetivos e temporários) que estejam previamente lotados na agência sob sua responsabilidade.

A figura abaixo apresenta o fluxo do processo de cadastramento de usuário.
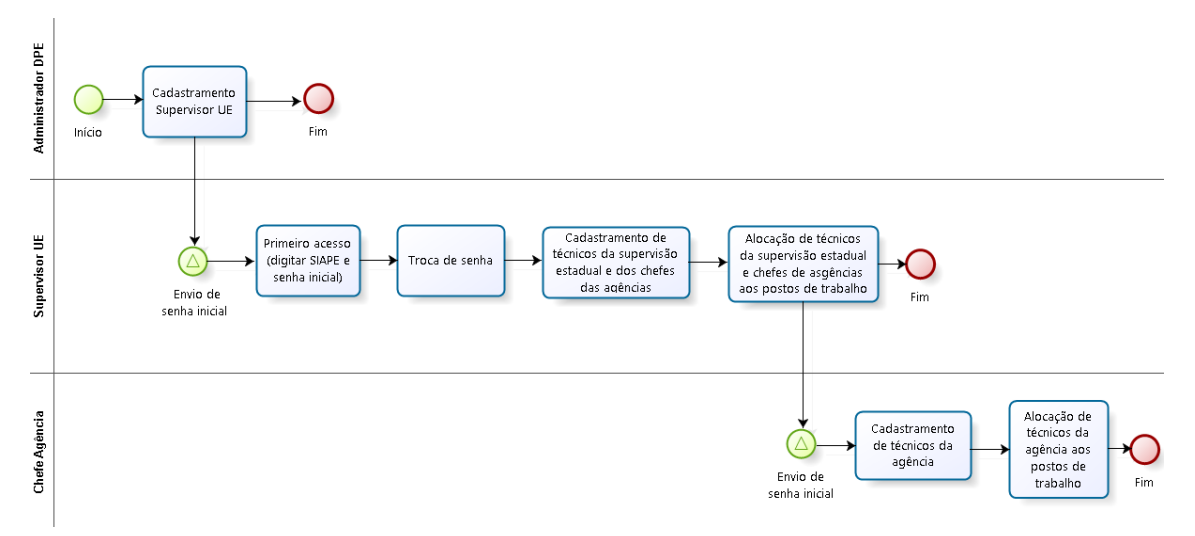

#### Cadastramento e alocação de usuários às agências de coleta no SIGCRCIVIL

Fonte: Gerência Nacional da Pesquisa Estatísticas do Registro Civil.

#### 10.3. Página do Registro Civil na internet

Conforme detalhado nas seções 7 - <u>'Informantes'</u> e 8 - <u>'Obtenção dos dados'</u>, a opção de envio dos dados através de arquivos eletrônicos via internet requer a utilização exclusiva da página do Registro Civil na internet. Esta ferramenta consiste de um conteúdo em ambiente internet, acessado pelo endereço eletrônico <u>http://www.registrocivil.ibge.gov.br/</u>, que disponibiliza serviços de envio de dados e download de manuais e sistemas eletrônicos desenvolvidos pelo IBGE.

O acesso à página é feito pelo informante mediante login (USUÁRIO e SENHA) de acesso fornecidos pelo técnico do IBGE (Consulte orientações na Seção 8 - <u>'Obtenção dos dados'</u>). O login (USUÁRIO + SENHA) do informante é gerado pelo SIGCRCIVIL após o cadastramento do mesmo, conforme instruções da Seção 7 - <u>'Informantes'</u>.

Outro pré-requisito para envio de arquivos eletrônicos pela página do Registro Civil na internet, é o correto preenchimento do campo "CÓDIGO DE ENVIO". Este deve ser compatível com a opção de envio de dados escolhida pelo informante. Para mais detalhes, consulte a Seção 7 - <u>'Informantes'</u>.

Após cumpridas as etapas anteriores, será necessário ainda orientar o informante a verificar se o navegador de internet (Exemplo: Internet Explorer versão 10, Mozilla Firefox versão 26, Google Chrome versão 28) é compatível com a página do Registro Civil na internet.

# 10.4. Arquivos eletrônicos (CARTINF.zip, TABINF.zip, SISCART.zip e SISVARA.zip)

A página do Registro Civil na internet está preparada para receber quatro tipos de arquivos eletrônicos contendo dados de interesse para a *Pesquisa Estatísticas do Registro Civil*, conforme tipo de informante e a infraestrutura de informática que o mesmo dispõe:

- <u>Informantes com sistemas informatizados próprios</u>: os arquivos são gerados a
  partir de instrutivo para geração de arquivos do tipo CARTINF.zip ou
  TABINF.zip (Veja na Seção 8 <u>'Obtenção dos dados'</u>). Esta opção está
  disponível apenas para informantes do tipo cartório ou tabelionato
  respectivamente.
- <u>Informantes sem sistemas informatizados próprios</u>: arquivos do tipo SISCART.zip e SISVARA.zip. são gerados a partir dos sistemas desenvolvidos pelo IBGE e instalados nas máquinas dos informantes para a entrada de dados. Esta opção está disponível para informantes do tipo cartório ou vara de família.

#### 10.4.1. Arquivos eletrônicos do tipo CARTINF.zip ou TABINF.zip

CARTINF.zip e TABINF.zip são as denominações referentes às pastas compactadas que contém os arquivos de dados de interesse que devem ser enviados diretamente para o IBGE pela página do Registro Civil na internet.

A figura abaixo mostra a visualização dos arquivos CARTINF.zip e TABINF.zip na pasta do windows. Observe que a extensão ".zip" indica que ambos são pastas compactadas.

### Visualização das pastas CARTINF.zip e TABINF.zip na janela do Windows Explorer

| → ✓ ↑ > Este Computador > Document       | os > REGISTRO_CIVIL > EAD_REGISTRO_ | CIVIL > arquivos CARTINF e TABINF |                  |         |
|------------------------------------------|-------------------------------------|-----------------------------------|------------------|---------|
|                                          | Nome                                | Data de modificaç                 | Тіро             | Tamanho |
| Acesso rápido                            | CARTINF.zip                         | 13/03/2017 09:10                  | Pasta compactada | 4 KB    |
| Area de Trabalho                         | TABINF.ZIP                          | 26/04/2017 15:40                  | Pasta compactada | 1 KB    |
| Downloads                                | *                                   |                                   |                  |         |
| Documentos                               | *                                   |                                   |                  |         |
| Imagens                                  | *                                   |                                   |                  |         |
| ALUGUEL_ED_PARIMA                        |                                     |                                   |                  |         |
| EAD_REGISTRO_CIVIL                       |                                     |                                   |                  |         |
| MANUAL_ETAPA_NOVEMBRO_2017               |                                     |                                   |                  |         |
| ROTEIRO_ENVIO_CARTINF_TABINF             |                                     |                                   |                  |         |
| OneDrive                                 |                                     |                                   |                  |         |
| Este Computador                          |                                     |                                   |                  |         |
| 🔜 Área de Trabalho                       |                                     |                                   |                  |         |
| ASUS_ZOOLD                               |                                     |                                   |                  |         |
| Documentos                               |                                     |                                   |                  |         |
| - Downloads                              |                                     |                                   |                  |         |
| 📰 Imagens                                |                                     |                                   |                  |         |
| Músicas                                  |                                     |                                   |                  |         |
| Vídeos                                   |                                     |                                   |                  |         |
| Sistema (C:)                             |                                     |                                   |                  |         |
| Usuarios (D:)                            |                                     |                                   |                  |         |
| 🔄 Unidade de CD (E:) ASUS ZenUl PC Suite |                                     |                                   |                  |         |

Fonte: Gerência Nacional da Pesquisa Estatísticas do Registro Civil.

Quando se clica em algum desses arquivos serão visualizados vários arquivos de texto (extensão ".TXT") cuja quantidade varia entre dois, no TABINF.zip, e cinco, no CARTINF.zip., além de um arquivo denominado "CONTROLE.SIS".

Inicialmente será abordada a forma de apresentação do arquivo do tipo CARTINF.zip.

## Visualização do conteúdo da pasta CARTINF.zip na janela do Windows Explorer

| $ ightarrow \ \checkmark \ 1 > \ 1$ Este Computador $ ightarrow$ Do | cumentos > R | EGISTRO_CIVIL > EAD_REGISTRO | D_CIVIL → arquivos CARTINF e TABIN | F > CARTINF.zip |           |         |       |                     |
|---------------------------------------------------------------------|--------------|------------------------------|------------------------------------|-----------------|-----------|---------|-------|---------------------|
|                                                                     |              | Nome                         | Tipo                               | Tamanho Compact | Protegido | Tamanho | Razão | Data de modificação |
| 🖈 Acesso rápido                                                     |              |                              | De sussente de Texte               | 1 // D          | NIZ-      | E KD    | 0.49/ | 26/01/2017 14:24    |
| 🔜 Área de Trabalho                                                  | *            |                              | Documento de Texto                 | 1 KB            | Não       | 10 KB   | 04970 | 20/01/2017 14:24    |
| 🕹 Downloads                                                         | А.           | CARTINED3 TXT                | Documento de Texto                 | 2 KD<br>1 KB    | Não       | 2 KB    | 7896  | 17/01/2017 00:46    |
| Documentos                                                          | *            | CARTINE04.TXT                | Documento de Texto                 | 0 KB            | Não       | 0 KB    | 0%    | 02/01/2017 11:58    |
| 📰 Imagens                                                           | *            | CARTINF10.TXT                | Documento de Texto                 | 1 KB            | Não       | 1 KB    | 64%   | 02/01/2017 11:58    |
| ALUGUEL_ED_PARIMA                                                   |              | CONTROLE.SIS                 | Arquivo SIS                        | 0 KB            | Não       | 0 KB    | 0%    | 02/01/2017 11:58    |
| EAD REGISTRO CIVIL                                                  |              |                              |                                    |                 |           |         |       |                     |
| MANUAL ETAPA NOVEMBRO 2017                                          |              |                              |                                    |                 |           |         |       |                     |
| ROTEIRO_ENVIO_CARTINF_TABINF                                        |              |                              |                                    |                 |           |         |       |                     |
| OneDrive                                                            |              |                              |                                    |                 |           |         |       |                     |
| Este Computador                                                     |              |                              |                                    |                 |           |         |       |                     |
| 🔜 Área de Trabalho                                                  |              |                              |                                    |                 |           |         |       |                     |
| ASUS_Z00LD                                                          |              |                              |                                    |                 |           |         |       |                     |
| E Documentos                                                        |              |                              |                                    |                 |           |         |       |                     |
| Downloads                                                           |              |                              |                                    |                 |           |         |       |                     |
| 📰 Imagens                                                           |              |                              |                                    |                 |           |         |       |                     |
| Músicas                                                             |              |                              |                                    |                 |           |         |       |                     |
| Vídeos                                                              |              |                              |                                    |                 |           |         |       |                     |
| Sistema (C:)                                                        |              |                              |                                    |                 |           |         |       |                     |
| Usuarios (D:)                                                       |              |                              |                                    |                 |           |         |       |                     |
| Unidade de CD (E:) ASUS ZenUI PC Suite                              |              |                              |                                    |                 |           |         |       |                     |
| -                                                                   |              |                              |                                    |                 |           |         |       |                     |

Fonte: Gerência Nacional da Pesquisa Estatísticas do Registro Civil.

Observe que cada arquivo com extensão ".TXT" é acompanhado de uma numeração padrão que corresponde aos modelos dos questionários impressos: CARTINF01.TXT (nascidos vivos), CARTINF02.TXT (casamentos), CARTINF03.TXT (óbitos), CARTINF04.TXT (óbitos fetais), CARTINF10.TXT (arquivo com totalizadores das quantidades de registros contidos nos demais arquivos do CARTINF.zip) e CONTROLE.SIS (arquivo de controle utilizado para o IBGE).

Já pasta TABINF.zip, visualizada na janela do Windows Explorer conforme figura abaixo, contém três arquivos: CONTROLE.SIS (arquivo de controle utilizado para o IBGE), TABINF07.TXT (divórcios extrajudiciais) e TABINF12.TXT (arquivo com totalizadores das quantidades de registros contidos nos demais arquivos do TABINF.zip).

#### Visualização do conteúdo da pasta TABINF.zip na janela do Windows

|                                          |                  |                  |                      | <b>r</b>                  |                 |           |         |      |       |                     |  |
|------------------------------------------|------------------|------------------|----------------------|---------------------------|-----------------|-----------|---------|------|-------|---------------------|--|
|                                          | Ferramentas de l | Pasta Compactada | TABINF.ZIP           |                           |                 |           |         |      |       |                     |  |
| Arquivo Início Compartilhar Exibir       | Ext              | trair            |                      |                           |                 |           |         |      |       |                     |  |
| ← → ∽ ↑ 🔋 > Este Computador > D          | locumentos → R   | EGISTRO_CIVIL >  | EAD_REGISTRO_CIVIL > | arquivos CARTINF e TABINF | > TABINF.ZIP    |           |         |      |       |                     |  |
|                                          |                  |                  | ^                    |                           |                 |           |         |      |       |                     |  |
| 🖈 Acesso rápido                          |                  | Nome             |                      | Тіро                      | Tamanho Compact | Protegido | Tamanho |      | Razão | Data de modificação |  |
| Área de Trabalho                         | *                | CONTROLE.S       | ilS                  | Arquivo SIS               | 0 KB            | Não       |         | 0 KB | 0%    | 26/04/2017 14:02    |  |
| Downloads                                | *                | TABINF07.TX      | T                    | Documento de Texto        | 1 KB            | Não       |         | 1 KB | 69%   | 26/04/2017 14:02    |  |
| Documentos                               | *                | IABINF12.1X      | 1                    | Documento de Texto        | 1 KB            | Não       |         | 1 KB | 15%   | 26/04/2017 14:02    |  |
| 🔤 Imagens                                | *                |                  |                      |                           |                 |           |         |      |       |                     |  |
| ALUGUEL_ED_PARIMA                        |                  |                  |                      |                           |                 |           |         |      |       |                     |  |
| EAD_REGISTRO_CIVIL                       |                  |                  |                      |                           |                 |           |         |      |       |                     |  |
| MANUAL_ETAPA_NOVEMBRO_2017               |                  |                  |                      |                           |                 |           |         |      |       |                     |  |
| ROTEIRO_ENVIO_CARTINF_TABINF             |                  |                  |                      |                           |                 |           |         |      |       |                     |  |
| S. One Drive                             |                  |                  |                      |                           |                 |           |         |      |       |                     |  |
| Chebrive                                 |                  |                  |                      |                           |                 |           |         |      |       |                     |  |
| 💻 Este Computador                        |                  |                  |                      |                           |                 |           |         |      |       |                     |  |
| 🛄 Área de Trabalho                       |                  |                  |                      |                           |                 |           |         |      |       |                     |  |
| ASUS_ZOOLD                               |                  |                  |                      |                           |                 |           |         |      |       |                     |  |
| Documentos                               |                  |                  |                      |                           |                 |           |         |      |       |                     |  |
| Downloads                                |                  |                  |                      |                           |                 |           |         |      |       |                     |  |
| 📰 Imagens                                |                  |                  |                      |                           |                 |           |         |      |       |                     |  |
| Músicas                                  |                  |                  |                      |                           |                 |           |         |      |       |                     |  |
| Vídeos                                   |                  |                  |                      |                           |                 |           |         |      |       |                     |  |
| 🏪 Sistema (C:)                           |                  |                  |                      |                           |                 |           |         |      |       |                     |  |
| Usuarios (D:)                            |                  |                  |                      |                           |                 |           |         |      |       |                     |  |
| 🗐 Unidade de CD (E:) ASUS ZenUI PC Suite |                  |                  |                      |                           |                 |           |         |      |       |                     |  |
| 🧼 Rede                                   |                  |                  |                      |                           |                 |           |         |      |       |                     |  |

Explorer

Essa forma de apresentação dos arquivos CARTINF.zip e TABINF.zip é resultado da necessidade de padronização dos dados enviados pelos informantes para a base de dados do Registro Civil no IBGE. As regras de padronização estão contidas nos instrutivos para geração de arquivos eletrônicos do tipo CARTINF.zip e TABINF.zip, elaboradas pela Gerência de Sistemas Populacionais e Sociais (DI/COADS), que determinam o formato dos mesmos. Para maiores informações sobre os documentos, consulte as seções 6 - <u>'Instrumentos de trabalho'</u> e 8 - <u>'Obtenção dos dados'</u>. As regras de padronização, contidas nos instrutivos, definem, entre outros:

- O conteúdo de cada um dos arquivos que compõem as pastas compactadas CARTINF.zip e TABINF.zip.
- Os nomes e tamanho dos dados de cada variável (data de nascimento, nº de registro no livro etc) que compõe os arquivos ".TXT";
- Forma de preenchimento de cada variável (data de nascimento, nº de registro no livro etc) que compõe os arquivos ".TXT".

Na figura abaixo é apresentado um arquivo CARTINF01.TXT, que contém registros de nascidos vivos, gerado a partir das regras definidas nos instrutivos supracitados.

Fonte: Gerência Nacional da Pesquisa Estatísticas do Registro Civil.

#### Visualização do conteúdo do arquivo CARTINF01.TXT na janela do Windows

#### Explorer

| CARTINF01.TXT - Bloco de notas |                                                                |
|--------------------------------|----------------------------------------------------------------|
| Arquivo Editar Formatar Exibir | Ajuda                                                          |
| 25006010501416A31              | 00201420410250920161250750712259992699925006019992030718964723 |
| 25006010501416A31              | 00201430510250920161250750711259992599925006019992730718964731 |
| 25006010501416A31              | 00201440610190920161250750711259992599925006019993130718952717 |
| 25006010501416A31              | 00201450710031020161250750711259992599925006019992030718969970 |
| 25006010501416A31              | 00201461010061020161250750711259992599925006019991930718965681 |
| 25006010501416A31              | 00201471010071020161251370312269992599925006019993230719010340 |
| 25006010501416A31              | 00201481110280720161250750711999992599925006019992030673705791 |
| 25006010501416A31              | 00201491310051020161250750711259992599925006019993430718970235 |
| 25006010501416A31              | 00201501710141020161250750712259992599925006019991830718972149 |
| 25006010501416A31              | 00201511810250920161250750712259992699925006019992930718964715 |
| 25006010501416A31              | 00201521810280820161250750712259992599925006019992330718949228 |
| 25006010501416A31              | 00201532010200720161250750711269992599925006019992330673707026 |
| 25006010501416A31              | 00201542010020520161220390911259992299925006019992030697284877 |
| 25006010501416A31              | 00201552410181020161250750711259992599925006019991830718972602 |
| 25006010501416A31              | 00201562410280920161250750712269992599925006019992930718964995 |
| 25006010501416A31              | 00201572710160920161250750712269992599925006019993430718945494 |
| 25006010501416A31              | 00201583110031020161250750712259992599925006019991530718969962 |
| 25006010501416A31              | 00201593110241020161250750711259992599925006019992430718955449 |
| 25006010501416A31              | 00201600111281020161250750721259992699925006019993430718971096 |
| 25006010501416A31              | 00201610111281020161250750721259992699925006019993430718971088 |
| 25006010501416A31              | 00201620311261020161250750712259992599925006019991630718966009 |
| 25006010501416A31              | 00201630411171020161250750712259992599925006019992330718972440 |

Fonte: Gerência Nacional da Pesquisa Estatísticas do Registro Civil.

Cada linha do arquivo corresponde a um registro de nascido vivo. Observe que todos os registros nas linhas terminam no mesmo ponto e contém o mesmo número de caracteres. Essa uniformidade na visualização do arquivo só é possível porque ele foi gerado seguindo um padrão para o registro de cada variável (data de nascimento, nº de registro no livro etc).

#### 10.4.2. Sistema Cartório (SISCART) e Sistema Atos Divórcios (SISVARA)

SISCART é a sigla de denominação do Sistema Cartório, um software desenvolvido e disponibilizado pelo IBGE aos ofícios de registro civil de pessoas naturais e ofícios de registro civil com funções notariais que não possuem sistemas informatizados próprios e desejam utilizar o sistema para fornecer os dados referentes aos registros de nascidos vivos, casamentos, óbitos e óbitos fetais. O SISCART disponibiliza ao usuário as seguintes tarefas:

- Cadastramento dos dados de identificação do Cartório, de livros, nascidos vivos, casamentos, óbitos e óbitos fetais.
- Produção de relatórios gerenciais.

 Geração de pastas compactadas (com extensão ".zip") para envio dos dados pela página do Registro Civil na internet.

A pasta compactada gerada pelo SISCART possui a nomenclatura conforme exemplo:

UF\_SISCART\_MUNICÍPIO\_DISTRITO\_CARTÓRIO\_ANO\_TRIMESTRE\_DAT A\_HORA.ZIP

Umarquivonoformato33\_SISCART\_04201\_05\_01\_2017\_1\_27052017\_171450.zip refere-seaumcartório localizado no estado do Rio de Janeiro (UF=33), no município de Resende(código=04201), distrito de Resende (código 05), cartório OFICIO DO REGISTROCIVIL E TABELIONATO DE NOTAS DO 1º DISTRITO (código=01), do ano2017, do 1º trimestre (código=1), produzido em 27/05/2017, às 17 horas, 14minutos e 50 segundos.

A pasta gerada possuirá os seguintes arquivos, protegidos por senha: rc\_cas.txt, rc\_nv.txt, rc\_obt.txt, rc\_obtf.txt, controlesc.sis e recibo\_sc.pdf

Quanto ao Sistema Atos Divórcios (SISVARA), ele é um software desenvolvido e disponibilizado pelo IBGE às varas que não possuem sistemas informatizados e desejam utilizar o sistema para fornecer os dados de divórcios judiciais.

O SISVARA disponibiliza ao usuário rotinas de cadastramento de informante, entrada de dados, exportação de arquivos eletrônicos e relatórios. Os dados são gravados em um arquivo compactado (extensão .ZIP) contendo os seguintes arquivos que não podem ser manipulados: rc\_div\_jud.txt, controle\_vf.sis e controle.sis.

# 10.5. Arquivo eletrônico da Fundação Sistema Estadual de Análise de Dados (Fundação SEADE/SP)

Anualmente a Fundação SEADE/SP envia diretamente para a Gerência Nacional da *Pesquisa Estatísticas do Registro Civil* um arquivo contendo todos os registros de interesse (nascidos vivos, óbitos, óbitos fetais e casamentos) efetuados nos ofícios de registro civil de pessoas naturais e ofícios de registro civil com funções notariais do estado de São Paulo durante o ano de coleta. Cabe ressaltar que esse procedimento

ocorre exclusivamente para São Paulo, a partir de acordo de cooperação técnica firmado entre aquela Fundação e o IBGE.

#### 11. GERENCIAMENTO DA COLETA NO SIGCRCIVIL

Esta seção aborda brevemente o fluxo de recebimento de dados através da página do Registro Civil na internet e as críticas aplicadas aos dados. Em seguida, descreve o conjunto de etapas a serem cumpridas, dentro do Sistema Integrado de Gerenciamento e Controle (SIGCRCIVIL) para efetivação do fechamento da coleta trimestral de dados da *Pesquisa Estatísticas do Registro Civil*.

Os arquivos recebidos pela página do Registro Civil na internet são direcionados a uma fila de espera para processamento pelo Serviço de Recebimento de Arquivos do Informante. Este, executa a crítica preliminar nos dados, utilizando como parâmetro a *chave de identificação do registro* (veja a definição no quadro '*Fique atento*!' da Seção 8 - <u>'Obtenção dos dados'</u>), em intervalos de três horas. Como resultado, os arquivos que contém registros cuja chave de identificação está dentro do padrão definido pelo IBGE são processados e passam a compor o banco de dados da pesquisa. Os arquivos cujos registros estão fora desse padrão são recusados e recebem o status de '*Arquivo em falha*'.

Portanto, nessa etapa do processo, a crítica está focada na identificação de não conformidade na estrutura dos registros e arquivos eletrônicos recebidos. A figura a seguir resume a rotina:

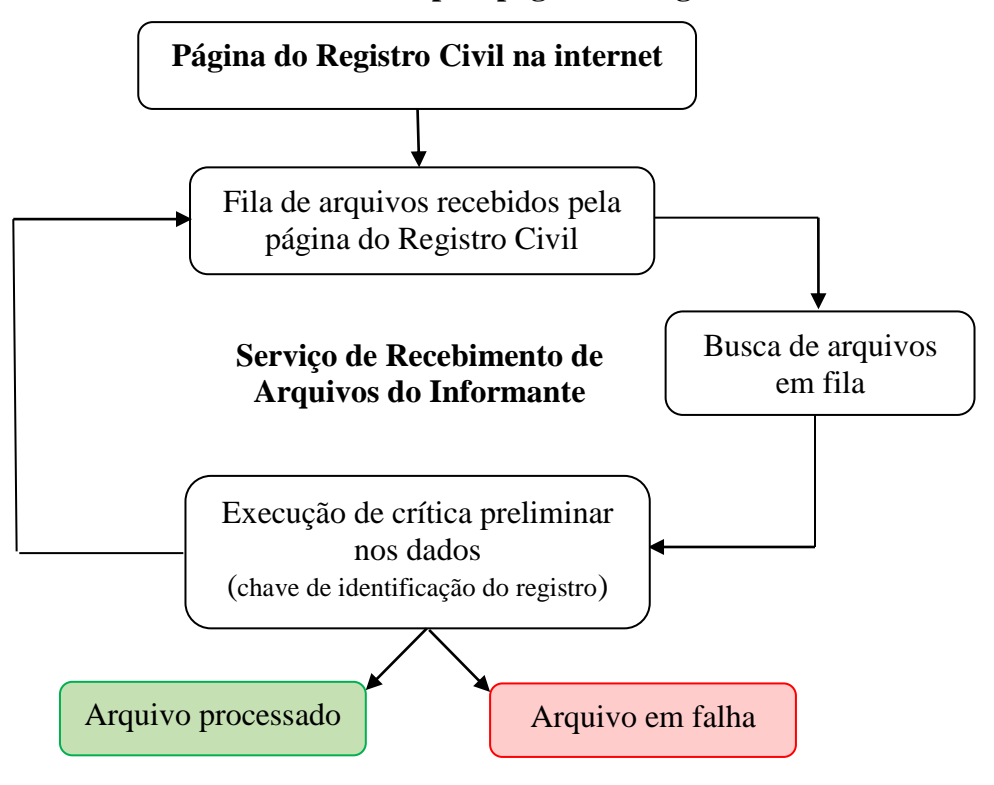

Fluxo de recebimento de dados pela página do Registro Civil na internet

Fonte: Gerência Nacional da Pesquisa Estatísticas do Registro Civil.

Posteriormente os 'Arquivos processados', ou seja, que estão no banco de dados da pesquisa, serão submetidos a críticas de consistência com o objetivo de avaliar a qualidade dos dados recebidos. Grosso modo, essa rotina contempla cruzamentos e comparações entre variáveis que compõem o registro com a finalidade de identificar a coerência/consistência entre os diversos campos de registro.

Nessa perspectiva, são descritos a seguir 13 passos para avaliação da qualidade dos dados recebidos cuja completa efetivação caracteriza o encerramento da coleta trimestral de dados. Essas tarefas contemplam a verificação do recebimento dos registros na base de dados da *Pesquisa Estatísticas do Registro Civil* (passos 1 a 4) e análise de qualidade dos registros que entraram na base de dados (passos 5 a 13). Os vídeos instrutivos dos 13 passos estão disponíveis no EAD do Registro Civil.

Os temas abordados representam os principais problemas, mapeados pelos técnicos, que afetam o dia-a-dia do processo de coleta de dados na modalidade eletrônica. Todavia, esse conjunto de orientações não se propõe a esgotar todas as possibilidades pertinentes a essas questões, visto que abarca somente os problemas mais

comumente relatados pelas equipes de coleta. A figura a seguir apresenta o resumo dos 13 passos para verificação dos dados recebidos:

#### Fluxo de verificação da consistência de dados da Pesquisa Estatísticas do Registro Civil

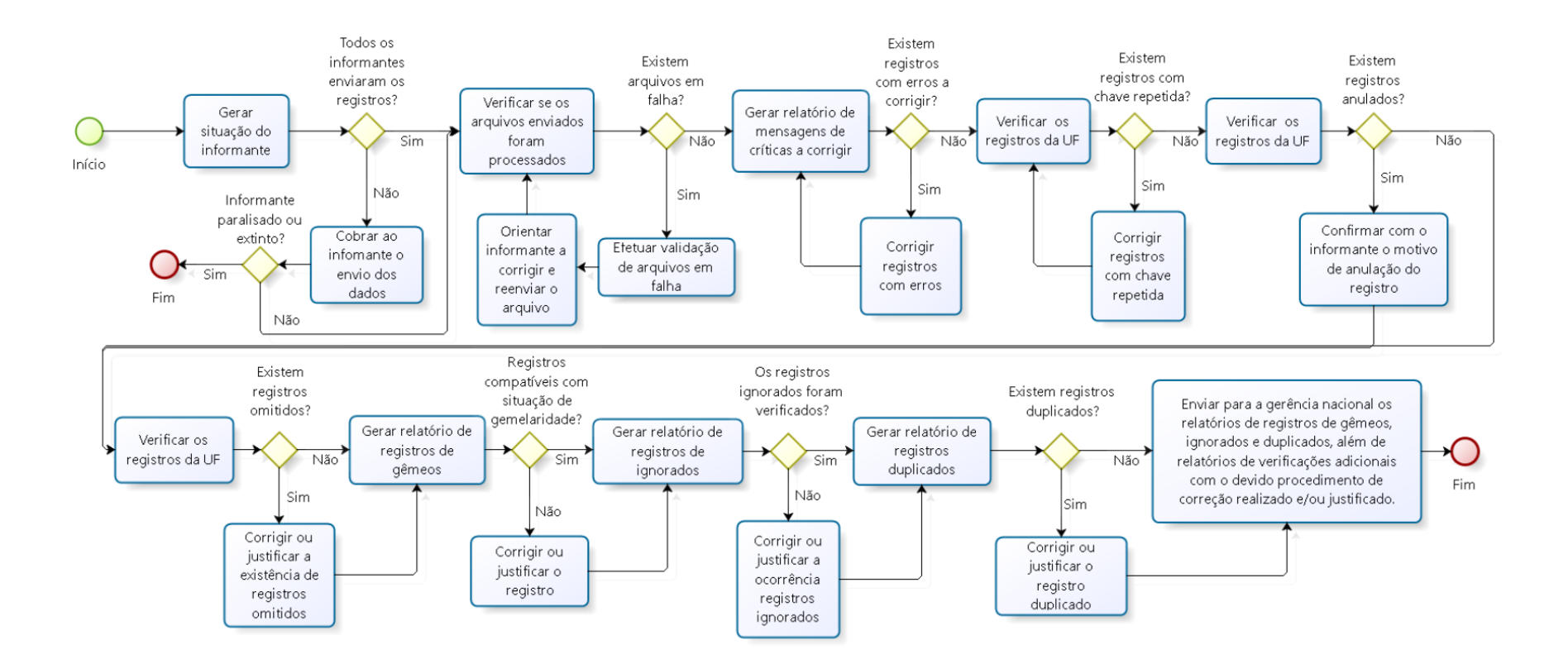

Fonte: Gerência Nacional da Pesquisa Estatísticas do Registro Civil.

11.1. Passo 1 – verificar a situação do informante quanto ao envio de dados.

Clique na aba 'Coleta'  $\rightarrow$  'Tarefas'  $\rightarrow$  'Gerar Situação'. Essa tarefa permite verificar se todos os informantes (cartório, tabelionato ou vara de família<sup>5</sup>) cadastrados no SIGCRCIVIL já enviaram as informações referentes ao trimestre em coleta.

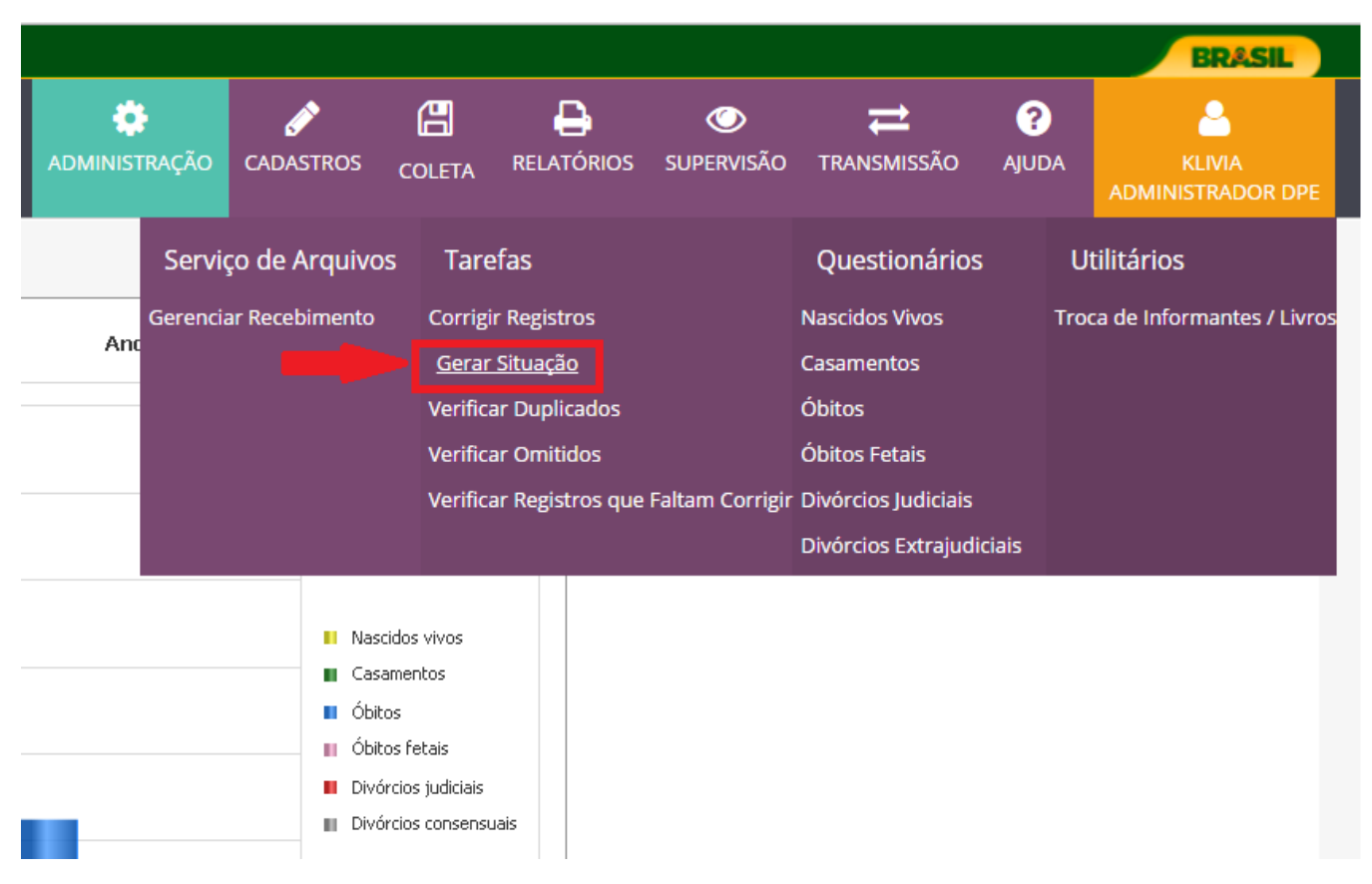

<sup>&</sup>lt;sup>5</sup> Esta definição contempla varas cíveis e de família, Justiça Itinerante ou Centro Judiciário de Solução de Conflitos e Cidadania – CEJUSC. Veja as definições de 'Centro Judiciário de Solução de Conflitos e Cidadania - CEJUSC' e 'justiça itinerante' na Seção 3 – <u>'Conceitos utilizados na pesquisa'</u>.

Na tela '<u>*Gerar Situação dos Informantes*</u>' preencha com as informações solicitadas (ano, trimestre, município, distrito, agência, tipo de informante) para que seja exibida a relação de todos os informantes (cartório, tabelionato ou vara de família<sup>6</sup>) de acordo com o tipo de informante escolhido. Clique em '*Pesquisar*'.

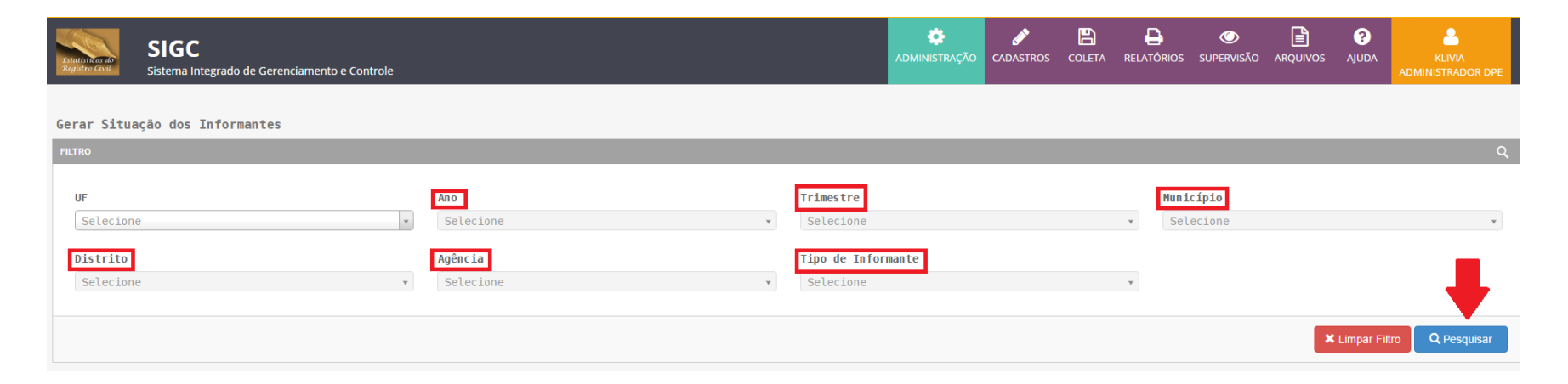

<sup>&</sup>lt;sup>6</sup> Esta definição contempla varas cíveis e de família, Justiça Itinerante ou Centro Judiciário de Solução de Conflitos e Cidadania – CEJUSC. Veja as definições de 'Centro Judiciário de Solução de Conflitos e Cidadania - CEJUSC' e 'justiça itinerante' na Seção 3 – <u>'Conceitos utilizados na pesquisa'</u>.

#### **Observação**:

Para obtenção do relatório do trimestre em coleta, essa operação deverá ser realizada para cada tipo de informante: 1) cartórios;
 2) tabelionatos; 3) vara de família<sup>7</sup>.

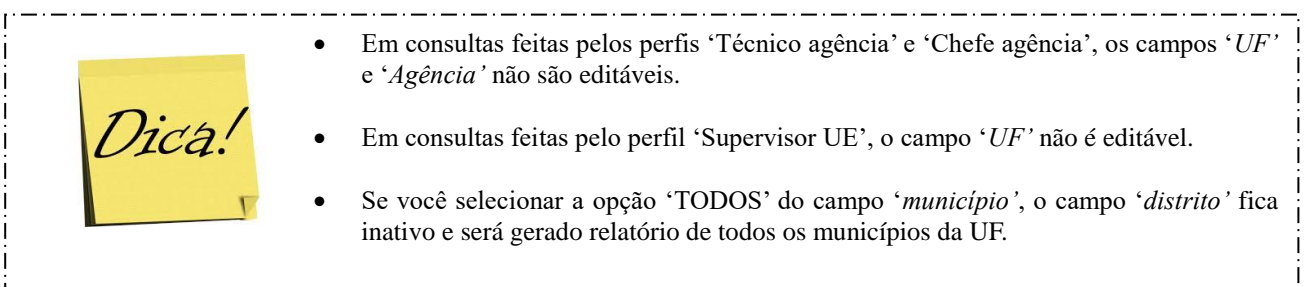

• Se você desejar um relatório para determinada região geográfica, selecione os campos '*município*' e '*distrito*'. Outra opção é selecionar o campo '*agência*'; nesse caso os campos '*município*' e '*distrito*' ficarão inativos.

<sup>&</sup>lt;sup>7</sup> Esta definição contempla varas cíveis e de família, Justiça Itinerante ou Centro Judiciário de Solução de Conflitos e Cidadania – CEJUSC. Veja as definições de 'Centro Judiciário de Solução de Conflitos e Cidadania - CEJUSC' e 'justiça itinerante' na Seção 3 – <u>'Conceitos utilizados na pesquisa'</u>.

Os informantes (cartório, tabelionato ou vara de família<sup>8</sup>), cujas linhas estão em vermelho, estão enquadrados em uma das seguintes situações caracterizadas como '*pendente*': 1) Dados provenientes de arquivos eletrônicos que ainda não foram enviados. 2) Dados provenientes de questionários impressos que ainda não foram digitados pelo IBGE. 3) Não existem dados a serem coletados porque não foram realizados registros, pelo informante (cartório, tabelionato ou vara de família), no trimestre em coleta. 4) Arquivo eletrônico enviado vazio (sem dados).

| Gerar Situação u                       | los informantes              |                           |           |             |                                                    |                               |    |                        |             |           |                  |                                         |             |         |
|----------------------------------------|------------------------------|---------------------------|-----------|-------------|----------------------------------------------------|-------------------------------|----|------------------------|-------------|-----------|------------------|-----------------------------------------|-------------|---------|
| FILTRO                                 |                              |                           |           |             |                                                    |                               |    |                        |             |           |                  |                                         |             | ۹       |
| UF                                     |                              |                           | Апо       |             | Trimest                                            | tre                           |    |                        |             | Mur       | nicípio          |                                         |             |         |
| 31-MINAS GERAIS                        | S                            | × ×                       | 2016      |             | * * 4                                              |                               |    |                        | × ×         | Т         | odos             |                                         |             | × v     |
| Distrito                               |                              |                           | Agência   |             | Tipo de                                            | e Informante                  |    |                        |             |           |                  |                                         |             |         |
| Selecione                              |                              | Ŧ                         | Selecione |             | ▼ CARTÓR                                           | RIO                           |    |                        | × ×         |           |                  |                                         |             |         |
| RESULTADO                              |                              |                           |           |             |                                                    |                               |    |                        |             |           |                  | ¥ Limpar                                | Filtro Q Pe | squisar |
|                                        |                              |                           |           |             |                                                    |                               |    |                        |             |           |                  |                                         |             |         |
| Vermelho<br>Esta cor sinaliza o regist | tro como pendente.           |                           | [         | Ama<br>Esta | arelo<br>cor sinaliza o registro como justificado. |                               | E  | Branco<br>Ista cor sir | naliza o re | gistro co | mo concluído.    |                                         |             |         |
| 20 👻 resultados por pág                | jina                         |                           |           |             |                                                    |                               |    |                        |             |           |                  | Pesqu                                   | iisar:      |         |
| Agência                                | Município                    | Distrito                  | Cartóri   | io          | Nome                                               | Envio                         | NV | Tot<br>CS              | ais<br>OB   | OF        | Situação         | Responsável                             | Data        | Ações   |
| 00-COROMANDEL                          | 00104-ABADIA DOS<br>DOURADOS | 05-ABADIA DOS<br>DOURADOS | 1         | C<br>N      | OFICIO DO REGISTRO CIVIL E TABELIONATO DE<br>NOTAS | E 2-INFORMATIZADO<br>INTERNET | 1  | SM                     | 0           | 0         | SEM<br>MOVIMENTO | 652361-KLIVIA<br>BRAYNER DE<br>OLIVEIRA | 13/03/2017  | © × 0   |
| 00-ABAETÉ                              | 00203-ABAETE                 | 05-ABAETE                 |           | (           | OFÍCIO DO REGISTRO CIVIL DAS PESSOAS NATU          | URAIS 9-SUPERVISOR<br>SISTEMA | 1  | Θ                      | Θ           | 0         |                  |                                         |             | © × 0   |

<sup>&</sup>lt;sup>8</sup> Esta definição contempla varas cíveis e de família, Justiça Itinerante ou Centro Judiciário de Solução de Conflitos e Cidadania – CEJUSC. Veja as definições de 'Centro Judiciário de Solução de Conflitos e Cidadania - CEJUSC' e 'justiça itinerante' na Seção 3 – <u>'Conceitos utilizados na pesquisa'</u>.

#### **Observação:**

- Verifique se os informantes (cartório, tabelionato ou vara de família<sup>9</sup>) com status '*pendente*' têm arquivos em fila ou em falha (VIDE instruções no Passo 2). Se não for esse o caso, verifique junto ao informante a razão pela qual os dados ainda não foram enviados.
- Para justificar a inexistência de dados no trimestre, VIDE instruções no Passo 3.

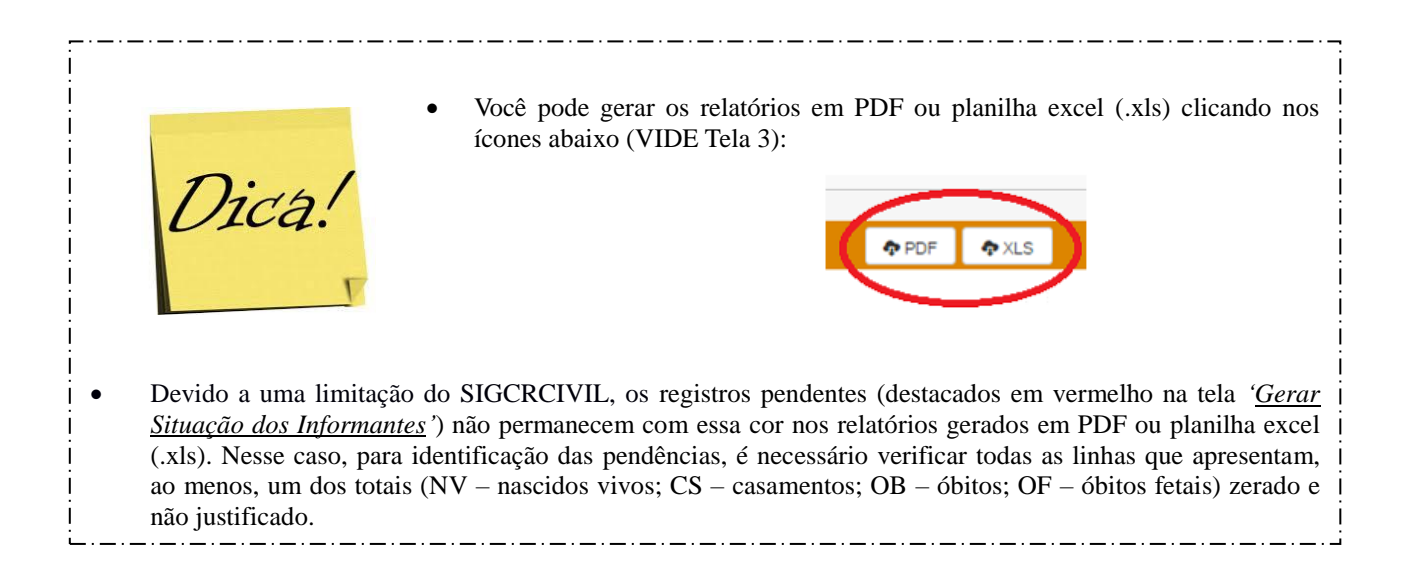

<sup>&</sup>lt;sup>9</sup> Esta definição contempla varas cíveis e de família, Justiça Itinerante ou Centro Judiciário de Solução de Conflitos e Cidadania – CEJUSC. Veja as definições de 'Centro Judiciário de Solução de Conflitos e Cidadania - CEJUSC' e 'justiça itinerante' na Seção 3 – <u>'Conceitos utilizados na pesquisa'</u>.

#### 11.2. Passo 2 - verificar se os arquivos enviados pela página do Registro Civil foram processados

Clique na aba 'Coleta'  $\rightarrow$  'Serviço de Arquivos'  $\rightarrow$  'Gerenciar Recebimento'. Essa tarefa deve ser executada em paralelo ao Passo 1 para verificação da existência de arquivos dos informantes (cartório, tabelionato ou vara de família<sup>10</sup>) pendentes em fila ou em falha.

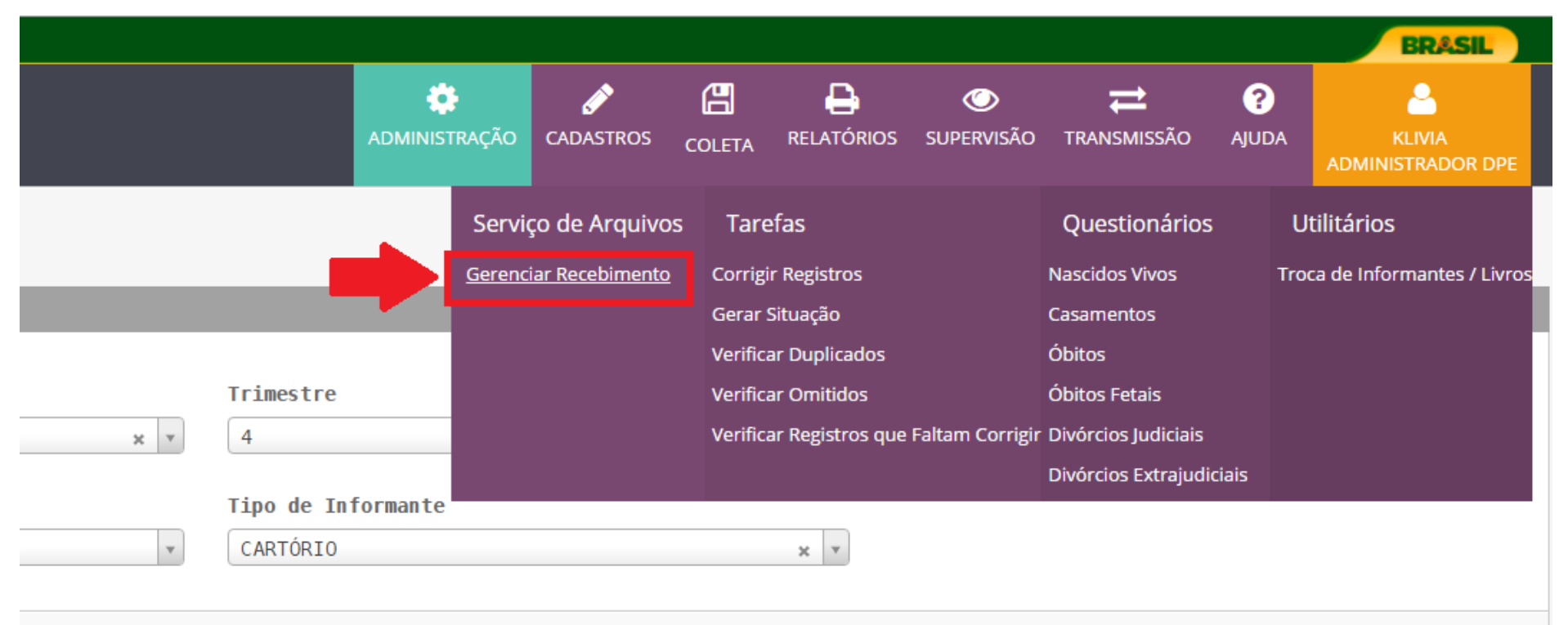

Tela 4

<sup>&</sup>lt;sup>10</sup> Esta definição contempla varas cíveis e de família, Justiça Itinerante ou Centro Judiciário de Solução de Conflitos e Cidadania – CEJUSC. Veja as definições de '*Centro Judiciário de Solução de Conflitos e Cidadania - CEJUSC*' e '*justiça itinerante*' na Seção 3 – <u>'Conceitos utilizados na pesquisa'</u>.

Na tela '<u>Gerenciar Recebimento</u>' preencha as informações solicitadas (tipo de informante, origem, ano, trimestre, município, distrito, informante). No campo 'Origem', selecione a opção 'TODOS' para gerar relatório de situação de arquivos de todas as origens. Clique em 'Pesquisar'. Em seguida, preencha uma das opções do filtro 'Status' (Arquivo em fila, Arquivo processado, Arquivo com falha) para gerar o respectivo relatório de cada situação de processamento dos arquivos.

| Registric cost<br>Registric cost<br>Sistema Integrado de Gerenciamento e Controle |                                   | ADMINISTRAÇ           | ção cadastros c | COLETA RELA | ATÓRIOS SUPERVISÃO   | D ARQUIVOS | <b>?</b><br>AJUDA | KLIVIA<br>ADMINISTRADOR DPE |
|-----------------------------------------------------------------------------------|-----------------------------------|-----------------------|-----------------|-------------|----------------------|------------|-------------------|-----------------------------|
| Gerenciar Recebimento                                                             |                                   |                       |                 |             |                      |            |                   |                             |
| FILTRO                                                                            |                                   | +                     |                 |             |                      |            |                   | Q                           |
| UF<br>31-MINAS GERAIS x v                                                         | ipo de Informante<br>CARTÓRIO x v | Origem<br>Todos       |                 | ×           | <b>Ano</b><br>2016   |            |                   | × v                         |
| Trimestre<br>4 x v                                                                | unicípio<br>Todos x v             | Distrito<br>Selecione |                 | ¥           | Agência<br>Selecione |            |                   | v                           |
| Informante<br>Todos × •                                                           |                                   |                       |                 |             |                      |            |                   | <i>.</i>                    |
| Status: 🖲 Arquivo em Fila 🔘 Arquivo Processado 🔘 .                                | Arquivo com Falha                 |                       | Data de P       | rocessament | to: De:              |            | Até:              | ÷                           |
|                                                                                   |                                   |                       |                 |             |                      | ×          | Limpar Filtro     | Q Pesquisar                 |

#### **Observação**:

- Quanto ao status, os arquivos são classificados em:
  - <u>Arquivo em fila</u>: recebido pela página do Registro Civil na internet (<u>www.registrocivil.ibge.gov.br</u>), aguardando o processamento pelo Servidor de Recebimento de Arquivos do Informante (processo que, normalmente, ocorre em intervalos de três horas).
  - Arquivo processado: recebido pela página do Registro Civil na internet (<u>www.registrocivil.ibge.gov.br</u>) e processado pelo Servidor de Recebimento de Arquivos do Informante (processo que, normalmente, ocorre em intervalos de três horas).
  - 3) <u>Arquivo com falha</u>: recebido pela página do Registro Civil na Internet (<u>www.registrocivil.ibge.gov.br</u>) e NÃO processado devido a: 1) diferenças entre a sua estrutura e o layout padrão, definido pelo IBGE. 2) problemas no servidor do IBGE (erro ou parada) durante o processamento OU 3) Problemas com conexão com a internet.
- No campo '*Origem*' são discriminados os tipos de arquivos de dados recebidos, segundo tipo de informante (cartório, tabelionato ou vara de família<sup>11</sup>) e opção de recebimento (página do Registro Civil na internet ou SIGCRCIVIL):

1) **'<u>Cartório informatizado</u>'**: arquivos do tipo CARTINF.zip, provenientes de cartórios e recebidos pela página do Registro Civil na Internet.

2) 'Sistema cartório': arquivos do tipo SISCART.zip, provenientes de cartórios e recebidos pela página do Registro Civil na internet.

3) **'<u>Tabelionato informatizado</u>'**: arquivos do tipo TABINF.zip, provenientes de tabelionatos e recebidos pela página do Registro Civil na internet.

4) 'Tabelionato informatizado múltiplo': arquivos provenientes da Central Notarial de Serviços Eletrônicos Compartilhados

<sup>&</sup>lt;sup>11</sup> Esta definição contempla varas cíveis e de família, Justiça Itinerante ou Centro Judiciário de Solução de Conflitos e Cidadania – CEJUSC. Veja as definições de '*Centro Judiciário de Solução de Conflitos e Cidadania - CEJUSC*' e '*justiça itinerante*' na Seção 3 – <u>'Conceitos utilizados na pesquisa'</u>.

- CENSEC/Colégio Notarial do Brasil - Seção São Paulo e recebidos diretamente pelo SIGCRCIVIL.

5) 'Sistema vara de família': arquivos do tipo SISVARA.zip, provenientes de varas de família e recebidos pela página do Registro Civil na internet.

- Essa operação deverá ser realizada no trimestre para verificação do status dos arquivos recebidos de todos os informantes, a saber: 1) cartório (arquivo em fila, arquivo processado, arquivo com falha); 2) vara de família<sup>12</sup> (arquivo em fila, arquivo processado, arquivo com falha); 3) tabelionato (arquivo em fila, arquivo processado, arquivo com falha).
- Os status 'Arquivo em fila' e 'Arquivo processado' indicam, respectivamente, arquivos que estão aguardando na fila para serem processados e os que foram efetivamente processados.
- Já o status 'Arquivo em falha' indica que o arquivo apresenta algum problema que resultou em falha no seu processamento. Nesse caso, o arquivo deverá ser analisado, devidamente corrigido e reprocessado.

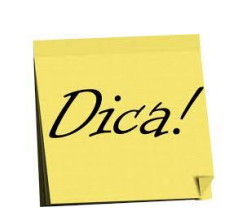

• Em consultas feitas pelos perfis 'Técnico agência' e 'Chefe agência', os campos '*UF*' e '*Agência*' não são editáveis.

- Em consultas feitas pelo perfil 'Supervisor UE', o campo 'UF' não é editável.
- Se você selecionar a opção 'TODOS' do campo '*município*', o campo '*distrito*' fica inativo e será gerado relatório de todos os municípios da UF.
- Se você desejar um relatório para determinada região geográfica, selecione os campos '*município*' e '*distrito*'. Outra opção é selecionar o campo '*agência*'; nesse caso os campos '*município*' e '*distrito*' ficarão inativos.

<sup>&</sup>lt;sup>12</sup> Esta definição contempla varas cíveis e de família, Justiça Itinerante ou Centro Judiciário de Solução de Conflitos e Cidadania – CEJUSC. Veja as definições de '*Centro Judiciário de Solução de Conflitos e Cidadania - CEJUSC*' e '*justiça itinerante*' na Seção 3 – <u>'Conceitos utilizados na pesquisa'</u>.

Para arquivos com status 'Arquivo com Falha' deve ser feito o download para análise, clicando no ícone localizado na coluna 'Download'.

| SIGC<br>Sistema Integrado de Gerenciamento e Controle     |                                |            | dministração                  | CADASTROS | COLETA RELAT  | Tórios supervisão    | ARQUIVOS | ?<br>Ajuda | ALESSANDRA<br>ADMINISTRADOR DPE |
|-----------------------------------------------------------|--------------------------------|------------|-------------------------------|-----------|---------------|----------------------|----------|------------|---------------------------------|
| Gerenciar Recebimento                                     |                                |            |                               |           |               |                      |          |            |                                 |
| FILTRO                                                    |                                |            |                               |           |               |                      |          |            | Q                               |
| UF<br>52-GOIÁS × *                                        | Tipo de Informante<br>CARTÓRIO | × v        | Origem<br>Todos               |           | ×             | Ano<br>2016          |          |            | × v                             |
| Trimestre                                                 | Município<br>Todos             | × v        | <b>Distrito</b><br>Selecione  |           | ٣             | Agência<br>Selecione |          |            | ¥                               |
| Informante<br>Todos x v                                   |                                |            |                               |           |               |                      |          |            |                                 |
| FILTRO<br>Status: O Arquivo em Fila O Arquivo Processado  | ⊛ Arquivo com Falha            |            |                               | Data de F | Processamento | : De:                | tA 📾     | :é:        | ¢                               |
|                                                           |                                |            |                               |           |               |                      | × Limp   | oar Filtro | Q Pesquisar                     |
| RESULTADO                                                 |                                |            |                               |           |               |                      | PDF 🏚    | XLS        |                                 |
| 10 v resultados por página                                |                                |            |                               |           |               |                      | Pe       | squisar:   |                                 |
| Nome do Arquivo                                           | Data de Processamento          |            | Mensagem de Erro              | R         | eprocessado   | Reprocessa           | r Excl   | ui         | Download                        |
| 52_CARTINF_18391_05_01_2016_4_AG_13806_00-12012017_095805 | 14/03/2017 16:19:56            | ERRO AO GR | AVAR REGISTROS NA BASE DE DAN | DOS       | NÃO           | C                    |          | Î          | •                               |

#### Observação:

- Conforme destacado acima, problemas no Servidor de Recebimento de Arquivos do Informante podem ocasionar falha no processamento de arquivos. Nesse caso, basta clicar no ícone Reprocessar que o arquivo será reprocessado (VIDE TELA 6).
- Todavia, falhas decorrentes de problemas na estrutura (layout) do arquivo enviado exigem identificação e correção do(s) problema(s) que originou(aram) a(s) falha(s), seguido de novo envio do arquivo corrigido na página do Registro Civil na internet (<u>www.registrocivil.ibge.gov.br</u>).
- Ainda em relação à situação anterior, a supervisão estadual deve entrar em contato com o desenvolvedor do sistema vinculado ao informante (cartório, tabelionato ou vara de família<sup>13</sup>), informando os problemas detectados e solicitando os acertos necessários.
- Caso a supervisão estadual não obtenha êxito na tentativa, a Gerência Nacional deve ser comunicada para que sejam tomadas as devidas providências.

<sup>&</sup>lt;sup>13</sup> Esta definição contempla varas cíveis e de família, Justiça Itinerante ou Centro Judiciário de Solução de Conflitos e Cidadania – CEJUSC. Veja as definições de 'Centro Judiciário de Solução de Conflitos e Cidadania - CEJUSC' e 'justiça itinerante' na Seção 3 – <u>'Conceitos utilizados na pesquisa'</u>.

#### 11.3. Passo 3 – efetuar a validação de arquivos CARTINF.zip e TABINF.zip com falhas

Clique na aba 'Arquivos'  $\rightarrow$  'Utilitários'  $\rightarrow$  'Validador de arquivos'. Essa tarefa deve ser executada para a identificação de problemas na estrutura (layout) dos arquivos eletrônicos CARTINF.zip e TABINF.zip que impediram o recebimento pela página do Registro Civil na internet (Arquivo em falha).

| Estatísticas do<br>Registro Civil | <b>SIGC</b><br>Sistema Integrado de Gerenciame | ento e Controle   |                              |   | A                            | CMINISTRAÇÃO | CADASTROS         | COLETA | RELATÓRIOS | <b>SUPERVISÃO</b> | ARQUIVOS        | <b>?</b><br>AJUDA | ALESSANDRA<br>ADMINISTRADOR DPE |
|-----------------------------------|------------------------------------------------|-------------------|------------------------------|---|------------------------------|--------------|-------------------|--------|------------|-------------------|-----------------|-------------------|---------------------------------|
| V-14                              |                                                |                   |                              |   |                              |              |                   |        |            | Tr                | ansmissão       |                   | Utilitários                     |
| Valio                             | ador de Arquivos                               |                   |                              |   |                              |              |                   |        |            | Envi              | ar Arquivo SEAI | DE                | Validador de Arquivos           |
| FILTRO                            |                                                |                   |                              |   |                              |              |                   |        |            | Envi              | ar Arquivo Tabi | nf Múltiplo       |                                 |
| UF                                | elecione                                       | ¥                 | Tipo de Arquivo<br>Selecione | ٣ | Tipo de Validaç<br>Selecione | ão           |                   |        | ¥          |                   |                 |                   | Τ                               |
| DADO                              | DS DA EMPRESA                                  |                   |                              |   |                              |              |                   |        |            |                   |                 |                   | ¢                               |
| С                                 | NPJ (não obrigatório)                          | Razão Social (não | o obrigatório)               |   |                              | Nome Fant    | asia (não obrigat | ório)  |            |                   |                 |                   |                                 |
|                                   |                                                | Selecione         |                              |   | Ŧ                            | Selecion     | e                 |        |            |                   |                 |                   | ¥                               |
|                                   |                                                |                   |                              |   |                              |              |                   |        |            |                   |                 |                   | 🗙 Limpar                        |
| 2                                 | Selecionar Arquivo                             |                   |                              |   |                              |              |                   |        |            |                   | ×u              | mpar Filtro       | ✓ Processar                     |
|                                   |                                                |                   |                              |   |                              |              |                   |        |            |                   |                 |                   |                                 |
|                                   |                                                |                   |                              |   |                              |              |                   |        |            |                   |                 |                   |                                 |

Na tela <u>'Validador de arquivos'</u>, preencha as informações solicitadas (tipo arquivo, tipo de validação, CNPJ empresa e razão social empresa) e, em seguida, clique em 'Selecionar Arquivo'.

| Estatisticas do<br>Registro Civil | SIGC<br>Sistema Integrado de Gerenciamento e Controle |                              |                            | ADMINISTRAÇÃO              | CADASTROS         | COLETA | RELATÓRIOS | SUPERVISÃO          | ARQUIVOS           | <b>?)</b><br>AJUDA | MARCO<br>SUPERVISOR UE       |
|-----------------------------------|-------------------------------------------------------|------------------------------|----------------------------|----------------------------|-------------------|--------|------------|---------------------|--------------------|--------------------|------------------------------|
| Validad<br>FILTRO<br>UF<br>33-R3  | or de Arquivos<br>10 DE JANEIRO                       | Tipo de Arquivo<br>Selecione | Tipo de Valid<br>selecione | ação                       |                   | ¥      | -          | <u>Download d</u> a | <u>s Etapas de</u> | <u>∍ Validaç</u> i | <u>ão dos Arquivo</u> :<br>Q |
| DADOS DA                          | A EMPRESA                                             |                              |                            |                            |                   |        |            |                     |                    |                    | ٢                            |
| CNPJ                              | (não obrigatório) Razão Socia<br>Selecione            | al (não obrigatório)         |                            | Nome Fantasia<br>Selecione | (não obrigatório) |        |            |                     |                    |                    | ▼<br>Limpar                  |
| 🖆 Sel                             | ecionar Arquivo                                       |                              |                            |                            |                   |        |            |                     | × Limpar           | Filtro             | ✓ Processar                  |

Será exibida uma janela do Windows para busca do arquivo para validação. Selecione o arquivo desejado e clique em '*Abrir*'. Em seguida, clique em '*Processar*'.

#### B ₽ B ? 0 $\bigcirc$ Ď М SIGC CADASTROS COLETA RELATÓRIOS SUPERVISÃO ARQUIVOS Sistema Integrado de Gerenciamento e Controle Download das Etapas de Validação dos Arquivos Validador de Arquivos Tipo de Arquivo Tipo de Validação UF FALHA DE PROCESSAMENTO 33-RIO DE JANEIRO CARTINE × v × × CNPJ (não obrigatório) Razão Social (não obrigatório) Nome Fantasia (não obrigatório) 00.108.780/0001-98 A.S.SISTEMAS DE INFORMATICA LTDA - EPP ANSATA UNIMAX INFORMATICA × v × × × O Abrir EMPRESA: A.S.SISTEMAS DE INFORMATICA LTDA - EPP 🗙 Limpar ↑ 📙 « Documentos → REGISTRO\_CIVIL → EAD\_REGISTRO\_CIVIL → arquivos CARTINF e TABINF ENDEREÇO: RUA DUQUE DE CAXIAS, nº 767 ✓ ひ Pesquisar arquivos CARTINF e... ♪ BAIRRO: SÃO FRANCISCO Organizar 🔻 🛛 Nova pasta 🕮 👻 🔟 🕐 MUNICÍPIO: CURITIBA MANUAL\_RC\_1ª ^ Nome Data de modificaç... Tipo Tamanho UF: PR PESSOAL CARTINF.zip TELEFONE: (41) 3078-2940 13/03/2017 09:10 Pasta compactada 4 KB ROTEIRO\_FECH# TABINF.ZIP E-MAIL: contato@ansata.com.br 26/04/2017 15:40 Pasta compactada 1 KB 🐔 OneDrive Este Computador 🗁 Selecionar Arquivo 💻 Área de Trabalho Documentos Downloads 📰 Imagens 💧 Músicas Vídeos 🏪 Sistema (C:) 🕳 Usuarios (D:) 💣 Rede Nome: Compressed (zipped) Folder Abrir Cancelar

O SIGCRCIVIL fará verificação da pasta compactada e exibirá uma planilha (.xls) listando os erros de estrutura (layout) encontrados. Esse relatório contém as seguintes informações: 'Nome do arquivo', 'Etapa de validação do arquivo', 'Nº da linha', 'Mensagem de erro', 'Valor incorreto' e 'Sugestões'.

Tela 10

| IBGE - REGISTRO CI | IVIL                                                   |               |                                                                                                    |                 |                                                                                 |
|--------------------|--------------------------------------------------------|---------------|----------------------------------------------------------------------------------------------------|-----------------|---------------------------------------------------------------------------------|
| RESULTADO DO VA    | LIDADOR DE ARQUIVOS                                    |               |                                                                                                    |                 |                                                                                 |
| UF: 33-RIO DE JANE | IRO TIPO DE ARQUIVO: CARTINE TIPO DE V                 | VALIDAÇÃO: FA | LHA DE PROCESSAMENTO DATA/HORA DO PROCESSAMENTO: 06/09/2017 13:54:27                                                  |                 |                                                                                 |
| EMPRESA RESPON     | SÁVEL: A.S.SISTEMAS DE INFORMATICA LTDA - EPP          | CNPJ: 00.     | 108.780/0001-98                                                                                                    |                 |                                                                                 |
| TOTAL DE ERROS E   | NCONTRADOS: 107                                        |               |                                                                                                    |                 |                                                                                 |
|                    |                                                        |               |                                                                                                    |                 |                                                                                 |
| NOME DO ARQUIVO    | ETAPA DE VALIDAÇÃO DO ARQUIVO                          | Nº DA LINHA   | MENSAGEM DE ERRO                                                                                                    | VALOR INCORRETO | SUGESTŐES                                                                       |
| CARTINF01.TXT      | 1-Verificação do tamanho dos registros.                |               | Tamanho de todos os registros inválido no arquivo CARTINF01.TXT. Impeditivo para continuar a validação desse arquivo. |                 | Consultar a pág. 20 do Documento do Layout do Arquivo CARTINF para verificar    |
| CARTINF02.TXT      | 2-Verificação da Chave de Identificação do Informante. | 1             | Chave de Identificação do Informante inválida.                                                                        | 25-00601-05-01  | O IBGE deve fornecer a Chave de Identificação do Informante conforme descrito r |
| CARTINF02.TXT      | 2-Verificação da Chave de Identificação do Informante. | 2             | Chave de Identificação do Informante inválida.                                                                        | 25-00601-05-01  | O IBGE deve fornecer a Chave de Identificação do Informante conforme descrito r |
| CARTINF02.TXT      | 2-Verificação da Chave de Identificação do Informante. | 3             | Chave de Identificação do Informante inválida.                                                                        | 25-00601-05-01  | O IBGE deve fornecer a Chave de Identificação do Informante conforme descrito r |
| CARTINF02.TXT      | 2-Verificação da Chave de Identificação do Informante. | 4             | Chave de Identificação do Informante inválida.                                                                        | 25-00601-05-01  | O IBGE deve fornecer a Chave de Identificação do Informante conforme descrito r |
| CARTINF02.TXT      | 2-Verificação da Chave de Identificação do Informante. | 5             | Chave de Identificação do Informante inválida.                                                                        | 25-00601-05-01  | O IBGE deve fornecer a Chave de Identificação do Informante conforme descrito r |
| CARTINF02.TXT      | 2-Verificação da Chave de Identificação do Informante. | 6             | Chave de Identificação do Informante inválida.                                                                        | 25-00601-05-01  | O IBGE deve fornecer a Chave de Identificação do Informante conforme descrito r |
| CARTINF02.TXT      | 2-Verificação da Chave de Identificação do Informante. | 7             | Chave de Identificação do Informante inválida.                                                                        | 25-00601-05-01  | O IBGE deve fornecer a Chave de Identificação do Informante conforme descrito r |
| CARTINF02.TXT      | 2-Verificação da Chave de Identificação do Informante. | 8             | Chave de Identificação do Informante inválida.                                                                        | 25-00601-05-01  | O IBGE deve fornecer a Chave de Identificação do Informante conforme descrito r |
| CARTINF02.TXT      | 2-Verificação da Chave de Identificação do Informante. | 9             | Chave de Identificação do Informante inválida.                                                                        | 25-00601-05-01  | O IBGE deve fornecer a Chave de Identificação do Informante conforme descrito r |
| CARTINF02.TXT      | 2-Verificação da Chave de Identificação do Informante. | 10            | Chave de Identificação do Informante inválida.                                                                        | 25-00601-05-01  | O IBGE deve fornecer a Chave de Identificação do Informante conforme descrito r |
| CARTINF02.TXT      | 2-Verificação da Chave de Identificação do Informante. | 11            | Chave de Identificação do Informante inválida.                                                                        | 25-00601-05-01  | O IBGE deve fornecer a Chave de Identificação do Informante conforme descrito r |
| CARTINF02.TXT      | 2-Verificação da Chave de Identificação do Informante. | 12            | Chave de Identificação do Informante inválida.                                                                        | 25-00601-05-01  | O IBGE deve fornecer a Chave de Identificação do Informante conforme descrito r |
| CARTINF02.TXT      | 2-Verificação da Chave de Identificação do Informante. | 13            | Chave de Identificação do Informante inválida.                                                                        | 25-00601-05-01  | O IBGE deve fornecer a Chave de Identificação do Informante conforme descrito r |
| CARTINF02.TXT      | 2-Verificação da Chave de Identificação do Informante. | 14            | Chave de Identificação do Informante inválida.                                                                        | 25-00601-05-01  | O IBGE deve fornecer a Chave de Identificação do Informante conforme descrito r |
| CARTINF02.TXT      | 2-Verificação da Chave de Identificação do Informante. | 15            | Chave de Identificação do Informante inválida.                                                                        | 25-00601-05-01  | O IBGE deve fornecer a Chave de Identificação do Informante conforme descrito r |
| CARTINF02.TXT      | 2-Verificação da Chave de Identificação do Informante. | 16            | Chave de Identificação do Informante inválida.                                                                        | 25-00601-05-01  | O IBGE deve fornecer a Chave de Identificação do Informante conforme descrito r |
| CARTINF02.TXT      | 2-Verificação da Chave de Identificação do Informante. | 17            | Chave de Identificação do Informante inválida.                                                                        | 25-00601-05-01  | O IBGE deve fornecer a Chave de Identificação do Informante conforme descrito r |
| CARTINF02.TXT      | 2-Verificação da Chave de Identificação do Informante. | 18            | Chave de Identificação do Informante inválida.                                                                        | 25-00601-05-01  | O IBGE deve fornecer a Chave de Identificação do Informante conforme descrito r |
| CARTINF02.TXT      | 2-Verificação da Chave de Identificação do Informante. | 19            | Chave de Identificação do Informante inválida.                                                                        | 25-00601-05-01  | O IBGE deve fornecer a Chave de Identificação do Informante conforme descrito r |
| CARTINF02.TXT      | 2-Verificação da Chave de Identificação do Informante. | 20            | Chave de Identificação do Informante inválida.                                                                        | 25-00601-05-01  | O IBGE deve fornecer a Chave de Identificação do Informante conforme descrito r |
| CARTINF02.TXT      | 2-Verificação da Chave de Identificação do Informante. | 21            | Chave de Identificação do Informante inválida.                                                                        | 25-00601-05-01  | O IBGE deve fornecer a Chave de Identificação do Informante conforme descrito r |
| CARTINF02.TXT      | 2-Verificação da Chave de Identificação do Informante. | 22            | Chave de Identificação do Informante inválida.                                                                        | 25-00601-05-01  | O IBGE deve fornecer a Chave de Identificação do Informante conforme descrito r |
| CARTINF02.TXT      | 2-Verificação da Chave de Identificação do Informante. | 23            | Chave de Identificação do Informante inválida.                                                                        | 25-00601-05-01  | O IBGE deve fornecer a Chave de Identificação do Informante conforme descrito r |
| CARTINF02.TXT      | 2-Verificação da Chave de Identificação do Informante. | 24            | Chave de Identificação do Informante inválida.                                                                        | 25-00601-05-01  | O IBGE deve fornecer a Chave de Identificação do Informante conforme descrito r |
| CARTINF02.TXT      | 2-Verificação da Chave de Identificação do Informante. | 25            | Chave de Identificação do Informante inválida.                                                                        | 25-00601-05-01  | O IBGE deve fornecer a Chave de Identificação do Informante conforme descrito r |
| CARTINE02.TXT      | 2-Verificação da Chave de Identificação do Informante. | 26            | Chave de Identificação do Informante inválida                                                                         | 25-00601-05-01  | O IBGE deve fornecer a Chave de Identificação do Informante conforme descrito r |
| CARTINF02.TXT      | 2-Verificação da Chave de Identificação do Informante. | 27            | Chave de Identificação do Informante inválida.                                                                        | 25-00601-05-01  | O IBGE deve fornecer a Chave de Identificação do Informante conforme descrito r |
| CARTINF02.TXT      | 2-Verificação da Chave de Identificação do Informante  | 28            | Chave de Identificação do Informante inválida.                                                                        | 25-00601-05-01  | O IBGE deve fornecer a Chave de Identificação do Informante conforme descrito r |
| CARTINE02 TXT      | 2-Verificação da Chave de Identificação do Informante  | 29            | Chave de Identificação do Informante inválida.                                                                        | 25-00601-05-01  | O IBGE deve fornecer a Chave de Identificação do Informante conforme descrito r |
| CARTINF02.TXT      | 2-Verificação da Chave de Identificação do Informante  | 30            | Chave de Identificação do Informante inválida.                                                                        | 25-00601-05-01  | O IBGE deve fornecer a Chave de Identificação do Informante conforme descrito r |
| CARTINE02 TXT      | 2-Verificação da Chave de Identificação do Informante  | 31            | Chave de Identificação do Informante inválida                                                                         | 25-00601-05-01  | O IBGE deve fornecer a Chave de Identificação do Informante conforme descrito r |
| CARTINE02 TXT      | 2-Verificação da Chave de Identificação do Informante  | 32            | Chave de Identificação do Informante inválida                                                                         | 25-00601-05-01  | O IBGE deve fornecer a Chave de Identificação do Informante conforme descrito r |

#### Observação:

- O campo 'Tipo de Validação' disponibiliza a validação automática para duas situações:
  - Pré-homologação (primeiro envio): validação de arquivos efetivada antes da realização do primeiro envio pelo informante (cartório ou tabelionato). Considera-se primeiro envio, quando o informante passa a ser informatizado (código de envio = 2) ou quando ele substitui a empresa responsável pela geração do arquivo (desenvolvedor). Nesse caso, os arquivos devem ser previamente homologados.
  - 2) <u>Falha de processamento</u>: verificação de falhas de processamento responsáveis pelo NÃO processamento do arquivo recebido pela Página do Registro Civil na Internet. Essa validação deve ser efetivada para todos os 'Arquivos em falha'.
- Antes da implementação dessa funcionalidade no sistema, a verificação de falhas de processamento em arquivos CARTINF.zip e TABINF.zip, era feita manualmente a partir das orientações contidas no documento '*Roteiro para ser utilizado na validação* dos arquivos CARTINF e TABINF', elaborado pela Gerência de Sistemas (COADS/DI).
- O validador automático de arquivos em falha foi implementado a partir de 19.06.2017, no SIGCRCIVIL e executa automaticamente as mesmas tarefas listadas no documento supracitado.
- É importante salientar que, dependendo do tipo de erro encontrado no layout do arquivo, o validador automático do SIGCRCIVIL não completará todas as etapas de verificação do arquivo e, portanto, não fará a busca dos demais erros eventualmente existentes no arquivo e emitirá um relatório parcial de erros.
- Nesse caso, as orientações contidas no '*Roteiro para ser utilizado na validação dos arquivos CARTINF e TABINF*' devem ser utilizadas de forma complementar para a identificação de todos os problemas do arquivo que impediram o recebimento.

Somente após os procedimentos supracitados, deve-se entrar em contato com o desenvolvedor, apenas uma vez, para informálo sobre todos os erros encontrados e a necessidade das devidas correções.

Para maiores informações sobre as especificações para gerar arquivos no formato do layout IBGE, consulte:
 Para arquivos CARTINF.zip: '<u>Novas instruções para a geração dos arquivos dos cartórios informatizados para o sistema</u> registro civil do IBGE'.

Para arquivos TABINF.zip: 'Documento do layout do arquivo gerado pelos tabelionatos informatizados para o sistema registro civil do IBGE de acordo com a Emenda Constitucional nº 66 de 14/07/2010'.

#### 11.4. Passo 4 - registrar justificativa de dados ausentes

Clique na aba 'Coleta'  $\rightarrow$  'Tarefas'  $\rightarrow$  'Gerar Situação'. Essa tarefa deve ser executada para registrar a justificativa de dados ausentes.

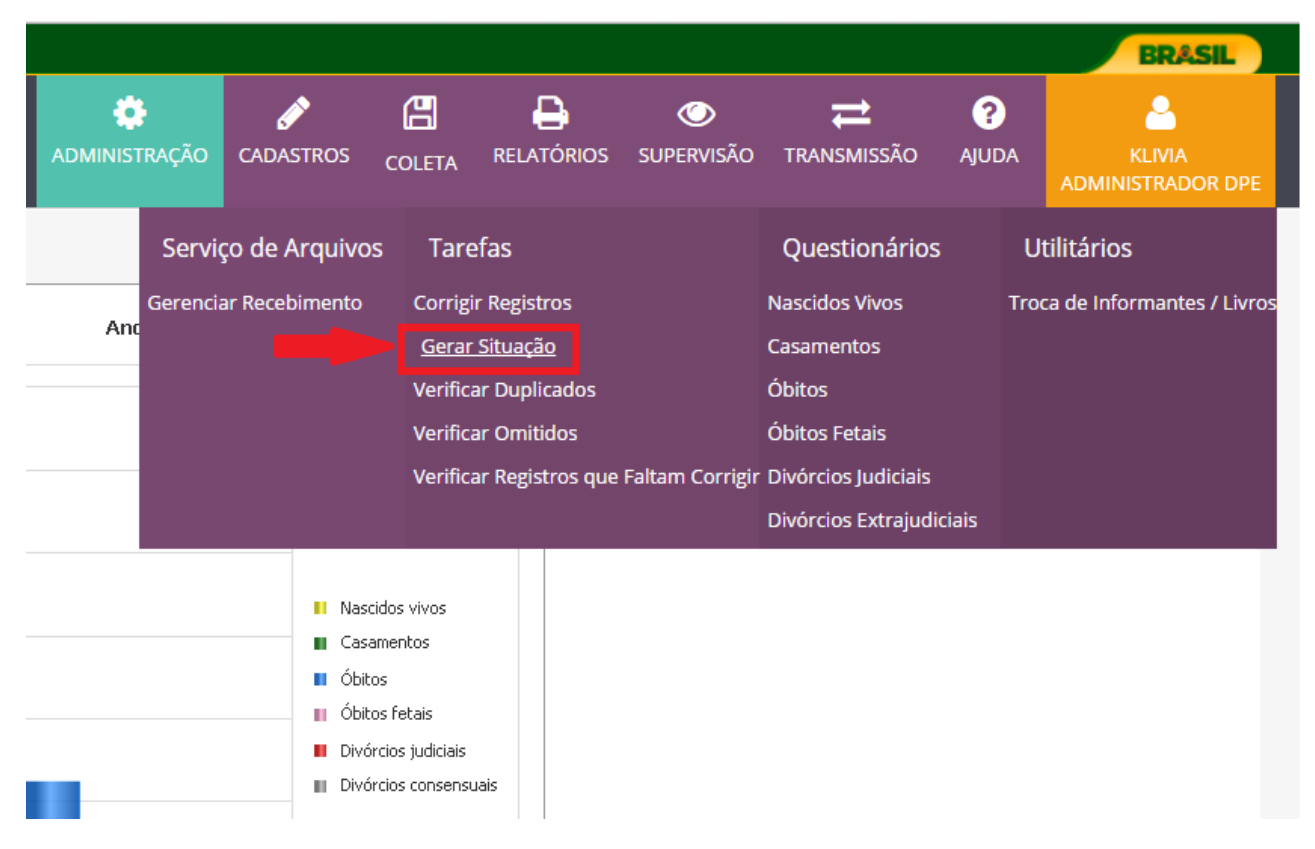

Na tela 'Gerar Situação dos Informantes' escolha os filtros desejados e clique em 'Pesquisar'.

| Estatisticas do<br>Registro Civil | SIGC<br>Sistema Integrado de Gerenciamento e Controle |                      |   |                            | ADMINISTRAÇÃO | CADASTROS | COLETA | RELATÓRIOS | <b>O</b><br>SUPERVISÃO | ARQUIVOS | ?<br>AJUDA   | KLIVIA<br>ADMINISTRADOR DPE |
|-----------------------------------|-------------------------------------------------------|----------------------|---|----------------------------|---------------|-----------|--------|------------|------------------------|----------|--------------|-----------------------------|
| Gerar Situa                       | ção dos Informantes                                   |                      |   |                            |               |           |        |            |                        |          |              |                             |
| FILTRO                            |                                                       |                      |   |                            |               |           |        |            |                        |          |              | Q                           |
| UF<br>Selecione                   | 2 v                                                   | Ano<br>Selecione     | ¥ | Trimestre<br>Selecione     |               |           |        | Munio      | <b>cípio</b><br>ecione |          |              | ¥                           |
| Distrito<br>Selecione             | 2 v                                                   | Agência<br>Selecione | ¥ | Tipo de Infor<br>Selecione | mante         |           |        | Ŧ          |                        |          |              | ÷                           |
|                                   |                                                       |                      |   |                            |               |           |        |            |                        | ×        | Limpar Filti | o Q Pesquisar               |

Após localizar a linha correspondente ao informante (cartório, tabelionato ou vara de família<sup>14</sup>) para o qual se deseja registrar a justificativa, clique no ícone localizado na coluna ' $A_{\tilde{c}\tilde{o}es}$ '.

| Gerar Situação (             | dos Informantes              |                           |                      |        |                                             |                           |                             |    |            |             |            |                         |                                         |             |          |
|------------------------------|------------------------------|---------------------------|----------------------|--------|---------------------------------------------|---------------------------|-----------------------------|----|------------|-------------|------------|-------------------------|-----------------------------------------|-------------|----------|
| FILTRO                       |                              |                           |                      |        |                                             |                           |                             |    |            |             |            |                         |                                         |             | Q        |
| UF<br>31-MINAS GERAI         | S                            | × v                       | <b>Ano</b> 2016      |        | x v                                         | Trimestre                 |                             |    |            | ×v          | Mur        | n <b>icípio</b><br>odos |                                         |             | ×        |
| <b>Distrito</b><br>Selecione |                              | ¥                         | Agência<br>Selecione |        | ×                                           | Tipo de Infor<br>CARTÓRIO | rmante                      |    |            | ×v          | )          |                         |                                         |             |          |
|                              |                              |                           |                      |        |                                             |                           |                             |    |            |             |            |                         | 🗶 Limpar                                | Filtro Q Pe | esquisar |
| RESULTADO                    |                              |                           |                      |        |                                             |                           |                             |    |            |             |            |                         |                                         | 🕈 PDF       | ♠ XLS    |
| Vermelho                     |                              |                           |                      | An     | narelo                                      |                           |                             |    | Branco     |             |            |                         |                                         |             | /        |
| Esta cor sinaliza o regis    | tro como pendente.           |                           |                      | Est    | a cor sinaliza o registro como justificado. |                           |                             | E  | sta cor si | naliza o re | egistro co | mo concluído.           |                                         |             | _        |
| 20 👻 resultados por pá       | gina                         |                           |                      |        |                                             |                           |                             |    |            |             |            |                         | Pesqu                                   | iisar:      | V        |
| Agência                      | Município                    | Distrito                  | Ca                   | rtório | Nome                                        |                           | Envio                       | NV | Tot<br>CS  | ais<br>OB   | 0F         | Situação                | Responsável                             | Data        | Ações    |
| 00-COROMANDEL                | 00104-ABADIA DOS<br>DOURADOS | 05-ABADIA DOS<br>DOURADOS |                      |        | OFICIO DO REGISTRO CIVIL E TABE<br>NOTAS    | LIONATO DE                | 2-INFORMATIZADO<br>INTERNET | 1  | SM         | 0           | Θ          | SEM<br>MOVIMENTO        | 652361-KLIVIA<br>BRAYNER DE<br>OLIVEIRA | 13/03/2017  |          |
| 00-ABAETÉ                    | 00203-ABAETE                 | 05-ABAETE                 |                      |        | OFÍCIO DO REGISTRO CIVIL DAS PE             | SSOAS NATURAIS            | 9-SUPERVISOR<br>SISTEMA     | 1  | Θ          | 0           | Θ          |                         |                                         |             | 6 × 8    |

<sup>&</sup>lt;sup>14</sup> Esta definição contempla varas cíveis e de família, Justiça Itinerante ou Centro Judiciário de Solução de Conflitos e Cidadania – CEJUSC. Veja as definições de '*Centro Judiciário de Solução de Conflitos e Cidadania - CEJUSC*' e '*justiça itinerante*' na Seção 3 – <u>'Conceitos utilizados na pesquisa'</u>.

Na tela '*Editar Situação do Informante*' informe a situação do informante (Cartório, Tabelionato ou Vara de família<sup>15</sup>) entre as opções apresentadas (Novo, Paralisado, Recusa do Informante e Sem Movimento) e clique em '*Salvar*'.

| ditar Situação do Informante                                                                 |                  |
|----------------------------------------------------------------------------------------------|------------------|
| Situação<br>SEM MOVIMENTO × ^<br>NOVO<br>PARALISADO<br>RECUSA DO INFORMANTE<br>SEM MOVIMENTO |                  |
|                                                                                              | ¥ Fechar ⊮ Salva |

<sup>&</sup>lt;sup>15</sup> Esta definição contempla varas cíveis e de família, Justiça Itinerante ou Centro Judiciário de Solução de Conflitos e Cidadania – CEJUSC. Veja as definições de '*Centro Judiciário de Solução de Conflitos e Cidadania - CEJUSC*' e '*justiça itinerante*' na Seção 3 – <u>'Conceitos utilizados na pesquisa'</u>.

#### **Observação:**

A situação do informante (Cartório, Tabelionato ou Vara de família<sup>16</sup>) é classificada como:

1) **Novo:** O cadastro do informante não constava no SIGCRCIVIL e foi incluído no trimestre pesquisado. Nesse caso, o sistema gera pendências relativas ao trimestre anterior à inclusão.

2) **Paralisado:** O informante (cartório, tabelionato ou vara de família), por algum motivo, não está em funcionamento no trimestre pesquisado.

3) Recusa do Informante: O informante (cartório, tabelionato ou vara de família) negou-se a fornecer as informações.

4) Sem movimento: Não houve, no trimestre pesquisado, registros de, pelo menos, um dos registros pesquisados (nascimento,

óbitos, óbitos fetais, casamento, divórcios judiciais ou extrajudiciais), embora o informante (cartório, tabelionato ou vara de família) esteja em funcionamento.

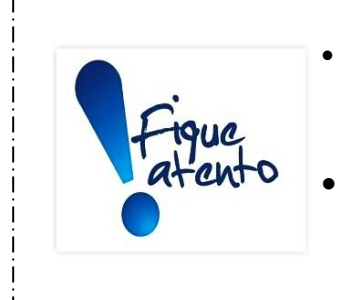

Ainda não está disponível, no SIGCRCIVIL, a opção de registro de informantes (cartório, tabelionato ou vara de família) EXTINTOS (cujas atividades foram definitivamente interrompidas).

Como alternativa provisória, nesses casos, deve ser escolhida a opção '**Paralisado**'. A seguir deve ser descrita, no campo '*Observação*', a data e a situação de extinção. Exemplo: *Extinto em xx/xx/xxxx*.

\_\_\_\_\_

<sup>&</sup>lt;sup>16</sup> Esta definição contempla varas cíveis e de família, Justiça Itinerante ou Centro Judiciário de Solução de Conflitos e Cidadania – CEJUSC. Veja as definições de 'Centro Judiciário de Solução de Conflitos e Cidadania - CEJUSC' e 'justiça itinerante' na Seção 3 – <u>'Conceitos utilizados na pesquisa'</u>.

Conforme mostra a Tela 15, caso a opção 'SEM MOVIMENTO' seja assinalada, o sistema disponibilizará quatro opções de preenchimento do tipo de registro (nascidos vivos, óbitos, óbitos fetais, casamentos, divórcio) para o qual não houve movimento.

| Editar Situação do Informante                                                                          |                  | × |
|----------------------------------------------------------------------------------------------------|------------------|---|
| Situação<br>SEM MOVIMENTO<br>Nascidos Vivos<br>✔ Casamentos<br>Óbitos<br>✔ Óbitos Fetais<br>Observação |                  |   |
|                                                                                                    | ¥ Fechar ⊮ Salva | r |

#### 11.5. Passo 5 - gerar relatório de mensagens de crítica a corrigir

Clique na aba 'Relatórios'  $\rightarrow$  'Técnicos'  $\rightarrow$  'Mensagens de Crítica a Corrigir'. Essa operação permite gerar relatório contendo mensagem de críticas para cada registro proveniente de arquivos eletrônicos (CARTINF.zip e TABINF.zip) recebidos pela página do Registro Civil na internet, mas que não entraram na base de dados por problemas de consistência.

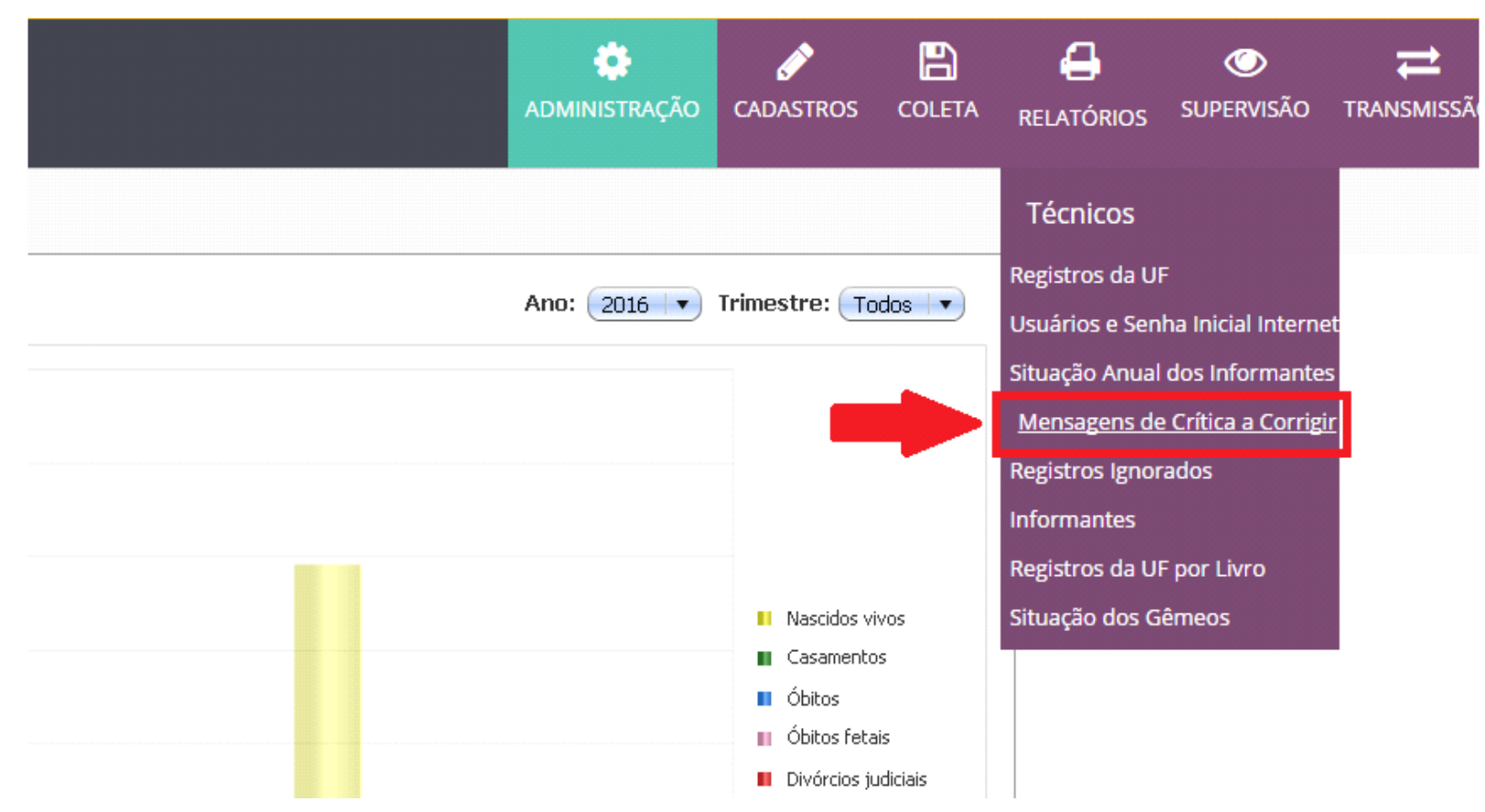
Na tela '<u>*Relatório de mensagens de críticas a corrigir*</u>' preencha as informações solicitadas (ano, trimestre, tipo de informante, modelo, município, distrito, agência, informante) e clique em '*Pesquisar*'.

| Estatísticas do<br>Registro Civil | SIGC<br>Sistema Integrado de Gerenciamento e Controle |                    |     |                       | 🔅<br>Administração | CADASTROS | COLETA | RELATÓRIOS             | <b>SUPERVISÃO</b> | ARQUIVOS | <b>?</b><br>AJUDA | MARCO<br>SUPERVISOR UE |
|-----------------------------------|-------------------------------------------------------|--------------------|-----|-----------------------|--------------------|-----------|--------|------------------------|-------------------|----------|-------------------|------------------------|
| Relatóri                          | io de Mensagens de Crítica a Corrigir                 |                    |     |                       |                    |           |        |                        |                   |          |                   |                        |
| FILTRO                            |                                                       |                    |     |                       |                    |           |        |                        |                   |          |                   | ۹                      |
| UF<br>33-RI                       | CO DE JANEIRO *                                       | Ano<br>2016        | ×   | Trimestre<br>4        |                    |           | * *    | Tipo de In<br>CARTÓRIO | nformante         |          |                   | ×v                     |
| Modelo                            | DOS VIVOS x T                                         | Hunicípio<br>Todos | X V | Distrito<br>Selecione |                    |           | ٣      | Agência<br>Selecion    | e                 |          |                   | v                      |
| Inform<br>Todos                   | s x v                                                 |                    |     |                       |                    |           |        |                        |                   |          |                   | ➡                      |
|                                   |                                                       |                    |     |                       |                    |           |        |                        |                   | × Limpar | Filtro            | Q Pesquisar            |

O relatório com as mensagens de críticas será exibido. Exporte o relatório para um arquivo PDF ou planilha (.xls). Os erros devem ser verificados junto aos informantes (cartório ou tabelionato) e, posteriormente, corrigidos no SIGCRCIVIL.

| tatisticas do<br>Relitivo Civil<br>Sistema Int | egrado de Gerenciamen   | ito e Controle |                                                                         |        |                                       | ļ                  | ADMINISTRAÇÃO          | CADASTROS                  | COLETA  | RELATÓRIOS            | <b>O</b><br>SUPERVISÃO | ARQUIVOS               | ?<br>AJUDA | MARCO<br>SUPERVISOR UE |
|------------------------------------------------|-------------------------|----------------|-------------------------------------------------------------------------|--------|---------------------------------------|--------------------|------------------------|----------------------------|---------|-----------------------|------------------------|------------------------|------------|------------------------|
| Relatório de Mens                              | agens de Crítica        | a a Corrigir   |                                                                         |        |                                       |                    |                        |                            |         |                       |                        |                        |            |                        |
| FILTRO                                         |                         |                |                                                                         |        |                                       |                    |                        |                            |         |                       |                        |                        |            | Q                      |
| UF<br>33-RIO DE JANEI                          | RO                      | ¥              | Ano<br>2016                                                             | ××     | Trimest                               | re                 |                        |                            | ×       | Tipo de I<br>CARTÓRIO | nformante              |                        |            | ××                     |
| Modelo<br>NASCIDOS VIVOS                       |                         | × v            | Município     Distrito       Todos     x     Selecione                  |        |                                       |                    | istrito<br>Selecione 🔹 |                            |         |                       |                        | Agência<br>• Selecione |            |                        |
| Informante<br>Todos                            |                         | × *            |                                                                         |        |                                       |                    |                        |                            |         |                       |                        |                        |            |                        |
|                                                |                         |                |                                                                         |        |                                       |                    |                        |                            |         |                       |                        | 🗙 Limpar               | Filtro     | <b>Q</b> Pesquisar     |
| RESULTADO                                      |                         |                |                                                                         |        |                                       |                    |                        |                            |         |                       | •                      | PDF 💠 XLS              |            |                        |
| 10 Tesultados por págin                        | 3                       |                |                                                                         |        |                                       |                    |                        |                            |         |                       |                        | Pesqu                  | isar:      |                        |
| AGÊNCIA                                        | MUNICÍPIO               | DISTRITO       | INFORMANTE                                                              | LIVRO  | Nº<br>REG                             | VALOR<br>INCORRETO | MENSAGEM               | DE ERRO                    |         |                       |                        |                        |            |                        |
| 0200700-ITAGUAÍ                                | 00100-ANGRA DOS<br>REIS | 15-CUNHAMBEBE  | 1-CARTÓRIO DO REGISTRO CIVIL DO 2º DISTRITO<br>DA COMARCA DE ANGRA      | A00029 | 4610                                  | NÃO<br>INFORMADO   | Nº DE DEC<br>DA DNV A  | LARAÇÃO NÃO<br>NÍVEL NACIO | INFORMA | DA PARA NASC          | IMENTO DEPO            | S DE 1996              | (ANO DA    | IMPLANTAÇÃO            |
| 0070400-CAB0 FRI0                              | 00209-ARARUAMA          | 05 - ARARUAMA  | 1-REGISTRO CIVIL DAS PESSOAS NATURAIS<br>PRIMEIRO DISTRITRO DE ARARUAMA | 99     | A UF DE NASCIMENTO DEVE SER INFORMADA |                    |                        |                            |         |                       |                        |                        |            |                        |

### Observação:

- Para gerar os relatórios do trimestre desejado, essa operação deverá ser realizada para cada tipo de informante: 1) cartório (nascidos vivos, casamentos, Óbitos, Óbitos fetais); 2) tabelionato (Divórcios Extrajudiciais).
- Esse relatório não é disponibilizado para varas de família, pois os dados provenientes desses informantes são obtidos a partir de duas formas de envio:

1) Digitação de dados coletados através questionários de papel.

2) Arquivos eletrônicos gerados a partir do no Sistema Cartório (SISVARA) – software disponibilizado pelo IBGE às varas que não possuam sistemas informatizados e desejam utilizar o sistema para fornecer os dados de divórcios judiciais.

 Em ambas as situações de obtenção de dados para as varas cíveis e de família críticas já são realizadas no momento da digitação dos dados, não sendo aplicável o Passo 5. Todos os problemas de consistência dos dados enviados devem ser resolvidos antes dos próximos passos (a partir do Passo 9), sob pena de alguns registros ficarem presos na crítica e comprometerem as informações de outros relatórios: Por exemplo, um registro preso na crítica a corrigir pode caracterizar um registro omitido, no relatório de mesmo nome.

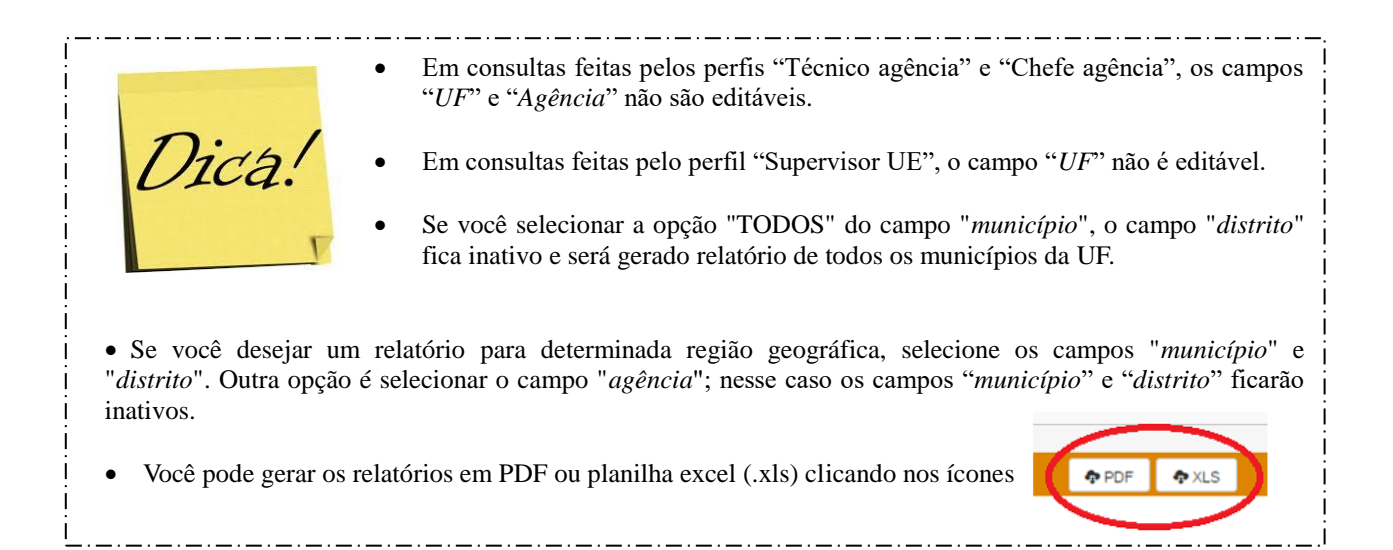

11.6. Passo 6 - corrigir registros com erros (previamente verificados junto ao informante)

Clique na aba 'Coleta'  $\rightarrow$  'Tarefas'  $\rightarrow$  'Corrigir Registros'. Essa operação lista os arquivos eletrônicos que contém registros cujas mensagens de crítica foram listadas no Passo 5.

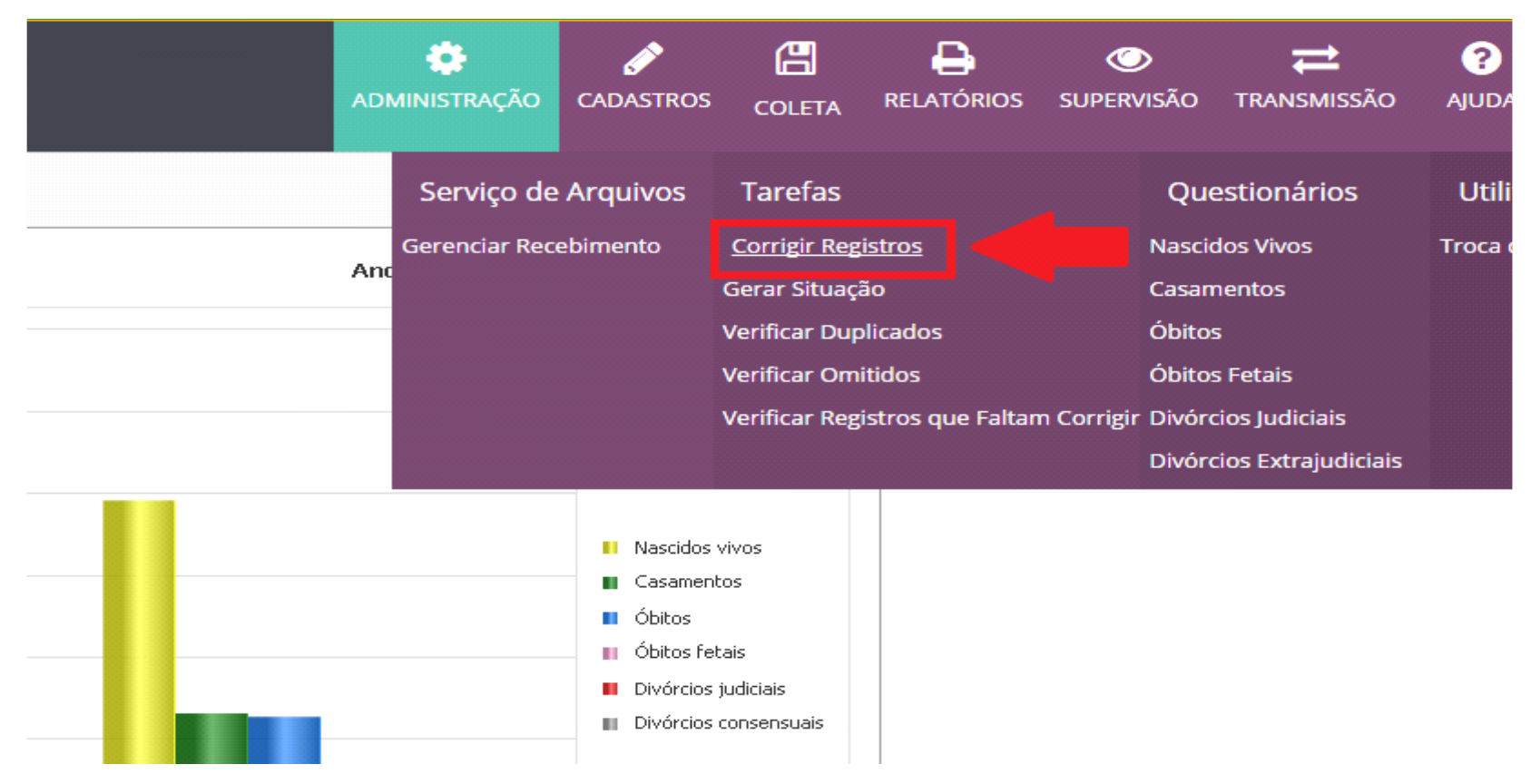

Tela 19

Na tela '<u>Corrigir registros</u>' preencha as informações solicitadas (tipo de informante, origem, município, agência). Clique em "*Pesquisar*". A "*Relação de Arquivos Aguardando Verificação*" será exibida listando, para cada arquivo enviado (discriminados na linha), os quantitativos de registros (NV - nascidos vivos, CS - casamentos, OB - óbitos, OF - óbitos fetais) com erros do tipo "*Normais*", "*Chave Repetida*" ou "*Rejeitados*". Para efetuar a correção, clique sobre o número de registro que deve ser verificado.

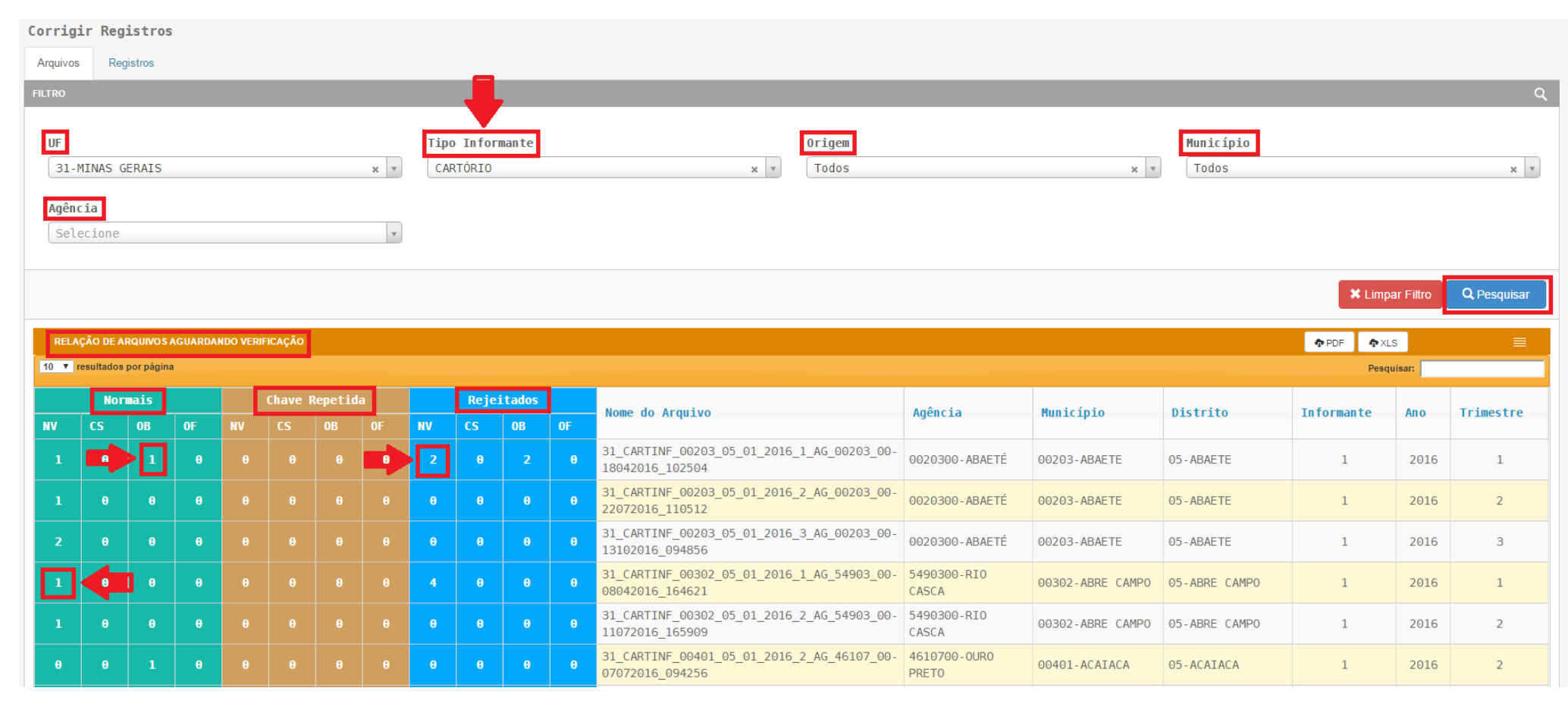

Tela 20

São exibidos nas linhas os registros com erro, bem como o nome do arquivo e o modelo a que se referem (nascidos vivos, casamentos, óbitos, óbitos fetais). Clique no ícone 🔯 da coluna 'Ações' para efetuar a correção de todos os registros que estão aguardando verificação (VIDE Tela 21).

| Corrigi      | r Registros             |           |           |          |          |          |                   |                |                   |                    |       |            |               |                |             |                    |                 |          |            |
|--------------|-------------------------|-----------|-----------|----------|----------|----------|-------------------|----------------|-------------------|--------------------|-------|------------|---------------|----------------|-------------|--------------------|-----------------|----------|------------|
| Arquivos     | Registros               |           |           |          |          |          |                   |                |                   |                    |       |            |               |                |             |                    |                 |          |            |
|              |                         |           |           |          |          |          |                   |                |                   |                    |       |            |               |                |             |                    | 😔 Voitar        | ¥ Exc    | luir Todos |
| REGISTR      | OS AGUARDANDO V         | ERIFICAÇÂ | ίο        |          |          | <b>6</b> | RQUIVO: 32_CARTIN | F_05002_15_01_ | 2016_4_AG_05002_( | 00-10012017_131905 | MODEL | D: NASCIDO | s vivo s      |                |             | 🏚 PDF              | XLS             |          |            |
| 10 T resu    | tados por página        |           |           |          |          |          |                   |                | _                 |                    |       |            |               |                |             |                    | Pesquisar:      |          |            |
| Ações        | Mensagem                | UF        | Município | Distrito | Cartório | Ano      | Trimestre         | Livro          | Nº<br>Registro    | Sequencial         | Dia   | Mês        | Data<br>Nasc. | Local<br>Nasc. | UF<br>Nasc. | Município<br>Nasc. | Gêmeo           | Sexo     | UF<br>Pai  |
| 6            | NI                      | 32        | 05002     | 15       | 1        | 2016     | 4                 | A290           | 89292             | Θ                  | 04    | 10         | 04032015      | 9              | 32          | 05002              | 1               | 2        | 32         |
| C 💼          | NI                      | 32        | 05002     | 15       | 1        | 2016     | 4                 | A291           | 89447             | 0                  | 19    | 10         | 07052006      | 9              | 31          | 44300              | 1               | 1        | 32         |
| C 🖻          | NI                      | 32        | 05002     | 15       | 1        | 2016     | 4                 | A291           | 89449             | 0                  | 19    | 10         | 17092016      | 1              | 32          | 99999              | 1               | 2        | 32         |
| C 🖻          | NI                      | 32        | 05002     | 15       | 1        | 2016     | 4                 | A291           | 89483             | Θ                  | 24    | 10         | 12102016      | 1              | 32          | 99999              | 1               | 2        | 32         |
| C 🖻          | NI                      | 32        | 05002     | 15       | 1        | 2016     | 4                 | A291           | 89577             | Θ                  | 03    | 11         | 30102016      | 1              | 32          | 99999              | 1               | 2        | 32         |
| C 🖻          | NI                      | 32        | 05002     | 15       | 1        | 2016     | 4                 | A291           | 89612             | Θ                  | 07    | 11         | 06112016      | 1              | 32          | 99999              | 1               | 2        | 32         |
| C 🖻          | NI                      | 32        | 05002     | 15       | 1        | 2016     | 4                 | A291           | 89625             | Θ                  | 09    | 11         | 25102016      | 1              | 32          | 99999              | 1               | 1        | 32         |
| C 🖻          | NI                      | 32        | 05002     | 15       | 1        | 2016     | 4                 | A291           | 89626             | Θ                  | 09    | 11         | 04112016      | 1              | 32          | 99999              | 1               | 2        | 32         |
| C 🖻          | NI                      | 32        | 05002     | 15       | 1        | 2016     | 4                 | A291           | 89627             | 0                  | 09    | 11         | 05102008      | 1              | 32          | 03205              | 1               | 2        | 32         |
| C 🖻          | NI                      | 32        | 05002     | 15       | 1        | 2016     | 4                 | A292           | 89643             | 0                  | 10    | 11         | 17052016      | 1              | 32          | 99999              | 1               | 2        | 32         |
| 4            |                         |           |           |          |          |          |                   |                |                   |                    |       |            |               |                |             |                    |                 |          | +          |
| Mostrando de | 1 até 10 de 16 registro | IS        |           |          |          |          |                   |                |                   |                    |       |            |               |                |             | Prim               | eiro Anterior 1 | 2 Próxim | o Último   |

### Observação:

• Os arquivos contendo registros com críticas são classificados em:

1) Normais: registros de chave única com críticas em alguns dos campos (exemplo: 'UF de nascimento da mãe' em branco).

2) **Chave Repetida:** registros com a mesma chave de identificação (UF + município + distrito + código do informante + ano da pesquisa + trimestre da pesquisa + livro + número de registro).

3) **Rejeitados:** registros com problemas na chave de identificação (exemplo: chave de identificação do registro não confere com o nome do arquivo) e registros que já foram publicados.

- Após correção do(s) erro(s) listado(s) será necessário gerar novo '<u>Relatório de registros que faltam corrigir</u>' para verificar a existência de outros tipos de erro no arquivo (VIDE Passo 7). Esse processo, que engloba os Passos 5, 6 e 7, deve ser repetido até que todos os registros estejam corrigidos ou justificados (exemplo: registros de chave repetida que, de fato, foram identificados nos livros).
- Quando, na tela 'Corrigir Registros', for exibido registro cuja coluna 'Mensagem' estiver preenchida com a informação 'REG JÁ PUBLICADO' (VIDE Tela 22), NÃO HÁ ERROS A CORRIGIR.

| Arquivos    | Registros           |           |           |          |          |      |                   |                |                    |                 |         |              |               |                |
|-------------|---------------------|-----------|-----------|----------|----------|------|-------------------|----------------|--------------------|-----------------|---------|--------------|---------------|----------------|
|             |                     |           |           |          |          |      |                   |                |                    |                 |         |              |               |                |
| REGISTRO    | S AGUARDANDO VE     | RIFICAÇÃO |           |          |          | ARC  | QUIVO: 31_CARTINF | _00203_05_01_2 | 016_1_AG_00203_00- | 18042016_102504 | MODELO: | NA SCIDO S V | tvo s         |                |
| 10 🔻 result | ados por página     |           |           |          |          |      |                   |                |                    |                 |         |              |               |                |
| Ações       | Mensagem            | UF        | Município | Distrito | Cartório | Ano  | Trimestre         | Livro          | Nº<br>Registro     | Sequencial      | Dia     | Mês          | Data<br>Nasc. | Local<br>Nasc. |
| Ē           | REG JA<br>PUBLICADO | 31        | 00203     | 05       | 01       | 2016 | 1                 | A75            | 0017370            | Θ               | 04      | 01           | 30122015      | 1              |
|             | REG JA              | 31        | 00203     | 05       | 01       | 2016 | 1                 | A75            | 0017375            | 0               | 13      | 01           | 23122015      | 1              |

- A mensagem 'REG JÁ PUBLICADO' ocorre quando o evento vital nascimento vivo e óbito aconteceu no ano de referência da pesquisa, mas o registro foi efetivado no primeiro trimestre do ano posterior ao ano de referência da pesquisa. Nesse caso, esse registro foi utilizado para compor a publicação do ano de referência da pesquisa. Veja as definições de 'evento vital' e 'ano de referência da pesquisa' na Seção 3 <u>'Conceitos utilizados na pesquisa'</u>.
- A legislação brasileira admite que registros civis de nascimentos e óbitos sejam efetuados em até três meses após a ocorrência do evento vital. Para fins de metodologia da nossa pesquisa TODOS os nascimentos vivos e óbitos ocorridos no ano de referência da pesquisa, mas registrados no primeiro trimestre do ano posterior ao ano de referência da pesquisa são retirados do SIGCRCIVIL para compor o banco de dados da publicação do ano de referência, sendo identificados com a mensagem supracitada.

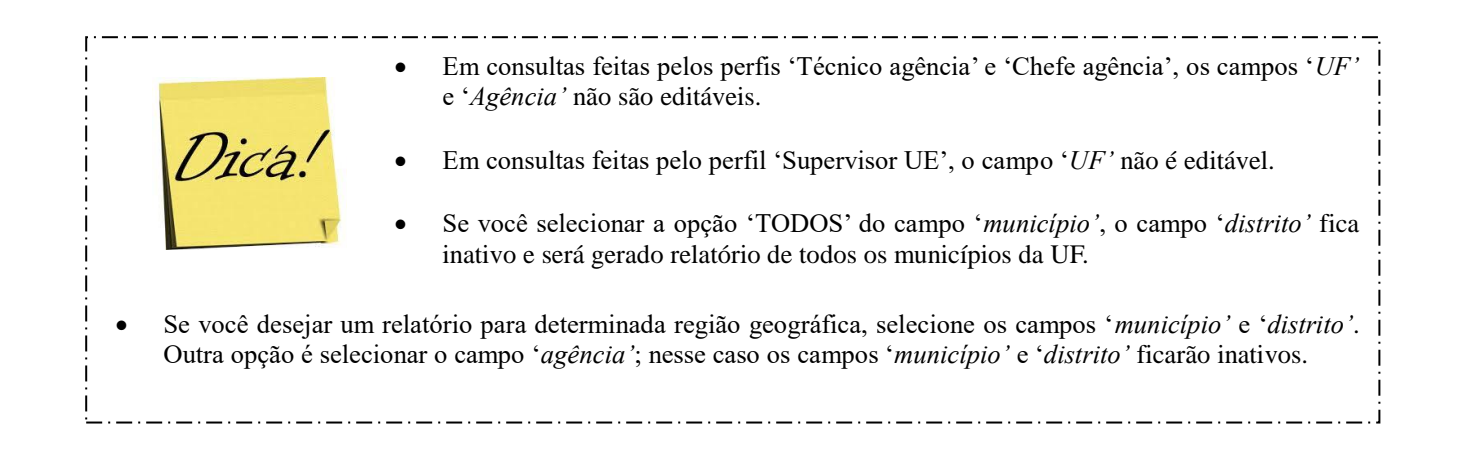

Na tela '*Edição das críticas*' é exibida relação de críticas com as respectivas mensagens para correção. Corrigir o que estiver indicado em vermelho (VIDE Tela 23). Em seguida, clique em '*Salvar*'.

| Edição das Críticas                 |                                                  |                  |                                 |                           | ×                       |
|-------------------------------------|--------------------------------------------------|------------------|---------------------------------|---------------------------|-------------------------|
| RELAÇÃO DE CRÍTICAS DO REGISTRO     | 1 CRÍTICA(S) AGUARDANDO CORREÇÃO.                |                  |                                 | <u>_</u>                  | ≣.                      |
| Variável da Crítica 🛛 Mensagem da C | rítica                                           |                  |                                 |                           | Valor Criticado         |
| Crítica 37Nº de declaraç            | ção não informada para nascimento depois de 1996 | ŝ (Ano da implan | ntação da DNV a nível nacional) |                           |                         |
| Mostrando de 1 até 1 de 1 registros |                                                  |                  |                                 |                           |                         |
|                                     |                                                  |                  |                                 |                           |                         |
| Arquivo:32_CARTINF_05002_15         | _01_2016_4_AG_05002_00-10012017_131905           |                  |                                 |                           | 🗶 Fechar 🄀 Salvar       |
|                                     |                                                  |                  |                                 |                           |                         |
| UF 32-ESPIRITO SANTO                | Município 05002-SERRA                            | D                | Distrito 15-CARAPINA            | Informante 3              | 32 - 05002 - 15 - 01    |
| Trimestre 4º                        | <b>Ano</b> 2016                                  | L                | Livro A290                      |                           |                         |
|                                     |                                                  |                  |                                 |                           |                         |
| <b>V</b>                            | 1                                                |                  |                                 |                           |                         |
| CARACTERISTICAS DO REGISTRO         |                                                  |                  | CARACTERISTICAS DOS GENITORES   | _ /                       |                         |
|                                     | Nº Registro Livro Sexo                           |                  | UF Naturalidade Pai             | Pais Nacionalidade Pai    |                         |
|                                     | 89292 2-FEMININO                                 | <b>v</b>         | 32-ESPIRITO SANTO *             | 999-IGNORADO 🔻            |                         |
| Dia Mês                             | Data Nascimento Tipo de Gravidez                 |                  | UF Naturalidade Mãe             | País Nacionalidade Mãe    |                         |
| 04 v 10-0UTUBR0 v                   | 04032015 1-ÚNICA                                 | •                | 32-ESPIRITO SANTO *             | 999-IGNORADO v            |                         |
|                                     |                                                  |                  |                                 |                           |                         |
| Local Nascimento                    |                                                  |                  | UF Domicílio Genitora           | Munic. Domicílio Genitora | País Domicílio Genitora |
| 9-IGNORADO                          | v .                                              |                  | 32-ESPIRITO SANTO *             | 05002 - SERRA v           | 999-IGNORADO 🔻          |

### 11.7. Passo 7 - verificar se todas as críticas foram corrigidas

Clique na aba 'Coleta'  $\rightarrow$  'Tarefas'  $\rightarrow$  'Verificar registros que faltam corrigir'. Essa tarefa permite verificar o quantitativo, por arquivo, de registros cujas críticas ainda estão pendentes de solução por modelo (NV – nascidos vivos; CS – casamentos; OB – óbitos; OF – óbitos fetais).

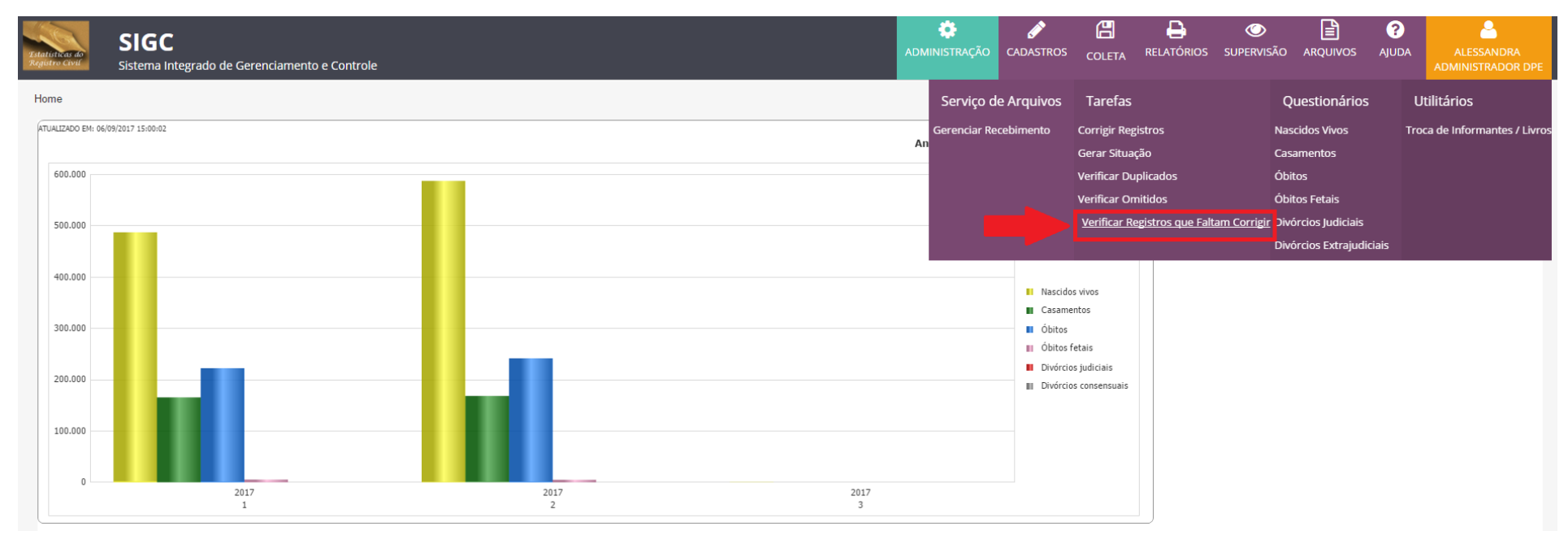

Na tela '<u>Relatório de Registros que faltam Corrigir</u>' preencha as informações solicitadas (ano, trimestre, tipo informante, origem, município, distrito e agência). Clique em '*Pesquisar*'. Será exibida, nas linhas, a lista de arquivos que ainda contém registros com críticas para correção.

| <b>53</b> | SIGC                      | iistema li | ntegrado      | ×                     | Intranet - | IBGE        | ×          |         |     |                   |       |    |                                                               |                                   |                                | 4                           | - 0                          | ×  |
|-----------|---------------------------|------------|---------------|-----------------------|------------|-------------|------------|---------|-----|-------------------|-------|----|---------------------------------------------------------------|-----------------------------------|--------------------------------|-----------------------------|------------------------------|----|
| ←         | → C                       | (i) b      | eta.sigcr     | civil.ibge.           | .gov.br/re | civil/RelRe | egCorrigir | /index  |     |                   |       |    |                                                               |                                   |                                |                             | ☆                            | ]: |
|           |                           |            |               |                       |            |             |            |         |     |                   |       |    |                                                               |                                   |                                |                             | BRASIL                       | ^  |
| Est<br>Re | tatisticas<br>rgistro Civ | 40<br>U    | SIG<br>Sistem | <b>C</b><br>a Integra | ado de G   | erencian    | nento e C  | ontrole |     |                   |       |    |                                                               | ADMINISTRAÇÃO                     | COLETA RELATÓRIOS SUPERVIS     | 5ÃO ARQUIVOS AJUDA          | MARCO<br>SUPERVISOR UE       |    |
| Re        | latói                     | io d       | e Regi        | stros                 | que f      | altam       | Corrig     | ļir     |     |                   |       |    |                                                               |                                   |                                |                             |                              |    |
| FIL       | LTRO                      |            |               |                       |            |             |            |         |     |                   |       |    |                                                               |                                   |                                |                             | م                            |    |
|           | UF                        |            |               |                       |            |             |            |         | ļ   | Ano               |       |    | Trimestre                                                     |                                   | Tipo Informante                |                             |                              |    |
| ١.        | 33-F                      | NIO DE     | JANEI         | 20                    |            |             |            |         | Y   | 2016              | _     |    | × * 4                                                         |                                   | × × CARTÓRIO                   |                             | X V                          |    |
| Ľ         | Origem Município          |            |               |                       |            |             |            |         | •   | Municípi<br>Todos | .0    |    | Distrito<br>× • Selecione                                     |                                   | Agência<br>✓ Selecione         |                             | Ŧ                            |    |
|           |                           |            |               |                       |            |             |            |         |     |                   |       |    |                                                               |                                   |                                |                             |                              | J  |
|           |                           |            |               |                       |            |             |            |         |     |                   |       |    |                                                               |                                   |                                | 🗙 Limpar Filtro             | <b>Q</b> Pesquisar           |    |
|           | RESULT                    | ADO        |               |                       |            |             |            | 7       |     |                   |       |    |                                                               |                                   |                                | 🌩 PDF 🛛 🏚 XLS               |                              |    |
| 10        | ▼ res                     | ultados j  | oor página    |                       |            |             | V          |         |     |                   |       |    |                                                               |                                   |                                | Pesquisar:                  |                              | ]  |
|           |                           | Norr       | ais           |                       |            | Chave       | Repetid    |         |     | Rejei             | tados |    | Arquivo                                                       | Agência                           | Município                      | Distrito                    | Informante                   | Ш  |
| N۱        | <b>v</b>                  | CS         | OB            | OF                    | NV         | CS          | OB         | OF      | NV  | CS                | OB    | OF |                                                               |                                   |                                |                             |                              | 41 |
|           | 1                         |            |               |                       |            |             |            |         | 0   |                   |       |    | 33_CARTINF_00100_15_01_2016_4_AG_02007_00-<br>04012017_092800 | 0200700-ITAGUAÍ                   | 00100-ANGRA DOS REIS           | 15-CUNHAMBEBE               | 1                            |    |
|           | 1                         |            |               |                       | Θ          |             |            |         | 0   |                   | Θ     |    | 33_CARTINF_00209_05_01_2016_4_AG_00704_00-<br>06012017_104221 | 0070400-CAB0 FRI0                 | 00209-ARARUAMA                 | 05 - ARARUAMA               | 1                            |    |
|           |                           |            |               |                       | 0          |             |            |         | 0   |                   | 0     |    | 33_CARTINF_00225_05_01_2016_4_AG_03906_00-<br>04012017_152840 | 0390600-PETRÓPOLIS                | 00225-AREAL                    | 05 - AREAL                  | 1                            |    |
|           |                           |            |               |                       | 0          |             |            |         | 0   |                   |       |    | 33_CARTINF_00233_05_01_2016_4_AG_00704_00-<br>04012017_170826 | 0070400-CAB0 FRI0                 | 00233-ARMACAO DOS BUZIOS       | 05-ARMACAO DOS BUZIOS       | 1                            |    |
|           |                           |            |               |                       | Θ          |             |            |         | Θ   |                   | 0     |    | 33_CARTINF_00506_05_01_2016_4_AG_03401_00-<br>01012017_103455 | 0340100-NOVA FRIBURGO             | 00506-BOM JARDIM               | 05-BOM JARDIM               | 1                            |    |
|           |                           |            |               |                       | 0          |             |            |         | 0   |                   |       |    | 33_CARTINF_00902_05_01_2016_4_AG_04706_00-<br>02012017_154009 | 0470600-SANTO ANTÔNIO DE<br>PÁDUA | 00902-CAMBUCI                  | 05-CAMBUCI                  | 1                            |    |
|           |                           |            |               |                       |            |             |            |         | 0   |                   |       |    | 33_CARTINF_01009_05_01_2016_4_AG_01009_00-<br>05012017_133902 | 0100900-CAMPOS                    | 01009-CAMPOS DOS<br>GOYTACAZES | 05-CAMPOS DOS<br>GOYTACAZES | 1                            |    |
|           | 0                         | Digite     | aqui par      | a pesqu               | iisar      |             | Q          | (_)     | ê ( | e 👳               |       | S. | 🕆 🖸 🚿 🖾 📄                                                     |                                   |                                | ~ 臣 애                       | POR 17:30<br>PTB2 06/09/2017 | 2  |

### **Observação:**

- Para agilizar a resolução de inconsistências, antes de entrar em contato com o informante (cartório, tabelionato ou vara de família<sup>17</sup>), deve-se fazer uma verificação adicional nos registros visando à identificação de outros problemas de consistência, além daqueles listados no '*Relatório de mensagens de crítica a corrigir*' (VIDE Passo 5).
- Registros com chave de identificação repetida e TODOS os demais campos idênticos, devem ter uma das linhas eliminada. Mas, ATENÇÃO! Se houver divergência entre algum dos campos, o informante (cartório, tabelionato ou vara de família) deve ser consultado.

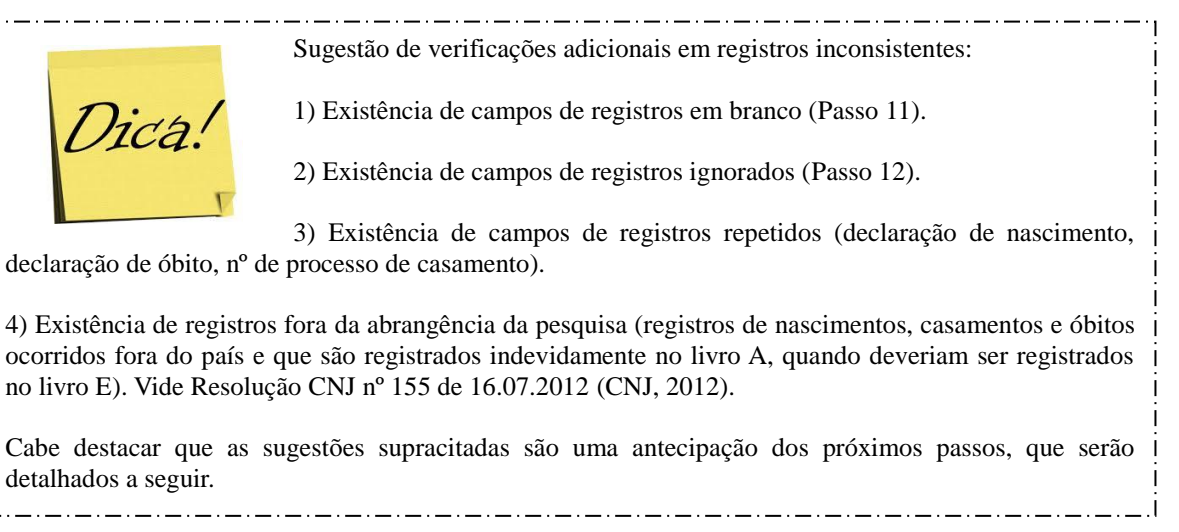

<sup>&</sup>lt;sup>17</sup> Esta definição contempla varas cíveis e de família, Justiça Itinerante ou Centro Judiciário de Solução de Conflitos e Cidadania – CEJUSC. Veja as definições de '*Centro Judiciário de Solução de Conflitos e Cidadania - CEJUSC*' e '*justiça itinerante*' na Seção 3 – <u>'Conceitos utilizados na pesquisa'</u>.

### 11.8. Passo 8 - verificar a situação dos registros da UF.

Clique na aba 'Relatórios'  $\rightarrow$  'Técnicos  $\rightarrow$  'Registros da UF'. Essa operação permite gerar relatórios de todos os registros do informante (cartório, tabelionato ou vara de família<sup>18</sup>) que foram gravados na base de dados ou aplicar filtros para exibição somente de registros com chave repetida, anulados ou feitos por adoção.

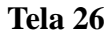

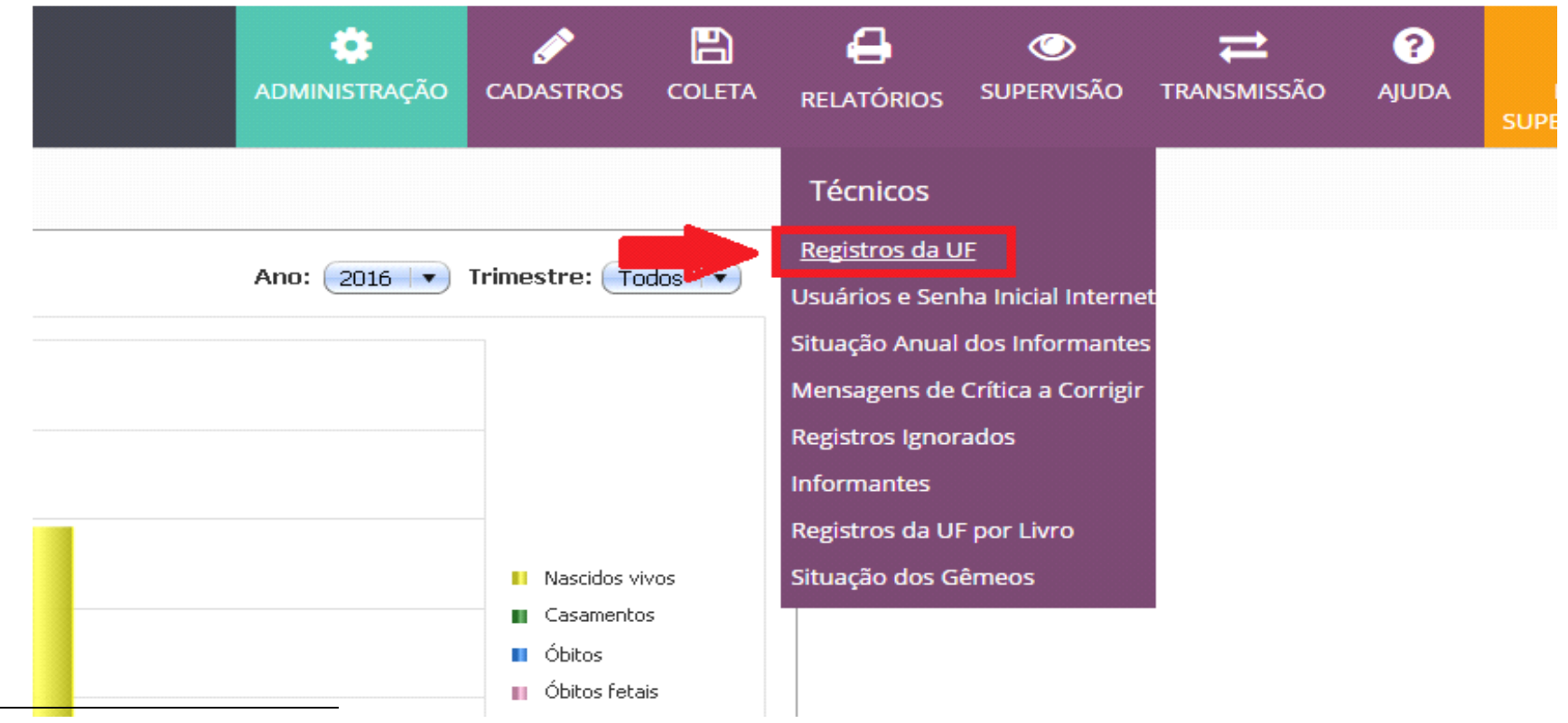

<sup>18</sup> Esta definição contempla varas cíveis e de família, Justiça Itinerante ou Centro Judiciário de Solução de Conflitos e Cidadania – CEJUSC. Veja as definições de '*Centro Judiciário de Solução de Conflitos e Cidadania - CEJUSC*' e '*justiça itinerante*' na Seção 3 – <u>'Conceitos utilizados na pesquisa'</u>.

Na tela '<u>Relatório de Registros da UF</u>', preencha as informações solicitadas (ano, trimestre, modelo, município, distrito, agência, informante). Em seguida, preencha o campo '*Filtro do Modelo*', conforme o relatório desejado. Clique em '*Exportar XLS*'.

| Estatisticas do<br>Registro Civil | SIGC<br>Sistema Integrado de Gerenciamento e Controle |                       |                | ADMINISTRAÇÃO | CADASTROS | COLETA | RELATÓRIOS            | SUPERVISÃO      | ARQUIVOS | <b>?</b><br>AJUDA | KLIVIA<br>ADMINISTRADOR DPE |
|-----------------------------------|-------------------------------------------------------|-----------------------|----------------|---------------|-----------|--------|-----------------------|-----------------|----------|-------------------|-----------------------------|
| Relatór                           | io de Registros da UF                                 |                       |                |               |           |        | _                     |                 |          |                   |                             |
| FILTRO                            |                                                       |                       |                |               |           |        |                       |                 |          |                   | Q                           |
| UF 21-M                           | IARANHÃO × ×                                          | Ano<br>2016           | x v 4          | stre          |           | ×      | <pre>Model NASC</pre> | 0<br>IDOS VIVOS |          |                   | × ×                         |
| Munic                             | ípio<br>cione v                                       | Distrito<br>Selecione | Agên c<br>Todo | ia            |           | ×      | ▼ Sele                | mante<br>cione  |          |                   | ¥                           |
| FILTRO D                          | o MODELO<br>ve Repetida 💿 Anulados 💿 Adoção 💿 Todos 🖌 | <b>_</b>              |                |               |           |        |                       |                 |          |                   | ¢                           |
|                                   |                                                       |                       |                |               |           |        |                       |                 | × Lim    | npar Filtro       | Q Exportar XLS              |

# O SICGRCIVIL gera uma planilha contendo os registros filtrados (VIDE Telas 28 e 29).

| ſRO                           |                |     |     |           |       |
|-------------------------------|----------------|-----|-----|-----------|-------|
| UF                            | Апо            |     |     | Trimestre |       |
| 32-ESPIRITO SANTO             | × × 2016       |     | × v | 4         | <br>× |
| Município                     | Distrit        | þ   |     | Agência   |       |
| Todos                         | × • Seleci     | one | ¥   | Selecione | <br>  |
| ILTRO DO MODELO               |                |     |     |           |       |
| Chave Repetida 🔍 Anulados 🔘   | Adocão 💿 Todos |     |     |           |       |
| 🔵 Chave Repetida 🔍 Anulados 🕒 | Adoçao 💿 lodos |     |     |           |       |
|                               |                |     |     |           |       |
|                               |                |     |     |           |       |
|                               |                |     |     |           |       |
|                               |                |     |     |           |       |
|                               |                |     |     |           |       |
|                               |                |     |     |           |       |
|                               |                |     |     |           |       |
|                               |                |     |     |           |       |
|                               |                |     |     |           |       |
|                               |                |     |     |           |       |
|                               |                |     |     |           |       |
|                               |                |     |     |           |       |
|                               |                |     |     |           |       |
|                               |                |     |     |           |       |
|                               |                |     |     |           |       |
|                               |                |     |     |           |       |
|                               |                |     |     |           |       |
|                               |                |     |     |           |       |
|                               |                |     |     |           |       |
|                               |                |     |     |           |       |
|                               |                |     |     |           |       |
|                               |                |     |     |           |       |
|                               |                |     |     |           |       |
|                               |                |     |     |           |       |
|                               |                |     |     |           |       |
|                               |                |     |     |           |       |
|                               |                |     |     |           |       |
|                               |                |     |     |           |       |
|                               |                |     |     |           |       |
|                               |                |     |     |           |       |

| ∎) RI        | GISTROS           | UF_NASC           | IDOS_   | VIVOS_TOD         | OS_15032 | 2017_103801        | 1.xls - Libre     | Office Calc    |        |     |         |              |          |             |         |            |          |      |        |          |        |     |
|--------------|-------------------|-------------------|---------|-------------------|----------|--------------------|-------------------|----------------|--------|-----|---------|--------------|----------|-------------|---------|------------|----------|------|--------|----------|--------|-----|
| <u>A</u> rqu | ivo <u>E</u> dita | r E <u>x</u> ibir | Inseri  | r <u>F</u> ormata | r arram  | ientas <u>D</u> ad | os <u>J</u> anela | Aj <u>u</u> da |        |     |         |              |          |             |         |            |          |      |        |          |        |     |
|              | - 🗖               | -                 | PDF     | 8                 | १। 💦     |                    | - 🝰               | <br>- P        | - Abc  | 2 🖿 |         |              | UP :U    | in 5        | . 🕎     | <b>,</b> 🗊 | ¥ 🔛      |      |        |          |        |     |
| Ari          | al                | -                 | 10      | • a               | ä a      | <u>a</u> -         |                   |                | ╡╶╗    |     |         | <b>)</b> % ( | 0.0 🛅 👶  | 000.<br>••0 | »= «=   | -          | TF •   📃 |      |        |          |        |     |
| Z2           |                   | -                 | £.      | Σ =               | '307110  | 41646              |                   |                |        |     |         |              |          |             |         |            |          |      |        |          |        |     |
|              | A                 | В                 |         | С                 | D        | E                  | F                 | G              | Н      | I   | J       | К            | L        | м           | N       | 0          | P        | Q    | R      | S        | Т      |     |
| 1            | AGENCI            |                   | C D     | IST (             | CART     | ANO                | TRIM              | LIVRO          | Nº REG | SEQ | DIA REG | MES REC      | DATA NA  | LOCAL N     | UF NASC |            | GEMEO    | SEXO | UF PAI | PAIS PAI | UF MAE | PAI |
| 2            | 0120900           | • 00102           | -AF• 0  | 5-AFON\$ 1        | 1        | 2016               | 4                 | A70            | 23987  | 0   | 3       | 10           | 28092016 | 1           | 32      | 00102      | 1        | 2    | 31     | 999      | 32     | 999 |
| 3            | 0120900           | • 00102           | -AF • 0 | 5-AFON\$ 1        | 1        | 2016               | 4                 | A70            | 23988  | 0   | 3       | 10           | 22092016 | 1           | 32      | 00102      | 1        | 1    | 32     | 999      | 32     | 999 |
| 4            | 0120900           | • 00102           | -AF • 0 | 5-AFON\$ 1        | 1        | 2016               | 4                 | A70            | 23989  | 0   | 6       | 10           | 03102016 | 1           | 32      | 00102      | 1        | 1    | 32     | 999      | 32     | 999 |
| 5            | 0120900           | • 00102           | -AF• 0  | 5-AFON\$ 1        | 1        | 2016               | 4                 | A70            | 23990  | 0   | 10      | 10           | 07102016 | 1           | 32      | 00102      | 1        | 1    | 32     | 999      | 32     | 999 |
| 6            | 0120900           | • 00102           | -AF • 0 | 5-AFON\$ 1        | 1        | 2016               | 4                 | A70            | 23991  | 0   | 10      | 10           | 20092016 | 1           | 32      | 05069      | 1        | 1    | 32     | 999      | 32     | 999 |
| 7            | 0120900           | • 00102           | -AF• 0  | 5-AFON\$ 1        | 1        | 2016               | 4                 | A70            | 23992  | 0   | 11      | 10           | 08102016 | 1           | 32      | 05309      | 1        | 2    | 32     | 999      | 32     | 999 |
| 8            | 0120900           | • 00102           | -AF • 0 | 5-AFON\$ 1        | 1        | 2016               | 4                 | A70            | 23993  | 0   | 13      | 10           | 07102016 | 1           | 32      | 05002      | 1        | 2    | 31     | 999      | 32     | 999 |
| 9            | 0120900           | • 00102           | -AF• 0  | 5-AFON\$ 1        | 1        | 2016               | 4                 | A70            | 23994  | 0   | 13      | 10           | 06102016 | 1           | 32      | 00102      | 1        | 2    | 32     | 999      | 32     | 999 |
| 10           | 0120900           | • 00102           | -AF • 0 | 5-AFON\$ 1        | 1        | 2016               | 4                 | A70            | 23995  | 0   | 14      | 10           | 15112015 | 1           | 32      | 00102      | 1        | 1    | 99     | 999      | 32     | 999 |
| 11           | 0120900           | • • 00102         | -AF • 0 | 5-AFON\$ 1        | 1        | 2016               | 4                 | A70            | 23996  | 0   | 14      | 10           | 27092016 | 1           | 32      | 01308      | 1        | 1    | 32     | 999      | 32     | 999 |
| 12           | 0120900           | • 00102           | -AF • 0 | 5-AFON\$ 1        | 1        | 2016               | 4                 | A70            | 23997  | 0   | 14      | 10           | 04102016 | 1           | 32      | 00102      | 1        | 2    | 29     | 999      | 29     | 999 |
| 13           | 0120900           | • 00102           | -AF 0   | 5-AFON\$ 1        | 1        | 2016               | 4                 | A70            | 23998  | 0   | 14      | 10           | 12102016 | 1           | 32      | 00102      | 1        | 2    | 32     | 999      | 32     | 999 |
| 14           | 0120900           | • 00102           | -AF • 0 | 5-AFON\$ 1        | 1        | 2016               | 4                 | A70            | 23999  | 0   | 14      | 10           | 29082016 | 1           | 32      | 00102      | 1        | 2    | 32     | 999      | 32     | 999 |
| 15           | 0120900           | • 00102           | -AF • 0 | 5-AFON\$ 1        | 1        | 2016               | 4                 | A70            | 24000  | 0   | 17      | 10           | 13102016 | 1           | 32      | 00102      | 1        | 2    | 32     | 999      | 32     | 999 |
| 16           | 0120900           | • 00102           | -AF • 0 | 5-AFONS 1         | 1        | 2016               | 4                 | A70            | 24001  | 0   | 17      | 10           | 11102016 | 1           | 32      | 05069      | 1        | 1    | 32     | 999      | 32     | 999 |
| 17           | 0120900           | • 00102           | -AF • 0 | 5-AFON\$ 1        | 1        | 2016               | 4                 | A70            | 24002  | 0   | 17      | 10           | 03092016 | 1           | 32      | 00102      | 1        | 2    | 32     | 999      | 32     | 999 |
| 18           | 0120900           | • 00102           | -AF • 0 | 5-AFON\$ 1        | 1        | 2016               | 4                 | A70            | 24003  | 0   | 17      | 10           | 11102016 | 1           | 32      | 00102      | 1        | 2    | 32     | 999      | 32     | 999 |
| 19           | 0120900           | • 00102           | -AF • 0 | 5-AFON\$ 1        | 1        | 2016               | 4                 | A70            | 24004  | 0   | 17      | 10           | 27092016 | 1           | 32      | 05069      | 1        | 1    | 32     | 999      | 32     | 999 |
| 20           | 0120900           | • • 00102         | -AF • 0 | 5-AFONS 1         | 1        | 2016               | 4                 | A70            | 24005  | 0   | 17      | 10           | 22092016 | 1           | 32      | 00102      | 1        | 1    | 32     | 999      | 32     | 999 |
| 21           | 0120900           | • 00102           | -AF 0   | 5-AFON\$ 1        | 1        | 2016               | 4                 | A70            | 24006  | 0   | 18      | 10           | 15102016 | 1           | 32      | 00102      | 1        | 2    | 32     | 999      | 32     | 999 |
| 22           | 0120900           | • • 00102         | -AF • 0 | 5-AFONS 1         | 1        | 2016               | 4                 | A70            | 24007  | 0   | 18      | 10           | 14102016 | 1           | 32      | 00102      | 1        | 1    | 32     | 999      | 32     | 999 |
| 23           | 0120900           | • 00102           | -AF 0   | 5-AFON\$ 1        | 1        | 2016               | 4                 | A70            | 24008  | 0   | 21      | 10           | 19102016 | 1           | 32      | 00102      | 1        | 1    | 99     | 999      | 32     | 999 |
| 24           | 0120900           | • 00102           | -AF+ 0  | 5-AFON\$ 1        | 1        | 2016               | 4                 | A70            | 24009  | 0   | 21      | 10           | 19102016 | 1           | 32      | 05069      | 1        | 2    | 32     | 999      | 32     | 999 |
| 25           | 0120900           | • 00102           | -AF+ 0  | 5-AFON\$ 1        | 1        | 2016               | 4                 | A70            | 24010  | 0   | 26      | 10           | 20102016 | 1           | 32      | 05069      | 1        | 1    | 32     | 999      | 32     | 999 |
| 26           | 0120900           | • 00102           | -AF+ 0  | 5-AFON\$ 1        | 1        | 2016               | 4                 | A70            | 24011  | 0   | 1       | 11           | 28102016 | 1           | 32      | 00102      | 1        | 1    | 32     | 999      | 32     | 999 |
| 27           | 0120900           | • 00102           | -AF+ 0  | 5-AFON\$ 1        | 1        | 2016               | 4                 | A70            | 24012  | 0   | 3       | 11           | 01112016 | 1           | 32      | 00102      | 1        | 2    | 32     | 999      | 32     | 999 |
| 28           | 0120900           | • 00102           | -AF+ 0  | 5-AFON\$ 1        | 1        | 2016               | 4                 | A70            | 24013  | 0   | 3       | 11           | 26102016 | 1           | 32      | 00102      | 1        | 1    | 32     | 999      | 32     | 999 |
| 29           | 0120900           | • 00102           | -AF+ 0  | 5-AFON\$ 1        | 1        | 2016               | 4                 | A70            | 24014  | 0   | 7       | 11           | 02112016 | 1           | 32      | 00102      | 1        | 1    | 32     | 999      | 32     | 999 |
| 30           | 0120900           | • • 00102         | AF 0    | 5-AFON\$          | 1        | 2016               | 4                 | A70            | 24015  | 0   | 7       | 11           | 01112016 | 1           | 32      | 00102      | 1        | 2    | 32     | 999      | 32     | 999 |

Tela 29

### **Observação**:

- O relatório de 'Registros da UF' é o único relatório do SIGCRCIVIL que exporta todas as variáveis (colunas) do registro, permitindo uma análise mais completa da situação dos mesmos.
- Essa operação deverá ser realizada no trimestre para cada modelo e filtros disponíveis por modelo, a saber:
  - 1) Nascidos vivos (chave repetida, anulados, adoção, todos);
  - 2) Casamentos (chave repetida, anulados, todos);
  - 3) Óbitos (chave repetida, anulados, todos);
  - 4) Óbitos fetais (chave repetida, anulados, todos);
  - 5) Divórcios judiciais (chave repetida, todos);
  - 6) Divórcios extrajudiciais (chave repetida, todos).
- A opção 'Filtro do Modelo' disponibiliza relatórios com os seguintes filtros:
  - Chave Repetida: registros que possuem a mesma chave de identificação (UF + município + distrito + código do informante + ano da pesquisa + trimestre da pesquisa + livro + número de registro).
  - Anulados: registros anulados (lançamento do código '98' no campo 'data do registro') pelo informante (cartórios, tabelionatos ou varas de família<sup>19</sup>).
  - 3) Adoção: listagem de registros de nascidos vivos feitos por adoção (lançamento do código '97' no campo '*data do registro*').

<sup>&</sup>lt;sup>19</sup> Esta definição contempla varas cíveis e de família, Justiça Itinerante ou Centro Judiciário de Solução de Conflitos e Cidadania – CEJUSC. Veja as definições de '*Centro Judiciário de Solução de Conflitos e Cidadania - CEJUSC*' e '*justiça itinerante*' na Seção 3 – <u>'Conceitos utilizados na pesquisa'</u>.

4) **Todos:** o SIGCRCIVIL gera uma planilha mostrando TODOS os registros que estão gravados no banco de dados da pesquisa, conforme seleção de trimestre, município, distrito e/ou agência.

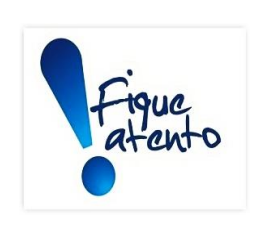

٠

No '*Relatório de Registros por UF*' serão filtrados somente os registros que já entraram na base de dados. Aqueles que ainda estão presos no relatório de críticas não serão visualizados aqui. Por isso, ele deve ser emitido apenas após a resolução de todas as mensagens de críticas (passos 5, 6 e 7).

- Registros com chave repetida são característicos de arquivos dos tipos CARTINF.zip e TABINF.zip, recebidos através da página do Registro Civil na internet (<u>www.registrocivil.ibge.gov.br</u>). Resultam de problemas ocorridos durante o processo de exportação dos dados que acontecem antes do informante (cartório, tabelionato ou vara de família) enviar os dados para o IBGE.
- Registros feitos por adoção são exclusivos para o modelo Nascidos Vivos.

11.9. Passo 9 - verificar os registros omitidos.

Clique na aba 'Coleta'  $\rightarrow$  'Tarefas'  $\rightarrow$  'Verificar Omitidos'. Essa operação permite gerar relatórios onde são visualizados registros ausentes que interrompem a ordenação sequencial numérica de registros dentro dos livros de nascimentos, óbitos e óbitos fetais.

| ADM | INISTRAÇÃO | CADASTROS                                                                                                    | COLETA                                                                                 | RELATÓRIOS                                                   | SUPERVIS    | ÃO ARQUIVOS                                                                                                    | <b>?</b><br>AJUDA | ALESSANDRA<br>ADMINISTRADOR DPE |  |  |  |
|-----|------------|----------------------------------------------------------------------------------------------------|----------------------------------------------------------------------------------------|--------------------------------------------------------------|-------------|----------------------------------------------------------------------------------------------------|-------------------|---------------------------------|--|--|--|
| An  | Serviço d  | e Arquivos<br>cebimento                                                                                                | Tarefas<br>Corrigir Reg<br>Gerar Situa<br>Verificar Du<br>Verificar On<br>Verificar Re | gistros<br>Ição<br>uplicados<br>mitidos<br>Igistros que Falt | am Corrigir | Questionários Utilitários<br>Nascidos Vivos Troca de Informantes / Livr<br>Casamentos<br>Óbitos<br>Óbitos Fetais<br>r Divórcios Judiciais<br>Divórcios Extrajudiciais |                   |                                 |  |  |  |
|     |            | <ul> <li>Nascidos</li> <li>Casamer</li> <li>Óbitos</li> <li>Óbitos fo</li> <li>Divórcios</li> <li>Divórcios</li> </ul> | s vivos<br>ntos<br>etais<br>s judiciais<br>s consensuais                               |                                                              |             |                                                                                                    |                   |                                 |  |  |  |

Na tela '*Verificar Registros Omitidos*', preencha as informações solicitadas (ano, trimestre, município, distrito, agência, modelo, tipo de busca). Em seguida, clique em '*Pesquisar*'.

| Verificar Registros Omitidos |                                                                                                    |                                             |
|------------------------------|----------------------------------------------------------------------------------------------------|---------------------------------------------|
| FILTRO                       |                                                                                                    | ٩                                           |
| UF<br>33-RIO DE JANEIRO      | Ano Trimestre 2016 x v 4 Agência Madelo NASCIDOS VIVOS                                                            | Hunicípio<br>x v Todos x v<br>Fipo de Busca |
| ල් Registros Publicados      | ATENÇÃO: Favor só gerar os registros de omitidos quando não houver registros presos em críticas. Verifique em "CO | DRRIGIR REGISTROS"                          |

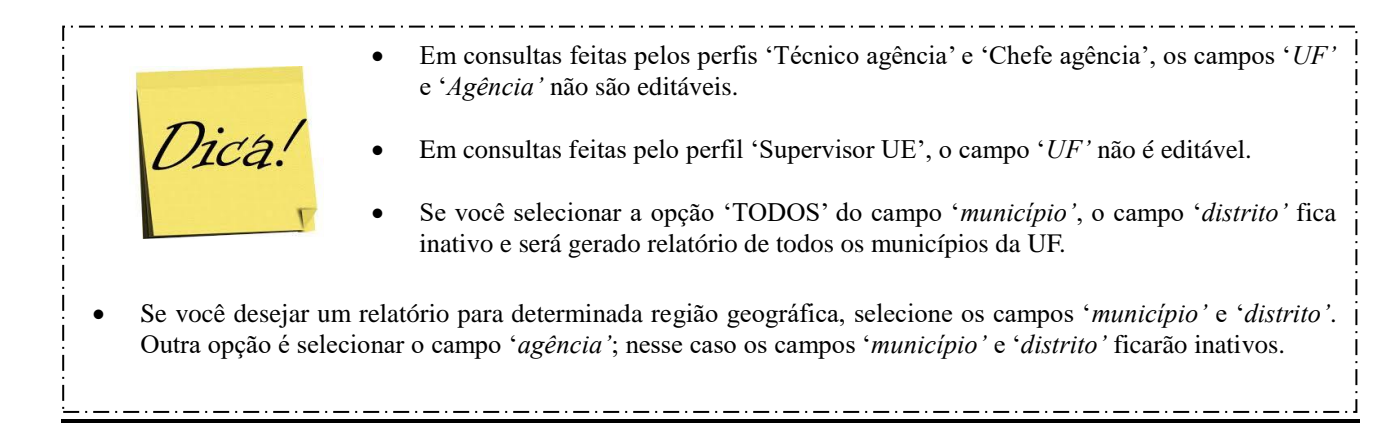

| Figue                               | Conforme detalhado no Passo 6, registros civis realizados no primeiro trimestre do ano posterior ao ano de referência da pesquisa, mas que se referem a eventos vitais (nascimentos vivos e óbitos, inclusive fetal) ocorridos no ano de referência da pesquisa, são retirados do SIGCRCIVIL para compor a base de dados da publicação do ano de referência. Veja a definição de 'ano de referência da pesquisa' na Seção 3 – <u>'Conceitos utilizados na pesquisa'</u> . |
|-------------------------------------|----------------------------------------------------------------------------------------------------|
| <ul> <li>Essa retirada po</li></ul> | ode resultar em possíveis omissões de registros no ano posterior ao ano                                                                                                    |
| de referência da                    | a pesquisa. Portanto, é importante ter em mãos a listagem de registros                                                                                                    |
| publicados para                     | a auxiliar na justificativa de eventuais registros omissos.                                                                                                    |

Para visualizar os registros publicados basta clicar no botão 🧭 Registros Publicados ٠

. .

São exibidos, em cada linha, os livros acompanhados da discriminação dos registros faltantes neles contidos. Para registrar justificativa de omissão, clique no ícone 🕜 da coluna 'Ações' na tela 'Verificar Registros omitidos' de todos os registros faltantes (VIDE Tela 32).

Verificar Registros Omitidos UF Trimestre Município Ano 33-RIO DE JANEIRO x v 2016 × v 4 × × Todos × v Distrito Agência Modelo Tipo de Busca POR TRIMESTRE Selecione Selecione Ŧ NASCIDOS VIVOS × × × v ATENÇÃO: Favor só gerar os registros de omitidos quando não houver registros presos em críticas. Verifique em "CORRIGIR REGISTROS"! **Q** Pesquisar 🌩 PDF 🛛 🌩 XLS Última Atualização Vermelho Esta cor sinaliza o registro como pendente Esta cor sinaliza o registro como justificado. 10/07/2017 00:12:41 10 **v** resultados por página Pesquisar Agência Município Distrito Cartório Ano Trimestre Livro Registros Faltantes Quantidade Data Responsável Ações 01009-CAMPOS DOS 05-CAMPOS DOS 0100900-CAMPOS 1-CART.DO REG.CIVIL DO 1ºSUBDISTRITO 1-CARTÓRIO DO REGISTRO CIVIL DO 2º DISTRITO DA 0200700-ITAGUAÍ 00100-ANGRA DOS REIS 15-CUNHAMBEBE COMARCA DE ANGRA 1-REGISTRO CIVIL DAS PESSOAS NATURAIS DE BARRA DO 0030800-BARRA DO 00308-BARRA DO PIRAI 05-BARRA DO PIRAI 00803-CACHOEIRAS DE 1-CARTÓRIO DO REG. CIVIL E TABELIONATO DO 2º A00039 TERESÓPOLIS

Será exibida a tela '*Editar Justificativa*' onde a justificativa para a omissão deve ser devidamente registrada. Em seguida, clique em 'Salvar'.

|                                                         |                                                                                                    |       |                   | BRASIL                          |
|---------------------------------------------------------|----------------------------------------------------------------------------------------------------|-------|-------------------|---------------------------------|
| SIGC<br>Sistema Integrado de Gerencia                   | Editar Justificativa ×                                                                                                    |       | <b>?</b><br>Ajuda | ALESSANDRA<br>ADMINISTRADOR DPE |
| Verificar Registros Omitidos                            | Justificativa                                                                                                    |       |                   | 0                               |
| UF<br>33-RIO DE JANEIRO                                 | 🗶 Fechar 🔀 Salvar                                                                                                    |       |                   | * *                             |
| Distrito<br>Selecione                                   | Agência     Modelo     Tipo de Busca       *     Selecione     *     POR TRIMESTRE                                                     |       |                   | ×                               |
| ☑ Registros Publicados                                  | ATENÇÃO: Favor só gerar os registros de omitidos quando não houver registros presos em críticas. Verifique em "CORRIGIR<br>REGISTROS"I | ¥ Lim | par Filtro        | Q Pesquisar                     |
| RESULTADO                                               |                                                                                                    | PDF   | 🕈 XLS             |                                 |
| Vermelho<br>Esta cor sinaliza o registro como pendente. | Amarelo     Última Atualização       Esta cor sinaliza o registro como justificado.     10/07/2017 00:12:41                            |       |                   |                                 |

#### **Observação:**

- O relatório de registros omitidos auxilia na identificação de diversos problemas com dados que resultam em omissão de registros (anulados, já publicados, presos em crítica, erros de digitação etc), sendo, portanto, uma etapa de controle de qualidade da coleta.
- A opção '*Tipo de busca*' disponibiliza relatórios para os seguintes filtros:
  - 1) Por trimestre: seleciona registros omitidos considerando a sequência de livros criados dentro do trimestre de coleta.
  - 2) Entre trimestre: seleciona registros omitidos a partir de livros criados no trimestre anterior e que continuam abertos no trimestre seguinte de coleta.
- A extração dos relatórios de omitidos deve ser realizada para os quatro modelos de questionário e para os dois tipos de busca: 1) Por trimestre (nascidos vivos; casamentos; óbitos; óbitos fetais); 2) Entre trimestre (nascidos vivos; casamentos; óbitos fetais).
- Esse relatório deve ser gerado após a resolução de todas as críticas de consistência (VIDE Passo 8), pois eventualmente registros presos em críticas de consistência serão classificados equivocadamente como omitidos.
- Observe que a anulação de um registro pode ser um dos motivos para caracterização de registro omitido. Portanto, o relatório de registros omitidos deve ser emitido apenas após a verificação de registros anulados (VIDE Passo 8).
- Todos os registros omitidos devem ser verificados e, caso seja necessário justificá-los, essa verificação deve ser registrada clicando no botão 
   da coluna 'Ações' de todos os registros faltantes (VIDE Tela 31).

• Os registros omitidos devem ser corrigidos ou justificados. Ou seja, no fechamento da coleta, no relatório devem ser visualizadas somente linhas amarelas, correspondentes aos registros justificados.

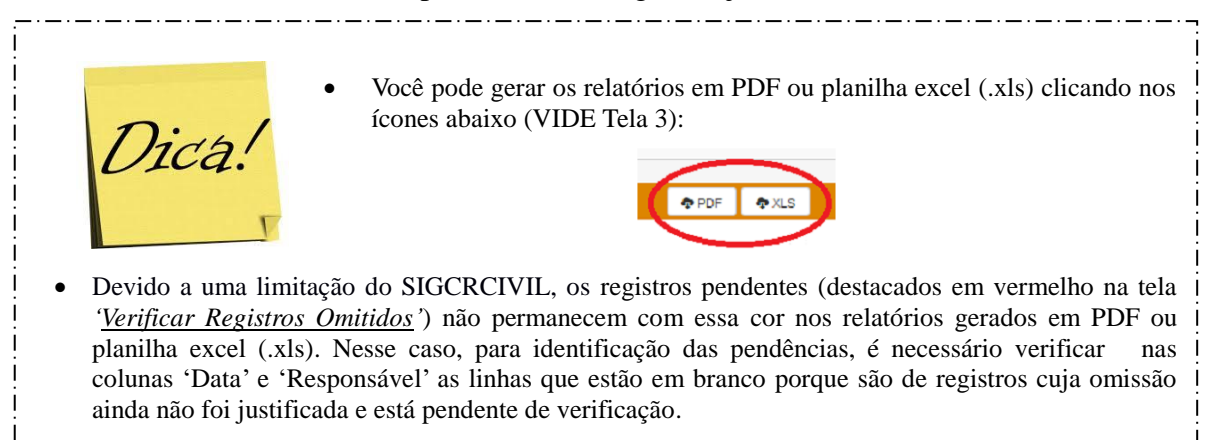

11.10. Passo 10 - verificar os registros de gêmeos.

Clique na aba 'Relatórios'  $\rightarrow$  'Técnicos'  $\rightarrow$  'Situação dos Gêmeos'. Essa operação permite gerar relatórios de registros de nascidos vivos e óbitos fetais caracterizados ou não como gêmeos, que apresentam divergências entre a variável de caracterização da situação de gemelaridade ('TIPO DE GRAVIDEZ' para nascidos vivos e para óbitos fetais) e campos de registro relacionados (data de nascimento, naturalidade dos genitores, idade da mãe etc).

|               |                                                                                                    |                                                  |                                                     |                                           |          |                   | BRASIL                          |
|---------------|----------------------------------------------------------------------------------------------------|--------------------------------------------------|-----------------------------------------------------|-------------------------------------------|----------|-------------------|---------------------------------|
| ADMINISTRAÇÃO | CADASTROS                                                                                                    | COLETA                                           |                                                     | O<br>SUPERVISÃO                           | ARQUIVOS | <b>?</b><br>AJUDA | ALESSANDRA<br>ADMINISTRADOR DPE |
|               |                                                                                                    |                                                  | Técnicos                                            |                                           |          |                   |                                 |
| Ano: 2016   • | Trimestre:                                                                                                    | Fodos ∣ ▼                                        | Registros da Uf<br>Usuários e Sen<br>Situação Anual | :<br>ha Inicial Interne<br>dos Informante | et.      |                   |                                 |
|               |                                                                                                    |                                                  | Mensagens de<br>Registros Ignor                     | Crítica a Corrigir<br>ados                |          |                   |                                 |
|               |                                                                                                    |                                                  | Informantes<br>Registros da Ul                      | - por Livro                               |          |                   |                                 |
|               | <ul> <li>Nascidos</li> <li>Casamen</li> <li>Óbitos</li> <li>Óbitos fe</li> <li>Divórcios</li> <li>Divórcios</li> </ul> | vivos<br>tos<br>tais<br>judiciais<br>consensuais | Situação dos C                                      | <u>bêmeos</u>                             |          |                   |                                 |

| Tela | 34 |
|------|----|
|------|----|

Na tela '<u>Relatório de Situação dos Gêmeos</u>', preencha as informações solicitadas (ano, trimestre, modelo, município, distrito, agência, tipo de consulta). Em seguida, clique em '*Exportar XLS*'.

| Relatório de Situação dos Gêmeos |                            |     |                      |   |                               |                |
|----------------------------------|----------------------------|-----|----------------------|---|-------------------------------|----------------|
| FILTRO                           |                            |     |                      |   | -                             | Q              |
| UF<br>33-RIO DE JANEIRO          | Ano<br>x v 2016            | x v | Trimestre            | X | Modelo<br>Nascidos Vivos      | × v            |
| Município<br>Todos               | Distrito<br>x  v Selecione | ۷   | Agência<br>Selecione | × | Tipo de Consulta<br>Selecione | Y              |
|                                  |                            |     |                      |   | ¥ Limpar Filtro               | Q Exportar XLS |

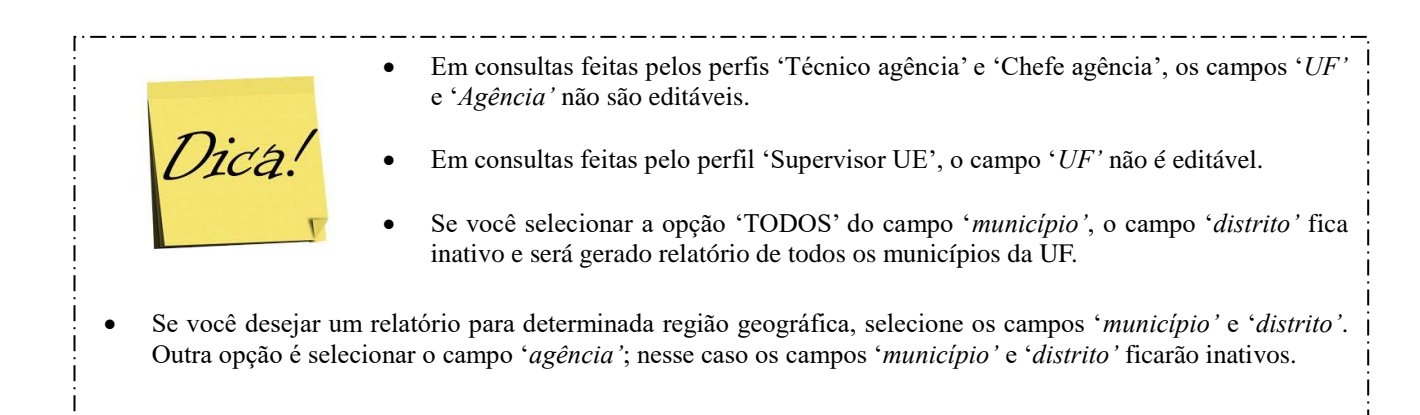

O SICGRCIVIL gera uma planilha contendo os registros filtrados (VIDE Telas 36 e 37).

| SIGC   Sistema Integrado 🗙                                                                             |               |                                     | ≜ – ∂ ×                                                          |
|----------------------------------------------------------------------------------------------------|---------------|-------------------------------------|------------------------------------------------------------------|
| $\leftrightarrow$ $\rightarrow$ C $\textcircled{0}$ beta.sigcrcivil.ibge.gov.br/rcivil/relgemeos/index |               |                                     | ☆ :                                                              |
|                                                                                                    |               |                                     | BRASIL                                                           |
| SIGC<br>Sistema Integrado de Gerenciamento e Controle                                                  |               | ADMINISTRAÇÃO CADASTROS COLETA RELA | TÓRIOS SUPERVISÃO ARQUIVOS AJUDA ALESSANDRA<br>ADMINISTRADOR DPE |
| Relatório de Situação dos Gêmeos                                                                       |               |                                     | ٩                                                                |
|                                                                                                    |               |                                     |                                                                  |
| UF                                                                                                    | Апо           | Trimestre                           | Modelo                                                           |
| 33-RIO DE JANEIRO × v                                                                                  | 2016 x *      | 4 × *                               | Nascidos Vivos * *                                               |
| Município                                                                                              | Distrito      | Agência                             | Tipo de Consulta                                                 |
| Todos × v                                                                                              | Selecione 👻   | Selecione                           | GÊMEOS SEM IRMÃO REGISTRADO OU DADOS DO REG × -                  |
|                                                                                                    |               |                                     | ¥ Limpar Filtro Q Exportar XLS                                   |
| 衝 gemeos_sem_irmxis へ                                                                                  |               |                                     | Exibir todos X                                                   |
| 👯 🔿 Digite aqui para pesquisar 🛛 🖟 🗇                                                                   | e 🧕 🛤 🤻 🏶 🔤 🛷 |                                     | 수 뛽 43) POR 13:32<br>PTB2 10/07/2017 □                           |

|  | Tela | 37 |
|--|------|----|
|--|------|----|

Microsoft Excel - GEMEOS\_SEM\_IRMAO\_REGISTRADO\_NASCIDOS VIVOS\_10072017\_133200.xls

− O × Digite uma pergunta - S ×

| 🕲 Arquivo Editar Exibir Inserir Eormatar Ferramentas Dados Janela Ajuda |             |                                                     |
|-------------------------------------------------------------------------|-------------|-----------------------------------------------------|
| 🗈 😅 🖶 🚔 📆 🎒 🕼 🖤 🐰 🛍 🋍 • 🚿 🗠 • 🖙 🧶 Σ • 🔀 🛃 👬 🚻 🚜 100%                    | - 🛛 🚬 Arial | • 10 • N I S 憲憲書 國 學 € % 000 1% 综 律 律 🗄 • 🖄 • 🛓 • . |
| W11 - & 01009                                                           |             |                                                     |

|      |           |                  | D            | E                  | E C        |              | 1   | 1         | V      |               | M        | N          | 0     | D                         | 0    | D      | 0        | т      |      | M             | 10/   | v    | V     | 7                 | ^^       |
|------|-----------|------------------|--------------|--------------------|------------|--------------|-----|-----------|--------|---------------|----------|------------|-------|---------------------------|------|--------|----------|--------|------|---------------|-------|------|-------|-------------------|----------|
| 1    | DECISTDO  |                  | WEB          | E                  | F C        |              |     | J         | N      | L             | IVI      | IN         | 0     | F                         | Q.   | R      | 3        |        | 0    | V             | vv    | ^    | 1     | 2                 | <b>_</b> |
| 2    | RELATÓR   | IO DE SITUAÇÃO   | DOS GÊMEI    | OS - GÊME          | OS SEM IRM | ÃO REGISTRA  |     | DOS DO RE | GISTRO | DEERENTES P   |          | IÃOS GÊMEO | 9     |                           |      |        |          |        |      |               |       |      |       |                   |          |
| 3    | UE: 31-R  |                  | ANU: 2016    | TRIMES             | IRE 4 MO   | DELC: NASCIL |     | GERADI    |        | 1//2017 13:32 |          | NOC OLINEO | •     |                           |      |        |          |        |      |               |       |      |       |                   |          |
| 4    | 01.00 10  |                  | 7410.2010    |                    |            |              |     | 02.010    |        |               |          |            |       |                           |      |        |          |        |      |               |       |      |       |                   |          |
| -    |           |                  |              |                    |            |              |     |           |        |               |          |            |       |                           |      |        |          |        |      |               | MUNIC | PAÍS |       |                   |          |
|      |           |                  |              |                    |            |              |     |           | MÊS    |               | LOCAL    |            | MUNIC |                           |      |        |          |        | PAÍS | UF RES        | RES   | RES  | IDADE |                   |          |
| 5    | AGÊNCIA   | MUNIC DIS        | T CART       | ANO                | TRIM LIV   | RO Nº REG    | SEQ | DIA REG   | REG    | DATA NASC     | NASC     | UF NASC    | NASC  | GÊMEO                     | SEXO | UF PAI | PAÍS PAI | UF MÃE | MÃE  | MÃE           | MÃE   | MÃE  | MÃE   | DECL NASC         |          |
| 6    | 0390600-  | 00225-ARE05-AR   | EAL T-OFICIO | J (2016            | 4 A5       | 112          | 2   | 0 30      | 1      | 26/11/2016    |          | 1 33 0.    | 3906  | 2-DUPLA (GEMEO)           |      | 33     | 999      | 33     | 999  | 33            | 00225 | 999  | 27    | 30731652179       |          |
| 7    | 0390600-F | 00225-ARE 05-AR  | EAL 1-OFICIO | D (2016            | 4 A5       | 1123         | 3   | 0 30      | 11     | 26/11/2016    |          | 1 33 0     | 3906  | 2-DUPLA (GÊMEO)           | 2    | 2 33   | 999      | 33     | 999  | 33            | 00225 | 999  | 99    | 30731652187       |          |
| 8    | 0100900-C | 01009-CAN 05-CA  | MPC1-CART.   | D(2016             | 4 A1       | 6            | 1   | 0 18      | 11     | 17/11/2016    |          | 1 33 0     | 1009  | 3-TRIPLA (TRIGÊMEOS OU MA | 1    | 2 33   | 999      | 33     | 999  | 33            | 01009 | 999  | 31    | 30731598042       |          |
| 9    | 0100900-C | 01009-CAI 05-CA  | MPC1-CART.   | D(2016             | 4 A432     | 15327        | 1   | 0 26      | 12     | 24/12/2016    |          | 1 33 0     | 1009  | 2-DUPLA (GÊMEO)           |      | 1 33   | 999      | 33     | 999  | 33            | 01009 | 999  | 23    | 30732474622       |          |
| 10   | 0100900-C | 01009-CAI 05-CA  | MPC1-CART.   | D(2016             | 4 A432     | 15327        | 2   | 0 26      | 12     | 2 24/12/2016  |          | 1 33 0     | 1009  | 2-DUPLA (GÊMEO)           | 2    | 2 33   | 999      | 33     | 999  | 33            | 01009 | 999  | 99    | 30732474614       |          |
| 11   | 0100900-C | 01009-CAI 35-M0  | RR(1-CRCPI   | N 2016             | 4 A000     | 36 47        | 7   | 0 7       | 12     | 2 06/12/2016  |          | 9 33 0     | 1009  | 2-DUPLA (GÊMEO)           | - 1  | 2 33   | 999      | 32     | 999  | <b>(</b> €)33 | 01009 | 999  | 99    | 30732471445       |          |
| 12   | 0100900-C | 01009-CAI 65-SA  | O SI 1-CART. | .D(2016            | 4 A000     | 28 4784      | 1   | 0 7       | 11     | 05/11/2016    | 1.1.1.1  | 1 33 0     | 1009  | 2-DUPLA (GÊMEO)           | 1    | 1 33   | 999      | 33     | 999  | 33            | 01009 | 999  | 32    | 30731596007       |          |
| 13   | 0100900-C | 01009-CAI 65-SA  | O SI 1-CART. | D(2016             | 4 A000     | 28 478       | 1   | 0 24      | 10     | 23/10/2016    |          | 1 33 0     | 1009  | 2-DUPLA (GÊMEO)           |      | 1 33   | 999      | 33     | 999  | 33            | 01009 | 999  | 30    | 30731593628       |          |
| 14   | 0100900-C | 01009-CAI 65-SA  | O SI 1-CART. | D(2016             | 4 A000     | 28 478       | 2   | 0 31      | 10     | 28/10/2016    |          | 1 33 0     | 1009  | 2-DUPLA (GÊMEO)           | 1    | 1 33   | 999      | 33     | 999  | 33            | 01009 | 999  | 15    | 30731594624       |          |
| 15   | 0100900-C | 01009-CAI 65-SA  | O SI 1-CART. | .DC2016            | 4 A000     | 28 478       | 3   | 0 31      | 10     | 28/10/2016    |          | 1 33 0     | 1009  | 2-DUPLA (GEMEO)           |      | 1 33   | 999      | 33     | 999  | 33            | 01009 | 999  | 29    | 30731594616       |          |
| 16   | 0100900-C | 01009-CAI 75-TO  | COS 1- RCPN  | V C2016            | 4 A000     | 07 353       | 5   | 0 9       | 12     | 2 07/12/2016  |          | 1 33 0     | 1009  | 2-DUPLA (GEMEO)           | 2    | 2 33   | 999      | 33     | 999  | 33            | 01009 | 999  | 41    | 30732471577       |          |
| 17   | 0100900-C | 01009-CAN75-TO   | COS 1- RCPN  | V C2016            | 4 A000     | 07 353       | 7   | 0 23      | 12     | 2 22/12/2016  |          | 1 33 0     | 1009  | 2-DUPLA (GEMEO)           | 2    | 2 33   | 999      | 33     | 999  | 33            | 01009 | 999  | 16    | 30732474428       |          |
| 18   | 0580200-T | 02502-MA(20-INI  | IOM 1-CARTO  | OF 2016            | 4 A001     | 70 5812      | 5   | 0 12      | 12     | 2 07/12/2016  |          | 1 33/0     | 1702  | 2-DUPLA (GEMEO)           |      | 1 33   | 999      | 33     | 999  | 33            | 02502 | 999  | 30    | 30732358606       |          |
| 19   | 0580200-1 | 02502-MA(20-INI  | IOM 1-CARTO  | OF[2016            | 4 A001     | 70 5812      | 5   | 0 12      | 12     | 2 08/12/2016  |          | 1 33/0     | 1702  | 2-DUPLA (GEMEO)           |      | 1 33   | 999      | 33     | 999  | 33            | 02502 | 999  | 30    | 30732358614       |          |
| 20   | 0350000-N | 02858-ME: 05-ME  | SQL1-RCPN    | D 2016             | 4 A83      | /55          | •   | 0 26      | 10     | 23/10/2016    |          | 1 33 0     | 5109  | 2-DUPLA (GEMEO)           | 2    | 2 33   | 999      | 24     | 999  | 33            | 02858 | 999  | 26    | 30731440287       |          |
| 21   | 0350000-N | 02858-ME: 05-ME  | SQL1-RCPN    | D 2016             | 4 A83      | /55          | 5   | 0 26      | 10     | 23/10/2016    |          | 1 33 0     | 5109  | 2-DUPLA (GEMEO)           | 2    | 2 33   | 999      | 24     | 999  | 33            | 02858 | 999  | 28    | 30731440279       |          |
| 22   | 0350000-N | 02858-ME: 05-ME  | SQL1-RCPN    | D 2016             | 4 A88      | 1868         | •   | 0 31      | 10     | 29/10/2016    |          | 1 33 0     | 2858  | 2-DUPLA (GEMEO)           |      | 1 33   | 999      | 33     | 999  | 33            | 00456 | 999  | 25    | 30732383350       |          |
| 23   | 0350000-N | 03203-NIL(05-NIL | UPC1-RCPN    | 112016             | 4 A002     | 18 9767      |     | 0 11      | 10     | 09/10/2016    |          | 1 33 0.    | 3203  | 2-DUPLA (GEMEO)           |      | 1 33   | 999      | 33     | 999  | 33            | 03500 | 999  | 25    | 30731409320       |          |
| 24   | 0350000-1 | 03500-NO105-NC   | VAIZ-REGIS   | 5112016<br>NL 2016 | 4 A19      | 5694         | •   | 0 7       | 10     | 06/10/2016    |          | 1 33 0     | 3500  | 2-DUPLA (GEMEO)           | 4    | 2 33   | 999      | 33     | 999  | 33            | 03500 | 999  | 24    | 30732315060       |          |
| 20   | 0390600-P | 03906-PET 15-11A | IPA 1-CRCPI  | N 2016             | 4 A000     | 59 1350      |     | 0 27      |        | 17/11/2010    |          | 1 33 0.    | 0000  | 2-DUPLA (GEWEU)           |      | 1 33   | 999      | 33     | 999  | 33            | 03900 | 999  | 19    | 30731050923       |          |
| 20   | 0350000-P | 03500-PET 15-11P |              | 012010             | 4 A000     | 59 1350      | -   | 0 20      | 4      | 20/10/2016    |          | 1 330      | 1000  | 2-DUPLA (GEWEO)           |      | 1 33   | 333      | 33     | 000  | 33            | 04557 | 000  | 13    | 20731020331       |          |
| 21   | 0455700-T | 04557-RIO 05-RIC |              | CL2016             | 4 A007     | 51 7722      | •   | 0 1       | 1      | 21/10/2016    | -        | 1 330      | 4007  | 2 DUPLA (GENEO)           |      | 1 33   | 999      | 22     | 999  | 22            | 04557 | 000  | 30    | 20606770217       |          |
| 20   | 0455700-1 | 04557-RIO 05-RIC |              | CL2010             | 4 A007     | 29166        | 1   | 0 0       | 11     | 20/07/2016    |          | 1 33 0     | +557  | 2 DUPLA (GÉMEO)           |      | 2 33   | 000      | 33     | 000  | 33            | 04557 | 000  | 21    | 30686505222       |          |
| 30   | 0455703-0 | 04557-RIO 05-RIC |              | CI 2016            | 4 4131     | 9 28166      |     | 0 9       | 12     | 21/07/2016    |          | 1 33 0     | 1557  | 2-DUPLA (GÉMEO)           |      | 2 33   | 000      | 33     | 000  | 33            | 04557 | 000  | 21    | 30686505230       |          |
| 31   | 0455701-0 | 04557-RIO 05-RIC | DE 20-14 CI  | R(2016             | 4 4000     | 29 860       |     | 0 6       | 10     | 05/10/2016    |          | 1 33 0     | 1557  | 2-DUPLA (GÊMEO)           |      | 1 33   | 999      | 33     | 999  | 33            | 04557 | 999  | 27    | 30686895837       |          |
| 32   | 0455707-6 | 04557-RIO 05-RIO | DE 23-1º CIE | RC2016             | 4 A10      | 274          | 2   | 0 12      | 10     | 06/12/2016    |          | 1 33 0     | 1557  | 2-DUPLA (GÊMEO)           |      | 99     | 999      | 33     | 999  | 33            | 04557 | 999  | 17    | 30687199788       |          |
| 33   | 0455707-R | 04557-RIO 05-RIO | DE 23-1º CIE | RC2016             | 4 A10      | 274          | 3   | 0 12      | 12     | 06/12/2016    |          | 1 33 0     | 1557  | 2-DUPLA (GÊMEO)           |      | > 99   | 999      | 33     | 999  | 33            | 04557 | 999  | 99    | 30687199796       |          |
| 34   | 0455707-R | 04557-RIO 05-RIO | DE 23-1° CI  | RC2016             | 4 A471     | 12998        | 3   | 0 28      | 10     | 24/10/2016    |          | 1 33 0     | 4557  | 2-DUPLA (GÊMEO)           |      | 2 26   | 999      | 33     | 999  | 33            | 04557 | 999  | 30    | 30686778644       |          |
| 35   | 0455707-R | 04557-RIO 05-RIO | DE 23-1º CI  | RC2016             | 4 A471     | 12998        | )   | 0 28      | 10     | 24/10/2016    |          | 1 33 0     | 4557  | 2-DUPLA (GÊMEO)           |      | 2 26   | 999      | 33     | 999  | 33            | 04557 | 999  | 99    | 30686778652       |          |
| 36   | 0455704-J | 04557-RIO 05-RIO | DE 27-6° RE  | G2016              | 4 A000     | 50 318       | )   | 0 26      | 10     | 09/11/2010    |          | 1 15 0     | 1402  | 2-DUPLA (GÊMEO)           |      | 1 99   | 999      | 99     | 999  | 99            | 99999 | 999  | 99    | 1-SENTENCA JUD    | ICIAL    |
| 37   | 0490400-5 | 04904-SA(05-SA   | O G 1-CARTO  | OF 2016            | 4 A000     | 14 409       | 3   | 0 22      | 12     | 2 19/12/2016  |          | 1 33 0     | 4904  | 2-DUPLA (GÊMEO)           | 2    | 2 25   | 999      | 25     | 999  | 33            | 02700 | 999  | 17    | 30732506630       |          |
| 38   | 0490400-S | 04904-SA(05-SA   | O G 1-CARTO  | OF 2016            | 4 A000     | 14 409       | )   | 0 22      | 12     | 2 19/12/2016  |          | 1 33 0     | 4904  | 2-DUPLA (GÊMEO)           | 1    | 2 25   | 999      | 25     | 999  | 33            | 04904 | 999  | 17    | 30732506648       |          |
| 39   | 0580200-T | 05802-TEF 05-TE  | RES 1-CARTO  | OF 2016            | 4 A19      | 5494         | 1   | 0 11      | 11     | 08/11/2016    |          | 1 33 0     | 5802  | 2-DUPLA (GÊMEO)           | 2    | 2 33   | 999      | 33     | 999  | 33            | 05802 | 999  | 20    | 30732310816       |          |
| 40   | 0580200-T | 05802-TEF 05-TE  | RES 1-CARTO  | OF 2016            | 4 A19      | 549          | 5   | 0 11      | 11     | 08/11/2016    |          | 1 33 0     | 5802  | 2-DUPLA (GÊMEO)           | 1    | 1 33   | 999      | 33     | 999  | 33            | 05802 | 999  | 99    | 30732310824       |          |
| 41   | 0580200-T | 05802-TEF 05-TE  | RES 1-CARTO  | OF 2016            | 4 A19      | 546          | 5   | 0 31      | 10     | 31/10/2016    | 1        | 1 33 0     | 5802  | 2-DUPLA (GÊMEO)           | - 1  | 2 33   | 999      | 33     | 999  | 33            | 05802 | 999  | 30    | 30732310549       |          |
| 42   | 0580200-T | 05802-TEF 05-TE  | RES 1-CARTO  | OF 2016            | 4 A19      | 546          | 6   | 0 31      | 10     | 31/10/2016    | 1.1.1.1  | 1 33 0     | 5802  | 2-DUPLA (GÊMEO)           | 2    | 2 33   | 999      | 33     | 999  | 33            | 05802 | 999  | 32    | 30732310557       |          |
| 43   |           |                  |              |                    |            |              |     |           |        |               |          |            |       |                           |      |        |          |        |      |               |       |      |       |                   |          |
| 44   |           |                  |              |                    |            |              |     |           |        |               |          |            |       |                           |      |        |          |        |      |               |       |      |       |                   |          |
| 45   |           |                  |              |                    |            |              |     |           |        |               |          |            |       |                           |      |        |          |        |      |               |       |      |       |                   |          |
| 46   |           |                  |              |                    |            |              |     |           |        |               |          |            |       |                           |      |        |          |        |      |               |       |      |       |                   |          |
| 47   |           |                  |              |                    |            |              |     |           |        |               |          |            |       |                           |      |        |          |        |      |               |       |      |       |                   |          |
| 48   |           |                  |              |                    |            |              |     |           |        |               |          |            |       |                           |      |        |          |        |      |               |       |      |       |                   |          |
| 49   |           |                  |              |                    |            |              |     |           |        |               |          |            |       |                           |      |        |          |        |      |               |       |      |       |                   |          |
| 50   |           |                  |              | _                  |            |              | -   |           |        |               |          |            |       |                           |      |        |          |        |      | -             | -     |      |       |                   |          |
| 4 4  | () H \1-  | RegGemeos /      |              |                    |            |              |     |           |        |               |          |            |       | · [4]                     |      |        |          |        |      |               |       |      |       |                   |          |
| Pron | to        |                  |              |                    |            |              |     |           |        |               |          |            |       |                           |      |        |          |        |      |               |       |      |       | NÚM               |          |
|      |           |                  |              |                    |            | ~~~~         | -   | -         |        |               |          | -          |       |                           |      |        |          |        |      |               |       |      |       | . POR 13-40       |          |
| E    | O         |                  |              |                    | Q (C       | ) 🖽          | e ( |           | 00     | 1 W           | <i>4</i> | ×          |       |                           |      |        |          |        |      |               |       |      | ~ む   | ()) PTB2 10/07/20 | 7        |

### **Observação:**

- Relatório exclusivo para nascidos vivos e óbitos fetais cujas verificações, realizadas junto ao cartório e ou tabelionatos, podem gerar alteração/correção do dado registrado ou justificativa para sua manutenção.
- A opção '*Tipo de consulta*' disponibiliza relatórios para os seguintes filtros:
  - Gêmeos sem irmão registrado ou dados do registro diferentes para irmãos gêmeos: lista registros únicos codificados como gêmeo (partindo-se do princípio que um registro de gêmeo de ser acompanhado de seu correspondente: dois para gêmeos, três para trigêmeos etc), mas que não possuem outro registro correspondente.
  - 2) Registros suspeitos de serem gêmeos: lista registros não codificados em uma das situações de gemelaridade (gêmeo para dois registros, trigêmeo para três etc), mas cujas variáveis são condizentes com a situação de gemelaridade. Nesse caso, os dados devem ser checados para confirmar ou refutar a hipótese.
- Para obtenção de dados do trimestre desejado, essa operação deverá ser realizada para os dois modelos e dois tipos de busca: 1)
   Nascidos vivos (gêmeos sem irmão registrado ou dados do registro diferentes para irmãos gêmeos); 2) Óbitos fetais (gêmeos sem irmão registrado ou dados do registro diferentes para irmãos gêmeos).
- Para avaliação da qualidade dos registros de gêmeos devem ser verificadas, inclusive fazendo contato com o informante, as variáveis cujos registros deveriam ser iguais (exemplo: idade da mãe), mas estão divergentes. Incluem-se nessa hipótese casos onde a variável está preenchida em um dos registros e no outro foi codificada como "ignorada" ou com campo vazio.

11.11. Passo 11 - verificar os registros ignorados.

Clique na aba 'Relatórios'  $\rightarrow$  'Técnicos'  $\rightarrow$  'Registros Ignorados'. Essa operação é utilizada para gerar relatórios de registros contendo campos preenchidos com código "ignorado" (9, 99, 999 etc).

|           |                    |           |        |                 |                        |          |                   | BRASIL                          |
|-----------|--------------------|-----------|--------|-----------------|------------------------|----------|-------------------|---------------------------------|
|           | 🔅<br>ADMINISTRAÇÃO | CADASTROS | COLETA |                 | O<br>SUPERVISÃO        | ARQUIVOS | <b>?</b><br>AJUDA | ALESSANDRA<br>ADMINISTRADOR DPE |
|           |                    |           |        | Técnicos        |                        |          |                   |                                 |
|           |                    |           |        | Registros da Uf | :                      |          |                   |                                 |
|           |                    |           |        | Usuários e Sen  | ha Inicial Interne     | et       |                   | Q                               |
|           |                    |           |        | Situação Anual  | dos Informante         | s        |                   |                                 |
| Trimestre |                    |           |        | Mensagens de    | Crítica a Corrigir     |          |                   |                                 |
| 4         |                    |           | >      | Registros Ignor | ados                   |          |                   | × *                             |
|           |                    |           |        | Informantes     |                        |          |                   |                                 |
| Agência   |                    |           |        | Registros da UF | <sup>=</sup> por Livro |          |                   |                                 |
| Selecione |                    |           |        | Situação dos G  | êmeos                  |          |                   | v                               |
|           |                    |           |        |                 |                        |          |                   |                                 |
|           |                    |           |        |                 |                        | ¥ Lin    | npar Filtro       | Q Exportar XLS                  |

Na tela '<u>Relatório de Registros Ignorados</u>', preencha as informações solicitadas (ano, município, distrito, agência, modelo, informante). Em seguida, clique em '*Exporta XLS*'.

| RO                      |                 |                        |                           |  |
|-------------------------|-----------------|------------------------|---------------------------|--|
| IF<br>33-RIO DE JANEIRO | Ano<br>x v 2016 | Hunicípio<br>× v Todos | Distrito<br>x v Selecione |  |
| gência                  | Hodelo          | Informante             |                           |  |
| Selecione               | Nascidos Vivos  | x v Todos              | × v                       |  |

|   |                                                 | Em consultas feitas pelos perfís 'Técnico agência' e 'Chefe agência', os campos 'UF'<br>e 'Agência' não são editáveis.                                                                                                    |
|---|-------------------------------------------------|----------------------------------------------------------------------------------------------------|
|   | Dica!                                           | Em consultas feitas pelo perfil 'Supervisor UE', o campo ' $UF$ ' não é editável.                                                                                                    |
|   | V                                               | Se você selecionar a opção 'TODOS' do campo ' <i>município</i> ', o campo ' <i>distrito</i> ' fica inativo e será gerado relatório de todos os municípios da UF.                                                                |
| • | Se você desejar um re<br>Outra opção é selecior | latório para determinada região geográfica, selecione os campos ' <i>município</i> ' e ' <i>distrito</i> '.<br>ar o campo ' <i>agência</i> '; nesse caso os campos ' <i>município</i> ' e ' <i>distrito</i> ' ficarão inativos. |

# O SICGRCIVIL gera uma planilha contendo os registros filtrados (VIDE Telas 40 e 41).

| UF                |    | Απο            |     | Município  |     | Distrito  |                              |
|-------------------|----|----------------|-----|------------|-----|-----------|------------------------------|
| 33-RIO DE JANEIRO | ×× | 2016           | × * | Todos      | × × | Selecione |                              |
| Agência           |    | Modelo         |     | Informante |     |           |                              |
| Selecione         | ¥  | Nascidos Vivos | × × | Todos      | × × |           |                              |
|                   |    |                |     |            |     |           |                              |
|                   |    |                |     |            |     |           | × Limpar Filtro Q Exportar 3 |
|                   |    |                |     |            |     |           |                              |
|                   |    |                |     |            |     |           |                              |
|                   |    |                |     |            |     |           |                              |
|                   |    |                |     |            |     |           |                              |
|                   |    |                |     |            |     |           |                              |
|                   |    |                |     |            |     |           |                              |
|                   |    |                |     |            |     |           |                              |
|                   |    |                |     |            |     |           |                              |
|                   |    |                |     |            |     |           |                              |
|                   |    |                |     |            |     |           |                              |
|                   |    |                |     |            |     |           |                              |
|                   |    |                |     |            |     |           |                              |
|                   |    |                |     |            |     |           |                              |
|                   |    |                |     |            |     |           |                              |
| _                 |    |                |     |            |     |           |                              |
|                   |    |                |     |            |     |           |                              |
| L                 |    |                |     |            |     |           |                              |
| ŧ                 |    |                |     |            |     |           |                              |
| <b>↓</b>          |    |                |     |            |     |           |                              |

|                                                     | Α          | В         | С        | D         | E        | F         | G          | H           |        | J       | K          | L        | M     | N       | 0     | P     | Q    | R       | S    | T       | U    | V      | W     | Х    | Y     | Z    | AA |
|-----------------------------------------------------|------------|-----------|----------|-----------|----------|-----------|------------|-------------|--------|---------|------------|----------|-------|---------|-------|-------|------|---------|------|---------|------|--------|-------|------|-------|------|----|
| 1 REGISTRO CIVIL SISTEMA WEB                        |            |           |          |           |          |           |            |             |        |         |            |          |       |         |       |       |      |         |      |         |      |        |       |      |       |      |    |
| 2 RELATÓRIO DE REGISTROS IGNORADOS - NASCIDOS VIVOS |            |           |          |           |          |           |            |             |        |         |            |          |       |         |       |       |      |         |      |         |      |        |       |      |       |      |    |
| 3 UF                                                | F: 33 - RI | O DE JANE | EIRO AN  | O: 2016   | ULTIMA A | ATUALIZAÇ | AO : 09/07 | /2017 23:40 | 15 GEF | ADO EM: | 10/07/2017 | 16:53:34 |       |         |       |       |      |         |      |         |      |        |       |      |       |      |    |
| 4                                                   |            |           |          |           |          |           |            |             |        |         |            |          |       |         |       |       |      |         |      |         |      |        |       |      |       |      |    |
|                                                     |            |           |          |           |          |           |            |             |        |         |            |          |       |         |       |       |      |         | PAIS |         | PAIS |        | MUNIC | PAIS |       |      |    |
|                                                     |            |           |          | INFORMA   |          |           |            |             |        |         | MÊS        | DATA     | LOCAL |         | MUNIC |       |      | UF NASC | NASC | UF NASC | NASC | UF RES | RES   | RES  | IDADE | DECL |    |
| 5 AC                                                | GÊNCIA     | MUNIC     | DIST     | NTE       | ANO      | TRIM      | LIVRO      | Nº REG      | SEQ    | DIA REG | REG        | NASC     | NASC  | UF NASC | NASC  | GEMEO | SEXO | PAI     | PAI  | MÃE     | MÃE  | MÃE    | MÃE   | MÃE  | MÃE   | NASC |    |
| 6 02                                                | 00700-11   | 00100-ANG | 15-CUNHA | T-CARTOR  | 2016     | 1         | A00028     | 4496        | U      | 20      | 1          |          |       |         |       |       |      | 99      |      |         |      |        |       |      |       |      |    |
| 7 02                                                | 00700-IT   | 00100-AN  | 15-CUNHA | 1-CARTÓF  | 2016     | 1         | A00028     | 4519        | 0      | 17      | 3          |          |       |         |       |       |      | 99      |      |         |      |        |       |      |       |      |    |
| 8 02                                                | 00700-IT   | 00100-AN  | 15-CUNHA | 1-CARTÓF  | 2016     | 2         | A00029     | 4539        | C      | 14      | 4          |          |       |         |       |       |      | 99      |      |         |      |        |       |      |       |      |    |
| 9 02                                                | 00700-IT   | 00100-AN( | 15-CUNHA | 1-CARTÓF  | 2016     | 3         | A00029     | 4571        | C      | 5       | 7          |          |       |         |       |       |      | 99      |      |         |      |        |       |      |       |      |    |
| 10 02                                               | 00700-IT   | 00100-AN( | 15-CUNHA | 1-CARTÓF  | 2016     | 3         | A00029     | 4577        | C      | 28      | 7          |          |       |         |       |       |      | 99      |      |         |      |        |       |      |       |      |    |
| 11 02                                               | 00700-IT   | 00100-AN( | 15-CUNHA | 1-CARTÓF  | 2016     | 3         | A00029     | 4578        | C      | 28      | 7          |          |       |         |       |       |      | 99      |      |         |      |        |       |      |       |      |    |
| 12 02                                               | 00700-IT   | 00100-AN( | 15-CUNHA | 1-CARTÓF  | 2016     | 3         | A00029     | 4580        | C      | 2       | 8          |          |       |         |       |       |      | 99      |      |         |      |        |       |      |       |      |    |
| 13 02                                               | 00700-IT   | 00100-AN( | 15-CUNHA | 1-CARTÓF  | 2016     | 4         | A00029     | 4609        | C      | 14      | 11         |          |       |         |       |       |      | 99      |      |         |      |        |       |      |       |      |    |
| 14 02                                               | 00700-IT   | 00100-AN( | 15-CUNHA | 1-CARTÓF  | 2016     | 4         | A00029     | 4610        | C      | 14      | 11         |          |       |         |       |       |      | 99      |      |         |      |        |       |      |       |      |    |
| 15 02                                               | 00700-IT   | 00100-AN( | 15-CUNHA | 1-CARTÓF  | 2016     | 4         | A00029     | 4611        | C      | 14      | 11         |          | 1     |         |       |       |      | 99      |      |         |      |        |       |      |       |      |    |
| 16 02                                               | 00700-IT   | 00100-AN( | 15-CUNHA | 1-CARTÓF  | 2016     | 4         | A00029     | 4612        | 0      | 14      | 11         |          |       |         |       |       |      | 99      |      |         |      |        |       |      |       |      |    |
| 17 02                                               | 00700-IT   | 00100-AN( | 15-CUNHA | 1-CARTÓF  | 2016     | 4         | A00029     | 4613        | 0      | 14      | 11         |          |       |         |       |       |      | 99      |      |         |      |        |       |      |       |      |    |
| 18 02                                               | 00700-IT   | 00100-AN( | 15-CUNHA | 1-CARTÓF  | 2016     | 4         | A00029     | 4614        | C      | 14      | 11         |          |       |         |       |       |      | 99      |      |         |      |        |       |      |       |      |    |
| 19 02                                               | 00700-IT   | 00100-AN( | 15-CUNHA | 1-CARTÓF  | 2016     | 4         | A00029     | 4616        | C      | 16      | 11         |          |       |         |       |       |      | 99      |      |         |      |        |       |      |       |      |    |
| 20 02                                               | 00700-IT   | 00100-AN( | 15-CUNHA | 1-CARTÓF  | 2016     | 4         | A00029     | 4629        | C      | 28      | 12         |          |       |         |       |       |      | 99      |      |         |      |        |       |      |       |      |    |
| 21 00                                               | 30800-B    | 00308-BAF | 05-BARRA | 1-REGIST  | 2016     | 1         | A2         | 482         | 0      | 4       | 1          |          |       |         |       |       |      | 99      |      |         |      |        |       |      |       |      |    |
| 22 00                                               | 30800-B    | 00308-BAF | 05-BARRA | 1-REGIST  | 2016     | 1         | A2         | 483         | 0      | 4       | 1          |          |       |         |       |       |      | 99      |      |         |      |        |       |      |       |      |    |
| 23 00                                               | 30800-B    | 00308-BAF | 05-BARRA | 1-REGIST  | 2016     | 1         | A2         | 486         | 0      | 4       | 1          |          |       |         |       |       |      | 99      |      |         |      |        |       |      |       |      |    |
| 24 00                                               | 30800-B    | 00308-BAF | 05-BARRA | 1-REGIST  | 2016     | 1         | A2         | 487         | 0      | 6       | 1          |          |       |         |       |       |      | 99      |      |         |      |        |       |      |       |      |    |
| 25 00                                               | 30800-B    | 00308-BAF | 05-BARRA | 1-REGIST  | 2016     | 1         | A2         | 488         | 0      | 6       | 1          |          |       |         |       |       |      | 99      |      |         |      |        |       |      |       |      |    |
| 26 00                                               | 30800-B    | 00308-BAF | 05-BARRA | 1-REGIST  | 2016     | 1         | A2         | 489         | 0      | 6       | 1          |          |       |         |       |       |      | 99      |      |         |      |        |       |      |       |      |    |
| 27 00                                               | 30800-B    | 00308-BAF | 05-BARRA | 1-REGIST  | 2016     | 1         | A2         | 490         | 0      | 7       | 1          |          |       |         |       |       |      | 99      |      |         |      |        |       |      |       |      |    |
| 28 00                                               | 30800-B    | 00308-BAF | 05-BARRA | 1-REGIST  | 2016     | 1         | A2         | 491         | 0      | 11      | 1          |          |       |         |       |       |      | 99      |      |         |      |        |       |      |       |      |    |
| 29 00                                               | 30800-B    | 00308-BAF | 05-BARRA | 1-REGIST  | 2016     | 1         | A94        | 43950       | 0      | 7       | 1          |          |       |         |       |       |      | 99      |      |         |      |        |       |      |       |      |    |
| 30 00                                               | 30800-B    | 00308-BAF | 05-BARRA | 1-REGIST  | 2016     | 1         | A94        | 43958       | 0      | 11      | 1          |          |       |         |       |       |      | 99      |      |         |      |        |       |      |       |      |    |
| 31 00                                               | 30800-B    | 00308-BAF | 05-BARRA | 1-REGIST  | 2016     | 1         | A94        | 43973       | 0      | 27      | 1          |          |       |         |       |       |      | 99      |      |         |      |        |       |      |       |      |    |
| 32 00                                               | 30800-B    | 00308-BAF | 05-BARRA | 1-REGIST  | 2016     | 1         | A94        | 43986       | 0      | 2       | 2          |          |       |         |       |       |      | 99      |      |         |      |        |       |      |       |      |    |
| 33 00                                               | 30800-B    | 00308-BAF | 05-BARRA | 1-REGIST  | 2016     | 1         | A94        | 43990       | 0      | 3       | 2          |          |       |         |       |       |      | 99      |      |         |      |        |       |      |       |      |    |
| 34 00                                               | 30800-B    | 00308-BAF | 05-BARRA | 1-REGIST  | 2016     | 1         | A94        | 43992       | C      | 4       | 2          |          |       |         |       |       |      | 99      |      |         |      |        |       |      |       |      |    |
| 35 00                                               | 30800-B    | 00308-BAF | 05-BARRA | 1-REGIST  | 2016     | 1         | A94        | 44059       | C      | 25      | 2          |          |       |         |       |       |      | 99      |      |         |      |        |       |      |       |      |    |
| 36 00                                               | 30800-B    | 00308-BAF | 05-BARRA | 1-REGIST  | 2016     | 1         | A94        | 44073       | C      | 3       | 3          |          |       |         |       |       |      | 99      |      |         |      |        |       |      |       |      |    |
| 37 00                                               | 30800-B    | 00308-BAF | 05-BARRA | 1-REGIST  | 2016     | 1         | A94        | 44092       | C      | 11      | 3          |          |       |         |       |       |      | 99      |      |         |      |        |       |      |       |      |    |
| 38 00                                               | 30800-B    | 00308-BAF | 05-BARRA | 1-REGIST  | 2016     | 1         | A94        | 44098       | 0      | 14      | 3          |          |       |         |       |       |      | 99      |      |         |      |        |       |      |       |      |    |
| 39 00                                               | 30800-B    | 00308-BAF | 05-BARRA | 1-REGIST  | 2016     | 1         | A94        | 44132       | C      | 29      | 3          |          |       |         |       |       |      | 99      |      |         |      |        |       |      |       |      |    |
| 40 00                                               | 30800-B    | 00308-BAF | 05-BARRA | 1-REGISTI | 2016     | 1         | A94        | 44133       | 0      | 29      | 3          |          |       |         |       |       |      | 99      |      |         |      |        |       |      |       |      |    |
#### **Observação:**

- O filtro para a geração desse relatório obedece ao seguinte critério: se existir, no conjunto de dados enviados pelo informante, pelo menos, uma variável que atingiu mais 10% de campos com codificação de 'IGNORADO', serão listados TODOS os registros desse informante.
- Essa operação deverá ser realizada no trimestre para todos os informantes de todos os modelos: nascidos vivos, casamentos, óbitos, óbitos fetais, divórcios judiciais e divórcios extrajudiciais.
- Situações caracterizadas por uma sequência de registros cuja variável recebeu codificação 'IGNORADO' têm grande probabilidade de se tratar de arquivos CARTINF ou TABINF com problemas/erros de estrutura (problemas de layout).

### 11.12. Passo 12 - verificar os registros duplicados

Clique na aba 'Coleta'  $\rightarrow$  'Tarefas'  $\rightarrow$  'Verificar Duplicados'. Essa operação é utilizada para gerar relatórios de registros suspeitos de estarem duplicados.

|                         |                                              |                                                                                               |               |                                                                      |                   | BRASIL                                   |
|-------------------------|----------------------------------------------|-----------------------------------------------------------------------------------------------|---------------|----------------------------------------------------------------------|-------------------|------------------------------------------|
|                         | ADMINISTRAÇÃO                                | COLETA RELATÓRIOS                                                                             | SUPERVISÃO    | D ARQUIVOS                                                           | <b>?</b><br>AJUDA | ALESSANDRA<br>ADMINISTRADOR DPE          |
| Município               | Serviço de Arquivos<br>Gerenciar Recebimento | Tarefas<br>Corrigir Registros<br>Gerar Situação<br>Verificar Duplicados<br>Verificar Omitidos | N<br>C<br>Ó   | Questionários<br>ascidos Vivos<br>asamentos<br>bitos<br>bitos Fetais | 5 U               | tilitários<br>ca de Informantes / Livros |
| × v Todos<br>Informante |                                              | Verificar Registros que Falt                                                                  | am Corrigir D | ivórcios Judiciais<br>ivórcios Extrajudi                             | iciais            |                                          |
| x v Todos               |                                              | ×                                                                                             |               | ¥ Lin                                                                | npar Filtro       | Q Exportar XLS                           |
|                         |                                              |                                                                                               |               |                                                                      |                   |                                          |

Tela 42

Na tela '<u>Verificar Duplicados</u>', preencha as informações solicitadas (ano, trimestre, modelo, município, distrito, agência, informante). Em seguida, de acordo com o tipo de modelo escolhido (nascidos vivos, casamentos, óbitos, óbitos fetais, divórcios judiciais ou divórcios extrajudiciais), selecione as opções disponíveis de filtro (Filtro 1 ou Filtro 2) e clique em '*Pesquisar*'.

|                                                                                                    |                   |           |        |            |                   |               |                   | BRASIL                          |
|----------------------------------------------------------------------------------------------------|-------------------|-----------|--------|------------|-------------------|---------------|-------------------|---------------------------------|
| SIGC<br>Sistema Integrado de Gerenciamento e Controle                                                         | ADMINISTRAÇÃO     | CADASTROS | COLETA | RELATÓRIOS | O<br>SUPERVISÃO   | ARQUIVOS      | <b>?</b><br>AJUDA | ALESSANDRA<br>ADMINISTRADOR DPE |
| Verificar Duplicados                                                                                          |                   |           |        |            |                   |               |                   |                                 |
| FILTRO                                                                                                    |                   |           |        |            |                   |               |                   | Q                               |
| UF     Ano     Trimestre       33-RIO DE JANEIRO     x     2016     x     4                                   |                   |           | ×      | Naso       | .o<br>:idos Vivos |               |                   | × v                             |
| Hunicípio     Distrito     Agência       Todos     x     *     Selecione     *     Selecione                  |                   |           |        | Toda       | mante<br>Is       |               |                   | ××                              |
| FILTRO DO MODELO NO FILTRO 2 SELECIONE NO MÍNIMO 03 (TRÊS) CAMPOS PAF                                         | A REALIZAR A PESC | UISA      |        |            |                   | 🗙 Limpar Sele | cionados          | ¢                               |
| FILTRO 1: 📄 Nº Declaração                                                                                     |                   |           |        |            |                   |               |                   |                                 |
| FILTRO 2: Nº Declaração 🛛 Livro 🗋 Nº Registro no Livro 📄 Data Registro 📄 Data Nasc. 📄 Local Nasc. 🔅 UF/Municí | pio Nasc. 🔲 UF    | Nasc. Pai | UF Nas | c.Mãe 🗌 U  | F/Município       | Residência    | 🔲 Sexo            | 🔲 Idade Mãe                     |
|                                                                                                    |                   |           |        |            |                   | ×L            | impar Filtro      | Q Pesquisar                     |

Tela 43

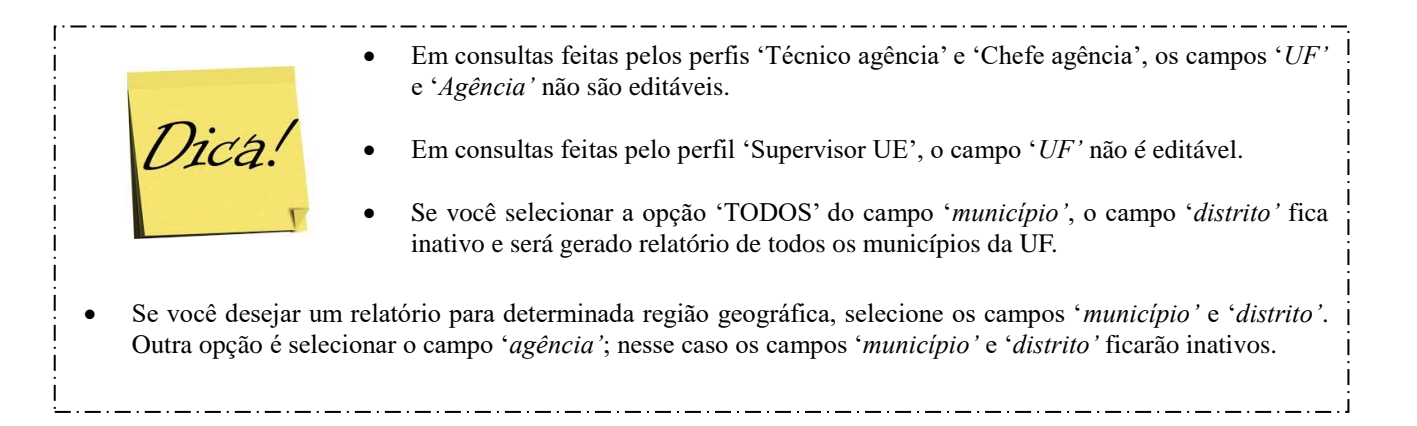

Os registros duplicados são exibidos nas linhas, de acordo com o filtro escolhido. Na Tela 44, são exibidos os pares para o modelo 'Nascidos Vivos' e o critério (Filtro 1) 'Nº Declaração'.

| Veri  | ficar Duplicados            |                          |                                  |                      |              |           |            |              |       |       |         |              |               |            |               |         |          |         |
|-------|-----------------------------|--------------------------|----------------------------------|----------------------|--------------|-----------|------------|--------------|-------|-------|---------|--------------|---------------|------------|---------------|---------|----------|---------|
| FILTR | 0                           |                          |                                  |                      |              |           |            |              |       |       |         |              |               |            |               |         | c        | ٩       |
| UF    | -                           |                          | Ano                              |                      | Tr           | imestre   |            |              |       |       |         | Modelo       |               |            |               |         |          | 1       |
| 3     | 33-RIO DE JANEIRO           | * *                      | 2016                             | ×                    | • 4          |           |            |              |       |       | * *     | Nascido      | s Vivos       |            |               |         | × ×      |         |
| Mu    | nicípio                     |                          | Distrito                         |                      | Ag           | ência     |            |              |       |       |         | Informan     | te            |            |               |         |          | 1       |
|       | Fodos                       | * *                      | Selecione                        |                      | • S          | elecione  |            |              |       |       | v       | Todos        |               |            |               |         | × v      |         |
| F     | ILTRO DO MODELO             |                          | NO FILTRO 2 S                    | ELECIONE NO MÍNIMO ( | 03 (TRÊS) C/ | AMPOS PA  | RA REALIZA | R A PESQUISA |       |       |         |              |               | × Limpar S | Selecionados  |         | ٥        |         |
| FIL   | TRO 1: @ № Declaração       |                          |                                  |                      |              |           |            |              |       |       |         |              |               |            |               |         |          |         |
| FIL   | TRO2: □ Nº Declaração □ Liv | /ro       Nº Registro no | Livro 🔲 Data Registro 🗌 Dat      | a Nasc. 🔲 Local M    | asc. 🗆 (     | UF/Munic: | ípio Nasc  | . 🗌 UF Nasc  | . Pai | UF N  | asc. Mã | e 🔲 UF/Mu    | nicípio F     | Residênc   | ia 🔲 Sex      | o 🗌 Ida | de Mãe   |         |
|       |                             |                          |                                  |                      |              |           |            |              |       |       |         |              |               | _          |               |         |          |         |
|       |                             |                          |                                  |                      |              |           |            |              |       |       |         |              |               | ×          | Limpar Filt   | ro Q P  | esquisar |         |
|       | Avançar                     |                          |                                  |                      |              |           |            |              |       |       |         |              |               |            |               |         |          |         |
| RE    | SULTADO                     | SELECIONE OS REGIS       | TROS QUE DESEJA REMOVER E CLIQUE | NO BOTÃO AVANÇAR     |              |           |            |              | 6     | 💠 PDF | I A XL  | s × Limpa    | r Seleções    |            |               |         |          |         |
| 10 🔻  | resultados por página       |                          |                                  |                      |              |           |            |              | ~     |       | _       |              |               |            | Pesquisar     |         |          |         |
| ¢     | Agência                     | Município                | Distrito                         | Cartóri              | o Ano        | Trim      | Livro      | Registro     | Seq   | Dia   | Mês     | Data<br>Nasc | Local<br>Nasc | UF<br>Nasc | Munic<br>Nasc | Gêmeo   | Sexo     | U<br>Pa |
|       | 0455704 - JACAREPAGUÁ       | 04557-RIO DE JANEIR      | 0 05-RIO DE JANEIRO              | 27                   | 2016         | 4         | A00058     | 4811         | Θ     | 22    | 11      | 21112016     | 1             | 33         | 04557         | 2       | 2        | 1       |
|       | 0455704 - JACAREPAGUÁ       | 04557-RIO DE JANEIR      | 0 05-RIO DE JANEIRO              | 27                   | 2016         | 4         | A00058     | 4810         | 0     | 22    | 11      | 21112016     | 1             | 33         | 04557         | 2       | 2        |         |
|       | 0455704 - JACAREPAGUÁ       | 04557-RIO DE JANEIR      | 0 05-RIO DE JANEIRO              | 27                   | 2016         | 4         | A00057     | 897          | Θ     | 29    | 11      | 28112016     | 1             | 33         | 04557         | 2       | 2        |         |
|       | 0455704 - JACAREPAGUÁ       | 04557-RIO DE JANEIR      | 0 05-RIO DE JANEIRO              | 27                   | 2016         | 4         | A00057     | 898          | 0     | 29    | 11      | 28112016     | 1             | 33         | 04557         | 2       | 2        |         |
|       | 0455706-MÉIER               | 04557-RIO DE JANEIR      | 0 05-RIO DE JANEIRO              | 13                   | 2016         | 4         | A00764     | 161378       | 0     | 8     | 11      | 05112016     | 1             | 33         | 04557         | 1       | 2        |         |

Tela 44

#### **Observação:**

• São disponibilizados dois tipos de filtros de variáveis:

Filtro 1: nº declaração.

**Filtro 2**: nº declaração, livro, nº registro no livro, data registro, data nasc., local nasc, UF/município nasc., UF nasc pai, UF nasc mãe, UF/município de residência, sexo, idade mãe.

- A partir dos filtros e variáveis escolhidas, o SIGCRCIVIL emite um relatório contendo registros cujas variáveis filtradas estão duplicadas (nº declaração, nº registro no livro etc).
- Cada modelo disponibiliza diferentes critérios para filtrar registros duplicados, conforme descrito a seguir:

1) Nascidos Vivos: 1.1) Filtro 1 - nº declaração; 1.2) Filtro 2 - nº declaração, livro, nº registro no livro, data registro, data nasc., local nasc, UF/município nasc., UF nasc pai, UF nasc mãe, UF/município de residência, sexo, idade mãe.

2) Casamentos: 2.1) Filtro 1 - livro, nº registro no livro, data registro, data do casamento, data nasc. cônjuge 1, data nasc. cônjuge
2.

3) **Óbitos**: 3.1) Filtro 1 - nº declaração; 3.2) Filtro 2 - nº declaração, livro, nº registro no livro, data registro, data de óbito, local óbito, natureza, UF/município de residência, sexo, tempo de vida, estado civil, idade.

- 4) Óbitos fetais: 4.1) Filtro 1 nº declaração; 4.2) Filtro 2 nº declaração, livro, nº registro no livro, data registro, local nasc., UF/município nasc., UF nasc. pai, UF nasc. mãe, UF/município de residência, sexo, idade da mãe.
- 5) **Divórcios judiciais**: 5.1) Filtro 1 nº processo, data do casamento, data nasc. cônjuge 1, data nasc, cônjuge 2.
- 6) **Divórcios extrajudiciais**: 6.1) Filtro 1 livro, folha inicial, folha final, data do casamento, data nasc. cônjuge 1, data nasc.

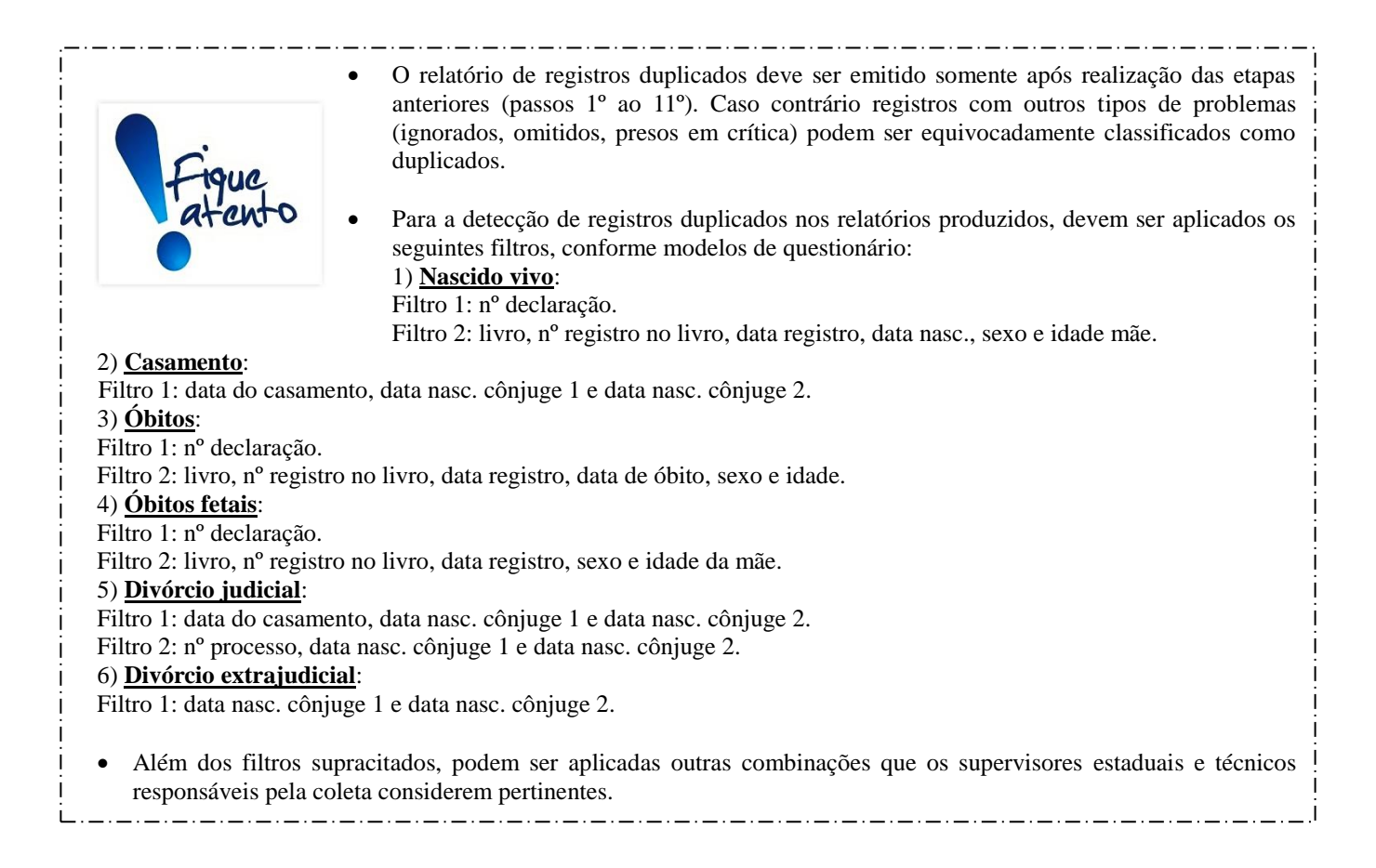

#### 11.13. Passo 13 – encerramento da coleta trimestral de dados

- Após realização de *download* das planilhas descritas nos passos 10 ao 12 (registros de nascidos vivos e óbitos fetais caracterizados como gêmeos, registros ignorados, registros duplicados) deverá ser acrescentada, em cada uma das planilhas, uma coluna denominada de 'Observações' onde devem ser registrados os apontamentos referentes aos acertos, confirmações ou justificativas das inconsistências encontradas nos registros, após consulta realizada ao informante.
- O(s) técnico(s) designado(s) para a coleta de dados serão responsáveis por esse controle de todos os informantes localizados na área de abrangência da agência.
- A supervisão estadual será responsável pela produção de um arquivo consolidado extraído do SIGCRCIVIL contendo, nas abas, planilhas de registros de gêmeos, ignorados e duplicados, devidamente justificados. Após a consolidação das informações, a supervisão estadual enviará para a Gerência Nacional as respectivas planilhas respeitado o seguinte prazo: dados referentes ao 1° e 2° trimestres do ano de referência da pesquisa devem ser encaminhados até a segunda quinzena de dezembro. Já os dados do 3° e 4° trimestres do ano de referência da pesquisa devem remetidos até a primeira quinzena de junho do ano posterior ao ano de referência da pesquisa.
- O envio dos relatórios descritos no item anterior deve respeitar os seguintes prazos:

#### 1) Primeiro trimestre

1.1) Eventos vitais ocorridos e registrados no ano de referência da pesquisa: envio até a primeira quinzena de setembro do ano

de referência da pesquisa. Veja a definição de 'ano de referência da pesquisa' na Seção 3 – <u>'Conceitos utilizados na pesquisa'</u>. 1.2) **Exclusivamente** para os registros de **nascimentos** e **óbitos** ocorridos no ano de referência da pesquisa e registrados no 1° trimestre do ano posterior ao ano de referência: envio até <u>a primeira quinzena de julho do ano posterior</u> ao ano de referência da pesquisa

- 2) Segundo trimestre: envio até a *primeira quinzena de dezembro* do ano de referência da pesquisa.
- 3) Terceiro trimestre: envio até a *primeira quinzena de março do ano posterior* ao ano de referência da pesquisa.
- 4) Quarto trimestre: envio até a primeira quinzena de junho do ano posterior ao ano de referência
- O supervisor estadual receberá, em setembro e dezembro do ano de referência da pesquisa e março, junho e julho do ano posterior ao ano de referência da pesquisa, um conjunto de relatórios complementares para verificação de registros. Esses relatórios, contendo confirmação ou acertos efetuados no SIGCRCIVIL, bem como outra informação relevante para o controle de qualidade dos dados devem ser devolvidos à Gerência Nacional em prazo por ela definido. São exemplos de relatórios: casamentos homoafetivos, relatórios contendo campos de DN (declaração de nascido vivo) e DO (declaração de óbito) em branco ou codificados como ignorados.
- A Gerência nacional enviará ainda aos supervisores estaduais planilhas para o acompanhamento da situação da coleta em cada unidade estadual, contendo: 1) total de informantes segundo situação de coleta (coletados, justificados e não coletados); 2) total de registros que faltam corrigir; 3) total de registros omitidos que justificados ou estão pendentes de justificativa.

- Esse resumo subsidiará o supervisor estadual no acompanhamento da coleta e na verificação das pendências em seu estado, considerando o cronograma da pesquisa.
- Salvo situações residuais, que podem ocorrer até o fechamento do banco de dados da pesquisa, o trimestre de coleta é finalizado após cumprimento dos 13 passos supracitados e comunicação, por e-mail, para a Gerência Nacional da *Pesquisa Estatísticas do Registro Civil*. Adicionalmente, a supervisão estadual deve encaminhar todas as planilhas contendo confirmação e/ou justificativas de inconsistências encontradas nos registros.

### 12. REFERÊNCIAS BIBLIOGRÁFICAS

BRASIL. Lei n. 3.071, de 1° de janeiro de 1916. Código Civil dos Estados Unidos doBrasil.Brasília,DF,1916.Disponívelem:<http://www.planalto.gov.br/ccivil\_03/Leis/L3071.htm>. Acesso em: 09. mai. 2018.

\_\_\_\_\_. Lei n. 6.001, de 19 de dezembro de 1973. Dispõe sobre o Estatuto do Índio. Diário Oficial [da] República Federativa do Brasil, Brasília, DF, ano 111, n. 244, 21. dez. 1973. Seção 1, p. 13.777-13.180.

\_\_\_\_\_\_. Lei n. 6.015, de 31 de dezembro de 1973. Dispõe sobre os registros públicos, e dá outras providências. Diário Oficial [da] República Federativa do Brasil, Brasília, DF, ano 113, n. 177, 16 set. 1975. Seção 1 (suplemento), p. 65-80.

\_\_\_\_\_\_. Lei n. 6.515, de 26 de dezembro de 1977. Regula os casos de dissolução da sociedade conjugal e do casamento, seus efeitos e respectivos processos, e dá outras providências. Diário Oficial [da] República Federativa do Brasil, Brasília, DF, ano 115, n. 246, 27 dez. 1977. Seção 1, p.1-5.

\_\_\_\_\_\_. Constituição Constituição da República Federativa do Brasil. Brasília, DF. 05.out. 1988. Disponível em: <.<u>http://www.planalto.gov.br/ccivil\_03/constituicao/constituicaocompilado.htm</u>>. Acesso em: 17.jan.2018.

\_\_\_\_\_\_. Lei n. 8.069, de 13 de julho de 1990. Dispõe sobre o estatuto da criança e do adolescente, e dá outras providências. Diário Oficial [da] República Federativa do Brasil, Brasília, DF, ano 128, n. 135, 16 jul. 1990. Seção 1, p. 13.563-13.577. Retificada no Diário Oficial [da] República Federativa do Brasil, Brasília, DF, ano, 128, n. 187, 27. set. 1990. Seção 1, p. 18.551.

\_\_\_\_\_. Lei n. 8.935, de 18 de novembro de 1994. Regulamenta o artigo 236 da Constituição Federal, dispondo sobre serviços notariais e de registro (Lei dos cartórios).

Diário Oficial [da] República Federativa do Brasil, Brasília, DF, ano 132, n 219, 21. nov.\_\_\_1994. Seção 1, p. 17.498-17.503. Disponível em: < http://www.planalto.gov.br/ccivil\_03/LEIS/L8935.htm>. Acesso em: 17. Jan. 2018.

\_\_\_\_\_\_. Lei n. 9.503, de 23 de setembro de 1997. Lei n. 9.503, de 23 de setembro de 1997. Institui o Código de Trânsito Brasileiro. Diário Oficial [da] República Federativa do Brasil, Brasília, DF, ano, 135, n. 184, 24. set. 1997. Seção 1, p. 21.240 – 21.246. Retificada no Diário Oficial [da] República Federativa do Brasil, Brasília, DF, ano 135, n. 185. Seção 1, p. 21.353.

\_\_\_\_\_\_. Lei n. 10.406, de 10 de janeiro de 2002. Institui o Código Civil. Diário Oficial [da] República Federativa do Brasil, Brasília, DF, ano 139, n. 8, 11. jan. 2002. Seção 1, p. 1-74.

\_\_\_\_\_\_\_. Emenda Constitucional n. 45, de 30 de dezembro de 2004. Altera dispositivos dos arts. 5°, 36, 52, 92, 93, 95, 98, 99, 102, 103, 104, 105, 107, 109, 111, 112, 114, 115, 125, 126, 127, 128, 129, 134 e 168 da Constituição Federal, e acrescenta os arts. 103-A, 103B, 111-A e 130-A, e dá outras providências. Diário Oficial [da] República Federativa do Brasil, Brasília, DF, ano 141, n. 252, 31. dez. 2004. Seção 1, p. 9-12.

\_\_\_\_\_\_. Lei n. 11.441, de 04 de janeiro de 2007. Altera dispositivos da Lei n. 5.869, de 11 de janeiro de 1973 – Código de Processo Civil, possibilitando a realização de inventário, partilha, separação consensual e divórcio consensual por via administrativa. Diário Oficial [da] República Federativa do Brasil, Brasília, DF, ano 144, n. 04, 05. jan. 2007. Seção 1, p. 1.

\_\_\_\_\_\_. Emenda Constitucional n. 66, de 13 de julho de 2010. Dá nova redação ao § 6º do art. 226 da Constituição Federal, que dispõe sobre a dissolubilidade do casamento civil pelo divórcio, suprimindo o requisito de prévia separação judicial por mais de 1 (um) ano ou de comprovada separação de fato por mais de 2 (dois) anos. Diário Oficial [da] República Federativa do Brasil, Brasília, DF, ano 147, n. 133, 14. jul. 2010. Seção 1, p. 1-2.

\_\_\_\_\_\_. Ministério da Saúde. Secretaria de Vigilância em Saúde. Departamento de Análise de Situação de Saúde. *Manual de Instruções para o preenchimento da Declaração de Óbito*. Brasília: Ministério da Saúde, 2011. 54 p. Disponível em: <<u>http://svs.aids.gov.br/download/manuais/Manual\_Instr\_Preench\_DO\_2011\_jan.pdf</u>>. Acesso em: 22. nov. 2017

\_\_\_\_\_\_. Ministério da Saúde. Secretaria de Vigilância em Saúde. Departamento de Análise de Situação de Saúde. *Manual de Instruções para o preenchimento da Declaração de Nascido Vivo*. Brasília: Ministério da Saúde, 2011 2. 29 p. Disponível em: <a href="http://www.saude.ms.gov.br/wp-content/uploads/sites/88/2015/11/inst\_dn.pdf">http://www.saude.ms.gov.br/wp-content/uploads/sites/88/2015/11/inst\_dn.pdf</a>>. Acesso em: 21. nov. 2017.

\_\_\_\_\_\_\_. Lei Federal n. 13.058, de 22 de dezembro de 2014. Altera os arts. 1.583, 1.584, 1.585 e 1.634 da Lei nº 10.406, de 10 de janeiro de 2002 (Código Civil), para estabelecer o significado da expressão "guarda compartilhada" e dispor sobre sua aplicação. Diário Oficial [da] República Federativa do Brasil, Brasília, DF, ano 151, n. 248, 23. dez. 2014. Seção 1, p. 2-3. Retificada no Diário Oficial [da] República Federativa do Brasil, Brasília, DF, ano 151, n. 249, 24. dez. 2014. Seção 1, p. 1.

\_\_\_\_\_\_. Lei n. 13.105, de 16 de março de 2015. Código de Processo Civil. Diário Oficial [da] República Federativa do Brasil, Brasília, DF, ano 152, n. 51, 17. mar. 2015. Seção 1, p. 1-51.

**CINTRA, JGA**. Do desquite ao divórcio. 2014. Disponível em:< <u>https://juridicocerto.com/p/jgcintra/artigos/do-desquite-ao-divorcio-371</u>>. Acesso em: 09. mai. 2018.

**CONSELHO NACIONAL DE JUSTIÇA (CNJ)**. Resolução n. 65, de 16 de dezembro de 2008. Dispõe sobre a uniformização do número dos processos nos órgãos do Poder Judiciárioe dá outras providências. Alterada pela Resolução n. 223, de 27 de maio de

2016. Institui o Sistema Eletrônico de Execução Unificado (SEEU) como sistema de processamento de informações e prática de atos processuais relativos à execução penal e dá outras providências. Disponível em: <<u>http://www.cnj.jus.br///images/atos\_normativos/resolucao/resolucao\_65\_16122008\_04</u> 032013165912.pdf>. Acesso em: 27. jul. 2017.

\_\_\_\_\_\_. Resolução n. 125, de 29 de novembro de 2010. Dispõe sobre a Política Judiciária Nacional de tratamento adequado dos conflitos de interesses no âmbito do Poder Judiciário e dá outras providências. Disponível em: <<u>http://www.cnj.jus.br/busca-atos-adm?documento=2579</u>>. Acesso em: 23. abr. 2018.

\_\_\_\_\_\_. Resolução n. 155, de 16 de julho de 2012. Dispõe sobre traslado de certidões de registro civil de pessoas naturais emitidas no exterior. Disponível em: <<u>http://www.cnj.jus.br/files/atos\_administrativos/resoluo-n155-16-07-2012-presidncia.pdf</u>>. Acesso em: 27. jul. 2017

\_\_\_\_\_\_\_. Resolução n. 175, de 14 de maio de 2013. Dispõe sobre a habilitação, celebração de casamento civil, ou de conversão de união estável em casamento, entre pessoas de mesmo sexo. Disponível em: <<u>http://www.cnj.jus.br/files/atos\_administrativos/resoluo-n175-14-05-2013-</u>presidncia.pdf>. Acesso em: 27. jul. 2017.

\_\_\_\_\_\_\_. Guia de conciliação e mediação judicial: orientações para instalação de CEJUSC. Brasília: Conselho Nacional de Justiça, 2015. 58 p. Disponível em: <<u>http://www.cnj.jus.br/files/conteudo/destaques/arquivo/2015/06/1818cc2847ca50273fd</u> <u>110eafdb8ed05.pdf</u>>. Acesso em: 23. abr. 2018.

CORREGEDORIA NACIONAL DE JUSTIÇA – CONSELHO NACIONAL DE JUSTIÇA (CNJ). Provimento n. 2, de 27 de abril de 2009. Institui modelos únicos de certidão de nascimento, certidão de casamento e certidão de óbito a serem adotados

pelos Ofícios de Registro Civil das Pessoas Naturais de todo o país na forma dos anexos I, II, e III. Alterado pelo Provimento n. 3, de 17 de novmbro de 2009. Disponível em: <<u>http://www.cnj.jus.br///images/atos\_normativos/provimento/provimento\_2\_27042009\_</u>26102012180800.pdf>. Acesso em: 27. jul. 2018.

**COSTA, DHM et al**. Manual de normas e rotinas da Pesquisa Registro Civil. Salvador, 2016. 45 p. Mimeo.

FUNDAÇÃO INSTITUTO BRASILEIRO DE GEOGRAFIA E ESTATÍSTICA(IBGE). Processo Seletivo Simplificado – Edital nº 02/2016. Rio de Janeiro: IBGE.2016.27p.Disponívelem:<</td>https://ww2.ibge.gov.br/home/presidencia/noticias/pdf/edital\_02\_2016\_pss\_apm.pdf>.Acesso em: 04. jan. 2018.

INSTITUTO BRASILEIRO DE GEOGRAFIA E ESTATÍSTICA (IBGE). Estatísticas do Registro Civil 2007. Rio de Janeiro: IBGE. 2008. Volume 34. 171 p. Disponível em <<u>https://biblioteca.ibge.gov.br/visualizacao/periodicos/135/rc\_2007\_v34.pdf</u>>. Acesso em: 02.mar.2018.

\_\_\_\_\_\_\_. Censo demográfico 2010: resultados preliminares do universo - conceitos e definições – tabelas adicionais. Rio de Janeiro: IBGE. 2011. 12p. Disponível em: <<u>https://ww2.ibge.gov.br/home/estatistica/populacao/censo2010/resultados\_preliminare</u> <u>s/tabelas\_adicionais.pdf</u>>. Acesso em: 27. Jul. 2017.

\_\_\_\_\_\_. Censo demográfico 2010: características gerais dos indígenas – resultados do universo. Rio de Janeiro: IBGE. 2012. 244p. Disponível em:<<u>https://biblioteca.ibge.gov.br/visualizacao/periodicos/95/cd\_2010\_indigenas\_unive</u> <u>rso.pdf</u>>. Acesso em: 01.nov.2017.

\_\_\_\_. Estatísticas

do Registro Civil 2014. Rio de Janeiro: IBGE. 2015. Volume 41. 81 p. Disponível em <<u>https://biblioteca.ibge.gov.br/visualizacao/periodicos/135/rc\_2014\_v41.pdf</u>>. Acesso em: 02.mar.2018.

\_\_\_\_\_\_Estatísticas do Registro Civil 2015. Rio de Janeiro: IBGE. 2016. Volume 42. 60 p. Disponível em <<u>https://biblioteca.ibge.gov.br/visualizacao/periodicos/135/rc\_2015\_v42.pdf</u>>. Acesso em: 02.mar.2018.

LAURENTI, R et. al. Estatísticas de saúde. São Paulo: Editora Pedagógica e Universitária Ltda. 1987. 2.ed. 186p.

MAIA, LA. Justiça itinerante: um meio de levar a justiça aos mais necessitados, possibilitando a ampla prestação jurisdicional pelo Estado. 2006. Disponível em: <<u>https://www.direitonet.com.br/artigos/exibir/6550/Justica-itinerante</u>>. Acesso em: 07. maio. 2018.

MARTINS, PCR; SOUZA, LB; FINGER, C. Instruções para coleta e encerramento da pesquisa do registro civil. Campo Grande. 2017. 32 p. Mimeo.

MINISTÉRIO DO PLANEJAMENTO, ORÇAMENTO E GESTÃO. Instituto Brasileiro de Geografia e Estatística (MPOG/IBGE). Censo Demográfico 2010: Manual da Coordenação Técnica CD-1.13. Rio de Janeiro: IBGE, 2010. 42p. Disponível em: <<u>https://biblioteca.ibge.gov.br/visualizacao/instrumentos\_de\_coleta/doc2260.pdf</u>>. Acesso em: 04. jan. 2018.

\_\_\_\_\_\_\_. Censo Demográfico 2010: Manual do Recenseador CD-1.09. Rio de Janeiro: IBGE, 2010 2. 169p. 2. Disponível em: <<u>https://biblioteca.ibge.gov.br/visualizacao/instrumentos\_de\_coleta/doc2601.pdf</u>>. Acesso em: 04. jan. 2018. Recenseador. Censo Agro 2017 CA-1.09. Rio de Janeiro: IBGE, 2017. 147p. Disponível em:

<<u>https://censoagro2017.ibge.gov.br/media/com\_mediaibge/arquivos/6c44aa115ea21f3d</u> <u>87723af72526b980.pdf</u>>. Acesso em: 04. jan. 2018.

**OLIVEIRA, ATR. O**. Registro Civil como fonte de dados para a Demografia Histórica. Rio de Janeiro: 2005. Mimeo.

PASTURA, MRA. Cartórios extrajudiciais. Revista Jus Navigandi, ISSN 1518-4862,Teresina, ano15, n.2617, 31 ago.2010.Disponívelem: https://jus.com.br/artigos/17307/cartorios-extrajudiciais>. Acesso em: 17 jan. 2018.

**REDE INTERAGENCIAL DE INFORMAÇÃO PARA A SAÚDE (RIPSA)**. Indicadores básicos para a saúde no Brasil: conceitos e aplicações. Brasília: Organização Pan Americana da Saúde, 2008. 349 p. Disponível em: < <u>http://tabnet.datasus.gov.br/tabdata/livroidb/2ed/indicadores.pdf</u> >. Acesso em: 30. nov. 2017.

**SANCHES, KR et al**. Sistemas de Informação em Saúde. In: MEDRONHO, RA et al. Epidemiologia. São Paulo: Editora Atheneu, 2002. P. 337-60.

SECRETARIA MUNICIPAL DE SAÚDE DE SÃO PAULO – Coordenação de Epidemiologia da Informação, Declaração de Nascido Vivo. Manual de preenchimento da Declaração de Nascido Vivo. São Paulo: Secretaria Municipal de Saúde, 2011. 24 p.

UNIDADE ESTADUAL DO IBGE NO PARÁ (IBGE – UE/PA). SUPERVISÃO DA PESQUISA DO REGISTRO CIVIL. Manual de coleta de divórcios judiciais. Belém: UE/PA, 2017. 23p. Mimeo.

UNITED STATIONS, Statistics Division, Department of Economic and Social

Affairs. Principles and Recommendations for a vital statistics system. N. 19. Revision 3. New York: United Stations, 2014. 244p. Disponível em: < <u>https://unstats.un.org/unsd/demographic/standmeth/principles/M19Rev3en.pdf</u>>. Acesso em: 16. nov. 2017.

**VERMELHO, LL; COSTA, AJL; KALE, PL**. Indicadores de Saúde. In: MEDRONHO, RA et al. Epidemiologia. São Paulo: Editora Atheneu, 2002. P. 33-55.

## **13. ANEXOS**

| Código | Sigla | Denominação         |
|--------|-------|---------------------|
| 11     | RO    | Rondônia            |
| 12     | AC    | Acre                |
| 13     | AM    | Amazonas            |
| 14     | RR    | Roraima             |
| 15     | PA    | Pará                |
| 16     | AP    | Amapá               |
| 17     | TO    | Tocantins           |
| 21     | MA    | Maranhão            |
| 22     | PI    | Piauí               |
| 23     | CE    | Ceará               |
| 24     | RN    | Rio Grande do Norte |
| 25     | PB    | Paraíba             |
| 26     | PE    | Pernambuco          |
| 27     | AL    | Alagoas             |
| 28     | SE    | Sergipe             |
| 29     | BA    | Bahia               |
| 31     | MG    | Minas Gerais        |
| 32     | ES    | Espírito Santo      |
| 33     | RJ    | Rio de Janeiro      |
| 35     | SP    | São Paulo           |
| 41     | PR.   | Paraná              |
| 42     | SC    | Santa Catarina      |
| 43     | RS    | Rio Grande do Sul   |
| 50     | MS    | Mato Grosso do Sul  |
| 51     | MT    | Mato Grosso         |
| 52     | GO    | Goiás               |
| 53     | DF    | Distrito Federal    |

# Formulário modelo RC.1 – nascidos vivos (margem amarela)

|                        |                                                                                                    |                               | 1      | .                |                  |                    |                            |                                                        |                                 |                                                                                                    |                                                                | 1                                           |                                         |                                         |                                |                                                                                    |                                                   | _                                           |                            | _                 |
|------------------------|----------------------------------------------------------------------------------------------------|-------------------------------|--------|------------------|------------------|--------------------|----------------------------|--------------------------------------------------------|---------------------------------|----------------------------------------------------------------------------------------------------|----------------------------------------------------------------|---------------------------------------------|-----------------------------------------|-----------------------------------------|--------------------------------|------------------------------------------------------------------------------------|---------------------------------------------------|---------------------------------------------|----------------------------|-------------------|
|                        | BGE                                                                                                    |                               | H      | 1                |                  |                    |                            |                                                        | IDEN                            | ITIFICAÇAO                                                                                                    |                                                                | -                                           |                                         |                                         |                                | PARA USO D                                                                         | O IBGE                                            |                                             |                            |                   |
| Institut               | o Brasileiro de Geografia e Estatística                                                                                                    |                               |        |                  | UFL              |                    |                            |                                                        |                                 |                                                                                                    |                                                                |                                             |                                         |                                         |                                | CAMPO-CHA                                                                          | E                                                 |                                             |                            | _                 |
| Direte                 | nia de Pesquisas<br>enação de População e Indicadores Sociais                                                                                                    |                               |        | MUNIC            | ipio             |                    |                            |                                                        |                                 |                                                                                                    | <u> </u>                                                       | мо                                          | TRIM                                    | U                                       | F                              | MUNICÍPIO - DV                                                                     | DISTR                                             | CART                                        | N                          | RROL              |
|                        | RECISTRO CIVIL                                                                                                    |                               |        |                  | L                |                    |                            |                                                        |                                 |                                                                                                    |                                                                |                                             |                                         |                                         |                                |                                                                                    |                                                   |                                             |                            |                   |
| N                      | ASCIDOS VIVOS -                                                                                                    | RC.1                          |        | DIST             | RITO             |                    |                            |                                                        |                                 |                                                                                                    |                                                                | 1                                           |                                         |                                         |                                |                                                                                    |                                                   |                                             | L                          |                   |
|                        |                                                                                                    |                               |        | TR               | ам<br>           | ۸۸<br>2   0        | ю<br>                      |                                                        | VRO Nº                          | Nº DE QUESTIONÁRIO                                                                                                    | S POR LIVRO                                                    | '                                           |                                         |                                         |                                |                                                                                    |                                                   |                                             |                            |                   |
| INSTRU                 | ÇÕES: Preencher o questionário de form                                                                                                    | na legível, de                | e acon | do cor           | nasi             | nstruçõ            | es, com car                | eta PREENCH                                            | IMENTO                          | D: Coluna 2: Registrar o nº da declaração o                                                                                       | de nascidos viv                                                | os (DN).                                    | Registro :                              | sem DN,                                 | inform                         | ar se feito por Sentença J                                                         | ludicial; Teste                                   | munhas; R                                   | ANI a                      | u Re-             |
| esterogra<br>trados n  | ifica azul ou preta. Destina-se este ques<br>o Cartório durante o trimestre considera                                                                                                    | stionário aos<br>do. Os arrol | arrola | amento<br>os dev | s dos<br>/erão : | Nascid<br>ser feit | tos Vivos re<br>tos em que | gis- querimento<br>tio- Colunas 6<br>a siola da U      | FUNAI;<br>a 8: Reç<br>Inidade ( | Segundo Registro Adoção. Coluna 3: Re<br>jistrar a data de ocorrência do nascimento<br>la Federação (UF) do lugar de ocorrência ( | gistrar o nº do<br>Coluna 9: Re<br>do nascimento.              | registro<br>gistrar o<br>Coluna             | de nascim<br>om código<br>11: Recisi    | correspondent<br>correspondent          | livro A.<br>ondente<br>abrevia | Colunas 4 e 5: Registra<br>e o local de ocorrência de<br>ar. o nome do Município d | ar a data do r<br>o nascimento.<br>to lucar de oc | egistro de r<br>. Coluna 10<br>corrência do | ascim<br>Regi<br>nasci     | istrar            |
| consider<br>Quando     | endo. Não há necessidade de mutar de questionitino para separar cada mês do trimestre [lo. Cluena 12: Registrar o oddigo correspondente ao tipo de gravidaz. Co<br>lo houver registro anutado, o Nº DO REGISTRO NO LIVRO (coluna 3) deverá ser anatado e ja nacimento dos genitores. UF descenhecida ou genitores naturalados, n<br>uir, na mesma linha, escrever: ANULADO PELO CARTORIO. Não usar aspas para qualquer (da du F do lugar de domicilidoresidência da genitora na ocasião do part<br>in registro. Qualquer observação ou anotação deverá ser feita no verso do respectivo questionário.<br>Se idade ignorada, registrar (9).                                                                                                    |                               |        |                  |                  |                    |                            |                                                        |                                 |                                                                                                    |                                                                |                                             |                                         |                                         | rrespon<br>estrang             | dente ao sexo. Colunas<br>eiros, registrar EST (Estr                               | 14 e 15: Reg<br>angeiro). Col                     | istrar a sigl<br><b>una 16</b> : Re         | ı da U<br>gistrar          | IF de<br>rasi-    |
| a seguir<br>tipo de re | ) nouver registro analado, o N° DU HEGISTRIO NO LUKRO (columa 3) deverá ser anotado e i misciennico uco generosa, un desconhodado du genitores naturalizados, registrar<br>ir, na mesma linha, escrever, ANULADO PELO CARTÓRIO. Não usar aspes para quajudar de donicilidoriesidência da genitores anotado e presentores do respectivo questionário lugar de donicilidoriesidência da genitores. Se no estrangeiro, registrar o nome d<br>Se idade ignoreada, registrar (99).<br>CARACTERÍSTICAS DO REGISTRO                                                                                                    |                               |        |                  |                  |                    |                            |                                                        |                                 |                                                                                                    |                                                                |                                             |                                         |                                         | EST. C                         | Coluna 17: Registrar, ser<br>idade da genitora na oca                              | m abreviar, o<br>ssião do parto                   | nome do M<br>com dois r                     | unicípi<br>Ilgarís         | io do<br>mos.     |
| 2                      | CARACTERÍSTICAS DO REGISTRO                                                                                                    |                               |        |                  |                  |                    |                            |                                                        |                                 |                                                                                                    |                                                                |                                             |                                         |                                         | ARAC                           | CTERÍSTICAS INDIV                                                                  | IDUAIS DO                                         | S GENIT                                     | ORE                        | s                 |
| NEDE                   | CARACTERÍSTICAS DO REGISTRO         DATA<br>DO<br>REGISTRO       DATA<br>DO<br>REGISTRO       DATA DO<br>NASCIMENTO       LOCAL DO<br>NASCIMENTO       LUGAR DO NASCIMENTO       TIPO DE<br>GRAVIDEZ         DECLARAÇÃO DE<br>NASCIMENTO       Nº DO<br>REGISTRO       1 - Horpital<br>2 = Outros<br>entale. de       1 - Horpital<br>2 = Outros<br>entale. de       1 - Onica<br>2 = Duplai<br>doffmool                                                                                                    |                               |        |                  |                  |                    |                            |                                                        |                                 |                                                                                                    |                                                                |                                             |                                         |                                         |                                | NA OCASIÃO                                                                         | DO PARTO                                          |                                             |                            | N <sup>®</sup> DE |
| ORDEM<br>DO            | DECLARAÇÃO DE<br>NASCIMENTO<br>NASCIMENTO         Nº DO<br>REGISTRO<br>NO<br>L/VRO         Dia<br>Mês         Mês         Ano         LOCAL DO<br>NASCIMENTO<br>LOCAL DO<br>NASCIMENTO         LUGAR DO NASCIMENTO         TIPO DE<br>CRAVIDEZ         SED           DECLARAÇÃO DE<br>NASCIMENTO<br>NO         Nº DO<br>NO         Nº DO<br>Dia         Nês         Nês         1 = l'onçital<br>2 = Outros<br>estable cama<br>3 = Formetida<br>5 = Soutos         1 = l'onçital<br>2 = Sutos<br>da UF         1 = l'onçital<br>2 = Duple<br>estable cama<br>3 = Formetida         1 = l'onçital<br>2 = Sutos<br>da UF         1 = l'onçital<br>3 = Titigan da<br>1 = soutos<br>da UF         1 = l'onçital<br>3 = Titigan da<br>1 = soutos<br>da UF         1 = l'onçital<br>3 = Titigan da<br>1 = soutos<br>da UF         1 = l'onçital<br>3 = Titigan da<br>1 = soutos<br>da UF         1 = l'onçital<br>3 = Titigan da<br>1 = l'oncital<br>3 = Soutos         1 = l'onçital<br>3 = Titigan da<br>1 = l'oncital<br>3 = Soutos         1 = l'onçital<br>3 = Titigan da<br>1 = l'oncital<br>3 = Soutos         1 = l'onçital<br>3 = Titigan da<br>1 = l'oncital<br>3 = Soutos         1 = l'onçital<br>3 = Soutos<br>1 = l'oncital<br>3 = Soutos         1 = l'onçital<br>3 = Soutos<br>1 = l'oncital<br>3 = Soutos         1 = l'onçital<br>3 = Soutos<br>1 = l'oncital<br>3 = Soutos         1 = l'onçital<br>3 = Soutos<br>1 = l'oncital<br>3 = Soutos         1 = l'onçital<br>3 = Soutos<br>1 = l'oncital<br>3 = Soutos         1 = l'onçital<br>3 = Soutos<br>1 = l'oncital<br>3 = Soutos         1 = l'onçital<br>3 = l'oncital<br>3 = Soutos         1 = l'onçital<br>3 = Soutos<br>1 = l'oncital<br>3 = Soutos         1 = l'onçital<br>3 = l'oncital<br>3 = Soutos         1 = l'onçital<br>3 = l'oncital<br>3 = Soutos         1 = l'onçital<br>3 = l'oncital<br>3 = l'oncital<br>3 = l'oncital<br>3 = l'oncital<br>3 = l'oncital<br>3 = l'oncital<br>3 = l'oncital<br>3 = l'oncital<br>3 = l'oncital |                               |        |                  |                  |                    |                            |                                                        |                                 |                                                                                                    |                                                                |                                             |                                         |                                         |                                | Lugar de domicílio ou resid                                                        | dência da genik                                   | ora                                         | dade<br>da                 | DO<br>ARRO-       |
| LA-<br>MENTO           | N"                                                                                                    | LIVRO                         | Dia    | Mês              | Dia              | Mês                | Ano                        | saŭde sem<br>internação<br>3 = Demicílio<br>5 = Outros | Sigla<br>da UF                  | Município                                                                                                    | 3 = Tripla ou<br>mais<br>(trigêmeo<br>ou mais)<br>9 = Ignorado | 2 = Fe-<br>mini-<br>no<br>9 = Igno-<br>nido | Sigla<br>da UF<br>ou<br>nome<br>do Bais | Sigla<br>da UF<br>ou<br>nome<br>do Paía | Sigla<br>da UF                 | Municipio                                                                          | ou País                                           |                                             | tora<br>em<br>anos<br>com- | LA-<br>MENTC      |
| 1                      | 2                                                                                                    | з                             | 4      | 5                | 6                | 7                  | 8                          | 9                                                      | 10                              | 11                                                                                                    | 12                                                             | 13                                          | 14                                      | 15                                      | 16                             | 17                                                                                 | 7                                                 |                                             | 18                         | 19                |
| 61                     |                                                                                                    |                               |        |                  | L                |                    |                            |                                                        |                                 |                                                                                                    |                                                                |                                             |                                         |                                         |                                |                                                                                    |                                                   |                                             |                            | 01                |
| 02                     |                                                                                                    |                               |        |                  |                  |                    |                            |                                                        |                                 |                                                                                                    |                                                                |                                             |                                         |                                         |                                |                                                                                    |                                                   |                                             |                            | 02                |
| 03                     |                                                                                                    |                               |        | 1                |                  |                    |                            |                                                        |                                 |                                                                                                    |                                                                |                                             |                                         |                                         |                                |                                                                                    |                                                   |                                             |                            | 03                |
| 04                     |                                                                                                    |                               |        |                  |                  |                    |                            |                                                        |                                 |                                                                                                    |                                                                |                                             |                                         |                                         |                                |                                                                                    |                                                   |                                             |                            | 04                |
| 05                     |                                                                                                    |                               |        |                  |                  |                    |                            |                                                        |                                 |                                                                                                    |                                                                |                                             |                                         |                                         |                                |                                                                                    |                                                   |                                             |                            | 05                |
| 06                     |                                                                                                    |                               |        |                  |                  |                    |                            |                                                        |                                 |                                                                                                    |                                                                |                                             |                                         |                                         |                                |                                                                                    |                                                   |                                             |                            | 06                |
| 07                     |                                                                                                    |                               |        |                  |                  |                    |                            |                                                        |                                 |                                                                                                    |                                                                |                                             |                                         |                                         |                                |                                                                                    |                                                   |                                             |                            | 07                |
| 08                     |                                                                                                    |                               |        |                  | L                |                    |                            |                                                        |                                 |                                                                                                    |                                                                |                                             |                                         |                                         |                                |                                                                                    |                                                   |                                             |                            | 08                |
| 09                     |                                                                                                    |                               |        |                  |                  |                    |                            |                                                        |                                 |                                                                                                    |                                                                |                                             |                                         |                                         |                                |                                                                                    |                                                   |                                             |                            | 09                |
| 10                     |                                                                                                    |                               |        |                  | L                |                    |                            |                                                        |                                 |                                                                                                    |                                                                |                                             |                                         |                                         |                                |                                                                                    |                                                   |                                             |                            | 10                |
| 11                     |                                                                                                    |                               |        |                  |                  |                    |                            |                                                        |                                 |                                                                                                    |                                                                |                                             |                                         |                                         |                                |                                                                                    |                                                   |                                             |                            | 11                |
| 12                     |                                                                                                    |                               |        |                  |                  |                    |                            |                                                        |                                 |                                                                                                    |                                                                |                                             |                                         |                                         |                                |                                                                                    |                                                   |                                             |                            | 12                |
| 13                     |                                                                                                    |                               |        |                  |                  |                    |                            |                                                        |                                 |                                                                                                    |                                                                |                                             |                                         |                                         |                                |                                                                                    |                                                   |                                             |                            | 13                |
| 14                     |                                                                                                    |                               |        |                  |                  |                    |                            |                                                        |                                 |                                                                                                    |                                                                |                                             |                                         |                                         |                                |                                                                                    |                                                   |                                             |                            | 14                |
| 15                     |                                                                                                    |                               |        |                  |                  |                    |                            |                                                        |                                 |                                                                                                    |                                                                |                                             |                                         |                                         |                                |                                                                                    |                                                   |                                             |                            | 15                |
| 2                      |                                                                                                    |                               | 2      | 2                | 2                | 2                  | 4                          | 1                                                      |                                 |                                                                                                    |                                                                | 1                                           |                                         |                                         |                                |                                                                                    |                                                   |                                             | 2                          | 2                 |

| 2                                                                                                    | 2                  |                                                |                  |          |                     |     | CAR/        | ACTERÍST        | ICAS DO RE                                                             | GISTR          | 0                   |                                                                |                                             | 3                                       |                                         | CARA           | CTERÍSTICAS INDIVIDUAIS DOS GEN              | ITOR                                          | ES          |
|----------------------------------------------------------------------------------------------------|--------------------|------------------------------------------------|------------------|----------|---------------------|-----|-------------|-----------------|------------------------------------------------------------------------|----------------|---------------------|----------------------------------------------------------------|---------------------------------------------|-----------------------------------------|-----------------------------------------|----------------|----------------------------------------------|-----------------------------------------------|-------------|
| N                                                                                                    | DE                 |                                                |                  | D<br>REG | ATA<br>DO<br>SISTRO |     | DAI<br>NASC | IA DO<br>IMENTO | LOCAL DO<br>NASCIMENTO                                                 | 2              | LUGAR DO NASCIMENTO | TIPO DE<br>GRAVIDEZ                                            | SEXO                                        | LUGA<br>NASCI<br>DOS GEI                | R DO<br>MENTO<br>NITORES                |                | NA OCASIÃO DO PARTO                          |                                               | Nº DE       |
| OF                                                                                                    | DO DO              | DECLARAÇÃO DE<br>NASCIMENTO                    | № DO<br>REGISTRO |          |                     |     |             |                 | 1 = Hospital<br>2 = Outros                                             |                |                     | 1 = Única<br>2 = Dupla                                         | 1 = Mas-<br>culi-                           | Pai                                     | Mãe                                     |                | Lugar de domicílio ou residência da genitora | ldade<br>da                                   | DO<br>ARRO  |
| M                                                                                                    | RO-<br>LA-<br>ENTO | N <sup>9</sup>                                 | LIVRO            | Dia      | Mês                 | Dia | Mês         | Ano             | saúde sem<br>internação<br>3 = Domicílio<br>5 = Outros<br>9 = Ignorado | Sigla<br>da UF | Município           | 3 - Tripla ou<br>mais<br>(trigêmeo<br>ou mais)<br>9 = Ignorado | 2 = Fe-<br>mini-<br>no<br>9 = Igno-<br>rádo | Sigla<br>da UF<br>ou<br>nome<br>do Pais | Sigla<br>da UF<br>ou<br>nome<br>do País | Sigla<br>da UF | Município ou Paits                           | geni-<br>tora<br>em<br>anos<br>com-<br>pietos | LA-<br>MENT |
|                                                                                                    | 1                  | 2                                              | 3                | 4        | 5                   | 6   | 7           | 8               | 9                                                                      | 10             | 11                  | 12                                                             | 13                                          | 14                                      | 15                                      | 16             | 17                                           | 18                                            | 19          |
|                                                                                                    | 16                 |                                                |                  | 1        |                     |     |             |                 |                                                                        |                |                     |                                                                |                                             |                                         |                                         |                |                                              |                                               | 16          |
|                                                                                                    | 17                 |                                                |                  |          |                     |     |             |                 |                                                                        |                |                     |                                                                |                                             |                                         |                                         |                |                                              |                                               | 17          |
|                                                                                                    | 18                 |                                                |                  |          |                     |     |             |                 |                                                                        |                |                     |                                                                |                                             |                                         |                                         |                |                                              |                                               | 18          |
|                                                                                                    | 19                 |                                                |                  |          | <b>—</b>            |     | Γ.          |                 |                                                                        |                |                     |                                                                |                                             |                                         |                                         |                |                                              |                                               | 19          |
|                                                                                                    | 20                 |                                                |                  |          |                     |     |             |                 |                                                                        |                |                     |                                                                |                                             |                                         |                                         |                |                                              |                                               | 20          |
|                                                                                                    | 21                 |                                                |                  |          |                     |     |             |                 |                                                                        |                |                     |                                                                |                                             |                                         |                                         |                |                                              |                                               | 21          |
|                                                                                                    | 22                 |                                                |                  |          |                     |     |             |                 |                                                                        |                |                     |                                                                |                                             |                                         |                                         |                |                                              |                                               | 22          |
|                                                                                                    | 23 1 1 1 1         |                                                |                  |          |                     |     |             |                 |                                                                        |                |                     |                                                                |                                             |                                         |                                         |                |                                              |                                               | 23          |
|                                                                                                    |                    |                                                |                  |          |                     |     |             |                 |                                                                        |                |                     |                                                                |                                             |                                         |                                         |                | 24                                           |                                               |             |
| 24                                                                                                    |                    |                                                |                  |          |                     |     |             |                 |                                                                        |                |                     |                                                                |                                             |                                         |                                         | 25             |                                              |                                               |             |
| 25       1       1       1       1       1       1       1       1       1       1       1       1       1       1       1       1       1       1       1       1       1       1       1       1       1       1       1       1       1       1       1       1       1       1       1       1       1       1       1       1       1       1       1       1       1       1       1       1       1       1       1       1       1       1       1       1       1       1       1       1       1       1       1       1       1       1       1       1       1       1       1       1       1       1       1       1       1       1       1       1       1       1       1       1       1       1       1       1       1       1       1       1       1       1       1       1       1       1       1       1       1       1       1       1       1       1       1       1       1       1       1       1       1       1       1       1       1       1 |                    |                                                |                  |          |                     |     |             |                 |                                                                        |                |                     |                                                                |                                             |                                         |                                         | 26             |                                              |                                               |             |
|                                                                                                    | 27                 |                                                |                  |          |                     |     |             |                 |                                                                        |                |                     |                                                                |                                             |                                         |                                         |                |                                              |                                               | 27          |
|                                                                                                    | 28                 |                                                |                  |          | <u> </u>            |     | L.          |                 |                                                                        |                |                     |                                                                |                                             |                                         |                                         |                |                                              |                                               | 28          |
|                                                                                                    | 29                 |                                                |                  |          | <u> </u>            |     | <u> </u>    |                 |                                                                        |                |                     |                                                                |                                             |                                         |                                         |                |                                              |                                               | 29          |
|                                                                                                    | 30                 |                                                |                  |          |                     |     | <u> </u>    |                 |                                                                        |                |                     |                                                                |                                             |                                         |                                         |                |                                              |                                               | 30          |
|                                                                                                    | 31                 |                                                |                  |          |                     |     |             |                 |                                                                        |                |                     |                                                                |                                             |                                         |                                         |                |                                              |                                               | 31          |
|                                                                                                    | 32                 |                                                |                  |          |                     |     |             |                 |                                                                        |                |                     |                                                                |                                             |                                         |                                         |                |                                              |                                               | 32          |
|                                                                                                    | 33                 |                                                |                  |          |                     |     |             |                 |                                                                        |                |                     |                                                                |                                             |                                         |                                         |                |                                              |                                               | 33          |
|                                                                                                    | 34                 |                                                |                  |          |                     |     |             |                 |                                                                        |                |                     |                                                                |                                             |                                         |                                         |                |                                              |                                               | 34          |
|                                                                                                    | 35                 |                                                |                  |          |                     |     |             |                 |                                                                        |                |                     |                                                                |                                             |                                         |                                         |                |                                              |                                               | 35          |
|                                                                                                    | 2                  |                                                |                  | 2        | 2                   | 2   | 2           | 4               | 1                                                                      |                |                     | 1                                                              | 1                                           |                                         |                                         |                |                                              | 2                                             | 2           |
|                                                                                                    | OBSE               | RVAÇÕES:                                       |                  |          |                     |     |             |                 |                                                                        |                |                     |                                                                |                                             |                                         |                                         |                |                                              |                                               |             |
|                                                                                                    |                    |                                                |                  |          |                     |     |             |                 |                                                                        |                |                     |                                                                |                                             |                                         |                                         |                |                                              |                                               |             |
|                                                                                                    | Decla              | ro que o questionário foi preenchido de acordo | com as "instru   | ções".   |                     |     |             | Data:           |                                                                        |                |                     | Assinatura do                                                  | Oficial do I                                | Registro C)                             | vit                                     |                |                                              |                                               |             |

# Formulário modelo RC.2 – casamentos (margem verde)

|                                                                            |                                                                                                    | 3                                                                          | G                                                                      | E                                                                      |                                                                  |                                                                    |                                                           | 1                                                                                     |                                                                                                    |                                                         |                                                             |                                                                                                 | ID                                                                                     | ENTIFICAÇÃO                                                                                                    |                                                                 |                                                                       |                                                                                                   | PARA USO D                                                                                                    | O IBGE                                                                                            |                                                                                                    |                                                                                         |
|----------------------------------------------------------------------------|----------------------------------------------------------------------------------------------------|----------------------------------------------------------------------------|------------------------------------------------------------------------|------------------------------------------------------------------------|------------------------------------------------------------------|--------------------------------------------------------------------|-----------------------------------------------------------|---------------------------------------------------------------------------------------|----------------------------------------------------------------------------------------------------|---------------------------------------------------------|-------------------------------------------------------------|-------------------------------------------------------------------------------------------------|----------------------------------------------------------------------------------------|----------------------------------------------------------------------------------------------------|-----------------------------------------------------------------|-----------------------------------------------------------------------|---------------------------------------------------------------------------------------------------|----------------------------------------------------------------------------------------------------|---------------------------------------------------------------------------------------------------|----------------------------------------------------------------------------------------------------|-----------------------------------------------------------------------------------------|
| Institut                                                                   | to Brasileiro de O                                                                                              | Geografi                                                                   | a e Esta                                                               | tistica                                                                |                                                                  |                                                                    |                                                           |                                                                                       | UF                                                                                                    |                                                         |                                                             |                                                                                                 |                                                                                        |                                                                                                    |                                                                 |                                                                       |                                                                                                   | CAMPO-CHA                                                                                                    | E                                                                                                 |                                                                                                    |                                                                                         |
| Diret<br>Coord                                                             | oria de Pesq<br>lenação de Pop                                                                                  | <b>quisas</b><br>pulação                                                   | ;<br>e Indic                                                           | adores                                                                 | Sociais                                                          |                                                                    |                                                           | м                                                                                     |                                                                                                    |                                                         | <u> </u>                                                    |                                                                                                 |                                                                                        |                                                                                                    | MOE                                                             | TRIN                                                                  | UF                                                                                                | MUNICÍPIO - DV                                                                                                    | DISTR                                                                                             | CART                                                                                                    | ARROL                                                                                   |
|                                                                            |                                                                                                    |                                                                            | UOT                                                                    |                                                                        |                                                                  |                                                                    |                                                           |                                                                                       |                                                                                                    |                                                         |                                                             |                                                                                                 |                                                                                        |                                                                                                    |                                                                 |                                                                       |                                                                                                   |                                                                                                    |                                                                                                   |                                                                                                    |                                                                                         |
|                                                                            | CASI                                                                                                    |                                                                            |                                                                        |                                                                        | CIVIL<br>C                                                       | PC                                                                 | 2                                                         | 1                                                                                     | DISTRITO                                                                                                    |                                                         |                                                             |                                                                                                 |                                                                                        |                                                                                                    | 2                                                               | Ш                                                                     |                                                                                                   |                                                                                                    |                                                                                                   |                                                                                                    |                                                                                         |
|                                                                            | CASP                                                                                                    | - IVI                                                                      |                                                                        | 10                                                                     | 3 -                                                              | KC.                                                                | .2                                                        |                                                                                       | TRIM                                                                                                    | ANO                                                     |                                                             |                                                                                                 | LIVRO                                                                                  | N° DE QUESTIONÁRIOS POR LIVRO                                                                                                    | -                                                               | 1                                                                     |                                                                                                   |                                                                                                    |                                                                                                   |                                                                                                    |                                                                                         |
|                                                                            |                                                                                                    |                                                                            |                                                                        |                                                                        |                                                                  |                                                                    |                                                           |                                                                                       | 2                                                                                                    | 0                                                       |                                                             |                                                                                                 |                                                                                        |                                                                                                    | l en Der                                                        |                                                                       |                                                                                                   | Depleter o data de registra                                                                                                    | 4                                                                                                 | Column 6                                                                                                    | a 7: Decis                                                                              |
| INSTRU<br>Destina-<br>arrolam<br>gido pel<br>houver i<br>ANULA<br>feita no | JÇOES: Pree<br>se este ques<br>entos deverão<br>lo trimestre co<br>registro anula<br>DO PELO C/<br>verso do res | ncher o<br>stionárii<br>o ser fe<br>onsider<br>do, o N<br>ARTÓF<br>spectiv | o quesi<br>o aos<br>altos er<br>ado. N<br>P DO I<br>RIO. Na<br>vo ques | ionário<br>arrolan<br>n quesi<br>lão há<br>REGIS<br>ão usar<br>stionár | de fon<br>nentos<br>tionário<br>necess<br>TRO N<br>raspas<br>io. | ma legiw<br>dos Car<br>is distint<br>idade d<br>IO LIVR<br>para qu | el, de a<br>sameni<br>os par<br>e mud<br>O (col<br>alquer | acordo com<br>tos registra<br>a cada livro<br>ar de ques<br>una 2) dev<br>tipo de reg | as instruções,<br>idos no Cartóri<br>o. Não arrolar r<br>tionário para s<br>erá ser anotado<br>jistro. Qualque | com car<br>egistro (<br>eparar o<br>e, a se<br>r observ | neta es<br>ite o tr<br>que pe<br>cada m<br>guir, n<br>yação | ferografica az<br>imestre consi<br>tença a mês<br>ês do trimest<br>a mesma linhi<br>ou anotação | ul ou preta.<br>iderado. Os<br>não abran-<br>tre. Quando<br>a, escrever:<br>deverá ser | Tar a data de celebração do casamento. Columa 8: Registare<br>o oddigo comespendente ao estado civil anticrior. Columas 10<br>juge a sigla da Unidade da Federação (UF) do lugar de nascia<br>gistrar EST (Estengeiro). Columa 14: Registrar, sem abrevian<br>nom do País. Columa 15: Registrar para cada cônjuge a sigli<br>na 16: Registrar, sem abreviar, para cada cônjuge o nome do<br>gistrar o nome do País. | para ci<br>a 12: R<br>mento.<br>r, para c<br>a da UF<br>Municip | ada côn<br>legistrar<br>Se UF e<br>sada côr<br>5 do luga<br>pio do lu | uge o código<br>para cada cór<br>lesconhecida<br>ijuge, o nome<br>r de domicilio<br>gar do domici | correspondente ao sexo. C<br>juge a data do nascimento.<br>ou cônjuge naturalizado, re<br>do Município do lugar do do<br>Município do lugar do do<br>residência. Se no estrangei<br>io/residência. Se lugar do d | oluna 9: Reg<br>Coluna 13:<br>gistrar BR (B<br>ascimento. S<br>ro, registrar E<br>lomicilio/resid | jistrar para ca<br>Registrar para<br>rasil). Se estra<br>ie estrangeiro,<br>EST (estrange<br>tência no estra | da cônjuge<br>a cada côn-<br>angeiro, re-<br>registrar o<br>iro). Colu-<br>angeiro, re- |
| 2                                                                          | CARACTE                                                                                                    | ERÍSI                                                                      | <b>FICA</b> S                                                          | DO DO                                                                  | REGI                                                             | STRO                                                               |                                                           | 3                                                                                     |                                                                                                    |                                                         |                                                             |                                                                                                 |                                                                                        | CARACTERÍSTICAS INDIVIDUA                                                                                                    | IS DO                                                           | S CÔI                                                                 | JUGES                                                                                             |                                                                                                    |                                                                                                   |                                                                                                    |                                                                                         |
| Nº DE                                                                      |                                                                                                    | D/<br>E<br>REG                                                             | ATA<br>XO<br>ISTRO                                                     |                                                                        | DA<br>CASA                                                       | TA DO<br>MENTO                                                     |                                                           | SEXO                                                                                  | ESTADO<br>CIVIL<br>ANTERIOR                                                                                    | N                                                       | DATA                                                        | DO<br>IENTO                                                                                     |                                                                                        | LUGAR DO NASCIMENTO                                                                                                    |                                                                 |                                                                       | ц                                                                                                 | IGAR DE DOMICÍLIO OU RE                                                                                                    | SIDÊNCIA                                                                                          |                                                                                                    | Nº DE                                                                                   |
| ORDEM<br>DO<br>ARRD-<br>LA-<br>MENTO                                       | Nº DO<br>REGISTRO<br>NO<br>LIVRO                                                                                | Dia                                                                        | Mis                                                                    | Dia                                                                    | Mēs                                                              | Ar                                                                 | 10                                                        | 1 = Mas-<br>culino<br>2 = Femi-<br>nino                                               | 1 = Solteiro(a)<br>2 = Viûvo(a)<br>3 = Divor-<br>ciado(a)<br>9 = Ignorado                                      | Dia                                                     | Mis                                                         | Ano                                                                                             | Sigla<br>da UF                                                                         | Município eu Pals                                                                                                    |                                                                 | Sigla<br>da UF                                                        |                                                                                                   | Município ou Pa                                                                                                    | ais                                                                                               |                                                                                                    | ORDEM<br>DO<br>ARRO-<br>LA-<br>MENTO                                                    |
| 1                                                                          | 2                                                                                                    | 3                                                                          | 4                                                                      | 5                                                                      | 6                                                                | 7                                                                  | r                                                         | 8                                                                                     | 9                                                                                                    | 10                                                      | 11                                                          | 12                                                                                              | 13                                                                                     | 14                                                                                                    | _                                                               | 15                                                                    |                                                                                                   | 16                                                                                                    |                                                                                                   |                                                                                                    | 17                                                                                      |
| 01                                                                         |                                                                                                    |                                                                            |                                                                        |                                                                        |                                                                  |                                                                    |                                                           |                                                                                       |                                                                                                    |                                                         | ┝╍                                                          |                                                                                                 | <u> </u>                                                                               |                                                                                                    |                                                                 |                                                                       | -                                                                                                 |                                                                                                    |                                                                                                   |                                                                                                    | 01                                                                                      |
|                                                                            |                                                                                                    |                                                                            | +-                                                                     |                                                                        | ┢┷                                                               | +                                                                  | _                                                         |                                                                                       |                                                                                                    |                                                         |                                                             |                                                                                                 | <u> </u>                                                                               |                                                                                                    | _                                                               |                                                                       |                                                                                                   |                                                                                                    |                                                                                                   |                                                                                                    |                                                                                         |
| 02                                                                         |                                                                                                    |                                                                            | Ι.                                                                     | Ι.                                                                     | Ι.                                                               |                                                                    |                                                           |                                                                                       |                                                                                                    |                                                         |                                                             |                                                                                                 |                                                                                        |                                                                                                    |                                                                 |                                                                       |                                                                                                   |                                                                                                    |                                                                                                   |                                                                                                    | 02                                                                                      |
| 03                                                                         |                                                                                                    | <u> </u>                                                                   | Γ.                                                                     | <u> </u>                                                               | Γ.                                                               | <u> </u>                                                           | _                                                         |                                                                                       |                                                                                                    |                                                         |                                                             |                                                                                                 |                                                                                        |                                                                                                    |                                                                 |                                                                       |                                                                                                   |                                                                                                    |                                                                                                   |                                                                                                    | 03                                                                                      |
| 0.5                                                                        |                                                                                                    |                                                                            | Ŀ                                                                      | <u> </u>                                                               | Ŀ                                                                |                                                                    |                                                           |                                                                                       |                                                                                                    | 1                                                       |                                                             |                                                                                                 |                                                                                        |                                                                                                    |                                                                 |                                                                       |                                                                                                   |                                                                                                    |                                                                                                   |                                                                                                    |                                                                                         |
| 04                                                                         |                                                                                                    |                                                                            |                                                                        |                                                                        |                                                                  |                                                                    |                                                           |                                                                                       |                                                                                                    |                                                         | <u> -</u> -                                                 |                                                                                                 |                                                                                        |                                                                                                    |                                                                 |                                                                       |                                                                                                   |                                                                                                    |                                                                                                   |                                                                                                    | 04                                                                                      |
|                                                                            |                                                                                                    |                                                                            | ┝┷                                                                     |                                                                        | ┢┷                                                               | +                                                                  |                                                           |                                                                                       |                                                                                                    |                                                         | <u> </u>                                                    |                                                                                                 | <u> </u>                                                                               |                                                                                                    | _                                                               |                                                                       |                                                                                                   |                                                                                                    |                                                                                                   |                                                                                                    |                                                                                         |
| 05                                                                         |                                                                                                    |                                                                            | Ι.                                                                     | Ι.                                                                     | Ι.                                                               | l                                                                  |                                                           |                                                                                       |                                                                                                    |                                                         | H.                                                          |                                                                                                 | <u> </u>                                                                               |                                                                                                    |                                                                 |                                                                       |                                                                                                   |                                                                                                    |                                                                                                   |                                                                                                    | 05                                                                                      |
| 0.0                                                                        |                                                                                                    | <u> </u>                                                                   | Γ.                                                                     | <u> </u>                                                               | Γ.                                                               | <u> </u>                                                           | _                                                         |                                                                                       |                                                                                                    |                                                         |                                                             |                                                                                                 |                                                                                        |                                                                                                    |                                                                 |                                                                       |                                                                                                   |                                                                                                    |                                                                                                   |                                                                                                    |                                                                                         |
| 00                                                                         |                                                                                                    |                                                                            | Ŀ                                                                      |                                                                        | Ŀ                                                                | Ļ                                                                  |                                                           |                                                                                       |                                                                                                    |                                                         |                                                             |                                                                                                 |                                                                                        |                                                                                                    |                                                                 |                                                                       |                                                                                                   |                                                                                                    |                                                                                                   |                                                                                                    |                                                                                         |
| 07                                                                         |                                                                                                    |                                                                            |                                                                        |                                                                        |                                                                  |                                                                    |                                                           |                                                                                       |                                                                                                    |                                                         | <u> -</u>                                                   |                                                                                                 |                                                                                        |                                                                                                    |                                                                 |                                                                       |                                                                                                   |                                                                                                    |                                                                                                   |                                                                                                    | 07                                                                                      |
|                                                                            |                                                                                                    |                                                                            | +-                                                                     |                                                                        | +-                                                               | +                                                                  |                                                           |                                                                                       |                                                                                                    |                                                         |                                                             |                                                                                                 | <u> </u>                                                                               |                                                                                                    | _                                                               |                                                                       | <u> </u>                                                                                          |                                                                                                    |                                                                                                   |                                                                                                    |                                                                                         |
| 80                                                                         |                                                                                                    |                                                                            | .                                                                      |                                                                        |                                                                  | , ,                                                                |                                                           |                                                                                       |                                                                                                    |                                                         |                                                             |                                                                                                 |                                                                                        |                                                                                                    |                                                                 |                                                                       |                                                                                                   |                                                                                                    |                                                                                                   |                                                                                                    | 08                                                                                      |
| 09                                                                         |                                                                                                    |                                                                            | <u> </u>                                                               |                                                                        | <u> </u>                                                         |                                                                    |                                                           |                                                                                       |                                                                                                    |                                                         |                                                             |                                                                                                 |                                                                                        |                                                                                                    |                                                                 |                                                                       |                                                                                                   |                                                                                                    |                                                                                                   |                                                                                                    | 09                                                                                      |
|                                                                            |                                                                                                    |                                                                            | ┝╍                                                                     |                                                                        | <u> </u>                                                         | <u> </u>                                                           |                                                           |                                                                                       |                                                                                                    |                                                         | <u> </u>                                                    |                                                                                                 |                                                                                        |                                                                                                    |                                                                 |                                                                       |                                                                                                   |                                                                                                    |                                                                                                   |                                                                                                    |                                                                                         |
| 10                                                                         |                                                                                                    |                                                                            |                                                                        |                                                                        |                                                                  |                                                                    |                                                           |                                                                                       |                                                                                                    |                                                         |                                                             |                                                                                                 |                                                                                        |                                                                                                    |                                                                 |                                                                       |                                                                                                   |                                                                                                    |                                                                                                   |                                                                                                    | 10                                                                                      |
| 2                                                                          |                                                                                                    | 2                                                                          | 2                                                                      | 2                                                                      | 2                                                                |                                                                    |                                                           | 1                                                                                     | 1                                                                                                    | 2                                                       | 2                                                           | 4                                                                                               |                                                                                        |                                                                                                    |                                                                 |                                                                       |                                                                                                   |                                                                                                    |                                                                                                   |                                                                                                    | 2                                                                                       |
| -                                                                          |                                                                                                    | -                                                                          |                                                                        | -                                                                      |                                                                  | 1                                                                  |                                                           | -                                                                                     | · ·                                                                                                    | -                                                       |                                                             |                                                                                                 |                                                                                        |                                                                                                    |                                                                 |                                                                       | 1                                                                                                 |                                                                                                    |                                                                                                   |                                                                                                    |                                                                                         |

O Cartório deverá preencher o questionário em uma só via.

(continua no verso)

| 2                                                                                                    | CARA                                      | CTE              | RÍST    | ICAS            | DO     | REGI    | STRO           | 3                                       |                                                                           |     |       |     |                | CARACTERÍSTICAS INDIVIDUAIS DO | OS CÔN         | JUGES                            |                                      |
|----------------------------------------------------------------------------------------------------|-------------------------------------------|------------------|---------|-----------------|--------|---------|----------------|-----------------------------------------|---------------------------------------------------------------------------|-----|-------|-----|----------------|--------------------------------|----------------|----------------------------------|--------------------------------------|
| N                                                                                                    | XE .                                      |                  | DA      | TA<br>O<br>STRO |        | DA      | TA DO<br>MENTO | SEXO                                    | ESTADO<br>CIVIL                                                           | N   | DATA  | DO  |                | LUGAR DO NASCIMENTO            |                | LUGAR DE DOMICÍLIO OU RESIDÊNCIA | Nº DE                                |
| ORE<br>DI<br>ARS<br>L/<br>MEP                                                                                                    | EM NºD<br>REGIS<br>IO- NO<br>- LIVR<br>TO | NO<br>STRO<br>NO | Dia     | Mis             | Dia    | Mēs     | Ano            | 1 = Mas-<br>culino<br>2 = Femi-<br>nino | 1 - Solleiro(a)<br>2 = Viúvo(a)<br>3 = Divor-<br>ciado(a)<br>9 = Ignorado | Dia | Més   | Ano | Sigla<br>da UF | Município ou País              | Sigla<br>da UF | Município ou País                | ORDEN<br>DO<br>ARRO-<br>LA-<br>MENTO |
| 1                                                                                                    | 2                                         |                  | 3       | 4               | 5      | 6       | 7              | 8                                       | 9                                                                         | 10  | 11    | 12  | 13             | 14                             | 15             | 16                               | 17                                   |
| 1                                                                                                    |                                           |                  |         | 1               | 1      |         |                |                                         |                                                                           |     |       |     |                |                                |                |                                  | 11                                   |
| 1                                                                                                    | 2                                         |                  |         |                 | _      |         |                |                                         |                                                                           |     |       |     |                |                                |                |                                  | 12                                   |
| 1                                                                                                    | ,                                         |                  |         |                 |        |         |                |                                         |                                                                           |     | F.    |     |                |                                |                |                                  | 13                                   |
| 1                                                                                                    | ,                                         |                  | -       |                 |        |         |                |                                         |                                                                           |     |       |     |                |                                |                |                                  | 14                                   |
|                                                                                                    |                                           |                  |         |                 |        |         |                |                                         |                                                                           |     |       |     |                |                                | 15             |                                  |                                      |
| 13     1     1     1     1     1     1     1     1     1     1     1     1     1     1     1     1     1     1     1     1     1     1     1     1     1     1     1     1     1     1     1     1     1     1     1     1     1     1     1     1     1     1     1     1     1     1     1     1     1     1     1     1     1     1     1     1     1     1     1     1     1     1     1     1     1     1     1     1     1     1     1     1     1     1     1     1     1     1     1     1     1     1     1     1     1     1     1     1     1     1     1     1     1     1     1     1     1     1     1     1     1     1     1     1     1     1     1     1     1     1     1     1     1     1     1     1     1     1     1     1     1     1     1     1     1     1     1     1     1     1     1     1     1     1     1 </td <td></td> <td>16</td>                                                                                                    |                                           |                  |         |                 |        |         |                |                                         |                                                                           |     |       |     |                |                                |                | 16                               |                                      |
| 16         1         1         1         1         1         1         1         1         1         1         1         1         1         1         1         1         1         1         1         1         1         1         1         1         1         1         1         1         1         1         1         1         1         1         1         1         1         1         1         1         1         1         1         1         1         1         1         1         1         1         1         1         1         1         1         1         1         1         1         1         1         1         1         1         1         1         1         1         1         1         1         1         1         1         1         1         1         1         1         1         1         1         1         1         1         1         1         1         1         1         1         1         1         1         1         1         1         1         1         1         1         1         1         1         1         1 |                                           |                  |         |                 |        |         |                |                                         |                                                                           |     |       |     |                |                                |                | 17                               |                                      |
| 1                                                                                                    | ,                                         |                  | -       |                 |        |         |                |                                         |                                                                           |     |       |     |                |                                |                |                                  | - 18                                 |
| 1                                                                                                    | ,                                         | -                | 4       |                 |        | -       | 111            |                                         |                                                                           |     |       | 111 |                |                                |                |                                  | 19                                   |
| 2                                                                                                    | ,                                         |                  | -       |                 |        |         |                |                                         |                                                                           |     |       |     |                |                                |                |                                  | - 20                                 |
|                                                                                                    |                                           |                  | -       |                 | 1      | Ŀ       |                |                                         |                                                                           |     | Ŀ     |     |                |                                |                |                                  |                                      |
| -                                                                                                    | BSERVAÇÕ                                  | )ES:             | 2       | 2               | 2      | 2       | 4              |                                         | 1                                                                         | 2   | 2     | 4   |                |                                |                |                                  | 2                                    |
| -                                                                                                    |                                           |                  |         |                 |        |         |                |                                         |                                                                           |     |       |     |                |                                |                |                                  |                                      |
| -                                                                                                    |                                           |                  |         |                 |        |         |                |                                         |                                                                           |     |       |     |                |                                |                |                                  |                                      |
| -                                                                                                    |                                           |                  |         |                 |        |         |                |                                         |                                                                           |     |       |     |                |                                |                |                                  |                                      |
|                                                                                                    | eclaro que o                              | questio          | nário f | ioi pree        | nchido | de acor | do com as "ins | truções".                               |                                                                           | c   | )əta: |     |                | Assinatura do Oficial do Re    | gistro Civi    | t                                |                                      |

# Formulário modelo RC.3 – óbitos (margem azul)

|                                                                                        |                                                                                                    |                                 |     |     | _            |           |       |                                                              |                                                                                                    |                |                                             |                                                              |                                 |                                                                                 |                                                                                                    |                                                                                                    |                                                                                                    |                                                                                                    |                                                                                                    |
|----------------------------------------------------------------------------------------|----------------------------------------------------------------------------------------------------|---------------------------------|-----|-----|--------------|-----------|-------|--------------------------------------------------------------|----------------------------------------------------------------------------------------------------|----------------|---------------------------------------------|--------------------------------------------------------------|---------------------------------|---------------------------------------------------------------------------------|----------------------------------------------------------------------------------------------------|----------------------------------------------------------------------------------------------------|----------------------------------------------------------------------------------------------------|----------------------------------------------------------------------------------------------------|----------------------------------------------------------------------------------------------------|
| K                                                                                      | BGE                                                                                                    |                                 |     | 1   |              |           |       |                                                              | IDEN                                                                                                    | ITIFIC         | AÇÃO                                        |                                                              |                                 |                                                                                 | PA                                                                                                    | ARA USO D                                                                                                    | O IBGE                                                                                                    |                                                                                                    |                                                                                                    |
| Institut                                                                               | o Brasileiro de Geografia e Estatística                                                                                                    |                                 |     |     |              |           |       |                                                              |                                                                                                    |                |                                             | ┙╽                                                           |                                 |                                                                                 |                                                                                                    | CAMPO-CHA                                                                                                    | E                                                                                                    |                                                                                                    |                                                                                                    |
| Coord                                                                                  | oria de Pesquisas<br>enação de População e Indicadores Socia                                                                                                    | ńs                              |     | м   | UNICÍ        | РЮ        |       |                                                              |                                                                                                    |                |                                             | 브                                                            | MOD                             | TRIM                                                                            | UF M                                                                                                    | UNICÍPIO - DV                                                                                                    | DISTR                                                                                                    | CART                                                                                                    | ARROL                                                                                                    |
|                                                                                        |                                                                                                    |                                 |     |     |              |           |       |                                                              |                                                                                                    |                |                                             | <u> </u>                                                     |                                 |                                                                                 |                                                                                                    |                                                                                                    |                                                                                                    |                                                                                                    |                                                                                                    |
|                                                                                        | ÓBITOS - RO                                                                                                    | 3                               |     | 6   | DISTR<br>TRI | ато∟<br>м | ANO   |                                                              | LIVRO Nº                                                                                                    |                | Nº DE QUESTIONÁRIOS POR                     |                                                              | 3                               | шl                                                                              |                                                                                                    |                                                                                                    |                                                                                                    |                                                                                                    |                                                                                                    |
|                                                                                        | obiroo - Ke                                                                                                    |                                 |     |     | L            |           | 2 0 1 |                                                              |                                                                                                    |                |                                             |                                                              |                                 |                                                                                 |                                                                                                    |                                                                                                    |                                                                                                    |                                                                                                    |                                                                                                    |
| INSTRU<br>esferogr<br>Cartório<br>tos para<br>Não há<br>registro<br>mesma I<br>Qualque | LFCOES: Preencher o questionário de forma legível, de acordo com as instruyões, com cancha i<br>fritica auxí du presti. Destina-se este questionário aca arolamentos do Abito se registrava or no<br>durante o timestre considerado. Os arrolamentos deverião ser feitos em questionários distribuição de do confincia do do doto. Columa 81: Registrar or no códgo correspondente à naturea<br>u cada live. Não arrolar registro do mes hão abrangido polo timestre considerado.<br>I ada live. Não arrolar registro no mes hão abrangido polo timestre considerado.<br>I ada live. Não arrolar registro no mes hão abrangido polo timestre considerado.<br>Dotana 11: Registrar a sign da Unitade da Foderação (UF) do lugar de dornicilizorestância diqui de da<br>interios de la controlar de questionário coltana 31 deverá ser anctado e os estimação.<br>I liviha, escrever: ANULADO PELO CARTÓRIO. Não usar aspas para qualquar tipo de registro.<br>er observação ou anotação deverá ser feita no verso do respectivo questionário.<br>Inaturizado(a), registrar e fielta no verso do respectivo questionário.<br>Inaturizado(a), registrar BR (Binai). Se estrangeiro(a), registrar o nome do País. Obs.: Columa 11:<br>Registrar o referido correspondente a cestado criti o foricido (a).<br>Columa 11: Registrar o referido e umano, registrar on noluma 14 o tempo de vida em mineros interios me<br>er observação ou anotação deverá ser feita no verso do respectivo questionário.         Se menor de uma no, registrar o nome do País. Obs.: Columa 1<br>4 (ancol. Se menor de uma no, registrar o nome do País. Obs.: Columa 1<br>naturizado(a), registrar o nome do País. Obs.: Columa 1<br>0 dura.           DATA         DATA         NATUREZA         LOCAL         LUCAL |                                 |     |     |              |           |       |                                                              |                                                                                                    |                |                                             |                                                              |                                 |                                                                                 | Sentença Judicial;<br>tas 4 e 5: Regi<br>s 10: Registrar co<br>no estrangeiro, r<br>do País. Coluna<br>registrar na coluna<br>coluna 15 a eso<br>ne da UF do lug<br>idade da pessoa 1 | Testemunhas; Testem<br>strar a data do reg<br>om o código corresp<br>registrar EST (Estrar<br>13: Registrar o códi<br>14 em números int<br>aía de tempo se en<br>ar do nascimento do<br>falecida for maior ou | inhas qualificad<br>istro do óbito.<br>ondente ao loc<br>geiro). Coluna<br>go correspondi<br>leiros, e na co<br>n minutos, horo<br>a(a) falecido(a).<br>igual a 100 ano | la Registro Admi<br>Colunas 6<br>al de ocorrênci<br>12: Registrar,<br>ente ao sexo d<br>luna 15 registra<br>as, dias, meses<br>Se UF desco<br>os. | nistrativo de<br>8: Regis-<br>a do óbito.<br>sem abre-<br>do(a) faleci-<br>ar o código<br>s, conforme<br>nhecida ou |
| 2                                                                                      | CARACTERÍSTICAS DO REGISTRO 3 CARACT                                                                                                    |                                 |     |     |              |           |       |                                                              |                                                                                                    |                |                                             |                                                              |                                 |                                                                                 | IDUAIS DA P                                                                                                    | ESSOA FALEC                                                                                                    | IDA                                                                                                    |                                                                                                    | _                                                                                                    |
|                                                                                        | E DATA DATA DATA DO ATA DO ATA DO ATA DO ATA DO OBITO OBITO OBITO OBITO OBITO OBITO DE ADICILIO OU RESIDÊNCIA S<br>REGISTRO OBITO OBITO DI 1 - Noto 2 - 2 (Noto sejato). 1 - 1 - Noto 2 - 2 (Noto sejato). 1 - 1                                                                                                    |                                 |     |     |              |           |       |                                                              |                                                                                                    |                |                                             |                                                              |                                 |                                                                                 | ESTADO<br>CIVIL                                                                                                    | LUGA                                                                                                    | R DO NASCIM                                                                                                    | ENTO                                                                                                    |                                                                                                    |
| Nº DE<br>ORDEM<br>DO<br>ARRO-<br>LA-<br>MENTO                                          | DECLARAÇÃO DE ÓBITO<br>Nº                                                                                                    | № DO<br>REGISTRO<br>NO<br>LIVRO | Dia | Mês | Dia          | Mēs       | Ano   | 1 - Natu-<br>ral<br>2 = Não-<br>natural<br>9 = Ignora-<br>do | 1 = Hospital<br>2 = Outro estab.<br>de saúde<br>sem<br>internação<br>3 = Domicilio<br>4 = Via pública<br>5 = Outros<br>9 = Ignorado | Sigla<br>da UF | Município ou Pais                           | 1 = Mas-<br>culino<br>2 = Fe-<br>minino<br>9 = Igno-<br>rado | Idade en<br>números<br>inteiros | 0 - Min.<br>1 - Horas<br>2 = Dias<br>3 = Meses<br>4 = Anos<br>9 = Igno-<br>rado | 1 = Solleiro<br>2 = Casado<br>3 = Viúvo<br>4 = Sep. Judicia<br>6 = Divorciado<br>7 = Desquitado<br>9 = Ignorado                                                                       | l Unidade                                                                                                    | da Federação (                                                                                                    | ou Pais                                                                                                    | ORDEM<br>DO<br>ARRO-<br>LA-<br>MENTO                                                                                |
| 1                                                                                      | 2                                                                                                    | 3                               | 4   | 5   | 6            | 7         | 8     | 9                                                            | 10                                                                                                    | 11             | 12                                          | 13                                                           | 14                              | 15                                                                              | 16                                                                                                    |                                                                                                    | 17                                                                                                    |                                                                                                    | 18                                                                                                    |
| 01                                                                                     |                                                                                                    |                                 |     |     |              |           |       |                                                              |                                                                                                    |                |                                             |                                                              |                                 |                                                                                 |                                                                                                    |                                                                                                    |                                                                                                    |                                                                                                    | 01                                                                                                    |
| 02                                                                                     |                                                                                                    |                                 | L   |     |              |           |       |                                                              |                                                                                                    |                |                                             |                                                              |                                 |                                                                                 |                                                                                                    |                                                                                                    |                                                                                                    |                                                                                                    | 02                                                                                                    |
| 03                                                                                     |                                                                                                    |                                 | L   |     |              |           |       |                                                              |                                                                                                    |                |                                             |                                                              |                                 |                                                                                 |                                                                                                    |                                                                                                    |                                                                                                    |                                                                                                    | 03                                                                                                    |
| 04                                                                                     |                                                                                                    |                                 |     |     |              |           |       |                                                              |                                                                                                    |                |                                             |                                                              |                                 |                                                                                 |                                                                                                    |                                                                                                    |                                                                                                    |                                                                                                    | 84                                                                                                    |
| 05                                                                                     |                                                                                                    |                                 |     |     |              |           |       |                                                              |                                                                                                    |                |                                             |                                                              |                                 |                                                                                 |                                                                                                    |                                                                                                    |                                                                                                    |                                                                                                    | 05                                                                                                    |
| 06                                                                                     |                                                                                                    |                                 |     |     |              |           |       |                                                              |                                                                                                    |                |                                             |                                                              |                                 |                                                                                 |                                                                                                    |                                                                                                    |                                                                                                    |                                                                                                    | 06                                                                                                    |
| 07                                                                                     |                                                                                                    |                                 |     |     |              |           |       |                                                              |                                                                                                    |                |                                             |                                                              |                                 |                                                                                 |                                                                                                    |                                                                                                    |                                                                                                    |                                                                                                    | 07                                                                                                    |
| 08                                                                                     |                                                                                                    |                                 |     |     |              |           |       |                                                              |                                                                                                    |                |                                             |                                                              |                                 |                                                                                 |                                                                                                    |                                                                                                    |                                                                                                    |                                                                                                    | 08                                                                                                    |
| 09                                                                                     |                                                                                                    |                                 |     |     |              |           |       |                                                              |                                                                                                    |                |                                             |                                                              |                                 |                                                                                 |                                                                                                    |                                                                                                    |                                                                                                    |                                                                                                    | 69                                                                                                    |
| 10                                                                                     |                                                                                                    |                                 | 1   |     | 1            | 1         |       |                                                              |                                                                                                    |                |                                             |                                                              |                                 |                                                                                 |                                                                                                    |                                                                                                    |                                                                                                    |                                                                                                    | 10                                                                                                    |
| 11                                                                                     |                                                                                                    |                                 |     |     | 1            |           |       |                                                              |                                                                                                    |                |                                             |                                                              |                                 |                                                                                 |                                                                                                    |                                                                                                    |                                                                                                    |                                                                                                    | 11                                                                                                    |
| 12                                                                                     |                                                                                                    |                                 | 1   |     | 1            | 1         |       |                                                              |                                                                                                    |                |                                             |                                                              |                                 |                                                                                 |                                                                                                    |                                                                                                    |                                                                                                    |                                                                                                    | 12                                                                                                    |
| 13                                                                                     |                                                                                                    |                                 |     |     |              |           |       |                                                              |                                                                                                    |                |                                             |                                                              |                                 |                                                                                 |                                                                                                    |                                                                                                    |                                                                                                    |                                                                                                    | 13                                                                                                    |
| 14                                                                                     |                                                                                                    |                                 |     |     | 1            | 1         |       |                                                              |                                                                                                    |                |                                             |                                                              |                                 |                                                                                 |                                                                                                    |                                                                                                    |                                                                                                    |                                                                                                    | 14                                                                                                    |
| 15                                                                                     |                                                                                                    |                                 |     |     |              |           |       |                                                              |                                                                                                    |                |                                             |                                                              |                                 |                                                                                 |                                                                                                    |                                                                                                    |                                                                                                    |                                                                                                    | 15                                                                                                    |
| 2                                                                                      |                                                                                                    |                                 |     |     |              |           |       |                                                              |                                                                                                    |                |                                             |                                                              | 3                               | 1                                                                               | 1                                                                                                    |                                                                                                    |                                                                                                    |                                                                                                    | 2                                                                                                    |
|                                                                                        |                                                                                                    |                                 |     |     |              |           |       |                                                              | 0.0.44                                                                                                    | de deserve     | for an above a superficient data and super- |                                                              |                                 |                                                                                 |                                                                                                    |                                                                                                    |                                                                                                    | 4 44                                                                                                    | and the second second                                                                                               |

O Cartório deverá preencher o questionário em uma só via.

| 2              | 2                                                                                                    |                                           | ARACTER                          | rísti         | CAS                 | DO R | EGIST         | TRO               |                                                               |                                                                                                    | 3              | CA                              | RACTER                                                       | ÍSTICA                          | S INDIVI                                                                        | DUAIS DA PE                                                                                                    | SSOA FALECIDA                |                                      |
|----------------|----------------------------------------------------------------------------------------------------|-------------------------------------------|----------------------------------|---------------|---------------------|------|---------------|-------------------|---------------------------------------------------------------|----------------------------------------------------------------------------------------------------|----------------|---------------------------------|--------------------------------------------------------------|---------------------------------|---------------------------------------------------------------------------------|----------------------------------------------------------------------------------------------------|------------------------------|--------------------------------------|
|                | *DE                                                                                                    |                                           |                                  | D<br>I<br>REG | ATA<br>DO<br>JISTRO |      | D/<br>D<br>ÓB | ATA<br>IO<br>IITO | NATUREZ/<br>DO<br>ÓBITO                                       | LOCAL<br>DO<br>ÓBITO                                                                                                    | U              | UGAR DE DOMICÎLIO OU RESIDÊNCIA | SEXO                                                         | TE                              | MPO<br>VIDA                                                                     | ESTADO<br>CIVIL                                                                                                  | LUGAR DO NASCIMENTO          | NP DE                                |
| OF<br>AI<br>ME | DE<br>DO<br>RRO-<br>LA-<br>ENTO                                                                                                    | DECLARAÇÃO DE ÓBITO<br>Nº                 | Nº DO<br>REGISTRO<br>NO<br>LIVRO | Dia           | Mês                 | Dia  | Mês           | Ano               | 1 = Natu-<br>rai<br>2 = Niio-<br>naturai<br>9 = Ignora-<br>do | 1 = Hospital<br>2 = Outro estab.<br>de saúde<br>sem<br>internação<br>3 = Domicílio<br>4 = Via pública<br>5 = Outros<br>9 = Ignorado | Sigla<br>da UF | Município ou Paits              | 1 = Mas-<br>culino<br>2 = Fe-<br>minino<br>9 = Igno-<br>rado | idade em<br>números<br>inteiros | 0 - Min.<br>1 = Horas<br>2 = Dias<br>3 = Meses<br>4 = Anos<br>9 = Igno-<br>rado | 1 = Solteiro<br>2 = Casado<br>3 = Viúvo<br>4 = Sep. Judicial<br>6 = Divorciado<br>7 = Desquitado<br>9 = Ignorado | Unidade da Federação ou País | ORDEM<br>DO<br>ARRO-<br>LA-<br>MENTO |
|                | 1                                                                                                    | 2                                         | 3                                | 4             | 5                   | 6    | 7             | 8                 | 9                                                             | 10                                                                                                    | 11             | 12                              | 13                                                           | 14                              | 15                                                                              | 16                                                                                                    | 17                           | 18                                   |
|                | 16                                                                                                    |                                           |                                  | L             |                     |      |               |                   |                                                               |                                                                                                    |                |                                 |                                                              |                                 |                                                                                 |                                                                                                    |                              | 16                                   |
|                | 17                                                                                                    |                                           |                                  |               |                     |      |               |                   |                                                               |                                                                                                    |                |                                 |                                                              |                                 |                                                                                 |                                                                                                    |                              | 17                                   |
|                | 18                                                                                                    |                                           |                                  |               |                     |      |               |                   |                                                               |                                                                                                    |                |                                 |                                                              |                                 |                                                                                 |                                                                                                    |                              | 18                                   |
|                | 19                                                                                                    |                                           |                                  |               |                     |      |               |                   |                                                               |                                                                                                    |                |                                 |                                                              |                                 |                                                                                 |                                                                                                    |                              | 19                                   |
|                | 20                                                                                                    |                                           |                                  |               |                     |      |               |                   |                                                               |                                                                                                    |                |                                 |                                                              |                                 |                                                                                 |                                                                                                    |                              | 20                                   |
|                | 21                                                                                                    |                                           |                                  |               |                     |      |               |                   |                                                               |                                                                                                    |                |                                 |                                                              |                                 |                                                                                 |                                                                                                    |                              | 21                                   |
|                | 22                                                                                                    |                                           |                                  |               |                     |      |               |                   |                                                               |                                                                                                    |                |                                 |                                                              |                                 |                                                                                 |                                                                                                    | 22                           |                                      |
|                | 23     1     1     1     1     1     1     1     1     1     1     1     1     1     1     1     1     1     1     1     1     1     1     1     1     1     1     1     1     1     1     1     1     1     1     1     1     1     1     1     1     1     1     1     1     1     1     1     1     1     1     1     1     1     1     1     1     1     1     1     1     1     1     1     1     1     1     1     1     1     1     1     1     1     1     1     1     1     1     1     1     1     1     1     1     1     1     1     1     1     1     1     1     1     1     1     1     1     1     1     1     1     1     1     1     1     1     1     1     1     1     1     1     1     1     1     1     1     1     1     1     1     1     1     1     1     1     1     1     1     1     1     1     1     1     1 </td <td></td> <td>23</td>                                                                                                    |                                           |                                  |               |                     |      |               |                   |                                                               |                                                                                                    |                |                                 |                                                              |                                 |                                                                                 |                                                                                                    | 23                           |                                      |
|                | 23     1     1     1     1     1     1     1     1     1     1     1     1     1     1     1     1     1     1     1     1     1     1     1     1     1     1     1     1     1     1     1     1     1     1     1     1     1     1     1     1     1     1     1     1     1     1     1     1     1     1     1     1     1     1     1     1     1     1     1     1     1     1     1     1     1     1     1     1     1     1     1     1     1     1     1     1     1     1     1     1     1     1     1     1     1     1     1     1     1     1     1     1     1     1     1     1     1     1     1     1     1     1     1     1     1     1     1     1     1     1     1     1     1     1     1     1     1     1     1     1     1     1     1     1     1     1     1     1     1     1     1     1     1     1     1 </td <td></td> <td>24</td>                                                                                                    |                                           |                                  |               |                     |      |               |                   |                                                               |                                                                                                    |                |                                 |                                                              |                                 |                                                                                 |                                                                                                    | 24                           |                                      |
|                | 24     1     1     1     1     1     1     1     1     1     1     1     1     1     1     1     1     1     1     1     1     1     1     1     1     1     1     1     1     1     1     1     1     1     1     1     1     1     1     1     1     1     1     1     1     1     1     1     1     1     1     1     1     1     1     1     1     1     1     1     1     1     1     1     1     1     1     1     1     1     1     1     1     1     1     1     1     1     1     1     1     1     1     1     1     1     1     1     1     1     1     1     1     1     1     1     1     1     1     1     1     1     1     1     1     1     1     1     1     1     1     1     1     1     1     1     1     1     1     1     1     1     1     1     1     1     1     1     1     1     1     1     1     1     1     1 </td <td></td> <td>25</td>                                                                                                    |                                           |                                  |               |                     |      |               |                   |                                                               |                                                                                                    |                |                                 |                                                              |                                 |                                                                                 |                                                                                                    | 25                           |                                      |
|                | 25       1       1       1       1       1       1       1       1       1       1       1       1       1       1       1       1       1       1       1       1       1       1       1       1       1       1       1       1       1       1       1       1       1       1       1       1       1       1       1       1       1       1       1       1       1       1       1       1       1       1       1       1       1       1       1       1       1       1       1       1       1       1       1       1       1       1       1       1       1       1       1       1       1       1       1       1       1       1       1       1       1       1       1       1       1       1       1       1       1       1       1       1       1       1       1       1       1       1       1       1       1       1       1       1       1       1       1       1       1       1       1       1       1       1       1       1       1       1 |                                           |                                  |               |                     |      |               |                   |                                                               |                                                                                                    |                |                                 |                                                              |                                 |                                                                                 | 26                                                                                                    |                              |                                      |
|                | 27                                                                                                    |                                           |                                  | L             |                     |      |               |                   |                                                               |                                                                                                    |                |                                 |                                                              |                                 |                                                                                 |                                                                                                    |                              | 27                                   |
|                | 28                                                                                                    |                                           |                                  | Ŀ             | <u> </u>            |      |               |                   |                                                               |                                                                                                    |                |                                 |                                                              |                                 |                                                                                 |                                                                                                    |                              | 28                                   |
|                | 29                                                                                                    |                                           |                                  | Ŀ             | <u> </u>            |      |               |                   |                                                               |                                                                                                    |                |                                 |                                                              |                                 |                                                                                 |                                                                                                    |                              | 29                                   |
|                | 30                                                                                                    |                                           |                                  | Ŀ             | <u> </u>            |      |               |                   |                                                               |                                                                                                    |                |                                 |                                                              |                                 |                                                                                 |                                                                                                    |                              | 30                                   |
|                | 31                                                                                                    |                                           |                                  | Ŀ             | <u> </u>            |      |               |                   |                                                               |                                                                                                    |                |                                 |                                                              |                                 |                                                                                 |                                                                                                    |                              | 31                                   |
|                | 32                                                                                                    |                                           |                                  |               | <u> </u>            |      |               |                   |                                                               |                                                                                                    |                |                                 |                                                              |                                 |                                                                                 |                                                                                                    |                              | 32                                   |
|                | 33                                                                                                    |                                           |                                  |               | <u> </u>            |      |               |                   |                                                               |                                                                                                    |                |                                 |                                                              |                                 |                                                                                 |                                                                                                    |                              | 33                                   |
|                | 34                                                                                                    |                                           |                                  | Ŀ             | <u> </u>            |      |               |                   |                                                               |                                                                                                    |                |                                 |                                                              |                                 |                                                                                 |                                                                                                    |                              | 34                                   |
|                | 35                                                                                                    |                                           |                                  | Ŀ             | <u> </u>            |      |               |                   |                                                               |                                                                                                    |                |                                 |                                                              |                                 |                                                                                 |                                                                                                    |                              | 35                                   |
|                | 2                                                                                                    |                                           |                                  | 2             | 2                   | 2    | 2             | 4                 | 1                                                             | 1                                                                                                    |                |                                 | 1                                                            | 3                               | 1                                                                               | 1                                                                                                    |                              | 2                                    |
|                | OBSE                                                                                                    | RVAÇÕES:                                  |                                  |               |                     |      |               |                   |                                                               |                                                                                                    |                |                                 |                                                              |                                 |                                                                                 |                                                                                                    |                              |                                      |
|                | Declar                                                                                                    | ro que o questionário foi preenchido de a | cordo com as "i                  | instruçã      | ões".               |      |               | Data:             |                                                               |                                                                                                    |                | Assinate                        | ura do Oficial                                               | do Registr                      | o Civil:                                                                        |                                                                                                    |                              |                                      |

# Formulário modelo RC.4 – óbitos fetais (margem rosa)

1

| PARA USO DO IBGE     CAMPOCINE     CONTROL CENTRE     CONTROL CENTRE     CONTROL CEN |                                                                                                    |                                                                                                    |                                                                 |                                                                                                    |                                                                                                    |                                                                                                    |                                                                                       |                                                                                                    |                                                                             |                                                                                        |                                                                                                    |                                                                                   |                                                                                                    |                                                                                                    |                                                                                                    |                                                          |                       |                | BGEE     1     IDENTIFICAÇÃO       up     1     1       squisas     up     1 |              |                      |               |                               |                                                          |              |  |  |  |  |  |  |  |
|----------------------------------------------------------------------------------------------------|----------------------------------------------------------------------------------------------------|----------------------------------------------------------------------------------------------------|-----------------------------------------------------------------|----------------------------------------------------------------------------------------------------|----------------------------------------------------------------------------------------------------|----------------------------------------------------------------------------------------------------|---------------------------------------------------------------------------------------|----------------------------------------------------------------------------------------------------|-----------------------------------------------------------------------------|----------------------------------------------------------------------------------------|----------------------------------------------------------------------------------------------------|-----------------------------------------------------------------------------------|----------------------------------------------------------------------------------------------------|----------------------------------------------------------------------------------------------------|----------------------------------------------------------------------------------------------------|----------------------------------------------------------|-----------------------|----------------|------------------------------------------------------------------------------|--------------|----------------------|---------------|-------------------------------|----------------------------------------------------------|--------------|--|--|--|--|--|--|--|
| Interior de logade a control   Detectas de logade a control   CARPO CIVIL   CONTRO   CONTRO <t< td=""><td></td><td></td><td></td><td>GE</td><td>о івс</td><td>PARA USO DO</td><td></td><td></td><td></td><td></td><td></td><td></td><td></td><td></td><td></td><td>AÇÃO</td><td>IDENTIFIC</td><td></td><td></td><td></td><td>1</td><td></td><td></td><td>IBGE</td><td></td></t<>                                                                                                    |                                                                                                    |                                                                                                    |                                                                 | GE                                                                                                    | о івс                                                                                                    | PARA USO DO                                                                                                    |                                                                                       |                                                                                                    |                                                                             |                                                                                        |                                                                                                    |                                                                                   |                                                                                                    |                                                                                                    |                                                                                                    | AÇÃO                                                     | IDENTIFIC             |                |                                                                              |              | 1                    |               |                               | IBGE                                                     |              |  |  |  |  |  |  |  |
| Definition         Municipality           Continguistie         Municipality           Definition during from the particulation to control control participation to control control participation to control control partino to control control partino to control control par                                                                                         |                                                                                                    |                                                                                                    | _                                                               |                                                                                                    | E                                                                                                    | CAMPO-CHAVE                                                                                                    |                                                                                       |                                                                                                    |                                                                             |                                                                                        |                                                                                                    | ┙╽                                                                                |                                                                                                    |                                                                                                    |                                                                                                    |                                                          |                       |                |                                                                              |              |                      |               |                               | asileiro de Geografia e Estatística                      | Institut     |  |  |  |  |  |  |  |
| Registro Civil.<br>(bitros FETALS - RCA.)<br>(Netación motion, Halimotion, Fetals)       Image: Civil a del a del a                               | ARE                                                                                                    | CART                                                                                                    | c                                                               | íR 🛛                                                                                                    | DIST                                                                                                    | MUNICÍPIO - DV                                                                                                    | F                                                                                     | I UF                                                                                                    | RIM                                                                         | D TF                                                                                   | MOD                                                                                                   | -                                                                                 |                                                                                                    |                                                                                                    |                                                                                                    |                                                          |                       | <u> </u>       |                                                                              | NIC          | MUN                  |               |                               | a de Pesquisas<br>ção de População e Indicadores Sociais | Coord        |  |  |  |  |  |  |  |
| Network       District         Outcome       District       District <thdistrict< th="">       District       Distric</thdistrict<>                                                                                                    |                                                                                                    |                                                                                                    |                                                                 |                                                                                                    |                                                                                                    |                                                                                                    |                                                                                       |                                                                                                    |                                                                             |                                                                                        |                                                                                                    | ] [                                                                               |                                                                                                    |                                                                                                    |                                                                                                    |                                                          |                       |                |                                                                              |              |                      |               |                               | DECISTDO ON/II                                           |              |  |  |  |  |  |  |  |
| Value         Value         Value <th< td=""><td>JL</td><td></td><td>L</td><td></td><td></td><td></td><td></td><td></td><td></td><td>ιL</td><td>4</td><td>] [</td><td></td><td></td><td></td><td></td><td></td><td></td><td></td><td>ISTR</td><td>DI</td><td></td><td>RC 4</td><td>RITOS EFTAIS -</td><td></td></th<>                                                                                                    | JL                                                                                                    |                                                                                                    | L                                                               |                                                                                                    |                                                                                                    |                                                                                                    |                                                                                       |                                                                                                    |                                                                             | ιL                                                                                     | 4                                                                                                    | ] [                                                                               |                                                                                                    |                                                                                                    |                                                                                                    |                                                          |                       |                |                                                                              | ISTR         | DI                   |               | RC 4                          | RITOS EFTAIS -                                           |              |  |  |  |  |  |  |  |
| V         V                                                                                                    |                                                                                                    |                                                                                                    |                                                                 |                                                                                                    |                                                                                                    |                                                                                                    |                                                                                       |                                                                                                    |                                                                             |                                                                                        |                                                                                                    | 0                                                                                 | RLIVRO                                                                                                    | DS POR                                                                                                    | ESTIONÁRIO                                                                                                    | N <sup>o</sup> DE QU                                     | LIVRO Nº              |                | ANO                                                                          | TRI          |                      |               | Fetos)                        | lascidos mortos, Natimortos                              |              |  |  |  |  |  |  |  |
| max interplace, interaction of exemuting in the interplace, on other intergrate in and application, and application, and ap                                |                                                                                                    |                                                                                                    |                                                                 |                                                                                                    |                                                                                                    |                                                                                                    |                                                                                       |                                                                                                    |                                                                             |                                                                                        |                                                                                                    |                                                                                   |                                                                                                    |                                                                                                    |                                                                                                    |                                                          |                       |                |                                                                              |              |                      |               | o hoshud da a                 | FO: Decembra o succificação do form                      | INCTO        |  |  |  |  |  |  |  |
| 2       3       CARACTERISTICAS NO REGISTRO       3       CARACTERISTICAS INDIVIDUAIS DOS GUITORETALAS INDIVIDUAIS DOS GUITORETALAS INDIVIDUAIS DOS GUIT                                                               | CILIVIC Colum:<br>icipio do lu<br>e ao sexo.<br>sil). Se est<br>lugar do de<br>/residência<br>io parto co<br>manas. | CAUXILI/<br>bito fetal. C<br>o Municipio<br>ndente ao<br>₹ (Brasil). S<br>to. Se lugar<br>nicílio /resi<br>Isião do pa<br>em seman | ivro<br>lo ób<br>ispor<br>r BR<br>parte<br>dom<br>ocas<br>ção e | tal do in<br>Incia do<br>o nome<br>Incia do<br>Incines<br>Incia do<br>Incines<br>Incia do<br>Incines<br>Incia do<br>Incia do Incia do<br>Incia do<br>Inci<br>Inci<br>Incia do<br>Incia do<br>Inci<br>Incia do<br>Incia do<br>I | o obito teta<br>le ocorrên<br>abreviar, o<br>r o código<br>do (a), rey<br>na ocasiá<br>pio do lug-<br>da genitor<br>ação da g | tegistara o nº do registro do o<br>o correspondente o local de-<br>Columa 8: Registrar o<br>la cu genitor (a) naturalizado<br>disórtesitência da genitora na<br>brevíar, o nome do Município<br>ma 15: Registrar a lidade da<br>pondente ao tempo de duraçi | na 3: R<br>código<br>fetal. C<br>de gravi<br>onhecid<br>e domic<br>sem at<br>is. Colu | DO). Columa<br>trar com o c<br>a do ôbito fe<br>le ao tipo de<br>UF descon<br>do lugar de c<br>Registrar, se<br>me do País.<br>ir o código c | to (De<br>legistr<br>dente<br>s. Se U<br>UF do<br>14: R<br>o nom<br>jistrar | de obri<br>a 6: Re<br>respond<br>nitores<br>gla da U<br>oluna 1<br>istrar o<br>6: Regi | araçao o<br>Coluna<br>gar de<br>go corre<br>dos ger<br>ar a sigl<br>siro). Co<br>ro, regis<br>luna 16 | r decla<br>do lug<br>o códig<br>ento d<br>egistra<br>rangeir<br>angeir<br>). Coli | o nº da d<br>o óbito fel<br>o (UF) de<br>gistrar o c<br>nascimer<br>a 13: Reg<br>ST (Estra<br>no estran<br>trar (99). | egistrar o<br>gistro do (<br>ederação<br>la 9: Regit<br>a UF de n:<br>Coluna 1<br>jistrar EST<br>idência no<br>da, registr | Has, Freenante o quessionanto de Tolar<br>fisicinário aos arrolamentos dos Oblos<br>e questionários distituitos para cada in<br>escidade de mudar de questicionário para<br>(coluna 3) deverá ser anotado e, a s<br>o de registro. Qualquer observação o | se este o<br>ser feito<br>Não há i<br>NO LIVI<br>qualque |                       |                |                                                                              |              |                      |               |                               |                                                          |              |  |  |  |  |  |  |  |
| N° DE<br>DECLAMAÇÃO DE ÓBIDO<br>LL<br>MENTIO         MA         L<br>DECLAMAÇÃO DE ÓBIDO<br>ME<br>CORTESTA         L<br>DECLAMAÇÃO DE ÓBIDO<br>OBIDO FETAL         L<br>ULGAR DE OCORRÊNCIA DO ÓBIDO FETAL         IUGAR DE<br>CORTESTA<br>2 - DE<br>DE<br>DE<br>DE<br>DE<br>DE<br>DE<br>DE<br>DE<br>DE<br>DE<br>DE<br>DE<br>D                                                                                                    | ËS                                                                                                    | TORES                                                                                                    | INIT                                                            | S GEI                                                                                                    | IS DOS                                                                                                    | ÍSTICAS INDIVIDUAIS                                                                                                    | CTER                                                                                  | CARAC                                                                                                    | (                                                                           |                                                                                        |                                                                                                    |                                                                                   | 3                                                                                                    |                                                                                                    |                                                                                                    |                                                          | REGISTRO              | AS DO          | ACTERÍSTICA                                                                  |              |                      |               | 2                             |                                                          |              |  |  |  |  |  |  |  |
| OPCDATE         DECLAMAÇÃO DE OBID         Nº DO<br>NO         Nº DO<br>DECLAMAÇÃO DE OBID         Nº DO<br>NO         Nº DO<br>DECLAMAÇÃO DE OBID         Nº DO<br>NO         Nº DO<br>DECLAMAÇÃO DE OBID         Nº DO<br>DECLAMAÇÃO DE OBID      <                                                                                                    | ;ÃO DA<br>AÇÃO<br>MANAS ♪                                                                                           | URAÇÃO<br>GESTAÇÃ<br>M SEMAN                                                                                                    | D<br>(E                                                         |                                                                                                    |                                                                                                    | OCASIÃO DO PARTO                                                                                                    | NA                                                                                    |                                                                                                    |                                                                             |                                                                                        | DE<br>EN-<br>GE-<br>ES                                                                                | JGAR I<br>SCIMI<br>DOS                                                            |                                                                                                    | SEXO                                                                                                    | TIPO DE<br>GRAVIDEZ                                                                                                    | ÓBITO FETAL                                              | UGAR DE OCORRÊNCIA DO | ц              | LOCAL DE<br>ORRÊNCIA DO<br>BITO FETAL                                        | , c          | DATA<br>DO<br>SISTRO | D<br>I<br>REG |                               |                                                          | Nº DE        |  |  |  |  |  |  |  |
| M.         M.         M.         M.         Maskele employee         Egga         Manicipio         2° - Free biologie         Sight big biologie         Sight big biologie         Sight biologie         Sight biologie                                                                                                    | os de A                                                                                                    | = Menos de<br>22                                                                                                    | 1:                                                              | ldade<br>da                                                                                                    |                                                                                                    | ou residência da genilora                                                                                                    | iomicilio                                                                             | Lugar de don                                                                                                    | Lu                                                                          |                                                                                        | Mãe                                                                                                   | ai I                                                                              | - Pai                                                                                                    | 1 = Mas-                                                                                                    | 1 = Única<br>2 = Dupla                                                                                                    |                                                          |                       |                | tospital<br>Jutros estab, de                                                 | 1 2          |                      |               | N <sup>#</sup> DO<br>REGISTRO | DECLARAÇÃO DE ÓBITO                                      | ORDEM<br>DO  |  |  |  |  |  |  |  |
| 1       2       3       4       5       6       7       8       9       10       11       12       13       14       15       1         01       1       1       1       1       1       1       1       1       1       1       1       1       1       1       1       1       1       1       1       1       1       1       1       1       1       1       1       1       1       1       1       1       1       1       1       1       1       1       1       1       1       1       1       1       1       1       1       1       1       1       1       1       1       1       1       1       1       1       1       1       1       1       1       1       1       1       1       1       1       1       1       1       1       1       1       1       1       1       1       1       1       1       1       1       1       1       1       1       1       1       1       1       1       1       1       1       1       1       1       1                                                                                                           | 2 a 27<br>8 a 31<br>2 a 36<br>7 a 41<br>u mais<br>rado                                                              | = De 22 a 2<br>= De 28 a 3<br>= De 32 a 3<br>= De 37 a 4<br>= 42 ou ma<br>= Ignorado                                               | n 45<br>5<br>9                                                  | geni-<br>tora em<br>anos<br>com-<br>pietos                                                                                                    | te<br>I                                                                                                    | Município ou País                                                                                                    |                                                                                       |                                                                                                    | F                                                                           | Sigia<br>da UF                                                                         | Sigla<br>da UF<br>ou<br>nome<br>País                                                                  | gla S<br>UF d<br>me n<br>sís l                                                    | no da U<br>b⊢ ou<br>País                                                                                              | 2 = Fe-<br>minini<br>9 = Igno-<br>rado                                                                                     | (gëmeo)<br>3 = Tripia ou<br>mais<br>(trigëmeo<br>ou mais)<br>9 = ignorado                                                                                                    | 1                                                        | Município             | Sigla<br>da UF | aŭde sem 3<br>ntemação d<br>Domicilio d<br>Dutros<br>gnorado                 | s<br>4<br>9  | Mēs                  | Dia           | LIVRO                         | R"                                                       | LA-<br>MENTO |  |  |  |  |  |  |  |
| e1                                                                                                    | 8                                                                                                    | 16                                                                                                    | Ŧ                                                               | 15                                                                                                    |                                                                                                    | 14                                                                                                    |                                                                                       |                                                                                                    |                                                                             | 13                                                                                     | 12                                                                                                    | 1                                                                                 | 11                                                                                                    | 10                                                                                                    | 9                                                                                                    |                                                          | 8                     | 7              | 6                                                                            | +            | 5                    | 4             | 3                             | 2                                                        | 1            |  |  |  |  |  |  |  |
| 2 $             1         $ $             1         $ $             1         $ $             1         $ $             1         $ $             1         $ $             1         $ $             1         $ $             1         $ $             1         $ $             1         $ $             1         $ $             1         $ $             1         $ $             1         $ $             1         $ $             1         $ $             1         $ $             1         $ $             1         $ $             1         $ $             1         $ $             1         $ $             1         $ $             1         $ $             1         $ $             1         $ $             1         $ $             1         $ $             1         $ $             1         $ $             1         $ $             1         $ $             1         $ $             1         $ $             1         $ $             1         $ $             1         $ $             1         $ $             1         $ $             1         $ $             1         $ $             1         $ $             1         $ $             1         $ $             1         $ $             1         $ $             1$                                                                                                    | $\rightarrow$                                                                                                    |                                                                                                    | ⊥                                                               |                                                                                                    |                                                                                                    |                                                                                                    |                                                                                       |                                                                                                    | $\perp$                                                                     |                                                                                        |                                                                                                    | $\downarrow$                                                                      |                                                                                                    |                                                                                                    |                                                                                                    |                                                          |                       | $ \rightarrow$ |                                                                              | $\downarrow$ | 1                    | Ŀ             |                               |                                                          | 01           |  |  |  |  |  |  |  |
| 03 $1$ $1$ <td< td=""><td><math>\rightarrow</math></td><td></td><td>∔</td><td></td><td></td><td></td><td></td><td></td><td><math>\perp</math></td><td></td><td>_</td><td><math>\downarrow</math></td><td></td><td></td><td></td><td></td><td></td><td><math> \rightarrow</math></td><td></td><td>+</td><td>+-</td><td><u> </u></td><td></td><td></td><td>02</td></td<>                                                                                                    | $\rightarrow$                                                                                                    |                                                                                                    | ∔                                                               |                                                                                                    |                                                                                                    |                                                                                                    |                                                                                       |                                                                                                    | $\perp$                                                                     |                                                                                        | _                                                                                                    | $\downarrow$                                                                      |                                                                                                    |                                                                                                    |                                                                                                    |                                                          |                       | $ \rightarrow$ |                                                                              | +            | +-                   | <u> </u>      |                               |                                                          | 02           |  |  |  |  |  |  |  |
| $ \begin{array}{c c c c c c c c c c c c c c c c c c c $                                                                                                    | $\rightarrow$                                                                                                    |                                                                                                    | ∔                                                               |                                                                                                    | $\rightarrow$                                                                                                    |                                                                                                    |                                                                                       |                                                                                                    | ╞                                                                           |                                                                                        | _                                                                                                    | +                                                                                 | _                                                                                                    |                                                                                                    |                                                                                                    |                                                          |                       | $\rightarrow$  |                                                                              | +            | +-                   | <u> </u>      |                               |                                                          | 03           |  |  |  |  |  |  |  |
| $ \begin{array}{c c c c c c c c c c c c c c c c c c c $                                                                                                    | $\rightarrow$                                                                                                    |                                                                                                    | +                                                               |                                                                                                    |                                                                                                    |                                                                                                    |                                                                                       |                                                                                                    | +                                                                           |                                                                                        | _                                                                                                    | +                                                                                 | _                                                                                                    |                                                                                                    |                                                                                                    |                                                          |                       | $\rightarrow$  |                                                                              | +            | +-                   | <u> -</u>     |                               |                                                          | 04           |  |  |  |  |  |  |  |
| $ \begin{array}{c c c c c c c c c c c c c c c c c c c $                                                                                                    | $\rightarrow$                                                                                                    |                                                                                                    | +                                                               |                                                                                                    | _                                                                                                    |                                                                                                    |                                                                                       |                                                                                                    | ╞                                                                           |                                                                                        | $\rightarrow$                                                                                         | +                                                                                 | +                                                                                                    |                                                                                                    |                                                                                                    |                                                          |                       | $\rightarrow$  |                                                                              | +            | +-                   | ┝╍            |                               |                                                          | 05           |  |  |  |  |  |  |  |
| $ \begin{array}{ c c c c c c c c c c c c c c c c c c c$                                                                                                    | $\rightarrow$                                                                                                    |                                                                                                    | +                                                               |                                                                                                    | $\rightarrow$                                                                                                    |                                                                                                    |                                                                                       |                                                                                                    | +                                                                           |                                                                                        | $\rightarrow$                                                                                         | +                                                                                 | +                                                                                                    |                                                                                                    |                                                                                                    |                                                          |                       | $\rightarrow$  |                                                                              | +            | ++                   | +-            |                               |                                                          | 06           |  |  |  |  |  |  |  |
| 00       1       1       1       1       1       1       1       1       1       1       1       1       1       1       1       1       1       1       1       1       1       1       1       1       1       1       1       1       1       1       1       1       1       1       1       1       1       1       1       1       1       1       1       1       1       1       1       1       1       1       1       1       1       1       1       1       1       1       1       1       1       1       1       1       1       1       1       1       1       1       1       1       1       1       1       1       1       1       1       1       1       1       1       1       1       1       1       1       1       1       1       1       1       1       1       1       1       1       1       1       1       1       1       1       1       1       1       1       1       1       1       1       1       1       1       1       1       1                                                                                                    | $\rightarrow$                                                                                                    |                                                                                                    | +                                                               |                                                                                                    | $\rightarrow$                                                                                                    |                                                                                                    |                                                                                       |                                                                                                    | +                                                                           |                                                                                        | $\rightarrow$                                                                                         | +                                                                                 | -                                                                                                    |                                                                                                    |                                                                                                    |                                                          |                       | $\rightarrow$  |                                                                              | +            | ++                   | +-            |                               |                                                          | 07           |  |  |  |  |  |  |  |
| Image: Constraint of the second second se             | $\rightarrow$                                                                                                    |                                                                                                    | +                                                               |                                                                                                    | $\rightarrow$                                                                                                    |                                                                                                    |                                                                                       |                                                                                                    | +                                                                           |                                                                                        | $\rightarrow$                                                                                         | +                                                                                 | +                                                                                                    |                                                                                                    |                                                                                                    |                                                          |                       | $\rightarrow$  | +                                                                            | +            | ++                   | +-            |                               |                                                          |              |  |  |  |  |  |  |  |
| Image: Constraint of the second second se             | +                                                                                                    |                                                                                                    | +                                                               |                                                                                                    | +                                                                                                    |                                                                                                    |                                                                                       |                                                                                                    | +                                                                           |                                                                                        | +                                                                                                    | +                                                                                 | +                                                                                                    |                                                                                                    |                                                                                                    |                                                          |                       | +              |                                                                              | +            | +-                   | +-            |                               |                                                          | 10           |  |  |  |  |  |  |  |
| 12     1     1     1     1     1     1     1     1       13     1     1     1     1     1     1     1     1                                                                                                    | +                                                                                                    |                                                                                                    | +                                                               |                                                                                                    | +                                                                                                    |                                                                                                    |                                                                                       |                                                                                                    | +                                                                           |                                                                                        | +                                                                                                    | +                                                                                 | +                                                                                                    |                                                                                                    |                                                                                                    |                                                          |                       | +              |                                                                              | +            | ++                   |               |                               |                                                          | 11           |  |  |  |  |  |  |  |
| 13         1         1         1         1         1         1         1         1         1         1         1         1         1         1         1         1         1         1         1         1         1         1         1         1         1         1         1         1         1         1         1         1         1         1         1         1         1         1         1         1         1         1         1         1         1         1         1         1         1         1         1         1         1         1         1         1         1         1         1         1         1         1         1         1         1         1         1         1         1         1         1         1         1         1         1         1         1         1         1         1         1         1         1         1         1         1         1         1         1         1         1         1         1         1         1         1         1         1         1         1         1         1         1         1         1         1                                                                                                    | +                                                                                                    |                                                                                                    | +                                                               |                                                                                                    | +                                                                                                    |                                                                                                    |                                                                                       |                                                                                                    | +                                                                           |                                                                                        | +                                                                                                    | +                                                                                 | +                                                                                                    |                                                                                                    |                                                                                                    |                                                          |                       | +              |                                                                              | +            | +                    | H             |                               |                                                          | 12           |  |  |  |  |  |  |  |
|                                                                                                    | +                                                                                                    |                                                                                                    | +                                                               | <u> </u>                                                                                                    | +                                                                                                    |                                                                                                    |                                                                                       |                                                                                                    | +                                                                           |                                                                                        | +                                                                                                    | +                                                                                 | +                                                                                                    |                                                                                                    |                                                                                                    |                                                          |                       | +              |                                                                              | +            | ++                   | H.            |                               |                                                          | 13           |  |  |  |  |  |  |  |
| <b>14</b>                                                                                                    | +                                                                                                    |                                                                                                    | +                                                               |                                                                                                    | +                                                                                                    |                                                                                                    |                                                                                       |                                                                                                    | +                                                                           |                                                                                        | -                                                                                                    | +                                                                                 | +                                                                                                    |                                                                                                    |                                                                                                    |                                                          |                       | +              |                                                                              | +            |                      | H.            |                               |                                                          | 14           |  |  |  |  |  |  |  |
| 15                                                                                                    | +                                                                                                    |                                                                                                    | t                                                               |                                                                                                    | $\neg$                                                                                                    |                                                                                                    |                                                                                       |                                                                                                    | t                                                                           |                                                                                        |                                                                                                    | +                                                                                 |                                                                                                    |                                                                                                    |                                                                                                    |                                                          |                       | $\neg$         |                                                                              | t            | 1.                   | t.            |                               |                                                          | 15           |  |  |  |  |  |  |  |
| 2 2 1 1 1 1 2                                                                                                    | ı –                                                                                                    | 2                                                                                                    | T                                                               | 2                                                                                                    |                                                                                                    |                                                                                                    |                                                                                       |                                                                                                    |                                                                             |                                                                                        |                                                                                                    |                                                                                   |                                                                                                    | 1                                                                                                    | 1                                                                                                    |                                                          |                       |                | 1                                                                            |              | 2                    | 2             |                               |                                                          | 2            |  |  |  |  |  |  |  |

| 2                                                                                               |                                              |                   |                | C/                 | RACTERÍSTICAS                                                          |                | FGISTRO                           |                                                                            |                                        | 3                                    |                                      |                | CARACTERÍSTICAS INDIVIDUAIS D                | OS GEN                                     | IITORES                                                                                                |             |
|-------------------------------------------------------------------------------------------------|----------------------------------------------|-------------------|----------------|--------------------|------------------------------------------------------------------------|----------------|-----------------------------------|----------------------------------------------------------------------------|----------------------------------------|--------------------------------------|--------------------------------------|----------------|----------------------------------------------|--------------------------------------------|----------------------------------------------------------------------------------------------------|-------------|
| Nº DE                                                                                           |                                              |                   | D/<br>E<br>REG | ATA<br>XO<br>ISTRO | LOCAL DE<br>OCORRÊNCIA DO<br>ÓBITO FETAL                               | L              | UGAR DE OCORRÊNCIA DO ÓBITO FETAL | TIPO DE<br>GRAVIDEZ                                                        | SEXO                                   | LUG/<br>NASC<br>TO DO<br>NIT(        | AR DE<br>IMEN-<br>DS GE-<br>DRES     |                | NA OCASIÃO DO PARTO                          |                                            | DURAÇÃO DA<br>GESTAÇÃO<br>EM SEMÁNAS                                                                   | s Nº DE     |
| ORDEN                                                                                           | DECLARAÇÃO DE ÓBITO                          | Nº DO<br>REGISTRO |                |                    | 1 = Hospital<br>2 = Outros estab. de                                   |                |                                   | 1 = Única<br>2 = Dupla                                                     | 1 = Mas-                               | Pai                                  | Mãe                                  |                | Lugar de domicílio ou residência da genitora | ldade<br>da                                | 1 = Menos de<br>22                                                                                     | DO          |
| ARRO-<br>LA-<br>MENTC                                                                           | ∑                                            | NO<br>LIVRO       | Dia            | Mês                | saúde sem<br>internação<br>3 = Domicílio<br>4 = Outros<br>9 = Ignorado | Sigla<br>da UF | Municipio                         | (geimeo)<br>3 - Tripta ou<br>mais<br>(trigémeo<br>ou mais)<br>9 = Ignorado | 2 = Fe-<br>minino<br>9 = Igno-<br>rado | Sigla<br>da UF<br>ou<br>nome<br>País | Sigla<br>da UF<br>ou<br>nome<br>País | Sigla<br>da UF | Município ou País                            | geni-<br>tora em<br>anos<br>com-<br>pietos | 2 = De 22 a 27<br>3 = De 28 a 31<br>4 = De 32 a 36<br>5 = De 37 a 41<br>6 = 42 ou mais<br>9 = Ignorado | LA-<br>MENT |
| 1                                                                                               | 2                                            | 3                 | 4              | 5                  | 6                                                                      | 7              | 8                                 | 9                                                                          | 10                                     | 11                                   | 12                                   | 13             | 14                                           | 15                                         | 16                                                                                                    | 17          |
| 16                                                                                              |                                              |                   |                |                    |                                                                        |                |                                   |                                                                            |                                        |                                      |                                      |                |                                              |                                            |                                                                                                    | 16          |
| 17                                                                                              |                                              |                   |                |                    |                                                                        |                |                                   |                                                                            |                                        |                                      |                                      |                |                                              |                                            |                                                                                                    | 17          |
| 18                                                                                              |                                              |                   |                |                    |                                                                        |                |                                   |                                                                            |                                        |                                      |                                      |                |                                              |                                            |                                                                                                    | 18          |
| 19                                                                                              |                                              |                   | Γ.             | Γ.                 |                                                                        |                |                                   |                                                                            |                                        |                                      |                                      |                |                                              | Τ.                                         |                                                                                                    | 19          |
| 20                                                                                              |                                              |                   |                | Γ.                 |                                                                        |                |                                   |                                                                            |                                        |                                      |                                      |                |                                              | Τ.                                         |                                                                                                    | 20          |
| 21                                                                                              |                                              |                   | Γ.             | Γ.                 |                                                                        |                |                                   |                                                                            |                                        |                                      |                                      |                |                                              | Τ.                                         |                                                                                                    | 21          |
| 22                                                                                              |                                              |                   | Γ.             | Γ.                 |                                                                        |                |                                   |                                                                            |                                        |                                      |                                      |                |                                              | Τ.                                         |                                                                                                    | 22          |
| 23             24                                                                               |                                              |                   |                |                    |                                                                        |                |                                   |                                                                            |                                        |                                      |                                      |                |                                              |                                            |                                                                                                    | 23          |
| 24     1     1     1     1     1       25     1     1     1     1     1     1                   |                                              |                   |                |                    |                                                                        |                |                                   |                                                                            |                                        |                                      |                                      |                |                                              |                                            | 24                                                                                                    |             |
| 24                                                                                              |                                              |                   |                |                    |                                                                        |                |                                   |                                                                            |                                        |                                      |                                      |                |                                              |                                            | 25                                                                                                    |             |
| 25     1     1     1     1     1     1     1       26     1     1     1     1     1     1     1 |                                              |                   |                |                    |                                                                        |                |                                   |                                                                            |                                        |                                      |                                      |                |                                              | 26                                         |                                                                                                    |             |
| 27                                                                                              |                                              |                   |                | [                  |                                                                        |                |                                   |                                                                            |                                        |                                      |                                      |                |                                              |                                            |                                                                                                    | 27          |
| 28                                                                                              |                                              |                   |                | [                  |                                                                        |                |                                   |                                                                            |                                        |                                      |                                      |                |                                              |                                            |                                                                                                    | 28          |
| 29                                                                                              |                                              |                   |                |                    |                                                                        |                |                                   |                                                                            |                                        |                                      |                                      |                |                                              |                                            |                                                                                                    | 29          |
| 30                                                                                              |                                              |                   |                |                    |                                                                        |                |                                   |                                                                            |                                        |                                      |                                      |                |                                              |                                            |                                                                                                    | 30          |
| 31                                                                                              |                                              |                   |                |                    |                                                                        |                |                                   |                                                                            |                                        |                                      |                                      |                |                                              |                                            |                                                                                                    | 31          |
| 32                                                                                              |                                              |                   |                |                    |                                                                        |                |                                   |                                                                            |                                        |                                      |                                      |                |                                              |                                            |                                                                                                    | 32          |
| 33                                                                                              |                                              |                   |                |                    |                                                                        |                |                                   |                                                                            |                                        |                                      |                                      |                |                                              |                                            |                                                                                                    | 33          |
| 34                                                                                              |                                              |                   |                |                    |                                                                        |                |                                   |                                                                            |                                        |                                      |                                      |                |                                              |                                            |                                                                                                    | 34          |
| 35                                                                                              |                                              |                   |                | L                  |                                                                        |                |                                   |                                                                            |                                        |                                      |                                      |                |                                              |                                            |                                                                                                    | 35          |
| 2                                                                                               |                                              |                   | 2              | 2                  | 1                                                                      |                |                                   | 1                                                                          | 1                                      |                                      |                                      |                |                                              | 2                                          | 2                                                                                                    | 2           |
| OBS                                                                                             | ERVAÇÕES:                                    |                   |                |                    |                                                                        |                |                                   |                                                                            |                                        |                                      |                                      |                |                                              |                                            |                                                                                                    |             |
| Deci                                                                                            | aro que o questionário foi preenchido de aco | rdo com as "insl  | truções        |                    | Dat                                                                    | a:             |                                   |                                                                            | Assinat                                | ara do O                             | ficial do                            | Registro (     | SMI:                                         |                                            |                                                                                                    |             |

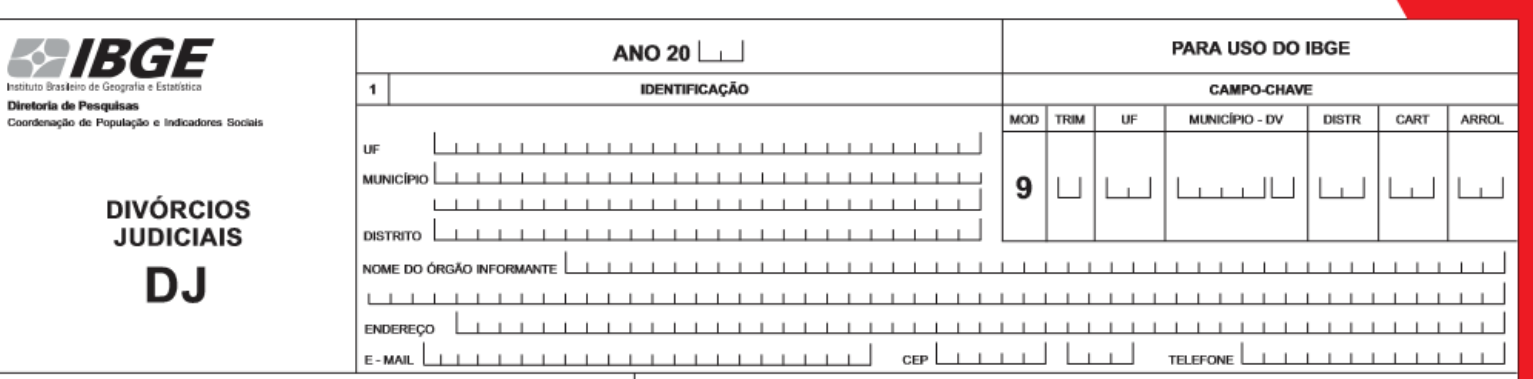

#### Formulário modelo DJ – divórcios judiciais (margem vermelha)

INSTRUÇÕES: Preencher o questionário de forma legivel, de acordo com as instruções, com caneta esferográfica azul ou prota. Destina-se este questionário a coletar junto às Varas de Familia, Foros Varas Civeiis dados sobre os pedidos de Divércios - CONSENSUAL (quando for decomente da pelição conjunta des coñjuges) e NAO-CONSEN-SUAL (quando for decorrente da pelição de apenas um dos cônjuges), julgados e sentenciados com resolução de mérito por sentença concessória decretada, no trimestre considerado do ano-base, não devendo ser considerado o caso em que o processo se extinguia sem julgamento do mérito, por qualquer das causas previstas no art. 485 do Novo Código de Processo Civil (Lei foderal nº 13105 de 16/03/2015). Não arrolar registro dos podidos de Divércios cuja data em que cozerou o Alo Final (em 1º instancia) pertença a mês não abrangido pelo trimestre considerado. Qualquer observação ou anotação deverá ser feita no verso do respectivo questionário.

Presenchimento: Coluna 2, 3 e 4: Registrar a data de abertura do processo de divórcio. Coluna 5: Registrar o nº do processo. Coluna 6: Registrar o código correspondente à natureza do divórcio constante na pelição inicial. Colunas 7 a 9: Registrar o data do ato final (Sentiencja) do processo de divórcio. Coluna 10: Registrar sontente o código 1. Colunas 11 a 13: Registrar a data de celebração do casamento. Coluna 14: Registrar o código correspondente a regime de bers constante durante o casamento. Colunas 15 e 16: Registrar com 3 (três) adgarismos o nº de difinos maiores e menores de idade resultantes do casamento, respectivamente. Se não houver filhos esuamento, colocar trazo (-). Coluna 17: Registrar o código correspondente aos responsável(eis) pela guarda do(s) filho(s) menor (es). Se não houver filhos ou só houver filhos maiores, colocar trazo (-). Coluna 19: Registrar para cada côdigo e coresponsável(eis) pela guarda do(s) filho(s) menor (es). Se não houver filhos ou só houver filhos maiores, colocar trazo (-). Coluna 19: Registrar para cada côdigo e oresponsável(eis) pela guarda do(s) filho(s) menor (es). Se não houver filhos ou só houver filhos maiores, colocar trazo (-). Coluna 19: Registrar para cada côdigo e ordego corresponsável(eis) pela guarda do(s) filho(s) menor (es). Se não houver filhos ou só houver filhos maiores, colocar trazo (-). Coluna 19: Registrar para cada côdigo e ordeniciloresidência. Se lugar do domicilioresidência. Se lugar do domicilioresidência. Se lugar do domicilioresidência no estrangeiro, registrar para cada côdigua e a 19: de anacimento. Se lugar do domicilioresidência no estrangeiro, registrar para cada côdigua e a 19: de domicilioresidência no estrangeiro, registrar para cada côdigua e a 19: de domicilioresidência no estrangeiro, registrar para cada côdigua e a 19: de domicilioresidência no estrangeiro, registrar para cada côdigua e a 19: de domicilioresidência no estrangeiro, registrar Bra (Erasil). Se côdigua e soluta du 19: de asacimento.

| 2        |          |             | INFOR         | MAÇÕES SOBRE          | O PROCESSO                                                                                                    | EM       | PRIME    | EIRA INST | ÂNCIA                                                                 | 3        | IN       | OR       | MAÇŐ | ES SOBRE                                          | 4                                            |                    |                                                          | INFO                           | RMAÇÖE            | s so           | BRE OS CÔ!                   | JUGES                          | ;    |        |           |          |
|----------|----------|-------------|---------------|-----------------------|----------------------------------------------------------------------------------------------------|----------|----------|-----------|-----------------------------------------------------------------------|----------|----------|----------|------|---------------------------------------------------|----------------------------------------------|--------------------|----------------------------------------------------------|--------------------------------|-------------------|----------------|------------------------------|--------------------------------|------|--------|-----------|----------|
| N°<br>D  |          | DAT<br>ABER | A DE<br>RTURA |                       | NATUREZA DO<br>DIVÓRCIO                                                                                             |          |          | ATO FI    | NAL                                                                   |          | D        | ATA      |      | REGIME<br>DE BENS                                 | NÚME<br>FIL                                  | RO DE<br>HOS       | RESPONSÁVEL (eis<br>PELA GUARDA DO(<br>FILHO(s)          | a)<br>s)                       | SEXO              | LUGA           | R DO DOMICÍLIO<br>RESIDÊNCIA | LUGAR<br>DO<br>NASCI-<br>MENTO | DATA | A DO N | ASCIMENTO | N°<br>D  |
| 0        |          |             |               | NÚMERO DO<br>PROCESSO | 2 = Nao-consensual<br>requerido pelo<br>cônjuge 1                                                                   |          | D        | eta       | Sentença                                                              |          |          |          |      | 1 =Comunhão<br>Universal<br>2 = Comunhão          | Maio                                         | Me-                | 1 = Cônjuge 1<br>2 = Cônjuge 2<br>3 = Ambos os           | Cânjuge 1 = 1<br>Cânjuge 2 = 2 | 1 = MAS-<br>CULI- |                |                              | Sigla da                       |      |        |           | 0        |
| E<br>M   | Dia      | Més         | Ano           |                       | <ul> <li>3 – Nao-consensual<br/>requerido pelo<br/>cônjuge 2</li> <li>9 = Sem declaração<br/>de natureza</li> </ul> | Dia      | Mēs      | Ano       | 1 – Concessão<br>2 = Denegação<br>9 = Sem declara-<br>ção de sentença | Dia      | Mês      |          | Ano  | Parcial<br>3 – Separação<br>9 – Sem<br>declaração | de<br>idade                                  | res<br>de<br>Idade | cônjuges<br>4 = Outro<br>9 = Sem declaração<br>de guarda |                                | 2 = FEMI-<br>NINO | Sigla<br>da UF | OU PAIS                      | Nome do<br>Pais                | Dia  | Mês    | Ano       | E<br>M   |
| 1        | 2        | 3           | 4             | 5                     | 6                                                                                                    | 7        | 8        | 9         | 10                                                                    | 11       | 12       |          | 13   | 14                                                | 15                                           | 16                 | 17                                                       | 18                             | 19                | 20             | 21                           | 22                             | 23   | 24     | 25        | 26       |
| 01       |          |             |               |                       |                                                                                                    |          |          |           |                                                                       |          |          |          |      |                                                   |                                              |                    |                                                          | 1                              |                   |                |                              |                                |      |        |           | 01       |
|          |          |             |               |                       |                                                                                                    |          |          |           |                                                                       |          |          | L        | 11   |                                                   |                                              |                    |                                                          | 2                              |                   |                |                              |                                | 1    |        |           |          |
|          |          |             |               |                       |                                                                                                    |          |          |           |                                                                       |          |          |          |      |                                                   |                                              |                    |                                                          | 1                              |                   |                |                              |                                | 1    |        |           |          |
| 02       | Ι.       |             |               |                       |                                                                                                    | Ι.       | Ι.       |           |                                                                       | Ι.       | Ι.       | Ι.       |      |                                                   | Ι.                                           | Ι.                 |                                                          | 2                              |                   |                |                              |                                |      |        |           | 102      |
|          | <u> </u> |             |               |                       |                                                                                                    |          |          | <u> </u>  |                                                                       |          |          | Γ        |      |                                                   |                                              |                    |                                                          | 1                              |                   |                |                              |                                |      |        |           |          |
| 03       | Ι.       |             |               |                       |                                                                                                    | Ι.       | Ι.       |           |                                                                       | Ι.       | Ι.       | Ι.       |      |                                                   | Ι.                                           | Ι.                 |                                                          | 2                              |                   |                |                              |                                |      |        |           | 103      |
|          | <u> </u> | <u> </u>    |               |                       |                                                                                                    | <u> </u> | <u> </u> | <u> </u>  |                                                                       | <u> </u> | <u> </u> | Γ.       |      |                                                   | <u> </u>                                     | <u> </u>           |                                                          | 1                              |                   |                |                              |                                |      |        |           | $\vdash$ |
| 04       | Ι.       | Ι.          |               |                       |                                                                                                    | Ι.       | Ι.       |           |                                                                       | Ι.       | Ι.       | Ι.       |      |                                                   | Ι.                                           | Ι.                 |                                                          | 2                              |                   |                |                              |                                |      |        |           | 04       |
| $\vdash$ | +-       |             |               |                       |                                                                                                    | ++       | +-       |           |                                                                       | ++       | ++       | $\vdash$ |      |                                                   | <u>+                                    </u> |                    |                                                          | 1                              |                   |                |                              |                                |      |        |           | +        |
| 05       |          |             |               |                       |                                                                                                    |          |          |           |                                                                       |          |          |          |      |                                                   |                                              |                    |                                                          | 2                              |                   |                |                              |                                |      |        |           | - 05     |
| $\vdash$ | +-       |             |               |                       |                                                                                                    | +-       | ┝┷       |           |                                                                       | $\vdash$ |          | $\vdash$ |      |                                                   | +-                                           | $\vdash$           |                                                          |                                | <u> </u>          | <u> </u>       |                              |                                |      |        | ┝┷┷┷      | ⊢        |
| 06       |          |             |               |                       |                                                                                                    |          |          |           |                                                                       |          |          |          |      |                                                   |                                              |                    |                                                          | <u>'</u>                       |                   | -              |                              |                                |      |        | $\mu$     | - 06     |
|          |          |             |               |                       |                                                                                                    |          |          | 111       |                                                                       |          |          |          |      |                                                   |                                              |                    |                                                          | 2                              |                   |                |                              |                                | 1    |        |           | $\perp$  |
| 2        | 2        | 2           | 4             |                       | 1                                                                                                    | 2        | 2        | 4         | 1                                                                     | 2        | 2        |          | 4    | 1                                                 | 2                                            | 2                  | 1                                                        |                                | 1                 |                |                              |                                | 2    | 2      | 4         | 2        |

O Cartório deverá preecher o questionário em uma só via.

(continua no verso)

| 2 INFORMAÇÕES SOBRE O PROCESSO EM PRIMEIRA INSTÂNCIA<br>Nº DATA DE NATUREZA DO |     |             |               |                       |                                                                         |                                              |            |                                              |         | ÂNCIA                                                | 3                                            | INI      | FORM         | AÇĈ<br>ASAI | ÖES SOBRE<br>MENTO                                  | 4            |             |                                                            | INFO                           | RMAÇÕE                  | S SO  | BRE OS CÔI                  | JUGES                          | ;        |          |           |           |  |  |
|--------------------------------------------------------------------------------|-----|-------------|---------------|-----------------------|-------------------------------------------------------------------------|----------------------------------------------|------------|----------------------------------------------|---------|------------------------------------------------------|----------------------------------------------|----------|--------------|-------------|-----------------------------------------------------|--------------|-------------|------------------------------------------------------------|--------------------------------|-------------------------|-------|-----------------------------|--------------------------------|----------|----------|-----------|-----------|--|--|
| N <sup>₽</sup><br>D                                                            |     | DA1<br>ABEF | A DE<br>RTURA |                       | NATUREZA DO<br>DIVÓRCIO<br>1 = Consensual                               | -                                            |            |                                              | ATO FIN | IAL                                                  |                                              | D        | ATA          |             | REGIME<br>DE BENS                                   | NÚME<br>FIL  | RO DE       | RESPONSÁVEL (eis<br>PELA GUARDA DO(:<br>FILHO(s)           | 0                              | SEXO                    | LUGAI | R DO DOMICÎLI<br>RESIDÊNCIA | LUGAR<br>DO<br>NASCI-<br>MENTO | DAT      | A DO N   | ASCIMENTO | N°<br>D   |  |  |
| E<br>O<br>R                                                                    | Dia | Mile        | 4.00          | NÚMERO DO<br>PROCESSO | 2 = Não-consensual<br>requerido pelo<br>cônjuge 1<br>3 = Não-consensual |                                              | 0          | ata                                          |         | Sentença                                             | Die                                          | Min      |              |             | 1 =Comunhão<br>Universal<br>2 = Comunhão<br>Dossial | Maio-<br>res | Me-<br>no-  | 1 = Cônjuge 1<br>2 = Cônjuge 2<br>3 = Ambos os<br>cônjuges | Cănjuge 1 – 1<br>Cănjuge 2 – 2 | 1 = MAS-<br>CULI-<br>NO | Sigla | MUNICÍPIO                   | Sigla da<br>UF ou              | Dia      | Mile     | 400       | OR        |  |  |
| E<br>M                                                                         |     |             | ~~~           |                       | requerido pelo<br>oônjuge 2<br>9 - Sem declaração<br>de natureza        | Dia                                          | Mès        |                                              | Ano     | 2 = Denegação<br>9 = Sem declara-<br>ção de sentença |                                              | -        |              |             | 3 = Separação<br>9 = Sem<br>declaração              | idade        | de<br>idade | 4 = Outro<br>9 = Sem declaração<br>de guarda               |                                | 2 - FEMI-<br>NINO       | da UF | OU PAIS                     | Nome do<br>País                |          | mos      | Pelo      | E<br>M    |  |  |
| 1                                                                              | 2   | 3           | 4             | 5                     | 6                                                                       | 7                                            | 8          | -                                            | 9       | 10                                                   | 11                                           | 12       | 1            | 3           | 14                                                  | 15           | 16          | 17                                                         | 18                             | 19                      | 20    | 21                          | 22                             | 23       | 24       | 25        | 26        |  |  |
| 07                                                                             |     |             |               |                       |                                                                         |                                              |            |                                              |         |                                                      |                                              |          |              |             |                                                     |              |             |                                                            | 1                              |                         |       |                             |                                |          | $\vdash$ | 111       | 07        |  |  |
|                                                                                | 1   |             |               |                       |                                                                         | Ļ∟                                           | ļ.         |                                              |         |                                                      | Ŀ                                            |          | $\downarrow$ |             |                                                     |              |             |                                                            | 2                              |                         |       |                             |                                |          |          |           | $\vdash$  |  |  |
| 68                                                                             |     |             |               |                       |                                                                         |                                              |            |                                              |         |                                                      |                                              |          |              |             |                                                     |              |             |                                                            | 1                              |                         |       |                             |                                |          |          |           | - 08      |  |  |
|                                                                                | 1   |             |               |                       |                                                                         |                                              |            |                                              |         |                                                      |                                              |          |              |             |                                                     | I            |             |                                                            | 2                              |                         |       |                             |                                |          |          |           |           |  |  |
|                                                                                |     |             |               |                       |                                                                         |                                              |            |                                              |         |                                                      |                                              |          |              |             |                                                     |              |             |                                                            | 1                              |                         |       |                             |                                |          |          |           |           |  |  |
|                                                                                | 1   |             |               |                       |                                                                         |                                              |            |                                              | 11      |                                                      |                                              |          |              |             |                                                     | 1            |             |                                                            | 2                              |                         |       |                             |                                | 1        |          |           | 0.0       |  |  |
|                                                                                |     |             |               |                       |                                                                         |                                              |            |                                              |         |                                                      |                                              |          |              |             |                                                     |              |             |                                                            | 1                              |                         |       |                             |                                | 1        |          | 1.1.1     |           |  |  |
| 10                                                                             |     |             |               |                       |                                                                         | ١.                                           | L.         | Ι.                                           |         |                                                      |                                              |          | 1            |             |                                                     |              |             |                                                            | 2                              |                         |       |                             |                                | 1        |          | 1.1.1     | 1"        |  |  |
|                                                                                |     |             |               |                       |                                                                         | <u> </u>                                     | <u> </u>   | Γ.                                           |         |                                                      | <u> </u>                                     | <u> </u> |              |             |                                                     | _            |             |                                                            | 1                              |                         |       |                             |                                |          |          |           |           |  |  |
| "                                                                              |     | Ι.          |               |                       |                                                                         | Ι.                                           | Ι.         | Ι.                                           |         |                                                      | Ι.                                           | Ι.       | l            |             |                                                     |              | Ι.          |                                                            | 2                              |                         |       |                             |                                |          |          |           | 1"        |  |  |
|                                                                                | -   | - <b>-</b>  |               |                       |                                                                         | <u> </u>                                     | <u> </u>   | Γ.                                           |         |                                                      | <u> </u>                                     | <u> </u> | <u> </u>     |             |                                                     | _            |             |                                                            | 1                              |                         |       |                             |                                |          |          |           | $\square$ |  |  |
| 12                                                                             |     | Ι.          |               |                       |                                                                         | Ι.                                           | Ι.         | Ι.                                           |         |                                                      | Ι.                                           | Ι.       | Ι.,          |             |                                                     |              | Ι.          |                                                            | 2                              |                         |       |                             |                                |          |          |           | 12        |  |  |
|                                                                                |     |             |               |                       |                                                                         | Γ-                                           | ۲.         | Γ.                                           |         |                                                      | Γ'                                           | <u> </u> | 1            |             |                                                     |              |             |                                                            | 1                              |                         |       |                             |                                |          |          |           | $\square$ |  |  |
| 13                                                                             |     | Ι.          |               |                       |                                                                         | Ι.                                           | Ι.         | Ι.                                           |         |                                                      | Ι.                                           | Ι.       | Ι.,          |             |                                                     |              | Ι.          |                                                            | 2                              |                         |       |                             |                                |          |          |           | 13        |  |  |
|                                                                                | -   |             |               |                       |                                                                         | <u>                                     </u> | +-         | <u>+                                    </u> |         |                                                      | <u>                                     </u> | <u> </u> | +            |             |                                                     | _            |             |                                                            | 1                              |                         |       |                             |                                |          |          |           | $\vdash$  |  |  |
| 14                                                                             |     | Ι.          |               |                       |                                                                         | Ι.                                           | Ι.         | Ι.                                           |         |                                                      | Ι.                                           | Ι.       | Ι            |             |                                                     |              | Ι.          |                                                            | 2                              | <u> </u>                |       |                             |                                |          |          |           | 14        |  |  |
| $\square$                                                                      | -   |             |               |                       |                                                                         | +-                                           | +-         | ++                                           |         |                                                      | <u>                                     </u> | ++       | +            |             |                                                     | _            |             |                                                            | 1                              |                         |       |                             |                                |          |          |           | $\vdash$  |  |  |
| 15                                                                             |     | Ι.          |               |                       |                                                                         | Ι.                                           | Ι.         | Ι.                                           |         |                                                      | Ι.                                           | Ι.       | Ι            |             |                                                     |              | Ι.          |                                                            | 2                              |                         |       |                             |                                |          |          |           | 15        |  |  |
| $\square$                                                                      | -   |             |               |                       |                                                                         | ┢╹                                           | ⊢          | ++                                           |         |                                                      | +-                                           | ++       | +            |             |                                                     |              |             |                                                            | 1                              |                         |       |                             |                                | <u> </u> |          |           | $\vdash$  |  |  |
| 16                                                                             |     |             |               |                       |                                                                         | Ι.                                           | Ι.         |                                              |         |                                                      | Ι.                                           | Ι.       |              |             |                                                     |              |             |                                                            | 2                              | <u> </u>                |       |                             |                                |          |          |           | 16        |  |  |
| $\vdash$                                                                       |     |             |               |                       |                                                                         | ┢┷                                           | ⊢⊢         | ⊢                                            |         |                                                      | +-                                           | $\vdash$ | +            |             |                                                     |              |             |                                                            | 1                              |                         |       |                             |                                |          | H        |           | $\vdash$  |  |  |
| 17                                                                             |     |             |               |                       |                                                                         |                                              | Ι.         |                                              |         |                                                      | Ι.                                           | Ι.       | I            |             |                                                     |              |             |                                                            | 2                              |                         |       |                             |                                |          | H        |           | 17        |  |  |
| $\vdash$                                                                       |     |             |               |                       |                                                                         | ┞┷                                           | ⊢⊢         | +                                            |         |                                                      | $\vdash$                                     | ┢┷       | +            |             |                                                     |              |             |                                                            | 1                              |                         |       |                             |                                |          | H        |           | $\vdash$  |  |  |
| 18                                                                             |     |             |               |                       |                                                                         |                                              | Ι.         |                                              |         |                                                      | Ι.                                           | Ι.       |              |             |                                                     |              |             |                                                            | 2                              |                         |       |                             |                                |          |          |           | 18        |  |  |
| 2                                                                              | 2   | 2           |               |                       |                                                                         |                                              | <u> </u> , | ╀┸                                           | 4       | 1                                                    |                                              | 1,       | +            |             | <u> </u>                                            | 2            | 2           | 1                                                          | -                              | 1                       |       |                             |                                | ,        | 2        |           | -         |  |  |
| ž                                                                              | ž   | ž           |               |                       | 08                                                                      | SERV                                         | ACŐF       | ES .                                         | 7       |                                                      | × ×                                          | ž        | 1            |             |                                                     | ž            | ž           |                                                            |                                |                         |       |                             |                                | ~        | ž        | 7         | Ľ         |  |  |
|                                                                                |     |             |               |                       |                                                                         |                                              |            |                                              |         |                                                      |                                              |          |              | +           |                                                     |              | IN          | FORMANTE                                                   | AUTEN                          |                         |       | AGE                         |                                | COLE     | TA       |           |           |  |  |
|                                                                                |     |             |               |                       |                                                                         |                                              |            |                                              |         |                                                      |                                              |          |              | N           | iome:                                               |              |             |                                                            |                                | Nom                     | e:    |                             |                                |          |          |           |           |  |  |
|                                                                                |     |             |               |                       |                                                                         |                                              |            |                                              |         |                                                      |                                              |          |              | Cargo:      |                                                     |              |             | ga://.                                                     |                                |                         |       |                             |                                |          |          |           |           |  |  |
|                                                                                |     |             |               |                       |                                                                         |                                              |            |                                              |         |                                                      |                                              |          |              | -           |                                                     |              |             | issinatura                                                 |                                |                         |       |                             | Arringto                       | -        |          |           |           |  |  |
|                                                                                |     |             |               |                       |                                                                         |                                              |            |                                              |         |                                                      |                                              |          |              |             |                                                     |              | ~           |                                                            |                                |                         |       |                             | Assinatura                     |          |          |           |           |  |  |

|                                                                                                    | \$                                                                                                    |                    | RG                            | F                                          |                                        |                                       |                  |         |                                  | A             | NO              | 20 📖                                              |                                                  |                    |                                         |                                           |                                   |                              | PAR                 | A USO D                                 | o Ibgi                     | E                    |                             |                               |             |
|----------------------------------------------------------------------------------------------------|----------------------------------------------------------------------------------------------------|--------------------|-------------------------------|--------------------------------------------|----------------------------------------|---------------------------------------|------------------|---------|----------------------------------|---------------|-----------------|---------------------------------------------------|--------------------------------------------------|--------------------|-----------------------------------------|-------------------------------------------|-----------------------------------|------------------------------|---------------------|-----------------------------------------|----------------------------|----------------------|-----------------------------|-------------------------------|-------------|
| Ins                                                                                                    | tituto Bra                                                                                                    | sileiro de         | e Geografia e Est             | tatística                                  | ĺ                                      | 1                                     |                  |         |                                  |               | IDE             | NTIFICAÇ                                          | ÃO                                               |                    |                                         |                                           |                                   |                              |                     | CAMPO-CH/                               | AVE                        |                      |                             |                               |             |
| Co                                                                                                    | i <b>retoria</b><br>ordenaç                                                                                                    | de Pes<br>ção de l | equisas<br>População e l      | ndicadores Sociais                         |                                        | _                                     |                  |         |                                  |               |                 |                                                   |                                                  |                    |                                         | M                                         | D TRIM                            | UF                           | MU                  | NICÍPIO - DV                            | DIS                        | TR                   | CAF                         | RT ARR                        | OL          |
|                                                                                                    |                                                                                                    |                    |                               |                                            |                                        | UF L                                  |                  |         |                                  |               | 11              |                                                   |                                                  | 1                  | 11                                      |                                           |                                   |                              |                     |                                         |                            |                      |                             |                               |             |
|                                                                                                    |                                                                                                    |                    |                               |                                            |                                        | MUNICÍPIO                             |                  |         |                                  |               |                 |                                                   |                                                  |                    |                                         | - <u> </u>                                | <b>7</b>   1   1                  |                              | Ι.                  | 11                                      | ılı.                       |                      | Ι.                          | цĿ.                           |             |
|                                                                                                    |                                                                                                    |                    | DIVÓF                         | RCIOS                                      |                                        | L                                     | 1                |         |                                  |               | 1 1             |                                                   |                                                  | 1                  | 1 1                                     | '                                         |                                   |                              | ш                   |                                         | 니니                         |                      |                             |                               | -1          |
|                                                                                                    |                                                                                                    | EΧ                 | TRAJ                          | UDICIAI                                    | S                                      | DISTRITO                              |                  |         |                                  |               |                 |                                                   |                                                  |                    |                                         |                                           |                                   |                              |                     |                                         |                            |                      |                             |                               |             |
|                                                                                                    |                                                                                                    |                    |                               |                                            |                                        | NOME DO ÓF                            | RGÃO             | INFOR   |                                  |               | 11              |                                                   |                                                  | 1                  |                                         |                                           |                                   |                              |                     |                                         |                            | 11                   |                             |                               |             |
|                                                                                                    |                                                                                                    | זכ                 | (co                           | NSENSUA                                    | l)                                     |                                       | I                |         |                                  | I             |                 |                                                   |                                                  | 1                  |                                         |                                           |                                   |                              |                     |                                         | 1.1                        |                      |                             |                               |             |
|                                                                                                    |                                                                                                    |                    |                               |                                            |                                        | ENDEREÇO                              | L                |         |                                  | 1             |                 |                                                   |                                                  | 1                  |                                         |                                           |                                   |                              |                     |                                         | 1.1                        | 1.1                  |                             |                               |             |
|                                                                                                    |                                                                                                    |                    |                               |                                            |                                        | E- MAIL                               | L                |         |                                  |               |                 |                                                   |                                                  |                    | CE                                      |                                           |                                   |                              | TELEF               |                                         |                            |                      |                             |                               |             |
| INSTRUÇÕES: Preencher o questionário de forma legível, de acordo com as instruções, com caneta esferográfica<br>azal ou preta. Destina -se este questionário a coletar junto aos Tabelionatos de Notas ou de Registro Civil e Notas |                                                                                                    |                    |                               |                                            |                                        |                                       |                  |         |                                  |               |                 |                                                   | TO: Coluna 2, 3 e 4:                             | Registr            | ara di                                  | ata de abertura da                        | scritura de div                   | órcio. Colu                  | na 5: F             | Registrar o nº d                        | o livro da                 | escritu              | ra. Col                     | unas 6 e 7: I                 | Re-         |
| azu<br>dad                                                                                                    | l ou prei<br>os sobr                                                                                                    | ta. Des            | tina -se este<br>didos de Div | questionário a cole<br>órcios Extraiudicia | etar junto aos Tat<br>lis consensuais. | belionatos de No<br>A partir da Lei F | tas ou<br>ederal | de Reg  | gistro Civil e M<br>141 de 04.01 | lotas<br>2007 | gistra<br>creve | ha inicial e final da e<br>: o nº da folha seguid | scritura<br>a da le                              | a, resp<br>tra F ( | ectivamente. Se e<br>Frente) ou V (Vers | critura feita er<br>o), conforme o        | n uma únic<br>caso. Cole          | a folha<br>Jinas 8           | a 10: Registra      | luna 6 o m<br>radata d                  | n°daf∢<br>loator           | olha e r<br>notarial | na coluna 7<br>da escritura | es-<br>de                     |             |
| pas                                                                                                    | anos sobre os pentidos de Divorcios Extrajudiciais consensuaias. A partir da Lei Federal nº 11.441 de 40.12007<br>assou a ser pentidos de Divorcios Extrajudiciais cuja data em que ocorreu o Ato Notarial pertença a más<br>Não arrolar registro dos pedidos de Divorcios Extrajudiciais cuja data em que ocorreu o Ato Notarial pertença a más |                    |                               |                                            |                                        |                                       |                  |         |                                  |               |                 |                                                   |                                                  |                    |                                         | bração do casame<br>) o número de filh    | ito. Coluna 14<br>is maiores e n  | : Registrar<br>nenores de    | o códij<br>idade,   | go corresponde<br>respectivamer         | inte ao re<br>ite, result  | gime d<br>antes d    | e bens<br>to casa           | do casamer<br>amento. Se r    | nto.<br>não |
| não                                                                                                    | abrang                                                                                                    | jido pel           | lo trimestre c                | onsiderado. Qual                           | quer observação                        | o ou anotação                         | dever            | á ser f | feita no vers                    | o do          | houv<br>filhos  | er filhos, colo<br>ou só houve                    | car traço (-). Coluna<br>er filhos maiores, colo | 17: R<br>car tra   | egistra<br>iço (-).                     | r o código corresp<br>Coluna 19: Regis    | ondente ao(s)<br>trar para cada   | responsáv<br>cônjuge o       | el (eis)<br>código  | pela guarda di<br>correspondent         | o(s) filho(s<br>te ao sexo | s) men<br>o. Colu    | or(es).<br>Ina 20:          | Se não hou<br>Registrar p     | ara         |
| real                                                                                                    | pectao                                                                                                    | quesu              | onano.                        |                                            |                                        |                                       |                  |         |                                  |               | cada<br>geiro   | cônjuge a si<br>). Coluna 21                      | gla da Unidade da Fe<br>: Registrar, sem abre    | deraçã<br>/iar, pa | io (UF<br>ra cad                        | ) do lugar de domi<br>a cônjuge, o nome   | ilio/residência<br>do Município d | . Se lugar o<br>lo lugar do  | lo domi<br>domici   | icílio/residência<br>lio/residência. \$ | no estrar<br>Se lugar d    | ngeiro,<br>omicílio  | registra<br>s/residé        | ar EST (Estr<br>Incia no estr | an-<br>an-  |
|                                                                                                    |                                                                                                    |                    |                               |                                            |                                        |                                       |                  |         |                                  |               | geiro<br>trar E | , registrar o r<br>IR (Brasil). S                 | ome do País. Coluna<br>e cônjuge estrangeiro     | 22: R<br>regist    | egistra<br>rar o n                      | r para cada cônjuç<br>ome do país. Colu   | e a sigla da Ul<br>nas 23 a 25: R | E de nascin<br>legistrar par | nento. S<br>ra cada | Se UF desconh<br>I cônjuge a data       | ecida ou (<br>a do nasci   | o cônju<br>imento.   | ige nati                    | uralizado, reș                | gis-        |
| 2                                                                                                    | 2 INFORMAÇÕES SOBRE A ESCRITURA 3                                                                                                    |                    |                               |                                            |                                        |                                       |                  |         |                                  |               |                 |                                                   | OBRE O CASAMENTO                                 | 4                  |                                         |                                           | INFORMAÇÕES SOBRE OS CÔNJUGES     |                              |                     |                                         |                            |                      |                             |                               |             |
|                                                                                                    | -                                                                                                    | DAT                | A DE                          |                                            |                                        |                                       | <u> </u>         |         |                                  |               | BESP            |                                                   |                                                  |                    |                                         |                                           | อ                                 |                              |                     |                                         | LUGAR                      |                      |                             |                               |             |
| D.                                                                                                    | ,                                                                                                    | ABER               | TURA                          | IDENTI                                     | FICAÇÃO DA ESCI                        | RITURA                                |                  | ATO NO  | DTARIAL                          |               | DA              | ATA                                               | REGIME<br>DE BENS                                | FIL                | RO DE                                   | PELA GUARDA DO<br>FILHO(s)                | 8)                                | SEXO                         | LUGAF               | RESIDÊNCIA                              | DD<br>NASCI-               | DAT/                 | DO N/                       | SCIMENTO                      | D           |
| Ē                                                                                                    |                                                                                                    |                    |                               |                                            | NÚMERO                                 | D DA FOLHA Data                       |                  |         | ata                              |               |                 |                                                   | 1 - Comunhão                                     |                    | Ma                                      | 1 = Cônjuge 1                             | Cônjuge 1 = 1                     | 1 - MAS-                     |                     |                                         | MENIO                      |                      |                             |                               | Ē           |
| R                                                                                                    | Dia                                                                                                    | Mes                | Ano                           | NÚMERO DO                                  |                                        |                                       | HA Data          |         |                                  | Dia           | Mês Ano         |                                                   | Universal<br>2 = Comunhão                        | res<br>de          | no-<br>res                              | 2 - Conjuge 2<br>3 - Ambos os<br>cônjuges | conjuge z = z                     | CULI-<br>NO                  | Sigla               | MUNICÍPIO                               | Sigla da<br>UF ou          | Dia                  | Mès                         | Ano                           | R           |
| Ē                                                                                                    |                                                                                                    |                    |                               | LIVRO                                      | INICIAL                                | FINAL                                 | Dia              | Mis     | Ano                              |               |                 |                                                   | 3 = Separação<br>9 = Sem declaração              | Idade              | de<br>Idade                             | 4 = Outro<br>9 = Sem declaração           |                                   | 2 = FEMI-<br>NINO            | da UF               | OU PAIS                                 | Pais                       |                      |                             | 7465                          | EM          |
| 1                                                                                                    | 2                                                                                                    | 3                  | 4                             | 5                                          | 6                                      | 7                                     | 8                | 9       | 10                               | 11            | 12              | 13                                                | 14                                               | 15                 | 16                                      | de guarda<br>17                           | 18                                | 19                           | 20                  | 21                                      | 22                         | 23                   | 24                          | 25                            | 26          |
|                                                                                                    |                                                                                                    |                    |                               |                                            |                                        |                                       |                  |         |                                  |               |                 |                                                   |                                                  |                    |                                         |                                           | 1                                 |                              |                     |                                         |                            |                      |                             |                               |             |
|                                                                                                    |                                                                                                    |                    |                               |                                            |                                        |                                       |                  |         |                                  |               |                 |                                                   |                                                  |                    |                                         |                                           | 2                                 |                              |                     |                                         |                            | 1                    |                             |                               |             |
| 02                                                                                                    |                                                                                                    |                    |                               |                                            |                                        |                                       |                  |         |                                  |               |                 |                                                   |                                                  |                    |                                         |                                           | 1                                 |                              |                     |                                         |                            |                      |                             |                               |             |
|                                                                                                    |                                                                                                    |                    |                               |                                            |                                        |                                       |                  |         |                                  |               |                 |                                                   |                                                  |                    |                                         |                                           | 2                                 |                              |                     |                                         |                            | 1                    |                             |                               |             |
| 03                                                                                                    |                                                                                                    |                    |                               |                                            |                                        |                                       |                  |         |                                  |               |                 |                                                   |                                                  |                    |                                         |                                           | 1                                 |                              |                     |                                         |                            |                      |                             |                               | . 03        |
|                                                                                                    |                                                                                                    |                    |                               |                                            |                                        |                                       |                  |         |                                  |               |                 |                                                   |                                                  |                    |                                         |                                           | 2                                 |                              |                     |                                         |                            | 1                    |                             |                               |             |
| 04                                                                                                    |                                                                                                    |                    |                               |                                            |                                        |                                       |                  |         |                                  |               |                 |                                                   |                                                  |                    |                                         |                                           | 1                                 |                              |                     |                                         |                            |                      |                             |                               | 04          |
|                                                                                                    |                                                                                                    |                    |                               |                                            |                                        |                                       |                  |         |                                  |               |                 |                                                   |                                                  |                    |                                         |                                           | 2                                 |                              |                     |                                         |                            | 1                    |                             |                               |             |
| 05                                                                                                    |                                                                                                    |                    |                               |                                            |                                        |                                       |                  |         |                                  |               |                 |                                                   |                                                  |                    |                                         |                                           | 1                                 |                              |                     |                                         |                            |                      |                             |                               | 05          |
|                                                                                                    |                                                                                                    |                    |                               |                                            |                                        |                                       |                  |         |                                  |               |                 |                                                   |                                                  |                    |                                         |                                           | 2                                 |                              |                     |                                         |                            | 1                    |                             |                               |             |
|                                                                                                    |                                                                                                    |                    |                               |                                            |                                        |                                       |                  |         |                                  |               |                 |                                                   |                                                  |                    |                                         |                                           | 1                                 |                              |                     |                                         |                            |                      |                             |                               | 08          |
| 06                                                                                                    |                                                                                                    |                    |                               |                                            |                                        |                                       |                  |         |                                  |               |                 |                                                   |                                                  |                    |                                         |                                           |                                   |                              |                     |                                         |                            | _                    | _                           |                               | 1 100 1     |
| 06                                                                                                    |                                                                                                    |                    |                               |                                            |                                        |                                       |                  |         |                                  |               |                 |                                                   |                                                  |                    |                                         |                                           | 2                                 |                              |                     |                                         |                            | 1                    | 1                           |                               | ~           |

# Formulário modelo DE – divórcios extrajudiciais (margem marrom)

O Cartório deverá preencher o questionário em uma só via.

(continua no verso)

| 2 INFORMAÇÕES SOBRE A ESCRITURA 3 INFORMAÇÕES SOBRE O CAS |                  |     |             |                         |                    |                 |          |          |       |          |           |          |            |                                                                |                    |                                               |                                                                          |                                |                               |                |                              |                                |          |                                               |           |                  |  |
|-----------------------------------------------------------|------------------|-----|-------------|-------------------------|--------------------|-----------------|----------|----------|-------|----------|-----------|----------|------------|----------------------------------------------------------------|--------------------|-----------------------------------------------|--------------------------------------------------------------------------|--------------------------------|-------------------------------|----------------|------------------------------|--------------------------------|----------|-----------------------------------------------|-----------|------------------|--|
|                                                           | 2                |     |             |                         | INFORMAÇ           | ÖES SOBRE A E   | SCRITURA |          |       |          | 3         | INF      | ORMAÇÕES   | OBRE O CASAMENT                                                | 04                 |                                               |                                                                          |                                | FORMAÇ                        | DES SO         | BRE OS CÔNJU                 | IGES                           |          |                                               |           |                  |  |
|                                                           | N°<br>D          | ı   | DAT<br>ABEF | ADE<br>RTURA<br>CRITURA | IDENTI             | FICAÇÃO DA ESCI | RITURA   |          | ATO N | OTARIAL  |           | D        | AIA        | REGIME<br>DE BENS                                              | NÚMI<br>FIL        | ERO D<br>HOS                                  | E RESPONSÁVEL (eis)<br>PELA GUARDA DO(s)<br>FILHO(s)                     |                                | SEXO                          | LUGA           | R DO DOMICÍLIO<br>RESIDÊNCIA | LUGAR<br>DO<br>NASCI-<br>MENTO | DAT      | A DO N                                        | ASCIMENTO | N*               |  |
|                                                           | 5                |     |             |                         |                    | NÚMERO          | DA FOLHA |          | D     | Nafa     |           |          |            | 1 – Comunhão<br>Universal                                      | Maio               | Me-                                           | 1 = Cônjuge 1<br>2 = Cônjuge 2                                           | Cănjuge 1 = 1<br>Cănjuge 2 = 2 | 1 = MAS-<br>CULI-             |                |                              | Sigla da                       |          |                                               |           | 0                |  |
|                                                           | R<br>D<br>E<br>M | Dia | Més         | Ano                     | NÚMERO DO<br>LIVRO | INICIAL         | FINAL    | Dia      | Mis   | Ano      | Dia       | Més      | Ano        | 2 = Comunhão<br>Parcial<br>3 = Separação<br>9 = Sem declaração | res<br>de<br>idade | res<br>de<br>Idade                            | 3 - Ambos os<br>cônjuges<br>4 - Outro<br>9 - Sem declaração<br>de guarda |                                | 2 = FEMI-<br>NINO             | Sigla<br>da UF | MUNICÍPIO<br>OU PAÍS         | UF ou<br>Nome do<br>Pais       | Dia      | Més                                           | Ano       | R<br>D<br>E<br>M |  |
|                                                           | 1                | 2   | 3           | 4                       | 5                  | 6               | 7        | 8        | 9     | 10       | 11        | 12       | 13         | 14                                                             | 15                 | 16                                            | 17                                                                       | 18                             | 19                            | 20             | 21                           | 22                             | 23       | 24                                            | 25        | 26               |  |
|                                                           | 77               | I   |             |                         |                    |                 |          | Ι.       | .     |          | Ι.        | Ι.       |            |                                                                | Ι.                 | .                                             |                                                                          | 1                              |                               | -              |                              |                                |          |                                               |           | 07               |  |
|                                                           |                  |     |             |                         |                    |                 |          |          |       |          | $\square$ |          |            |                                                                |                    |                                               |                                                                          | 1                              |                               |                |                              |                                | 1        |                                               |           |                  |  |
| Ľ                                                         |                  | 1   |             |                         |                    |                 |          |          |       |          |           |          |            |                                                                |                    |                                               |                                                                          | 2                              |                               |                |                              |                                |          |                                               |           | UB               |  |
|                                                           | 99               |     |             |                         |                    |                 |          |          |       |          |           |          |            |                                                                |                    |                                               |                                                                          | 1                              |                               |                |                              |                                |          |                                               |           | 09               |  |
|                                                           |                  | 1   |             |                         |                    |                 |          | Ŀ        | ┝└    | <u> </u> | Ŀ         | Ŀ        |            |                                                                | 1                  |                                               |                                                                          | 2                              |                               |                |                              |                                |          |                                               |           |                  |  |
|                                                           | 10               |     |             |                         |                    |                 |          |          |       |          |           |          |            |                                                                |                    |                                               |                                                                          | 1                              |                               |                |                              |                                |          | ┝╍                                            |           | 10               |  |
| -                                                         | +                |     |             |                         |                    |                 |          | +-       | ┝╍    | ++++     | ┝╍        | +-       |            |                                                                | ++                 | <u> </u>                                      |                                                                          | 2                              | <u> </u>                      | <u> </u>       |                              |                                |          |                                               |           | $\vdash$         |  |
| -                                                         | 11               |     |             |                         |                    |                 |          |          |       |          |           |          |            |                                                                |                    |                                               |                                                                          | 2                              |                               | -              |                              |                                |          |                                               |           | 11               |  |
| -                                                         | +                |     |             |                         |                    |                 | -        | +-       | +-    | ++++     | +-        | ++       |            |                                                                | ++                 | ++                                            |                                                                          | 1                              | -                             | -              |                              |                                | -        |                                               |           | ⊢                |  |
|                                                           | 12               | 1   |             |                         |                    |                 |          | L        |       | <u> </u> |           | L        |            |                                                                |                    |                                               |                                                                          | 2                              |                               |                |                              |                                |          |                                               |           | 12               |  |
|                                                           | 13               |     |             |                         |                    |                 |          |          |       |          |           |          |            |                                                                |                    |                                               |                                                                          | 1                              |                               |                |                              |                                |          | Ŀ                                             |           | 13               |  |
| -                                                         | +                | _   |             |                         |                    |                 |          | ++       | ┝└    | +        | ┝╍        | +-       |            |                                                                | +-                 | <u>                                      </u> |                                                                          | 2                              | <u> </u>                      | <u> </u>       |                              |                                | I        |                                               |           | -                |  |
|                                                           | 14               |     |             |                         |                    |                 |          |          |       |          |           |          |            |                                                                |                    |                                               |                                                                          | 1                              | <u> </u>                      | -              |                              |                                | <u> </u> | <u> -</u>                                     |           | 14               |  |
| ⊢                                                         | +                |     |             |                         |                    |                 |          | ++       | ++    | + • • •  | +-        | ++       |            |                                                                |                    | ++                                            |                                                                          | - 1                            |                               | -              |                              |                                | 1        |                                               |           | $\vdash$         |  |
|                                                           | 15               |     | Ι.          |                         |                    |                 |          | Ι.       | Ι.    |          | Ι.        | Ι.       |            |                                                                |                    | Ι.                                            |                                                                          | 2                              |                               | -              |                              |                                |          | <u>                                      </u> |           | 15               |  |
|                                                           | +                |     |             |                         |                    |                 |          | ++       | ++    | +        | ┢╹        | ++       |            |                                                                | ╧                  | ++                                            |                                                                          | 1                              |                               |                |                              |                                |          |                                               |           |                  |  |
|                                                           | 16               |     | Ι.          |                         |                    |                 |          | Ι.       | Ι.    | 1        | Ι.        | Ι.       |            |                                                                | Ι.                 | Ι.                                            |                                                                          | 2                              |                               |                |                              |                                |          |                                               |           | 16               |  |
|                                                           | ,                |     |             |                         |                    |                 |          | <u> </u> |       |          | <u> </u>  | Γ.       |            |                                                                |                    | [ '                                           |                                                                          | 1                              |                               |                |                              |                                |          |                                               |           | -                |  |
|                                                           | "                | 1   |             |                         |                    |                 |          |          |       |          |           |          |            |                                                                |                    |                                               |                                                                          | 2                              |                               |                |                              |                                |          |                                               |           |                  |  |
|                                                           | 18               |     |             |                         |                    |                 |          |          |       |          |           |          |            |                                                                |                    |                                               |                                                                          | 1                              |                               |                |                              |                                |          |                                               |           | 18               |  |
|                                                           |                  |     | ı           |                         |                    |                 |          | <u> </u> | Ļ     | <u> </u> | <u> </u>  | <u> </u> |            |                                                                |                    |                                               |                                                                          | 2                              |                               |                |                              |                                |          | 1                                             |           |                  |  |
|                                                           |                  |     |             |                         |                    |                 |          | 4        | 2     | 2        | 4         | 1        | 2          | 2                                                              | 1                  |                                               | 1                                                                        |                                |                               |                | 2                            | 2                              | 4        | 2                                             |           |                  |  |
| ┝                                                         |                  |     |             |                         |                    | OBSE            | RVAÇÕES  |          |       |          |           |          |            |                                                                |                    |                                               | CODUANTS                                                                 | AUT                            | ENTICAÇ                       | ĊĀO            | 105                          |                                | 0015     |                                               |           |                  |  |
|                                                           |                  |     |             |                         |                    |                 |          |          |       |          |           |          |            |                                                                | IN                 | FORMANTE                                      |                                                                          | _                              |                               | AGE            | NIEDE                        | COLE                           | IA       |                                               |           |                  |  |
|                                                           |                  |     |             |                         |                    |                 |          |          |       |          |           |          | Nome:      |                                                                |                    |                                               |                                                                          | Nome:                          |                               |                |                              |                                |          |                                               |           |                  |  |
|                                                           |                  |     |             |                         |                    |                 |          |          |       |          |           |          | Data de en |                                                                |                    |                                               |                                                                          | de entr                        | rega: J J Data da coleta: J J |                |                              |                                |          |                                               |           |                  |  |
| -                                                         |                  |     |             |                         |                    |                 |          |          |       |          |           |          |            |                                                                |                    |                                               | Assinatura                                                               |                                |                               | Assinatura     |                              |                                |          |                                               |           |                  |  |

## Formulário modelo RC.10 – folha de cadastro

| $\neg$                                                                                                    | IRGF                                                                                                    | 1                            | IDENTIFICAÇÃO               |                        | REGIS                       | STRO C               | VIL              |                             |                             |                      |                  | PA                         | RA USO I                | DO IBGE                 |                          |
|----------------------------------------------------------------------------------------------------|----------------------------------------------------------------------------------------------------|------------------------------|-----------------------------|------------------------|-----------------------------|----------------------|------------------|-----------------------------|-----------------------------|----------------------|------------------|----------------------------|-------------------------|-------------------------|--------------------------|
| Instituto Br                                                                                               | asileiro de Geografia e Estatístic                                                                                                    | ca .                         |                             |                        |                             |                      |                  |                             |                             |                      | ļ                | RIM UF                     | MUNICÍPIO-I             | DV DISTR                | CART                     |
| Diretori:<br>Coordena                                                                                      | a de Pesquisas<br>ção de População e Indicado                                                                                                    | res Sociais MU               |                             |                        |                             |                      |                  |                             |                             |                      | -                |                            |                         |                         |                          |
|                                                                                                    |                                                                                                    |                              | NSTRITO                     |                        |                             |                      |                  |                             |                             |                      | _  լ             |                            |                         |                         |                          |
|                                                                                                    |                                                                                                    | i                            |                             |                        |                             |                      |                  |                             |                             |                      |                  |                            |                         |                         |                          |
|                                                                                                    | FOLHA DE                                                                                                    |                              | Endereço                    |                        |                             |                      |                  |                             |                             |                      | ιF               | CONDIÇÃO                   | DE FUNCIONAM            | ENTO DO CAR             | TÓRIO                    |
| CA                                                                                                    | DASTRO - I                                                                                                    | RC.10                        | EP                          | Telefone               |                             |                      | E-mail           |                             |                             |                      | .                | 1 Em ativi                 | dade                    | 2 Paral                 | isado                    |
|                                                                                                    | ANO 20                                                                                                    | ]                            | Nome do titular do cartório |                        |                             |                      |                  |                             |                             |                      | -                |                            |                         |                         |                          |
|                                                                                                    |                                                                                                    |                              |                             |                        |                             |                      |                  |                             |                             |                      |                  | 3 Vago                     |                         | 4 Extin                 | to                       |
| ção do Ca<br>tros efetiva<br>10 será pri<br>com recibo<br>cerá com<br>10 é obrig<br>-4e o trime<br>ÇÕES no | o do Cadastro Nacional dos Cartónica dos Rogistro CML Adicionalmente, conterno o quantitativo resumisón dos a registro registro redetando no trimestro de referência. Columa 5: Rogistrar, por livro existente no catrónico, en adamo do último registro de debtas do no trimestro de referência. Columa 5: Rogistrar, por livro existente no catrónico, en adamo do último registro anda RC (1, 2, 3 e 4). See ma dgam-<br>) sent presenchido, em 2 (duas) vias, pelo Otikal do Rogistro CMI das Pessoas Naturais. Uma via texan to catrónico, en adamo do últimetro da referência. Columa 5: Rogistrar, por livro existente no catrónico, en adamo do últimetro da referência. No face a constituino e quantitativo respirato per la constance do catrónico, en adamo do columas, o total de emissiones do en do catrónico, en adamo do columes 0, total de emissiones de catrónico, en adamo do columes 0, total de emissiones de catrónico, en adamo RC (1, 2, 3 e 4). See no privo existente no catrónico, en adamo RC (1, 2, 3 e 4), case contránico registrar trapo ( - ). Columa 14: Registrar, por livro existente no Catrónico, en adamo RC (1, 2, 3 e 4), case contránico registrar trapo ( - ). Columa 14: Registrar, por livro existente no Catrónico, en tada RC (1, 2, 3 e 4), case contránico registrar trapo ( - ). Columa 14: Registrar, por livro existente no Catrónico, en tada RC (1, 2, 3 e 4), case contránico registrar trapo ( - ). Columa 14: Registrar, por livro existente no Catrónico, en tada RC (1, 2, 3 e 4), case contránico, registrar trapo ( - ). Columa 14: Registrar, por livro existente no Catrónico, en tada RC (1, 2, 3 e 4), case contránico, registrar trapo ( - ). Columa 14: Registrar, por livro existente no Catrónico, o total de registro comunicace de RC (1, 2, 3 e 4), case contránico, registrar trapo ( - ). Columa 14: Registrar, por livro existente no Catrónico, o total de registro comunicace de RC (1, 2, 3 e 4), case contránico, registrar trapo ( - ) o columa 14: Registrar, por livro existente no Catrónico, o total de registro comunicace de RC (1, 2, 3 |                              |                             |                        |                             |                      |                  |                             |                             |                      |                  |                            |                         |                         |                          |
|                                                                                                    | NÚNERO                                                                                                    |                              | NÚMERO DO REGISTRO          | 0                      |                             | TOTAL DE QU          | ESTIONÁRIOS      |                             |                             | TOTAL DE ARR         | DLAMENT          | os                         | ΤΟΤΑ                    | L DE REGISTR            | 105                      |
| DE<br>ORDEM                                                                                                | DO                                                                                                    | Último Trimestre<br>Anterior | Primeiro do<br>Trimestre    | Último do<br>Trimestre | Nascidos<br>Vivos<br>(RC.1) | Casamentos<br>(RC.2) | Óbilos<br>(RC.3) | Óbillos<br>Fetais<br>(RC.4) | Nascidos<br>Vivos<br>(RC.1) | Casamentos<br>(RC.2) | Óbilos<br>(RC.3) | Óbilos<br>Fetais<br>(RC.4) | Anulados př<br>Cartório | Omitidos p/<br>Cartório | Repetidos p/<br>Cartório |
| 1                                                                                                    | 2                                                                                                    | 3                            | 4                           | 5                      | 6                           | 7                    | 8                | 9                           | 10                          | 11                   | 12               | 13                         | 14                      | 15                      | 16                       |
| 01                                                                                                    |                                                                                                    |                              |                             |                        |                             |                      |                  |                             |                             |                      |                  |                            |                         |                         |                          |
| 02                                                                                                    |                                                                                                    |                              |                             |                        |                             |                      |                  |                             |                             |                      |                  |                            |                         |                         |                          |
| 03                                                                                                    |                                                                                                    |                              |                             |                        |                             |                      |                  |                             |                             |                      |                  |                            |                         |                         |                          |
| 09                                                                                                    |                                                                                                    |                              |                             |                        |                             |                      |                  |                             |                             |                      |                  |                            |                         |                         |                          |
| 06                                                                                                    |                                                                                                    |                              |                             |                        |                             |                      |                  |                             |                             |                      |                  |                            |                         |                         |                          |
| 07                                                                                                    |                                                                                                    |                              |                             |                        |                             |                      |                  |                             |                             |                      |                  |                            |                         |                         |                          |
| 08                                                                                                    |                                                                                                    |                              |                             |                        |                             |                      |                  |                             |                             |                      |                  |                            |                         |                         |                          |
|                                                                                                    |                                                                                                    |                              |                             | TOTAL OU<br>SUBTOTAL   |                             |                      |                  |                             |                             |                      |                  |                            |                         |                         |                          |
|                                                                                                    |                                                                                                    |                              |                             |                        |                             |                      |                  | Declaro ter rece            | bido os questioná           | rics registrados ne  | sta Folha de     | a Cadastro, que foran      | n preenchidos de a      | acordo com as "in       | struções".               |
|                                                                                                    | ·····,                                                                                                    | asinatura do Oficial do Re   | gistro Civil                |                        |                             |                      |                  |                             |                             | Assinatura d         | o Agente de      | Coleta                     |                         |                         |                          |
|                                                                                                    |                                                                                                    | Name Legivel                 |                             |                        |                             |                      |                  |                             |                             | Nor                  | ne Legivel       |                            |                         |                         |                          |

.

1

|                   |                       |                              | NÚMERO DO REGISTR        |                        | TOTAL DE QU                 | ESTIONÁRIOS          | 5                |                            | TOTAL DE AR                 | ROLAMENTOS           |                  | TOTAL DE REGISTROS         |                         |                         |                         |
|-------------------|-----------------------|------------------------------|--------------------------|------------------------|-----------------------------|----------------------|------------------|----------------------------|-----------------------------|----------------------|------------------|----------------------------|-------------------------|-------------------------|-------------------------|
| Nº<br>DE<br>ORDEM | NÚMERO<br>DO<br>LIVRO | Último Trimestre<br>Anterior | Primeiro do<br>Trimestre | Último do<br>Trimestre | Nascidos<br>Vivos<br>(RC.1) | Casamentos<br>(RC.2) | Óbilos<br>(RC.3) | Óbilos<br>Fetais<br>(RC.4) | Nascidos<br>Vivos<br>(RC.1) | Casamentos<br>(RC.2) | Óbilos<br>(RC.3) | Óbilos<br>Felais<br>(RC.4) | Anulados p/<br>Cartório | Omitidos p/<br>Cartório | Repetidos p<br>Cartório |
| 1                 | 2                     | 3                            | 4                        | 5                      | 6                           | 7                    | 8                | 9                          | 10                          | 11                   | 12               | 13                         | 14                      | 15                      | 16                      |
|                   |                       |                              |                          | SUBTOTAL               |                             |                      |                  |                            |                             |                      |                  |                            |                         |                         |                         |
| 09                |                       |                              |                          |                        |                             |                      |                  |                            |                             |                      |                  |                            |                         |                         |                         |
| 10                |                       |                              |                          |                        |                             |                      |                  |                            |                             |                      |                  |                            |                         |                         |                         |
| 11                |                       |                              |                          |                        |                             |                      |                  |                            |                             |                      |                  |                            |                         |                         |                         |
| 12                |                       |                              |                          |                        |                             |                      |                  |                            |                             |                      |                  |                            |                         |                         |                         |
| 13                |                       |                              |                          |                        |                             |                      |                  |                            |                             |                      |                  |                            |                         |                         |                         |
| 14                |                       |                              |                          |                        |                             |                      |                  |                            |                             |                      |                  |                            |                         |                         |                         |
| 15                |                       |                              |                          |                        |                             |                      |                  |                            |                             |                      |                  |                            |                         |                         |                         |
| 16                |                       |                              |                          |                        |                             |                      |                  |                            |                             |                      |                  |                            |                         |                         |                         |
| 17                |                       |                              |                          |                        |                             |                      |                  |                            |                             |                      |                  |                            |                         |                         |                         |
| 18                |                       |                              |                          |                        |                             |                      |                  |                            |                             |                      |                  |                            |                         |                         |                         |
| 19                |                       |                              |                          |                        |                             |                      |                  |                            |                             |                      |                  |                            |                         |                         |                         |
| 20                |                       |                              |                          |                        |                             |                      |                  |                            |                             |                      |                  |                            |                         |                         |                         |
| 21                |                       |                              |                          |                        |                             |                      |                  |                            |                             |                      |                  |                            |                         |                         |                         |
| 22                |                       |                              |                          |                        |                             |                      |                  |                            |                             |                      |                  |                            |                         |                         |                         |
| 23                |                       |                              |                          |                        |                             |                      |                  |                            |                             |                      |                  |                            |                         |                         |                         |
| 24                |                       |                              |                          |                        |                             |                      |                  |                            |                             |                      |                  |                            |                         |                         |                         |
| 25                |                       |                              |                          |                        |                             |                      |                  |                            |                             |                      |                  |                            |                         |                         |                         |
| 26                |                       |                              |                          |                        |                             |                      |                  |                            |                             |                      |                  |                            |                         |                         |                         |
| 27                |                       |                              |                          |                        |                             |                      |                  |                            |                             |                      |                  |                            |                         |                         |                         |
| 28                |                       |                              |                          |                        |                             |                      |                  |                            |                             |                      |                  |                            |                         |                         |                         |
| 29                |                       |                              |                          |                        |                             |                      |                  |                            |                             |                      |                  |                            |                         |                         |                         |
| 30                |                       |                              |                          |                        |                             |                      |                  |                            |                             |                      |                  |                            |                         |                         |                         |
|                   |                       |                              |                          | TOTAL                  |                             |                      |                  |                            |                             |                      |                  |                            |                         |                         |                         |
| OBSER             | VAÇÕES                |                              |                          |                        |                             |                      |                  |                            |                             |                      |                  |                            |                         |                         |                         |
|                   |                       | Data:                        |                          | Ar                     | ssinatura do Ofici          | al do Registro:Civ   | t                |                            |                             |                      |                  |                            |                         |                         |                         |